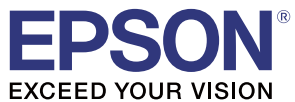

# TM-C7500/TM-C7500G 詳細取扱説明書

#### 製品概要

製品の特長について説明します。

セットアップ

製品および周辺機器の設置・設定作業について説明します。

#### 製品の取り扱い

製品の基本的な取り扱い方法について説明します。

アプリケーション開発情報

本プリンターの制御方法と、アプリケーションを開発する際に 必要な情報について説明します。

#### 付録

製品の仕様、および文字コード表について説明します。

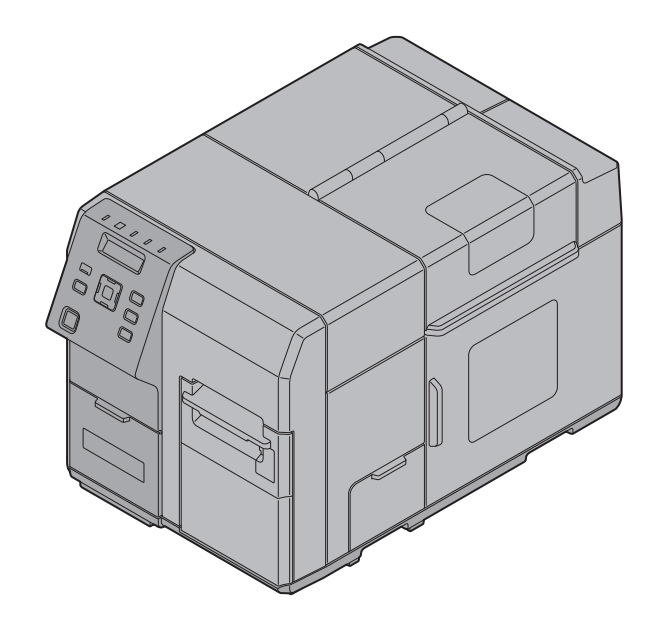

M00079213 Rev.N

#### ご注意

- 本書の内容の一部または全部を無断で転載、複写、複製、改ざんすることは固くお断りします。
- 本書の内容については、予告なしに変更することがあります。最新の情報はお問い合わせください。
- 本書の内容については、万全を期して作成いたしましたが、万一ご不審な点や誤り、記載漏れなど、お気づきの点がありましたらご連絡ください。
- 運用した結果の影響については、上項に関わらず責任を負いかねますのでご了承ください。
- 本製品がお客様により不適切に使用されたり、本書の内容に従わずに取り扱われたり、またはエプソンおよびエプソン指定の者以外の第三者により修理・変更されたことなどに起因して生じた損害などにつきましては、責任を負いかねますのでご了承ください。
- エプソン純正品およびエプソン品質認定品以外のオプションまたは消耗品を装着してトラブルが発生した 場合には、責任を負いかねますのでご了承ください。

#### 商標について

EPSON、EXCEED YOUR VISION および ESC/Label はセイコーエプソン株式会社の商標または登録商標です。

Microsoft®、Windows®、Windows Vista®、および Windows Server® は米国 Microsoft Corporationの 米国、日本およびその他の国における登録商標です。

Zebra Technologies Corporation および ZPL II は Zebra Technologies Corporation 社の商標または登録商標です。

Intel®、Celeron®、および Pentium® は、アメリカ合衆国および / またはその他の国における Intel Corporation の商標です。

AMD® および AMD Athlon™ は、Advanced Micro Devices, Inc.の商標です。

BarTender®は Seagull Scientific, Inc.の米国およびその他の国における登録商標です。

Seagull Scientific は Seagull Scientific, Inc. の商標です。

NiceLabel® は Euro Plus d.o.o. の商標または登録商標です。

CODESOFT は、TEKLYNX International の商標または登録商標です。

その他の製品名および会社名は、各社の商標または登録商標です。

©Seiko Epson Corporation 2014-2022.

## ご使用の前に

本書では、本製品とソフトウェアの機能・操作方法、設置から印刷できるようにするまでのセットアップ作業、 メンテナンスに関する情報、各種トラブルの解決方法について説明しています。ご使用の際は、必ず本書をよ くお読みの上、正しくお使いください。

Install Navi を使用して、簡単に本製品をセットアップすることもできます。

#### 安全にお使いいただくために

本書には、製品を安全に正しくお使いいただき、お客様や他の人々への危害や財産への損害を未然に防止する ために、以下の記号が使われています。その意味は以下のとおりです。内容をよく理解してから本文をお読み ください。

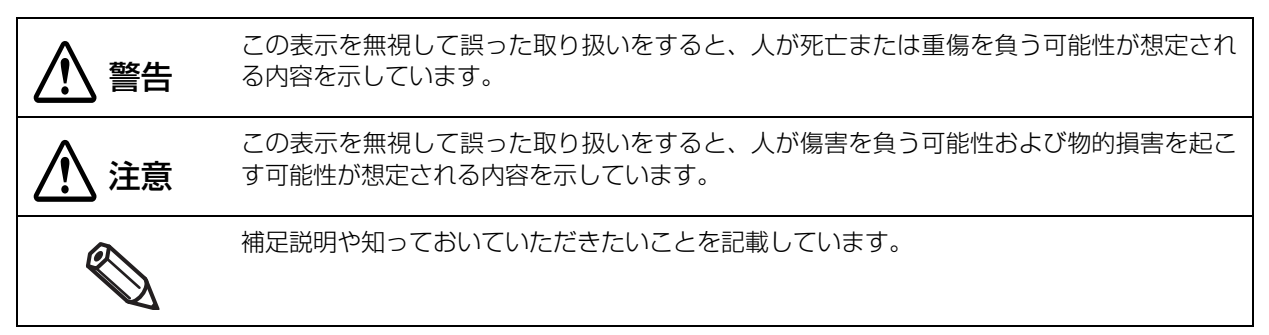

#### 設置上のご注意

| ▲ 警告        | <ul> <li>本製品の通風口を塞がないでください。通風口を塞ぐと内部に熱がこもり、火災になるおそれがあります。(本体背面(1-21ページ))</li> <li>布などで覆ったり、風通しの悪い場所に設置したりしないでください。また、本書で指示された設置スペースを確保してください。</li> <li>(設置に適した場所(2-38ページ))</li> </ul>                                                                                                    |
|-------------|----------------------------------------------------------------------------------------------------|
| <u>永</u> 注意 | <ul> <li>不安定な場所、他の機器の振動が伝わる場所に設置・保管しないでください。落ちたり倒れたりして、けがをするおそれがあります。</li> <li>油煙やホコリの多い場所、水に濡れやすいなど湿気の多い場所に置かないでください。感電・火災のおそれがあります。</li> <li>本製品を持ち上げる際は、無理のない姿勢で作業してください。無理な姿勢で持ち上げると、けがをするおそれがあります。</li> <li>本製品は重いので、1人で運ばないでください。開梱や移動の際は2人以上で運んでください。本製品の質量は約37kgです。<br/>(プリンターの設置(2-37ページ))</li> <li>本製品を持ち上げる際は、本書で指示された箇所に手をかけて持ち上げてください。他の部分を持って持ち上げる際は、本書で指示された箇所に手をかけて持ち上げてください。他の部分を持って持ち上げると、プリンターが落下したり、下ろす際に指を挟んだりして、けがをするおそれがあります。</li> <li>(プリンターの設置(2-37ページ))</li> <li>本製品の設置時に、本製品底面にコードや異物などを挟み込まないよう注意してください。</li> </ul> |

#### 電源のご注意

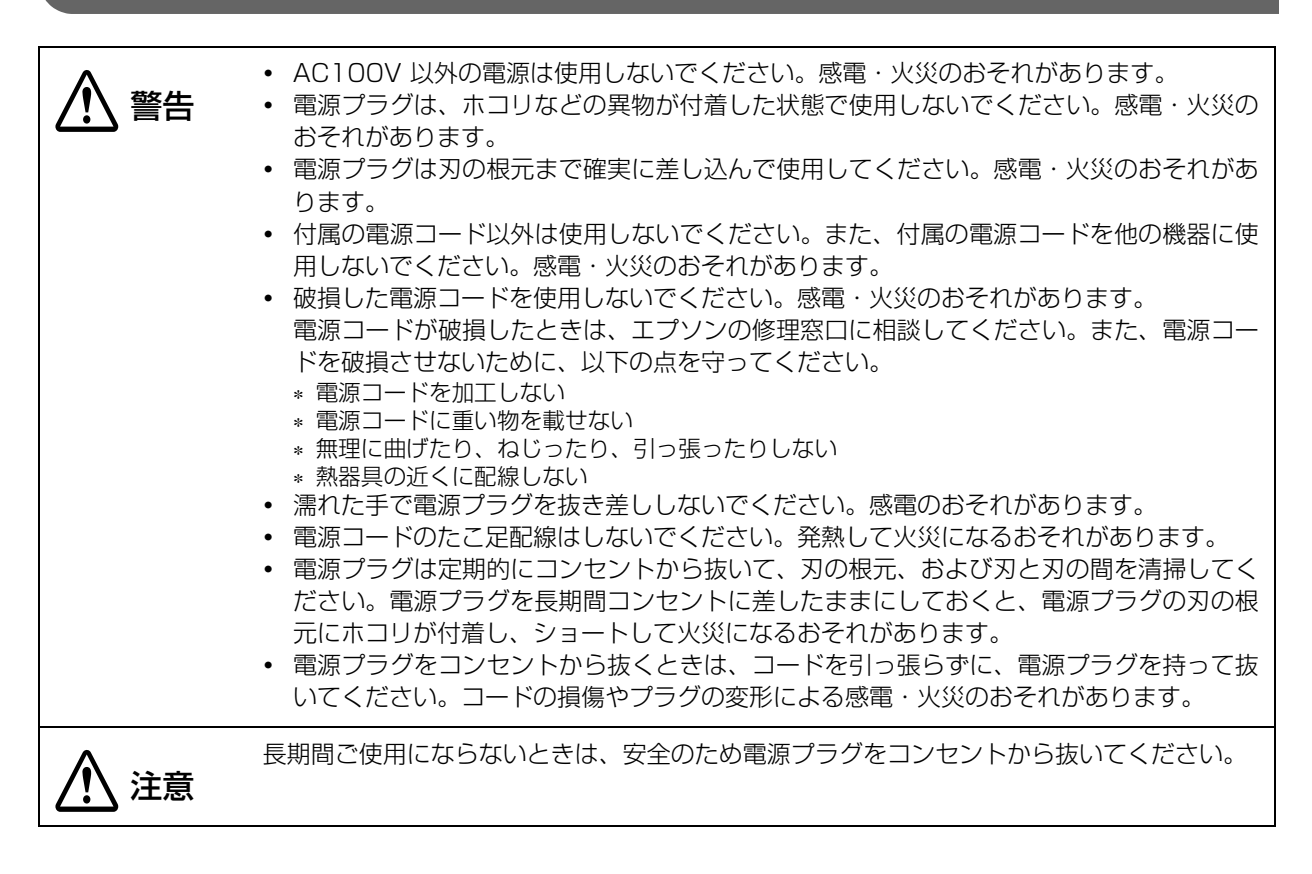

## 取り扱いのご注意

| ▲ 警告 | <ul> <li>アルコール、シンナーなどの揮発性物質のある場所や火気のある場所では使用しないでください。感電・火災のおそれがあります。</li> <li>煙が出る、変なにおいや音がしたりなど異常状態のまま使用しないでください。感電・火災のおそれがあります。異常が発生したときは、すぐに電源を切り、電源ブラグをコンセントから抜いてから、販売店またはエプソンの修理窓口に相談してください。</li> <li>異物や水などの液体が内部に入ったときは、そのまま使用しないでください。感電・火災のおそれがあります。すぐに電源を切り、電源プラグをコンセントから抜いてから、販売店またはエプソンの修理窓口に相談してください。</li> <li>お客様による分解・修理は、危険ですから絶対にしないでください。</li> <li>可燃ガスおよび爆発性ガスなどが大気中に存在するおそれのある場所では使用しないでください。引火による火災のおそれがあります。</li> <li>各種ケーブルは、本書で指示されている以外の配線をしないでください。発火による火災のおそれがあります。</li> <li>製品内部の、本書で指示されている以外の配線をしないでください。感電や火傷のおそれがあります。</li> <li>開口部から内部に、金属類や燃えやすい物などを差し込んだり、落としたりしないでください。感電・火災のおそれがあります。</li> <li>電源ケーブルは安全規格取得品で電源システム接地 (PE) 端子の付いたものを使用し、接地を確実に実施してください。感電のおそれがあります。</li> </ul> |
|------|----------------------------------------------------------------------------------------------------|
| ▲ 注意 | <ul> <li>本製品の上に乗ったり、重い物を置いたりしないでください。倒れたり壊れたりして、けがをするおそれがあります。</li> <li>各種ケーブルやオプションを取り付ける際は、取り付ける向きや手順を間違えないでください。火災やけがのおそれがあります。本書の指示に従って、正しく取り付けてください。</li> <li>本製品を移動する際は、電源を切り、電源プラグをコンセントから抜き、すべての配線を外したことを確認してから行ってください。ケーブルが傷つくなどにより、感電・火災のおそれがあります。</li> <li>本製品を保管・輸送するときは、傾けたり、立てたり、逆さまにしないでください。インクが漏れるおそれがあります。</li> <li>シロキサンを含むシリコン系ガス(シリコン接着剤、シリコンオイル、シリコンパウダーなど)、および、悪性ガス(硝酸、硫化水素、アンモニア、塩素など)の雰囲気中で使用しないでください。絶縁皮膜の付着または酸化によって、メカニカルスイッチ、DCモーターなどのメカ接点部が短時間で接点障害を起こすおそれがあります。</li> <li>長時間使用されない場合は、用紙を取り外し、ホコリのないところで保管またはカバーなどによる保護をしてください。外部供給の用紙に堆積したごみやホコリの侵入により、不具合を発生するおそれがあります。</li> <li>ベンジン、シンナー、トルエン、ケトン系溶剤は、プラスチックを変質、破損させるおそれがあるため、本製品に付着させないでください。</li> </ul>                         |

## インクカートリッジ / メンテナンスボックスに関するご注意

| ▲ 注意 | <ul> <li>インクカートリッジ / メンテナンスボックスの IC チップには触らないでください。正常に<br/>動作・印刷できなくなるおそれがあります。</li> </ul>                                                                                                    |
|------|----------------------------------------------------------------------------------------------------|
|      | <ul> <li>本製品のインクカートリッジは、IC チップでインク残量などの情報を管理しているため、<br/>使用途中に取り外しても再装着して使用できます。ただし、インクが残り少なくなったインクカートリッジを取り外すと、再装着しても使用できないことがあります。また、再装着の際は、プリンターの信頼性を確保するためにインクが消費されることがあります。</li> </ul>        |
|      | <ul> <li>インクカートリッジは、全色セットしてください。全色セットしないと印刷できません。</li> <li>本製品はプリントヘッドの品質を維持するため、インクが完全になくなる前に動作を停止<br/>するように設計されており、使用済みインクカートリッジ内に多少のインクが残ります。</li> </ul>                                       |
|      | <ul> <li>         ・ ノリントヘットを良好な状態に保つため、印刷時以外にもインクカートリッシ父換時・ヘッドクリーニング時などのメンテナンス動作で全色のインクが消費されます。         ・         ・         ・</li></ul>                                                           |
|      | <ul> <li>①(電源)LED の点滅中はヘットクリーニング、イング充てん、あるいは印刷などを実施<br/>しているため、ロール紙カバー開閉、インクカートリッジカバー開閉、メンテナンスボッ<br/>クスカバー開閉、および電源を切らないでください。</li> </ul>                                                          |
|      | <ul> <li>充てん中(①(電源)LEDの点滅中)は、電源を切ったり、カバーを開けたりしないでください。カバーを開けると、閉じたときにインクが再度充てんされ、さらにインクが消費されます。また、正常に印刷できなくなるおそれがあります。</li> </ul>                                                                 |
|      | <ul> <li>モノクロ印刷した場合(モノクロ画像を印刷した場合)でも、印刷、およびプリントヘッドを良好な状態に保つための動作で全色のインクが使われます。</li> </ul>                                                                                                    |
|      | <ul> <li>インクカートリッジ / メンテナンスボックスは分解や、インクの補充・詰め替えをしないで<br/>ください。分解するとインクが目に入ったり皮膚に付着したりするおそれがあります。ま<br/>た、正常に印刷できなくなるおそれがあります。インクが漏れてプリンターが破損する場<br/>合があります。</li> </ul>                             |
|      | <ul> <li>インクカートリッジを改造しないでください。正常に印刷できなくなるおそれがあります。</li> <li>古くなったインクカートリッジを使用すると印刷品質が低下します。開封後は 6ヵ月以内<br/>に使い切ってください。未開封の推奨使用期限は、インクカートリッジの個装箱をご覧く<br/>ださい。</li> </ul>                            |
|      | <ul> <li>使用可能なメンテナンスボックスを取り外して長期放置を行った場合、再使用はしないでください。</li> </ul>                                                                                                    |
|      | <ul> <li>インクカートリッジ / メンテナンスボックスは子どもの手の届かないところに保管してく<br/>ださい。またインクは飲まないでください。</li> </ul>                                                                                                    |
|      | <ul> <li>インクが皮膚に付いてしまったり、目や口に入ってしまったりしたときは以下の処置をしてください。</li> </ul>                                                                                                    |
|      | <ul> <li>* 皮膚に付着したときは、すぐに水や石けんで洗い流してください。</li> <li>* 目に入ったときはすぐに水で洗い流してください。そのまま放置すると目の充血や軽い炎症を<br/>起こすおそれがあります。異常がある場合は、速やかに医師に相談してください。</li> <li>* ロに入ったときは、すぐに吐き出し、速やかに医師に相談してください。</li> </ul> |
|      | <ul> <li>インクが漏れて衣類に付着すると、洗濯しても落とせない場合があるので、インクカート<br/>リッジ / メンテナンスボックスの取り扱いにご注意ください。</li> </ul>                                                                                                   |
|      | <ul> <li>取り外したインクカートリッジはインク供給孔部にインクが付いていることがありますので、周囲を汚さないようにご注意ください。</li> </ul>                                                                                                    |
|      | <ul> <li>交換時以外はインクカートリッジ / メンテナンスボックスを取り外さないでください。</li> <li>インクカートリッジの袋は、本体に取り付ける直前まで開封しないでください。</li> </ul>                                                                                       |
|      | <ul> <li>インクカートリッジ/メンテナンスボックスは強く振らないでください。強く振ったり振り回したり、側面を強く押したりすると、カートリッジ/メンテナンスボックスからインクが漏れるおそれがあります。</li> </ul>                                                                                |
|      | <ul> <li>インクが漏れる可能性があるため、インクカートリッジ/メンテナンスボックスの供給口を<br/>突かないでください。</li> </ul>                                                                                                    |

| ▲ 注意 | <ul> <li>カートリッジセット部に異物を入れたり落としたりしないでください。印刷できなくなる<br/>おそれがあります。落としてしまったときは、セット部に傷を付けないように取り除いて<br/>ください。</li> </ul>                                                        |
|------|----------------------------------------------------------------------------------------------------|
|      | <ul> <li>インクカートリッジを収納するプリンター内インクカートリッジホルダーの内側には、プリンターへのインク供給用針が装備されておりインクが付着しています。汚れるので、指などを差し込まないでください。</li> </ul>                                                        |
|      | <ul> <li>購入直後のインク初期充てんでは、プリントヘッドノズル(インクの吐出孔)の先端部分<br/>までインクを満たして印刷できる状態にするため、その分インクを消費します。そのため、<br/>初回は 2 回目以降に取り付けるインクカートリッジよりも印刷できる量が少なくなるこ<br/>とがあります。</li> </ul>       |
|      | <ul> <li>本製品を初めて使用する場合、インクの充てんでインクが消費されるため、メンテナンスボックスの交換時期が通常よりも早くなります。</li> </ul>                                                                                         |
|      | <ul> <li>本体の電源ボタンで電源を切るとプリントヘッドは自動的にキャップ(蓋)をされ、インクの乾燥を防ぎます。インクカートリッジ取り付け後、本製品を使用しないときは、必ず本体の電源ボタンで電源を切ってください。電源が入った状態のまま、電源プラグを抜いたり、ブレーカーを切ったりしないでください。</li> </ul>         |
|      | <ul> <li>アート紙などの表面撥水処理を施した用紙に印刷すると、インク速乾性が悪く印刷汚れを<br/>起こす場合があります。また、光沢紙に印刷した場合は、印刷面に触れると指の跡が付い<br/>たりインクが指に付着したりすることがあります。印刷汚れを起こさない用紙を選定して、<br/>ご使用ください。</li> </ul>       |
|      | <ul> <li>使用途中のインクカートリッジをプリンターに装着しないで輸送すると、インクが漏れる可能性があります。そのため、単品で輸送しないでください。</li> </ul>                                                                                   |
|      | <ul> <li>本製品に対応した純正品以外のメンテナンスボックスを使うとプリンター本体や印字品質<br/>に復帰不能な悪影響が出るなど、本製品本来の性能を発揮できなくなる場合があります。</li> <li>純正メンテナンスボックスを使用することをお勧めします。</li> </ul>                             |
|      | <ul> <li>ベンジン、シンナー、トルエン、ケトン系溶剤は、プラスチックを変質、破損させるおそれがあるため、インクカートリッジ / メンテナンスボックスに付着させないでください。</li> <li>インクカートリッジ / メンテナンスボックスを廃却する場合は、各国、地域の法律・条例・規制に従って廃却してください。</li> </ul> |

## 注意ラベル

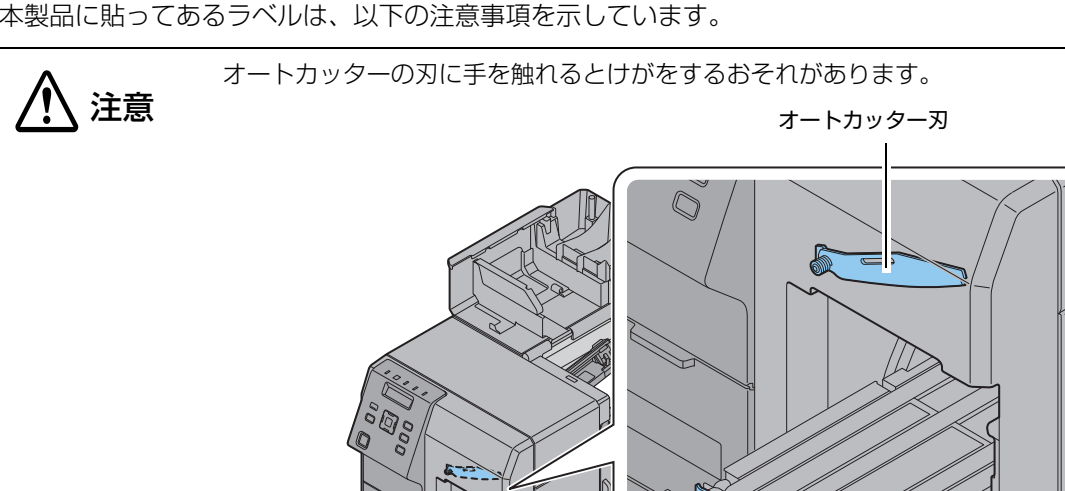

オートカッター固定刃

本製品に貼ってあるラベルは、以下の注意事項を示しています。

## 使用制限

本製品を航空機・列車・船舶・自動車などの運行に直接関わる装置・防災防犯装置・各種安全装置など機能・ 精度などにおいて高い信頼性・安全性が必要とされる用途に使用される場合は、これらのシステム全体の信頼 性および安全維持のためにフェールセーフ設計や冗長設計の措置を講じるなど、システム全体の安全設計にご 配慮いただいた上で弊社製品をご使用いただくようお願いいたします。

## 電波障害自主規制について

この装置は、情報処理装置等電波障害自主規制協議会 (VCCI)の基準に基づくクラス A 情報技術装置です。この装置は、家庭環境で使用することを目的としていますが、この装置がラジオやテレビジョン受信機に近接して使用されると、受信障害を起こすことがあります。本マニュアルに従って正しい取り扱いをしてください。

## 本書について

#### 本書の目的

本書は、システムの開発、設計、設置、またはプリンターアプリケーションの開発、設計に必要なすべての情報を開発技術者に提供することを、その目的としています。

#### 本書の構成

本書は以下のように構成されています。

- 第2章 セットアップ
- 第3章 製品の取り扱い
- 第4章 アプリケーション開発情報

付録 製品仕様

## もくじ

| ■ ご使用 | の前に                        | 3 |
|-------|----------------------------|---|
| 安全にお  | ら使いいただくために                 |   |
| 設置上の  | Dご注意                       |   |
| 電源のこ  | ご注意                        | 4 |
| 取り扱い  | いのご注意                      | 5 |
| インクナ  | カートリッジ / メンテナンスボックスに関するご注意 | 6 |
| 注意ラヘ  | ベル                         | 8 |
| ■ 使用制 | 限                          | 9 |
| ■ 電波障 | 害自主規制について                  |   |
| ■ 本書に | ついて                        |   |
| 本書の目  | 目的                         | 9 |
| 本書の構  | ╡-⊃<br>構成                  | 9 |
| ■ もくじ |                            |   |
|       |                            |   |

| 製品概要                    | 15 |
|-------------------------|----|
| ■ 特長                    |    |
| 印刷                      | 15 |
| 操作性                     | 15 |
| 信頼性                     |    |
| 間里なセットアッノ               |    |
| 印刷万法<br>その他の特長          |    |
| ■ 各部の名称と働き              |    |
| 本体前面                    |    |
| 操作パネル                   | 19 |
| 本体背面                    | 21 |
| ■ ノズル自己診断システム           |    |
| ノズル自己診断システムの設定          |    |
| ノズル抜け補完機能               | 23 |
| ■ 定期自動クリーニング            |    |
| ■ ステータスとエラー表示           |    |
| インクカートリッジ、メンテナンスボックスの状態 |    |
| ブザー                     |    |
| ■ 再印刷処理                 |    |

| セットアップ                        |          |
|-------------------------------|----------|
| ■ Install Navi                | 34       |
| ■ Install Navi を使用しない場合の作業フロー | 35       |
| ■ 付属品の確認                      |          |
| ■ プリンターの設置                    |          |
| 設置に適した場所                      |          |
| ■ 電源コードの接続                    |          |
| ■ インターフェイスケーブルの接続             | 40       |
| ■ 電源操作                        | 41       |
| 電源の入れ方                        | 41       |
| 電源の切り方                        | 41       |
| ■ インクカートリッジの取り付け              | 42       |
| ■ メンテナンスボックスの取り付け             | 45       |
| ■ 巻き取り装置                      | 47       |
| 巻き取り装置の取り付け                   |          |
| 日紙の巻き取り装置への取り付け               |          |
| ■ 用紙のセット                      | 51       |
| ロール紙のセット                      |          |
| ファンフォールド紙のセット<br>田紙交換時の排紙     | 60<br>61 |
| 用紙の排出経路                       |          |
| ■ プリンターの設定                    | 63       |
| 言語設定                          |          |
| 時刻設定<br>ネットワークの設定             |          |
| ■ 田紙の設定                       | 67       |
| プリンタードライバーを使用して設定             |          |
| PrinterSetting を使用して設定        |          |
| 採作ハネルで設定                      |          |
| ■ 中子唯認                        |          |
| ノ ヘビロボ                        | 70       |
| ■ ノリノツートフィハーの衣示力法             |          |

| 製品の取り扱い                                                                                                    | 77  |
|----------------------------------------------------------------------------------------------------|-----|
| ■ プリンター設定 / 表示項目一覧                                                                                                    | 77  |
| ■ 操作パネルの設定                                                                                                    |     |
| ステータスシート(ネットワーク)の印刷                                                                                                    |     |
| お気に入り                                                                                                    |     |
| 未完成ラベルのカット                                                                                                    |     |
| PrinterSetting                                                                                                    |     |
| PrinterSettingの起動                                                                                                    |     |
| 設定の反映                                                                                                    | 90  |
| 用紙を設定する                                                                                                    |     |
| レイアウトを設定する                                                                                                    |     |
| 位直を調整する                                                                                                    |     |
| 印刷結果を調整する                                                                                                    |     |
| ノリノターにナータを豆嫁9る                                                                                                    |     |
| ノリビット画像で改足する                                                                                                    |     |
| フリーニノフで1」フ                                                                                                    | 100 |
| ノリノノ 本体の設定                                                                                                    | 101 |
| ノズルチェックの設定                                                                                                    | 103 |
| 高度な設定                                                                                                    | 104 |
| コンターの初期化                                                                                                    |     |
| プリンター情報の表示                                                                                                    |     |
| 設定の保存と復元                                                                                                    |     |
| オプション                                                                                                    |     |
| ■ プリンタードライバーの設定                                                                                                    | 113 |
|                                                                                                    |     |
| の丸にヘリ                                                                                                    |     |
| ユージー 定我 旧報                                                                                                    |     |
| バーコード印刷                                                                                                    | 119 |
| 2 次元シンボル印刷                                                                                                    | 129 |
| - 2000 2 1100 - 1100 - 11000 - 11000 - 11000 - 11000 - 11000 - 11000 - 11000 - 11000 - 1100 |     |
| バンディング低減                                                                                                    |     |
| プリンタードライバーから PrinterSetting を起動する                                                                                                    |     |
| プリンタードライバーを共有する                                                                                                    |     |
| EPSON プリンタウィンドウ !3 の設定                                                                                                    |     |
| プリンタードライバーの制限事項                                                                                                    |     |
| プリンタードライバーの分離                                                                                                    | 169 |
| ■ EpsonNetConfig (Web バージョン)                                                                                                    | 171 |
| ■ フチなし印刷のためのラベルサイズ / 用紙レイアウトの設定                                                                                                    |     |
| フチなし印刷のための考え方                                                                                                    |     |
| ラベル用紙の設計                                                                                                    |     |
| フチ無し印刷の設定                                                                                                    |     |
| ■ USB プリンタークラスデバイス置き換えサービス                                                                                                    |     |
| USB プリンタークラス デバイス置き換えサービスのアンインストール                                                                                                    | 181 |
| USB プリンタークラス デバイス置き換えサービスの制限事項                                                                                                    |     |
|                                                                                                    | 100 |
| ■ UIP 人1 ッナの設定                                                                                                    |     |
| 設定手順                                                                                                    |     |

|   | ■ プリンターのクリーニング                                                                                                    |     |
|---|----------------------------------------------------------------------------------------------------|-----|
|   | オートカッターのクリーニング                                                                                                    |     |
|   | 内装(プラテン)のクリーニング                                                                                                    | 185 |
|   | 内装(用紙経路)のクリーニング                                                                                                    |     |
|   | 外装のクリーニング                                                                                                    | 187 |
|   | ■本製品をインク充てん後に長期保存する場合                                                                                                    |     |
|   | 本製品の保存                                                                                                    |     |
|   | 本製品の再稼動                                                                                                    |     |
|   | ■ 輸送時の処置                                                                                                    |     |
| - | ■トラブルシューティング                                                                                                    | 101 |
|   |                                                                                                    |     |
|   | ■ T ジジルジュー ジャーンジ<br>エラー処理                                                                                                    |     |
|   | ■ T クラルクユー ラインフ<br>エラー処理<br>ワーニング処理                                                                                          |     |
|   | ■ 「 クラルク ユー ラ イ ク フ                                                                                                    |     |
|   | - T シジルシュー シャーンシ<br>エラー処理<br>ワーニング処理<br>ドライバー<br>印刷品質の低下                                                                     |     |
|   | <ul> <li>エラー処理</li> <li>ワーニング処理</li> <li>ドライバー</li> <li>印刷品質の低下</li> <li>用紙汚れ</li> </ul>                                     |     |
|   | <ul> <li>エラー処理</li> <li>ワーニング処理</li> <li>ドライバー</li> <li>印刷品質の低下</li> <li>用紙汚れ</li> <li>プリンター内部汚れ</li> </ul>                  |     |
|   | <ul> <li>エラー処理</li> <li>ワーニング処理</li> <li>ドライバー</li> <li>印刷品質の低下</li> <li>用紙汚れ</li> <li>プリンター内部汚れ</li> <li>印刷領域</li> </ul>    |     |
| _ | <ul> <li>エラー処理</li> <li>ワーニング処理</li> <li>ドライバー</li> <li>印刷品質の低下</li> <li>用紙汚れ</li> <li>プリンター内部汚れ</li> <li>印刷領域</li></ul>     |     |
| _ | <ul> <li>エラー処理ワーニング処理</li> <li>ドライバー</li> <li>印刷品質の低下</li> <li>用紙汚れ</li> <li>プリンター内部汚れ</li> <li>印刷領域</li> <li>検出不良</li></ul> |     |
|   | <ul> <li>エラー処理ワーニング処理</li></ul>                                                                                              |     |

| アプリケーション開発情報                       |     |
|------------------------------------|-----|
| ■ プリンターの制御方法                       |     |
| ラベル印刷アプリケーションを使用                   |     |
| Epson Inkjet Label Printer SDK を使用 |     |
| ESC/Label コマンドを使用                  |     |
| プリンターの設定変更とプリンターの置き換え              |     |
| ■ ソフトウェアとマニュアル                     |     |
| ■ ソフトウェアのインストール                    | 214 |
| ソフトウェアのインストール方法                    |     |

| 付録         |     |
|------------|-----|
| ■ 製品仕様     |     |
| 動作環境       |     |
| 印刷仕様       |     |
| 用紙仕様       |     |
| 紙検出方式      |     |
| 印刷位置とカット位置 |     |
| 電気的仕様      |     |
| 信頼性        |     |
| 環境仕様       |     |
| 外形寸法       | 241 |

| ■ 消耗品仕様                          |     |
|----------------------------------|-----|
| インクカートリッジ                        |     |
| メンテナンスボックス                       | 244 |
| ■ オプション仕様                        |     |
| 巻き取り装置 (TU-RC7508)               | 244 |
| ■ 印刷枚数の LCD 表示仕様                 |     |
| 印刷中の表示                           |     |
| 印刷中のエラー表示                        |     |
| 印刷枚数が 8 桁に繰り上がった場合の表示            |     |
| ■ ドライバー、ユーティリティー、マニュアルのダウンロード    |     |
| ■ ラベル印刷アプリケーション使用時の用紙検出 / 用紙経路設定 |     |
| BarTenderの用紙検出器設定変更              |     |
| BarTender の用紙経路設定変更              |     |
| NiceLabel の用紙検出器設定変更             |     |
| NiceLabel の用紙経路設定変更              |     |
| ■ お問い合わせ確認                       |     |

## 製品概要

本章では、製品の特長を説明しています。

## 特長

TM-C7500/TM-C7500Gは、オンデマンドラベル印刷に求められる処理速度、操作性、信頼性を備える4 色カラーインクジェットラベルプリンターです。

#### 印刷

#### 高速印刷

- 300 mm/s の高速印刷を実現しています。(600 ×1200 dpi ラインインクジェット印刷)
- 大容量インクタンクを採用し、インク交換によるロスタイムを軽減します。
- オプションの巻き取り装置(型番: TU-RC7508)を使用すると、印刷後のロール紙を巻き取ることができます。

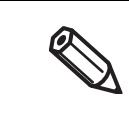

- 印刷速度は、データ転送速度によって異なります。
- 印刷速度は、ヘッドクリーニング、オートカット動作や印刷ジョブの開始 / 終了処理、定期フ ラッシングなどの動作によって異なります。

#### カラー印刷

- 4 色インクカラー印刷 (ブラック、シアン、マゼンタ、イエロー)
- 解像度 600 × 1200 dpi
   [dpi: 25.4 mm あたりのドット数 (dots per inch)]

#### 多種多様な用紙に対応

- 8 インチ径ロール紙、ファンフォールド紙に対応
- 全面ラベル、ダイカットラベルに対応
- ラベル間ギャップ、ブラックマーク位置検出に対応
- TM-C7500: 普通紙ラベル、マット紙ラベル、合成紙ラベルに対応
- TM-C7500G: 普通紙ラベル、マット紙ラベル、合成紙ラベル、光沢紙ラベルに対応

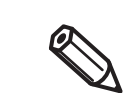

TM-C7500G は光沢紙用に設計しているため、光沢紙以外に印刷した場合は、淡い印刷となりますが使用可能です。

#### 操作性

- 操作パネルと LCD の表示で、本製品の機能を設定できます。ネットワークの設定 (IP アドレスなど) も、コンピューターに接続しなくても直接設定できます。
- 本製品の状態やエラーの内容を LCD に表示します。ブザー音や各種 LED の点滅と合わせて、本製品の状態をいち早く確認できます。

#### 信頼性

- 耐光性、耐水性に優れた顔料インクを使用
- ノズル自己診断システム搭載により、ドット抜け印刷の発生しにくい高信頼性システム
   22ページ「ノズル自己診断システム」を参照

#### 簡単なセットアップ

• 付属の CD-ROM を起動すると、画面の対話形式で、プリンタードライバーやソフトウェアのインストール、 用紙の設定、本製品の設定が簡単に行えます。

#### 印刷方法

- Windows アプリケーションから利用できる Windows プリンタードライバーを用意しています。
- 以下のラベル印刷用アプリケーションは、TM-C7500/TM-C7500G シリーズ専用のドライバーを提供しています。これによって、各ラベル印刷用アプリケーションから TM-C7500/TM-C7500G が搭載しているすべての機能を簡単に使用できます。
  - \* BarTender
  - NiceLabel
  - \* CODESOFT
  - \* Loftware Spectrum<sup>®</sup>
  - \* Loftware Print Server<sup>®</sup>
- プリンタードライバーにバーコードフォントを内蔵し、読み取り品質の高いバーコードを印刷できます。
   .NET 環境のアプリケーションからも使用できます。
- お客様の印刷アプリケーション開発を支援する、Epson Inkjet Label Printer SDK (Windows プリンター ドライバーを利用)を用意しています。
- お客様のアプリケーションから、本製品をコマンド(ESC/Label)で直接制御できます。

#### その他の特長

- 用紙種類、給紙方法、用紙検出、用紙サイズ、プリセット画像の情報をまとめた「お気に入り」を、本製品 に登録し、操作パネルから選択して簡単に設定できます。お客様が開発したアプリケーション、ZPL II コ マンド対応のアプリケーションの場合に設定可能です。
- USB インターフェイス、Ethernet インターフェイスを標準搭載しています。コンピューターのローカルプ リンターまたは、ネットワークプリンターとして使用できます。
- オートカッターを標準搭載しています。アプリケーションからの命令や操作パネルの操作によって用紙の切断が可能です。
- ブザーを標準搭載しています。用紙やインクがなくなった時、エラー発生時、印刷終了時などの通知が可能 です。
- 用紙なしエラーで印刷が中断した場合、印刷途中で未完成ラベルをオートカッターで切断することで、未完成の用紙が誤って使われることを防止できます。詳細は86ページ「未完成ラベルのカット」を参照してください。\*
- USB プリンターの場合、故障して別のプリンターと交換すると印刷キューが新たに生成されるため、アプ リケーションやプリンタードライバーの設定が必要になります。本製品ではコンピューターやプリンタード

ライバーの設定を変更することなく、プリンターを置き換えるための機能 (USB プリンタークラス デバイ ス置き換えサービス )を提供しています。

\*: この機能は、本製品のファームウェア Ver.WAI32000 以降、設定できます。

## 各部の名称と働き

本体前面

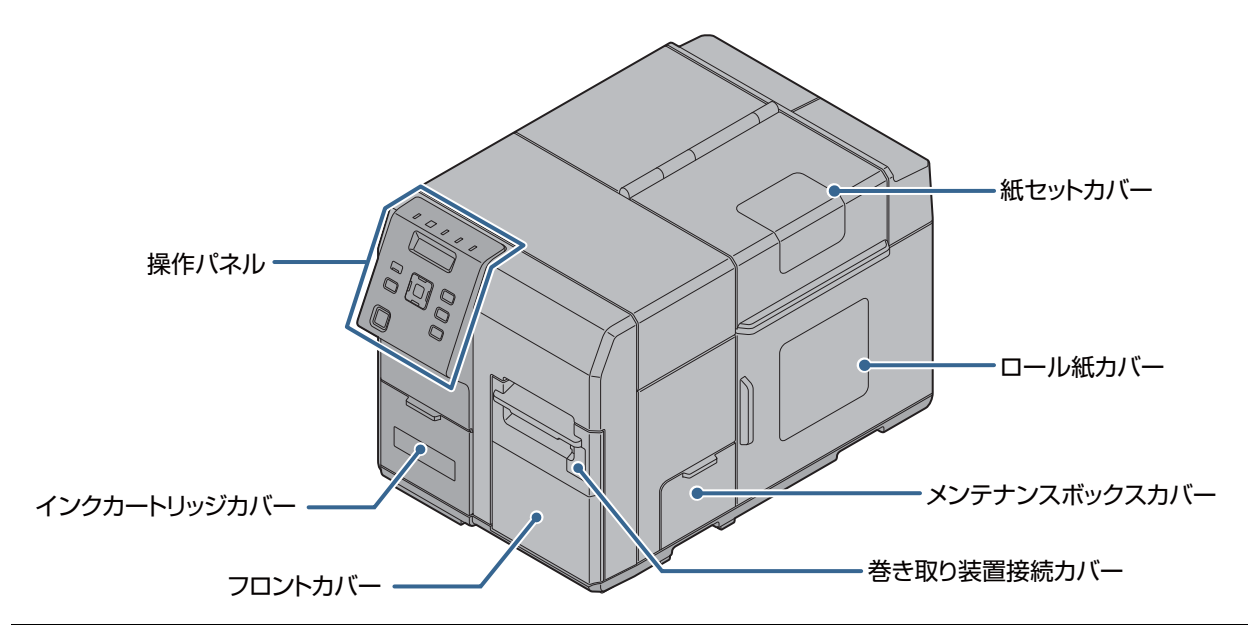

| 名称            | 説明                                            |
|---------------|-----------------------------------------------|
| 操作パネル         | 本製品の各種設定を行います。<br>詳細は、19 ページ「操作パネル」を参照してください。 |
| インクカートリッジカバー  | インクカートリッジを取り付け / 交換するときに開けます。                 |
| フロントカバー       | 詰まった用紙を取り除くときに開けます。                           |
| 巻き取り装置接続カバー   | 巻き取り装置 (オプション)を取り付けるときに開けます。                  |
| メンテナンスボックスカバー | メンテナンスボックスを取り付け / 交換するときに開けます。                |
| ロール紙カバー       | ロール紙をセットするときに開けます。                            |
| 紙セットカバー       | ロール紙またはファンフォールド紙をセットするときに開けます。                |

## 操作パネル

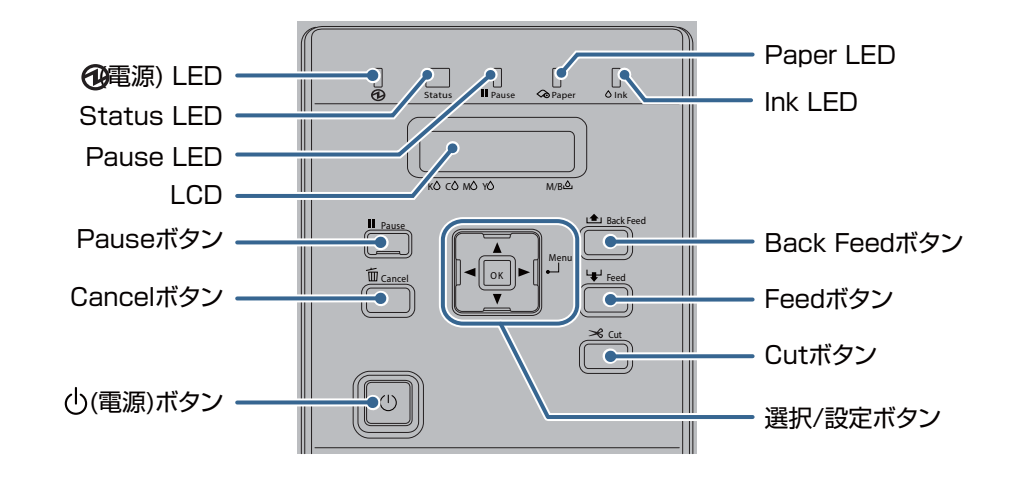

| 名称         | 説明                                                                                                    |  |  |  |
|------------|----------------------------------------------------------------------------------------------------|--|--|--|
| ①(電源)LED   | プリンターの電源が入っているときに、点灯します。<br>印刷中やインクの充てん中に、点滅します。                                                                                                    |  |  |  |
| Pause LED  | プリンターが動作を中断しているときに、点灯・点滅します。                                                                                                    |  |  |  |
| Status LED | プリンターが正常に稼動しているときに、青色に点灯・点滅します。<br>プリンターに異常があるときに、橙色に点灯・点滅します。                                                                                                    |  |  |  |
| Paper LED  | 用紙の残量がないときや用紙が詰まったとき、または紙セットカバーやロール紙<br>カバー、フロントカバーが開いているときに、点灯します。                                                                                                    |  |  |  |
| Ink LED    | 以下の状態のときに点滅します。<br>• インク残量が少ない<br>• メンテナンスボックスの空き容量が少ない<br>以下の状態のときに点灯します。<br>• インクカートリッジカバー / メンテナンスボックスカバーが開いている<br>• インクカートリッジ / メンテナンスボックスがセットされていない<br>• インクカートリッジの交換時期になる<br>• メンテナンスボックスの交換時期になる          |  |  |  |
| LCD        | メニューやメッセージが表示されます。<br>29 ページ「インクカートリッジ、メンテナンスボックスの状態」を参照                                                                                                    |  |  |  |
| Pause ボタン  | 印刷中に押すと、1 ページ分の印刷が終わってから、一時停止します。<br>プリンターが動作を中断しているとき(Pause LED が点灯しているとき)に押<br>すと、プリンターが動作を再開し、印刷待機状態に戻ります。                                                                                                    |  |  |  |
| Cancel ボタン | プリンターが動作を中断しているとき(Pause LED が点灯しているとき)に、<br>短く(2秒未満)押すと、先頭の印刷ジョブを中止します。2秒以上押すと、す<br>べての印刷ジョブを中止します。ただし、ジョブキャンセル直後に印刷データが<br>送られている場合、キャンセル後に送信されたデータがキャンセルされずに意図<br>しない印刷をすることがあります。<br>メニュー実行中に押すと、印刷待機状態に戻ります。 |  |  |  |

| 電源の入 / 切を行います。<br>DIP スイッチ 1 が ON の場合は、本製品をリセットできます。<br>183 ページ「Dip スイッチの設定」を参照                                                                                                    |  |  |  |  |  |  |
|----------------------------------------------------------------------------------------------------|--|--|--|--|--|--|
| LCD に表示されるメニューや項目を選択・設定できます。         ▶ (メニュー)ボタン:       メニュー画面を表示します。         ◀ ボタン:       ひとつ前のメニューに戻ります。         ▲ ・ ▼ボタン:       メニューや項目を選択します。         OK ボタン:       選択しているメニューや項目を実行します。 |  |  |  |  |  |  |
| 用紙がカットされます。                                                                                                    |  |  |  |  |  |  |
| 短く (3 秒未満) 押すと、1 ページ分用紙が送られます。<br>3 秒以上押すと、連続して用紙が送られます。                                                                                                    |  |  |  |  |  |  |
| 用紙交換のときのみ押します。<br>Cut ボタンを押して印刷した用紙を切り取ってから、Back Feed ボタンを長押<br>しすると、用紙が後方に送られ、用紙を引き抜くことができます。<br>ただし、紙ジャムを防止するため一度バックフィードが行われた後は、再度<br>用紙セットが行われるまでは、バックフィードは実行されません。                       |  |  |  |  |  |  |
|                                                                                                    |  |  |  |  |  |  |
|                                                                                                    |  |  |  |  |  |  |

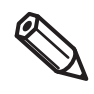

巻き取り装置への用紙セットなど、ロール紙を操作する場合は、Pause ボタンを押してプリンターの動作を一時停止してから操作してください。
 ファンフォールド紙のミシン目を切り離す場合は、Pauseボタンを押してプリンターの動作を一時停止させた後または、Cut ボタンでファンフォールド紙を切り離してから操作してください。

#### 本体背面 - Dipスイッチカバー USBコネクター・ 陷 000 LANコネクター -- Dipスイッチ 7 ワイヤーサドル -・Dipスイッチカバー取り付けネジ Ø ACインレット -• 通風孔 -

| 名称                    | 説明                                                                         |
|-----------------------|----------------------------------------------------------------------------|
| USB コネクター             | USB ケーブルを接続します。                                                            |
| LAN コネクター             | LAN ケーブルを接続します。                                                            |
| ワイヤーサドル               | USB ケーブルを通して、ケーブルの抜け落ちを防止します。                                              |
| AC インレット              | 電源コードを接続します。                                                               |
| 通風孔                   | 本製品内の温度の上昇を防ぐため、内部で発生する熱を排出します。設置の際<br>は、通風孔から 10 cm 以上の隙間をあけ風通しを良くしてください。 |
| Dip スイッチカバー取り付け<br>ネジ | Dip スイッチカバーを取り外すときに、ネジを取り外します。                                             |
| Dip スイッチ              | 電源ボタンの機能を変更するときに操作します。                                                     |
| Dip スイッチカバー           | Dip スイッチを操作するときに、Dip スイッチカバー取り付けネジを外してから、<br>カバーを取り外します。                   |
|                       |                                                                            |

Ø

Dip スイッチで電源ボタンの動作を " パワースイッチ無効 ( リセット動作 )" に設定した場合、電源を切るときはプリンター動作中でないことを確認してください。

## ノズル自己診断システム

本製品は、ドット抜けを検出するノズル自己診断システムを搭載しています。

印刷物のドット抜けに対するお客様の求められる要求レベルにより、「ノズル自己診断システムの有効 / 無効」、「ノズルチェック間隔」、「ノズル抜け許容数」を設定することができます。

また、クリーニングを行ってもノズル詰まりを解消できない場合には、近くのノズルを使用して補完印刷をすることができます。

これを使用すると、印字品質やバーコード品質の著しい低下を補うことができます。

#### ノズル自己診断システムの設定

ノズル自己診断システムを「有効」に設定すると、以下の場合および、「ノズルチェック間隔」で指定した印刷 枚数ごとに、ノズル自己診断を行います。

- 印刷ジョブの開始時、またはノズル自己診断システムの間隔で指定された印刷枚数ごと
- 電源を入れたとき
- メンテナンスボックスカバーを閉じたとき

• 紙ジャム後に、ロール紙カバーまたは用紙セットカバーを閉じたとき

検出されたノズル抜け数が設定された「ノズル抜け許容数」を超過した場合には、自動ヘッドクリーニングを行い、ドット抜けを解消させます。自動クリーニング後にもノズルチェックを行い、設定された「ノズル抜け許 容数」を下回らない場合には、再度自動クリーニングを行います。

| ⚠ 注意 | 本機能は、100% ドット抜け防止を保障するものではありません。ドット抜け、インク滴の曲が<br>りを 100% 検出することができません。                                                                                                    |
|------|----------------------------------------------------------------------------------------------------|
|      | <ul> <li>ヘッドクリーニングは、すべてのヘッドに対して同時に行います。ノズル詰まりを検出した<br/>ヘッドおよびインクだけに対して行うものではありません。</li> <li>ノズル自己診断システムを行うため、微量のインクを使用します。</li> <li>ドット抜け検出後には自動でヘッドクリーニングを実行します。ヘッドクリーニング実行時に<br/>はインクが消費されます。</li> </ul> |
|      |                                                                                                    |

#### ノズル自己診断システムの有無の設定

ノズル自己診断システムの有効 / 無効を設定します。 工場出荷時には「有効」に設定されています。

#### 設定

本製品の設定メニューおよび PrinterSetting から設定できます。 80ページ「操作パネルの設定」または 87ページ「PrinterSetting」を参照

#### 「ノズルチェック間隔」の設定

指定した印刷枚数ごとに印刷を一時停止して、ノズル自己診断をします。

#### 設定

本製品の設定メニューおよび PrinterSetting から設定できます。 印刷ジョブの開始時~500 枚ごと。ページ単位で設定できます。 80 ページ「操作パネルの設定」または 87 ページ「PrinterSetting」を参照

#### 「ノズル抜け許容数」の設定

ノズル自己診断システム実行時の、許容ノズル抜け数を設定します。ノズル抜け数がこの値を上回った場合に、 ヘッドクリーニングを実行します。また、ノズル抜け数がこの値に達しない場合は、ヘッドクリーニングは実 行しないで、ノズル抜け補完機能が働きます。

#### 設定

本製品の設定メニューおよび PrinterSetting から設定できます。 0~10ノズルの間で設定できます。 80ページ「操作パネルの設定」または 87ページ「PrinterSetting」を参照

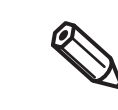

許容ノズル抜け数は、4 色 (KCMY) 合計の許容ノズルを示します。
 許容ノズル抜け数の初期値は「6」です。

#### ノズル抜け補完機能

ノズル抜け補完機能とは、ノズル詰まりが発生した場合に、近傍のノズルを使用して補完印刷を行う機能です。 自動補完可能なノズル詰まりは、合計16ノズル以下です。ただし、隣接するノズル詰まりの場合は、補完を 十分に行えません。ノズル詰まりの合計が16ノズルを超えた場合は、16ノズル分の補完は実施し、印字は 継続することができます。

この機能は、ノズル自己診断システムが無効の場合には、ノズル抜け補完機能を有効に設定しても、有効には なりません。

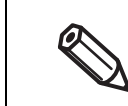

• この機能は、「印字品位」や「バーコード品質」などを完全に補完するものではありません。

この機能は、印刷開始時に既知のノズル抜け情報を基に補完を行うため、印刷中に発生したノズル抜けを補完することはできません。

#### 設定

本製品の設定メニューおよび PrinterSetting から設定できます。 工場出荷時には「有効」に設定されています。 80ページ「操作パネルの設定」または 87ページ「PrinterSetting」を参照

## 定期自動クリーニング

プリンターヘッドの状態を良好な状態に保つために、定期的に自動クリーニングを実施することができます。 定期自動クリーニングは2分~30分を要します。その間は印刷ができません。

定期自動クリーニングの実施時刻を設定することができます。

定期自動クリーニング実施時刻設定が無効の場合には、前回の定期自動クリーニングからの経過時間などから プリンターが必要と判断した時点で定期自動クリーニングが実施されます。

- 定期自動クリーニングが設定された時刻に本製品の電源が切れている場合、次に電源が入った ときに自動定期クリーニングが実行されます。
- 長時間、本製品の電源が入らない状態が続いた場合、電源が入ったときに自動定期クリーニングが実行される場合があります。

## ステータスとエラー表示

0

. \_

LED の点灯 / 点滅と LCD 表示の組み合わせによって、プリンターの状態が表示されます。 エラー発生時には、LED と LCD 表示からエラーの原因と対処方法を知ることができます。

- 表中の記号の色は、本製品の LED の色を表しています。
  - 表中の記号はそれぞれ、以下の状態を表しています。
    - \* •: 点灯

- ∗ √: 消灯
- 点滅 (通常) \* ▼:
- \*▲: 点滅(高速)
- 変化なし \* - :

|         |            | LED       |           |         |                                                                                                    |                                |                                                                                                    |  |
|---------|------------|-----------|-----------|---------|----------------------------------------------------------------------------------------------------|--------------------------------|----------------------------------------------------------------------------------------------------|--|
| (電源)LED | Status LED | Pause LED | Paper LED | Ink LED | LCD の表示                                                                                                    | プリンター状態                        | 説明                                                                                                    |  |
| •       | •          | <         | <         | <       |                                                                                                    | 電源を入れてから2秒<br>間                | -                                                                                                    |  |
| •       | •          | ~         | <         | <       | EPSON<br>TM-C****                                                                                                    | 電源を入れてから2~<br>4秒までの間           | LCD に機種名を表示します。                                                                                         |  |
| •       | •          | -         | -         | -       | ₽F <sup>™</sup> סבי<br>* * * * * *                                                                                                    | 電源を入れて4秒〜ア<br>イドリングになるま<br>での間 | LCD に、インク残量とメンテナン<br>スボックスの空き容量が表示され<br>ます。                                                             |  |
|         | •          | -         | -         | -       | パ°ワーオフチュウ<br>****  *                                                                                                    | 電源切の処理を実行<br>中                 | この時に AC 電源を抜くなどして<br>強制的に電源を切らないでくださ<br>い。インクのノズル抜けが発生し<br>たりする原因となります。                                 |  |
| •       | •          | _         | -         | -       | インサツカノウ<br>* * * * * *                                                                                                    | アイドル中                          | 印刷可能な状態です。このときに<br>は、以下の操作が可能です。<br>・電源切<br>・ポーズ状態への移行<br>・設定モードへの移行<br>・用紙のフィード / バックフィー<br>ド / オートカット |  |
| •       | •          | -         | -         | -       | לאביל צער אין די אין די אין די אין די אין די אין די אין די אין די אין די אין די אין די אין די אין די אין די אי<br>די אין די אין די אין די אין די אין די אין די אין די אין די אין די אין די אין די אין די אין די אין די אין די אין | アイドル中(省電力)                     | 電源が入った状態で、本製品を30<br>分以上操作しないと省電力モード<br>に移行します。                                                          |  |
| •       | •          | -         | -         | -       | インサッチュウ<br>* * * * * *                                                                                                    | 印刷中                            | 印刷を終了すると、ブザーが鳴動<br>します。                                                                                 |  |
| •       | •          | -         | -         | -       | ト <sup>、</sup> ウザチュウ<br>* * * *    *                                                                                                    | 印刷終了後、アイドル<br>へ移行中             |                                                                                                    |  |
| •       | -          | •         | -         | -       | π° −Ζ`<br>* * * * * *                                                                                                    | ポーズ                            | 印刷中にポーズボタンを押すと、<br>この状態になります。<br>この状態から、設定モードへの移<br>行が可能です。                                             |  |

|         |            | LED       | )         |         |                                                                 |                                        |                                                                                                    |  |  |
|---------|------------|-----------|-----------|---------|-----------------------------------------------------------------|----------------------------------------|----------------------------------------------------------------------------------------------------|--|--|
| (電源)LED | Status LED | Pause LED | Paper LED | Ink LED | LCD の表示                                                         | プリンター状態                                | 説明                                                                                                    |  |  |
| •       | ~          | -         | -         | -       | -ב־X<br>* * * * *                                               | メニュー                                   | メニューボタンを押すと、この状<br>態になります。                                                                                                    |  |  |
| •       | -          | •         | -         | -       | シ゛ヨフ゛キャンセルチュウ<br>* * * *    *                                   | ジョブキャンセル                               | 印刷中にキャンセルボタンを押す<br>と、印刷ジョブをキャンセルして、<br>印刷を中断してプリンター内の印<br>字データを削除します。                                                                                   |  |  |
| •       | •          | -         | -         | -       | ノス゛llチェックオフ<br>* * * *    *                                     | ノズル自己診断シス<br>テムが無効 ( <sup>*</sup> )    | 環境の温度が低くてドット抜け検<br>出ができない場合に LCD 表示を<br>行います。印刷は継続されます。                                                                                                 |  |  |
| •       | •          | -         | -         | -       | ノス゛IレツマIJアIJ<br>**** *                                          | 回復できないドット<br>抜け ( <sup>*</sup> )       | 回復できないノズル抜けが発生し<br>た場合に本表示を行います。印刷<br>は継続されます。                                                                                                    |  |  |
| •       | •          | •         | -         | -       | ノス゛ルツマリアリ<br>インサツブ゛ツヲカクニンノウI<br>ケイソ゛クスルハ゛アイハ<br>PAUSE ヲオシテクタ゛サイ | 印刷中のノズル抜け<br>( <sup>*</sup> )          | 印刷中にノズル抜けが発生したた<br>め、印刷を一時停止しています。<br>ポーズボタンを押すと印刷を再開<br>します。印刷キャンセルする場合<br>はポーズボタンを押す前に、<br>CANCEL ボタンを 2 秒以上長く<br>押します。<br>▼ボタンと▲ボタンでLCD表示<br>が変わります。 |  |  |
| •       | ►          | •         | -         | -       | ロールシカハ゛ーオーフ゜ン<br>* * * * *                                      | ロール紙カバー<br>オープン ( <sup>*</sup> )       | ロール紙カバーが開いています。                                                                                                    |  |  |
| •       | •          | •         | -         | -       | フロントカハ゛ーオーフ゜ン<br>* * * *    *                                   | フロントカバー<br>オープン ( <sup>*</sup> )       | フロントカバーが開いています。                                                                                                    |  |  |
| •       |            | •         | -         | -       | カミセットカハ゛ーオーフ゜ン<br>* * * *     *                                 | 用紙カバー<br>オープン ( <sup>*</sup> )         | 用紙カバーが開いています。                                                                                                    |  |  |
| •       |            | •         | -         | •       | メンテナンスカハ゛ーオーフ°ン<br>* * * *     *                                | メンテナンスボック<br>スカバーオープン ( <sup>*</sup> ) | メンテナンスボックスカバーが開<br>いています。                                                                                                    |  |  |
| •       |            | •         | -         | •       | インクカバ・ーオーフ°ン<br>* * * * * *                                     | インクカバー<br>オープン ( <sup>*</sup> )        | インクカートリッジカバーが開い<br>ています。                                                                                                    |  |  |
| •       | •          | •         | •         | -       | 309940I5-<br>**** *                                             | 用紙経路エラー (*)                            | プリンターの用紙検出器の設定<br>が、プリンターに装着されている<br>用紙と異なります。<br>▶ボタンから設定モードに移行<br>して、用紙検出器の設定を行うこ<br>とができます。                                                          |  |  |

|         |            | LED       |           |         |                                         |                                  |                                                                                                   |
|---------|------------|-----------|-----------|---------|-----------------------------------------|----------------------------------|---------------------------------------------------------------------------------------------------|
| (電源)LED | Status LED | Pause LED | Paper LED | Ink LED | LCD の表示                                 | プリンター状態                          | 説明                                                                                                |
| •       | •          | •         | •         | -       | ヨウシケンシュツエラ-<br>* * * * * *              | 用紙検出エラー (*)                      | プリンターの用紙タイプの設定<br>が、プリンターに装着されている<br>用紙タイプと異なります。<br>▶ボタンから設定モードに移行<br>して、用紙タイプの設定を行うこ<br>とができます。 |
| •       | -          | -         | •         | -       | לילים<br>* * * * *                      | 用紙なし ( <sup>*</sup> )            | 用紙が装着されていません。                                                                                     |
| •       | •          | •         | •         | -       | ヨウシサイズ <sup>、</sup> エラー<br>* * * * ## * | 用紙サイズエラー (*)                     | プリンターの用紙サイズ設定が、<br>プリンターに装着されている用紙<br>のサイズと異なります。                                                 |
| •       | •          | •         | •         | -       | 300757-<br>* * * * * *                  | 用紙なしエラー (*)                      | 用紙がありません。                                                                                         |
| •       | •          | •         | •         | -       | -דעלט:<br>* * * * ## *                  | 用紙詰まりエラー ( <sup>*</sup> )        | 用紙が紙ジャムを起こしていま<br>す。                                                                              |
| •       | •          | •         | •         | -       | ∃ウシジョキョエラー<br>* * * * * *               | 用紙除去エラー (*)                      | 印刷中に終端が芯から外れたタイ<br>ミングで印刷が終了しました。<br>印刷途中のものが終了してから用<br>紙除去エラーになります。                              |
| •       | -          | -         | -         | -       | カットト゛ウサフカシ゛ヨウタイ<br>* * * *     *        | 用紙カッ ト不可状態<br>( <sup>*</sup> )   | 用紙が同じ位置のまま、二度以上<br>オートカットを実行しようとして<br>います。                                                        |
| •       | •          | •         | -         | •       | インクカートリッシ゛ナシ<br>* * * * * *             | インクカートリッジ<br>なし ( <sup>*</sup> ) | インクカートリッジが装着されて<br>いません。                                                                          |
| •       | •          | -         | -         | -       | インクシ゛ュウテンチュウ<br>* * * * * *             | インク充てん中                          | インクの充てん(初期充てん)を<br>行っています。<br>注意 終了するまで、本製品の電<br>源を切らないでください。                                     |
| •       | •          | -         | -         | -       | ላット゛メンテナンスチュウ<br>* * * * * *            | インクシーケンス実<br>行中                  | プリンターヘッドのクリーニング<br>を実行しています。<br>注意 終了するまで、本製品の電<br>源を切らないでください。                                   |
| •       | -          | -         | -         | •       | インクユウカンマチ゛カ<br>* * * * * *              | インク残量少 (*)                       | LCD で表示されている対象のイ<br>ンクの残量が少なくなり、交換時<br>期が近づきました。印刷は可能で<br>す。                                      |

|          |            | LED       | 1         |         |                                                                                                    |                                        |                                                                         |
|----------|------------|-----------|-----------|---------|----------------------------------------------------------------------------------------------------|----------------------------------------|-------------------------------------------------------------------------|
| (電源) LED | Status LED | Pause LED | Paper LED | Ink LED | LCD の表示                                                                                               | プリンター状態                                | 説明                                                                      |
| •        | •          | •         | -         | •       | インクカートリッシ゛コウカン<br>* * * * * *                                                                         | インク交換時期 ( <sup>*</sup> )               | LCD で表示されている対象のイ<br>ンクカートリッジの交換時期にな<br>りました。対象のインクは、LCD<br>画面を確認してください。 |
| •        | •          | •         | -         | •       | インクカートリッシ゛エラー<br>* * * * * *                                                                          | インクカートリッジ<br>読み取りエラー ( <sup>*</sup> )  | インクカートリッジの情報を読み<br>込めません。                                               |
| •        | _          | _         | _         | •       | ビシ エンセイヒンデ ス ホンライノセイノウカ ハッキデ キナイ ハ、アイカ アリマス ツカイマスカ ハイ ッカイマスカ イイエ ジ エンセイノ カートリッジ ニ コウカンシテクタ ザイ ***** * | 非純正インク (*)                             | 非純正インクカートリッジが装着<br>されています。                                              |
| •        |            | •         | -         | •       | xyテナンスボックスナシ<br>* * * * * *                                                                           | メンテナンスボック<br>スなし ( <sup>*</sup> )      | メンテナンスボックスが装着され<br>ていません。                                               |
| •        | •          | •         | -         | •       | メンテナンスホ <sup>、</sup> ックスエラー<br>* * * * * *                                                            | メンテナンスボック<br>ス読み取りエラー ( <sup>*</sup> ) | メンテナンスボックスエラーが発<br>生しました。                                               |
| •        | -          | -         | -         | ►       | メンテナンスホ <sup>、</sup> ックスコウカンマチ <sup>、</sup> カ<br>* * * * * * *                                        | メンテナンスボック<br>スニアフル ( <sup>*</sup> )    | メンテナンスボックスの空き容量<br>がわずかになりました。                                          |
| •        |            |           | -         | •       | メンテナンスホ <sup>、</sup> ックスコウカン<br>* * * * * *                                                           | メンテナンスボック<br>スフル ( <sup>*</sup> )      | メンテナンスボックスの空き容量<br>がなくなりました。                                            |
| •        |            |           | -         | -       | メモリカ゛イッハ゜イテ゛ス<br>ファイルカキコミテ゛キマセン<br>ケイソ゛クスルハ゛アイハ<br>PAUSE ヲオシテクタ゛サイ                                    | メモリー容量オー<br>バー                         | 本製品内蔵ストレージ (SD、内蔵<br>RAM) の残容量を超えるサイズの<br>ファイルを作成しようとした場合<br>に、発生します。   |
| •        | -          | -         | -         | -       | サ−ヒ <sup>*</sup> スコールマチ*カ<br>**** ## *                                                                | メンテナンス要求近<br>い ( <sup>*</sup> )        | プリンターのメンテナンス時期が<br>近づきました。印刷は可能です。                                      |
| •        | •          | •         | •         | •       | サーヒ゛スコール<br>* * * * ## *                                                                              | <br>メンテナンス要求 ( <sup>*</sup> )          | プリンターのメンテナンスが必要<br>です。印刷はできません。                                         |
| •        | ▼          | ▼         | ▼         | ▼       | プリンターエラー<br>* * * * ## *                                                                              | フェータルエラー (*)                           | プリンターにフェータルエラーが<br>発生しました。印刷はできません。<br>修理をご依頼ください。                      |

\* 対処方法が 191 ページ「トラブルシューティング」記載されています。

#### インクカートリッジ、メンテナンスボックスの状態

プリンター、インクカートリッジ、メンテナンスボックスの状態は LCD で確認できます。

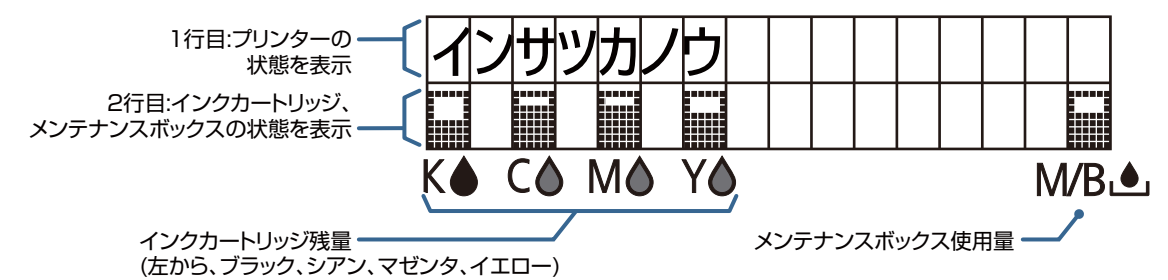

インクカートリッジ、メンテナンスボックスのステータス確認 インクカートリッジ、メンテナンスボックスの状態をアイコンで表示します。

| アイコン表示 | 状態                                                                                                    |
|--------|----------------------------------------------------------------------------------------------------|
|        | <ul> <li>・インクカートリッジ残量</li> <li>・メンテナンスボックス空き容量</li> </ul>                                                  |
|        | <ul> <li>インクカートリッジ交換間近</li> <li>メンテナンスボックス交換間近</li> </ul>                                                  |
| ×      | <ul> <li>・インクカートリッジ交換要</li> <li>・メンテナンスボックス交換要</li> </ul>                                                  |
| 2      | <ul> <li>インクカートリッジなし</li> <li>インクカートリッジ読み取りエラー</li> <li>メンテナンスボックスなし</li> <li>メンテナンスボックス読み取りエラー</li> </ul> |

### ゙゙゙゙゙゙゙ ブザー

ブザー鳴動パターンは下表のとおりです。すべてのエラー要因が解除されるまで、ブザー鳴動は継続します。

- 周波数: 約 2.5 kHz 固定
- 音量制御: ソフトウェア設定による5段階(鳴らないように設定できます)

| 鳴動時間   | 消音時間   | 繰り返し | パターン<br>時間 | パターン回数            | 名称                                                                                                    |
|--------|--------|------|------------|-------------------|----------------------------------------------------------------------------------------------------|
| 500 m秒 | 200 m秒 | 5    | 6秒         | エラー要因が解<br>除されるまで | <ul> <li>サービス要求</li> <li>プリンターエラー</li> <li>インクカートリッジ交換要</li> <li>メンテナンスボックス交換要</li> <li>用紙検出エラー</li> <li>用紙サイズエラー</li> <li>用紙詰まりエラー</li> <li>用紙除去エラー</li> <li>用紙なしエラー</li> </ul>                                                                                       |
| 100 m秒 | 100 m秒 | 5    | 1秒         | 1 🖸               | <ul> <li>インクカートリッジカバーオープン</li> <li>メンテナンスボックスカバーオープン</li> <li>用紙カバーオープン</li> <li>ロール紙カバーオープン</li> <li>フロントカバーオープン</li> <li>オートローディング失敗</li> <li>ストレージ容量オーバー</li> <li>インクカートリッジなし</li> <li>メンテナンスボックスなし</li> <li>インクカートリッジ読み取りエラー</li> <li>メンテナンスボックス読み取りエラー</li> </ul> |
| 1秒     | -      | なし   | -          | 1 🖸               | 印刷終了                                                                                                    |
| 100 m秒 | -      | なし   | -          | 1 🗆               | ・パネル音量変更<br>・オートローディング成功                                                                                                    |

## 再印刷処理

プリンター -----\_\_\_\_\_ くご Yellow ヘッド くじて Cyan ヘッド Magenta Black 再印刷 再印刷 再印刷 非対象 対象 対象 紙送り方向 • 印刷中とは、頭出し動作から Yellow ヘッドの印刷動作が終了するまでの処理を指します。 0 • 本製品は4色ライン印刷方式を採用しているため、一部のヘッドまでの印刷が完了した未完成 の印字が、使用するラベルの長さによっては複数枚発生する場合があります。 • 再印刷はページ単位で行われます。 • 再印刷要因となるエラーを、ジョブキャンセル、リセット、および電源の入 / 切により解除し た場合、再印刷は行われません。

印刷中にフェータルエラーおよびメンテナンスエラー以外のエラーが発生した場合、再印刷が行われます。

## セットアップ

本章では、製品を使用する前に必要な、製品および周辺機器の設置と設定作業について説明しています。

本製品のセットアップ方法には、以下の方法があります。

- 付属の CD-ROM の Install Navi に沿ってセットアップする。(34 ページ) コンピューターから付属の CD-ROM の Install Navi を起動し、その手順に従って本製品をセットアップします。
- Install Navi を使用しないで本製品をセットアップする。(35ページ)

## Install Navi

0

Install Naviを使用すると、コンピューターの画面の手順に従って操作して本製品をセットアップできます。 あらかじめ本製品を開梱して設置してください。詳細は、以下を参照してください。

- 付属品の確認 (36ページ)
- プリンターの設置(37ページ)

セットアップ手順は、以下のとおりです。

#### 1 コンピューターの電源を入れます。

本製品の電源が入っていないことを確認します。

プリンターの電源は、必ず切っておいてください。

- 3 CD-ROM をコンピューターにセットすると Launcher が自動起動します。 [プリンターセットアップ]をクリックし、Install Navi を起動します。
- 4 Install Naviを実行すると、以下の画面が表示されます。使用許諾に同意し、[次へ]をク リックします。以降画面の指示に従って本製品をセットアップします。

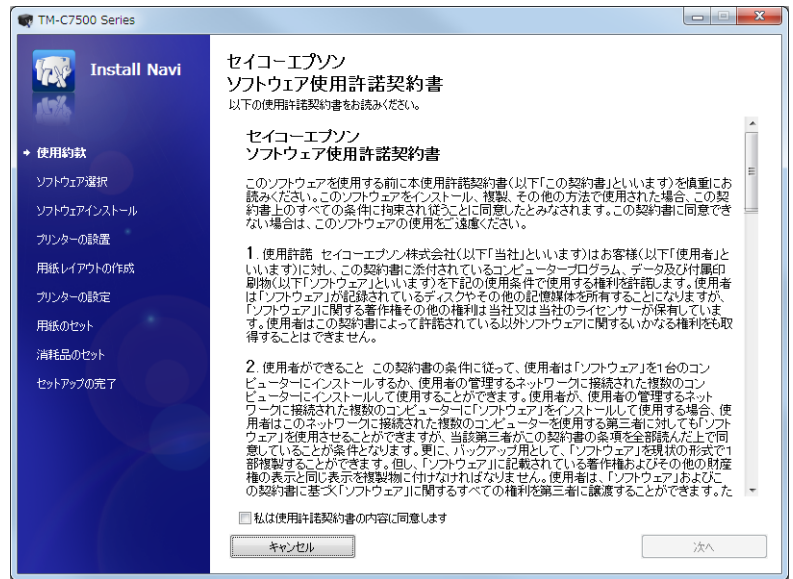

Install Navi のセットアップ手順に「ソフトウェアのインストール」があり、プリンタードライバー、 PrinterSetting およびその他のソフトウェアをインストールすることができます。インストールしなくても 本製品のセットアップは可能です。また、ソフトウェアは、後からインストールすることができます。

巻き取り装置を取り付ける場合、以下を参照してください。

- 巻き取り装置の取り付け (47ページ)
- 用紙の巻き取り装置への取り付け(49ページ)

以上で本製品のセットアップが完了します。

## Install Navi を使用しない場合の作業フロー

セットアップの作業フローは、以下のとおりです。

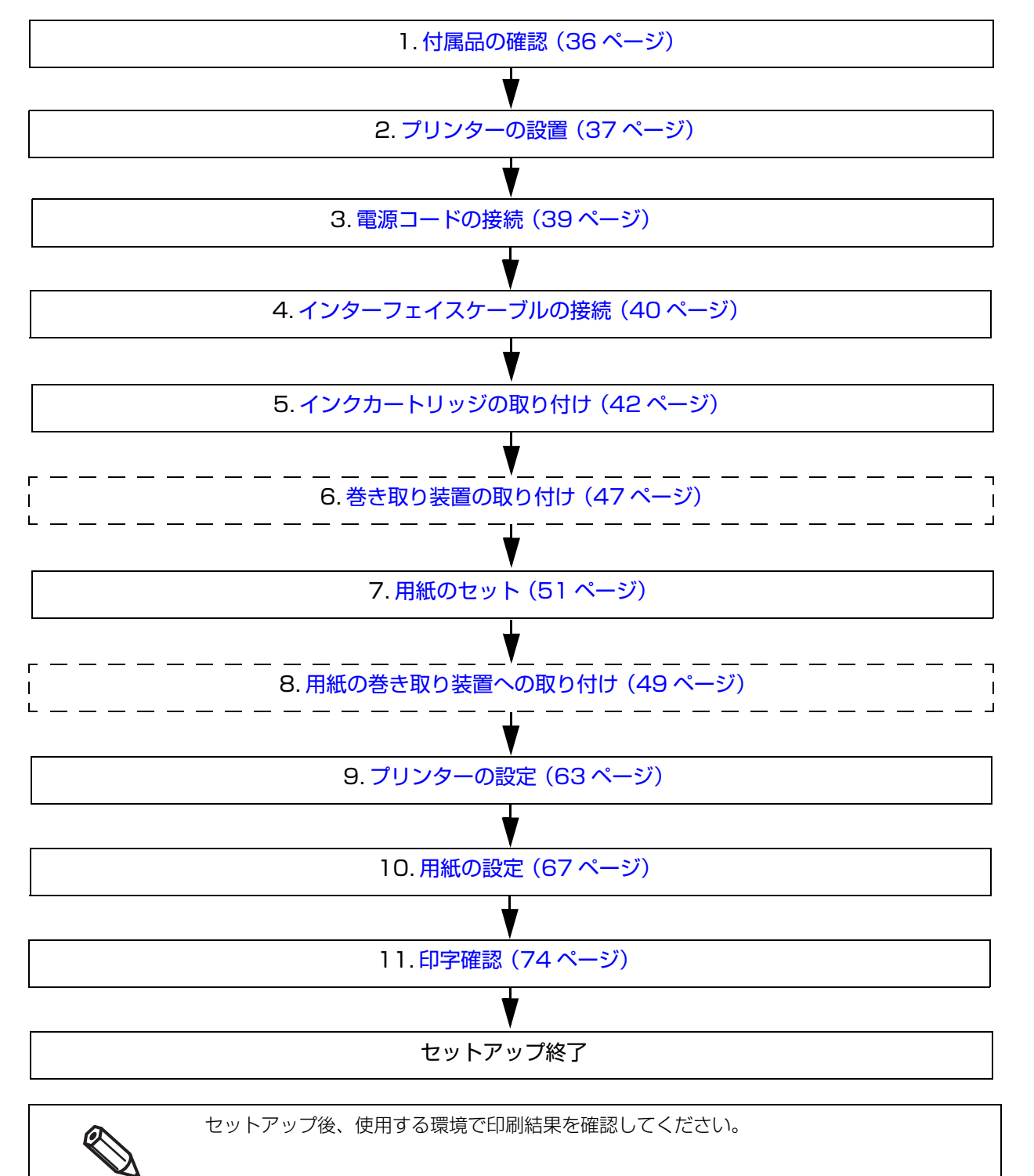

2

## 付属品の確認

初めて使用する場合、付属品がすべてそろっていることと、本体および付属品に損傷がないことを確認してください。

付属品は以下のとおりです。

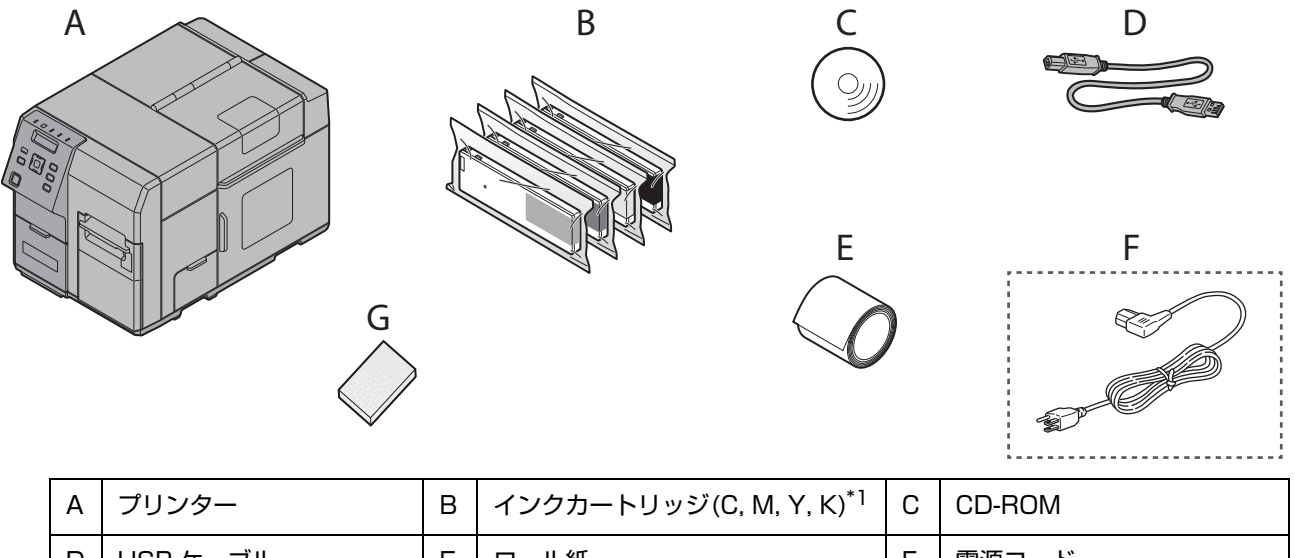

| А | プリンター             | В | インクカートリッジ(C, M, Y, K) <sup>*1</sup> | С | CD-ROM |
|---|-------------------|---|-------------------------------------|---|--------|
| D | USB ケーブル          | E | ロール紙<br>(動作確認用)                     | F | 電源コード  |
| G | 保護材 <sup>*2</sup> |   |                                     |   |        |

\*1 インクの初期充てんにご利用いただけます。

\*2 再輸送時に必要です。大切に保管しておいてください。
# プリンターの設置

設置に適した場所に十分なスペースを確保して設置します。

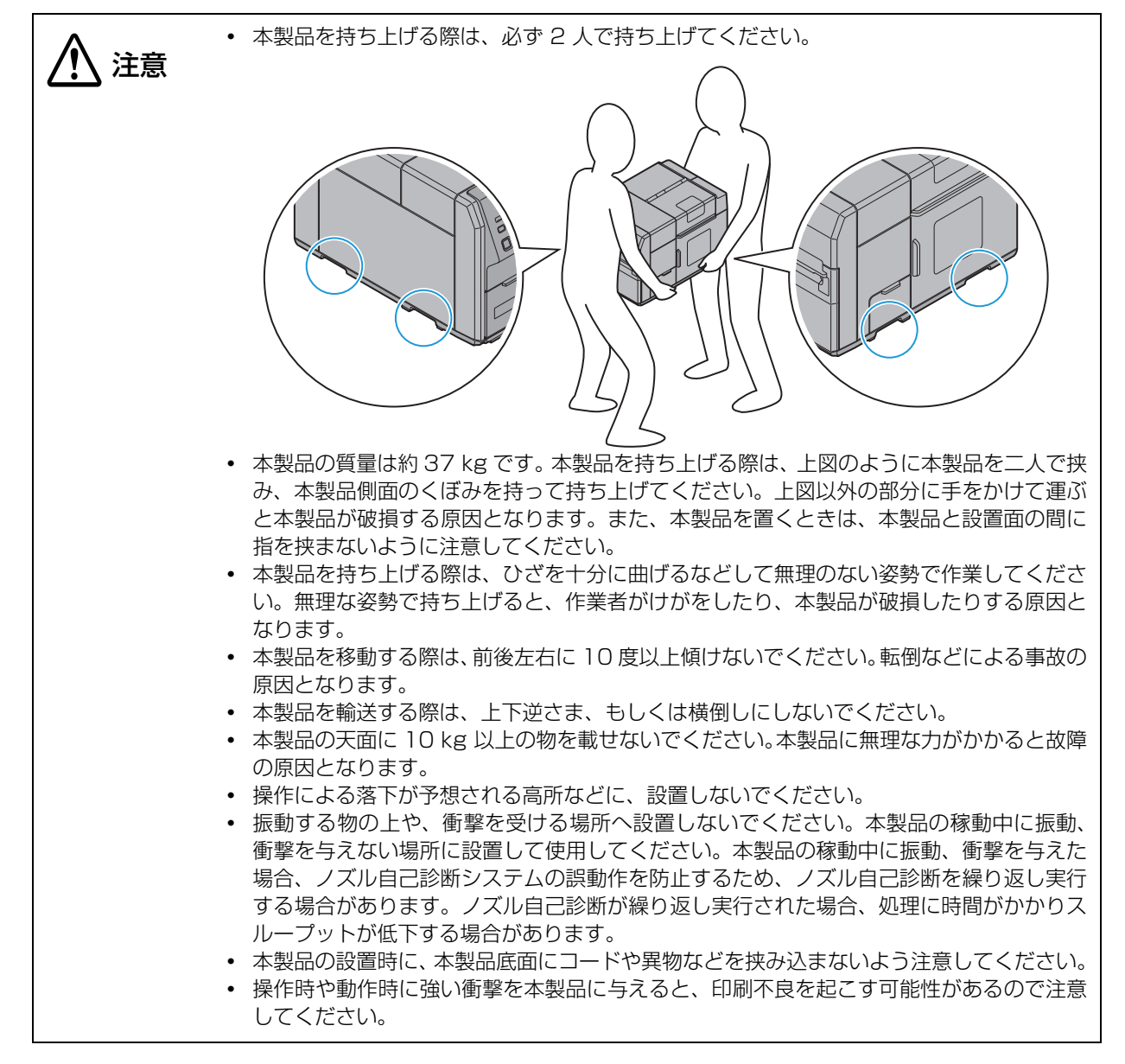

### 設置に適した場所

本製品は、以下のような場所に設置してください。

- 本製品の質量(約37kg)に十分耐えられる、水平で安定した場所
- 本製品底面が確実に載る、本製品底面よりも広い場所
- 本製品背面の通風孔から 10 cm 以上隙間をあけた、風通しの良い場所
- 振動や衝撃が加わらない場所
- 専用の電源コンセントが確保できる場所
- 用紙のセットや取り出しが無理なく行える場所
- 付属品の取り付けや消耗品の交換、日常のお手入れに支障のないよう、周囲に十分なスペースを確保できる 場所
- 以下の条件を満たす場所

| 温度 | 動作時:5 ~ 35 ℃ 保存時:-20 ~ 40 ℃(40 ℃の場合、1ヵ月以内)  |
|----|---------------------------------------------|
| 湿度 | 動作時: 20 ~ 80%RH 保存時: 5 ~ 85%RH (ただし結露しないこと) |

## 電源コードの接続

以下の手順で、電源コードを接続します。

AC100V 以外の電源は使用しないでください。感電・火災のおそれがあります。
 本製品は必ずコンセントの近くに設置し、異常が起きたときはすぐに電源プラグを抜けるようにしてください。

1 電源コードのコネクターを、プリンターの AC インレットに奥まで確実に差し込みます。

**2** 電源プラグを、コンセントに奥まで確実に差し込みます。

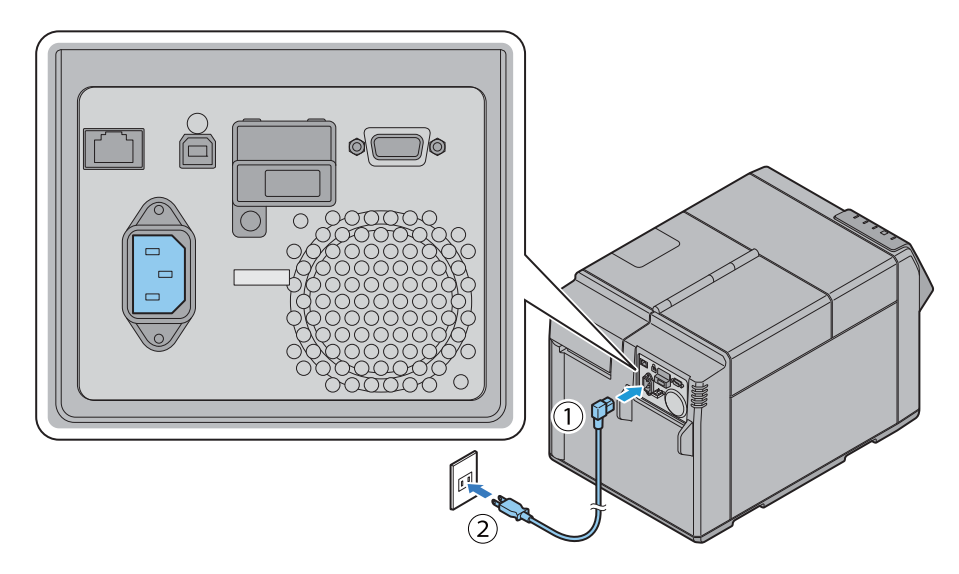

# インターフェイスケーブルの接続

使用するインターフェイスケーブルをプリンター背面のコネクターに接続します。

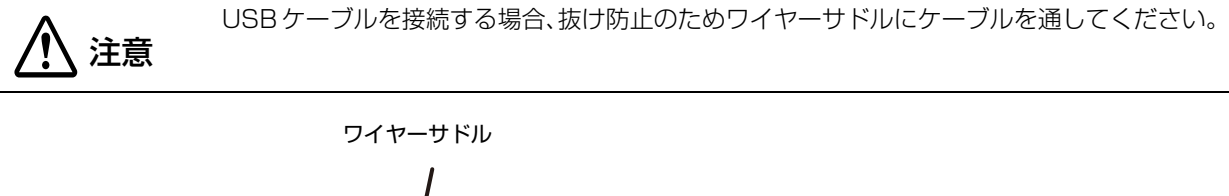

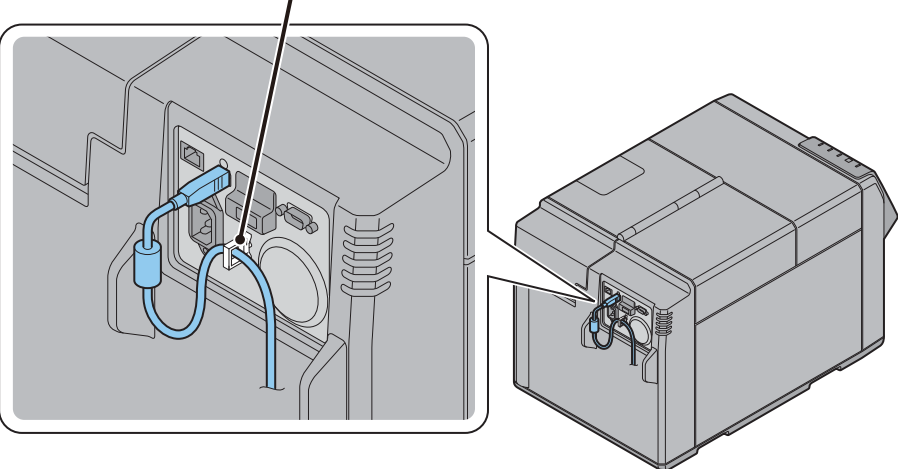

# 電源操作

ここでは、本製品の電源を入れる方法と、切る方法を説明します。

電源の入れ方

1 (電源) ボタンを押します。

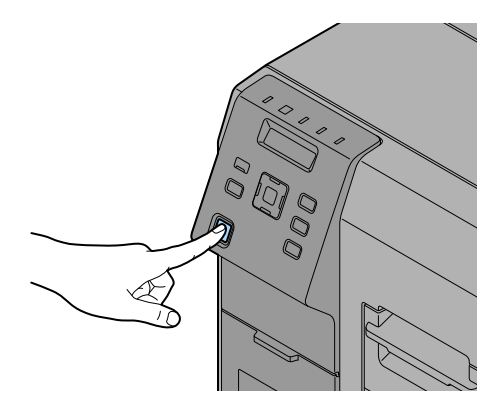

**2** ④ (電源)LED が点灯して、電源が入ります。

### 電源の切り方

- ┃ (電源)ボタンを1秒以上続けて押します。
- 2 ① (電源)LED が消灯して、電源が切れます。

# インクカートリッジの取り付け

以下の手順で、インクカートリッジを取り付けます。

- インクカートリッジを取り付ける前に、取り扱いに関する注意事項をよくお読みください。
   6ページ「インクカートリッジ / メンテナンスボックスに関するご注意」および 244 ページ 「インクカートリッジ」を参照
- 1 本製品の電源を入れます。
- **2** インクカートリッジカバーを開けます。

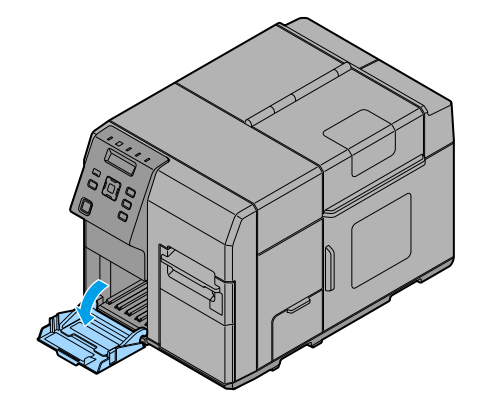

**3** インクカートリッジを 4 ~ 5回振ってから、袋から取り出します。

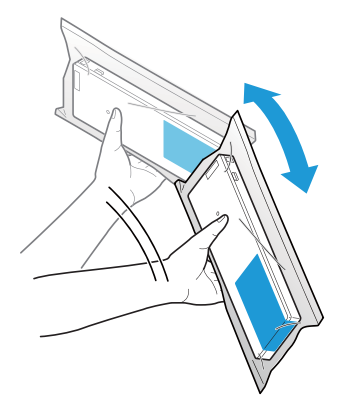

4 色すべてのインクカートリッジを本製品にカチッと音がするまで、静かに押し込みます。インクカートリッジのラベルの色と、インクカートリッジホルダーのラベルの色を確認し、同じ色の位置にインクカートリッジをセットしてください。

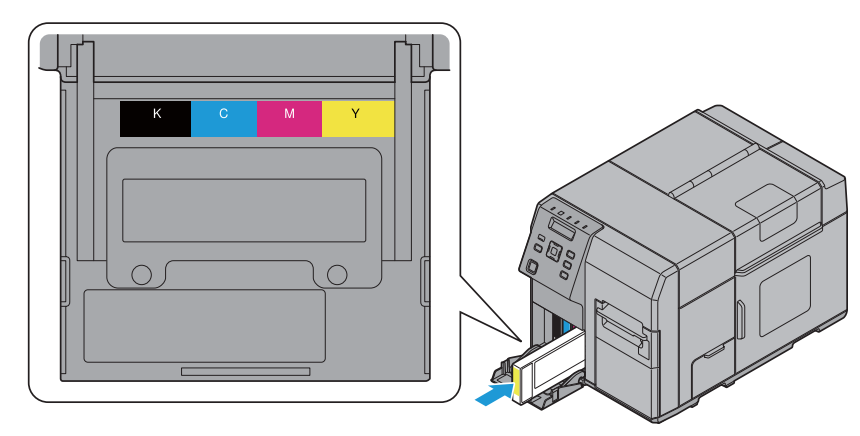

5 インクカートリッジカバーを閉めます。

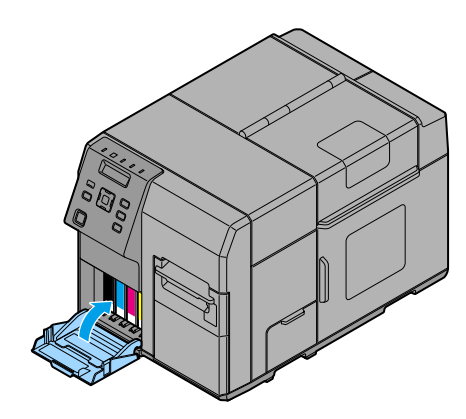

#### 6 Pause ボタンを押します。 インクの充てんが始まります。充てん中は、①(電源)LED が点滅します。

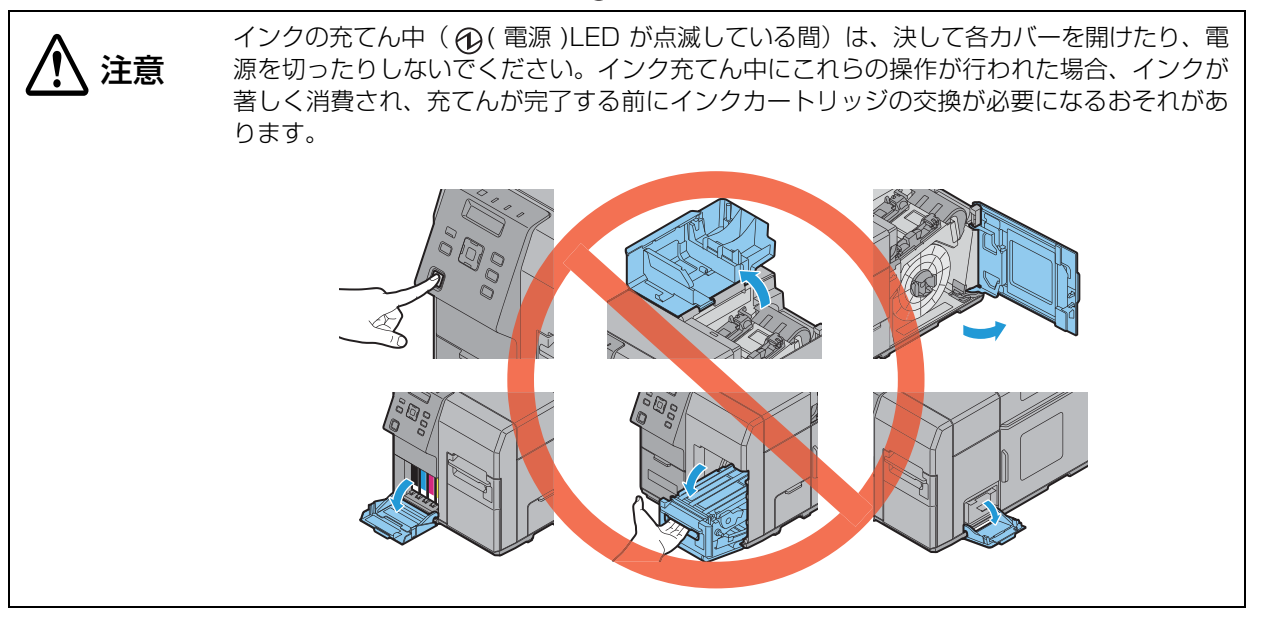

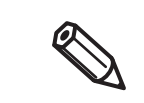

付属のインクカートリッジは初期充てん用です。初めてインクカートリッジを取り付けたとき は、本製品を印刷可能な状態にするために、インクを充てんします。 インクの充てん時間は、最短10分です。充てん時間は、状況により異なります。

7 インクの充てんが終わると、 ⑦ (電源)LED が点滅から点灯に変わります。

### インクカートリッジの交換

本製品を使用することで、インクカートリッジのステータスは、以下のようになります。

- インクカートリッジ交換間近
- インクカートリッジ交換要

#### インクカートリッジ交換間近

インクカートリッジ内のインク残量が少なくなった場合、Ink LED が点滅し、LCD に「インクコウカンマヂカ」と表示 されます。

インクカートリッジ交換の準備をしてください。

「インクカートリッジ交換間近」から「インクカートリッジ交換要」までの印刷可能枚数は、使用条件により 異なります。

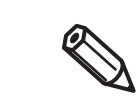

「インク残量少 LED 通知設定」が非表示の設定になっているときは、Ink LEDは点滅しません。

#### インクカートリッジ交換要

インクカートリッジ内に使用できるインクが残っていない場合、Ink LED が点灯し、LCD に「インクカートリッジコウカン」 と表示され、本製品はオフラインになります。

以下の手順で十分なインク残量のあるインクカートリッジに交換してください。

- 1 Ink LED が点灯しているか確認します。また、交換するインクカートリッジを LCD の表示で確認します。
- **2** インクカートリッジカバーを開けます。
- 3 交換するインクカートリッジをゆっくり押します。ロックが外れたことを確認した後、インクカートリッジを手前に引き抜きます。
- **4** 新しいインクカートリッジを4~5回振ってから、袋から取り出します。
- 5 インクカートリッジを本製品にカチッと音がするまで、静かに押し込みます。
- 6 インクカートリッジカバーを閉めます。
- 7 インクカートリッジの交換が終了すると、Ink LED が消灯します。
- 8 本製品はポーズ状態に移行します。Pause ボタンを押して、解除すると本製品はアイド ル状態に戻ります。

# メンテナンスボックスの取り付け

メンテナンスボックスは出荷時に取り付け済みです。

'!\ 注意

メンテナンスボックスを取り付ける前に、取り扱いに関する注意事項をよくお読みください。 6 ページ「インクカートリッジ / メンテナンスボックスに関するご注意」を参照

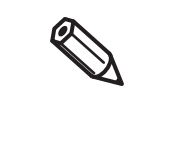

メンテナンスボックスの回収について 環境保全の一環として、使用済みメンテナンスボックスの回収ポストをエプソン製品取扱店に 設置しています。回収されたメンテナンスボックスは、原材料に再生し、リサイクルしていま す。最寄りの回収ポスト設置店舗はエプソンのウェブサイトでご案内しています。 < https://www.epson.jp/ >

### メンテナンスボックスの交換

本製品を使用していると、廃インクがメンテナンスボックスに回収されます。メンテナンスボックスのステー タスは、以下のようになります。

- メンテナンスボックス交換間近
- メンテナンスボックス交換要

#### メンテナンスボックス交換間近

メンテナンスボックスの空き容量が少なくなった場合、Ink LED が点滅し、LCD に「メンテナンス B コウカンマヂカ」と表示されます。

メンテナンスボックス交換の準備をしてください。

「メンテナンスボックス交換間近」から「メンテナンスボックス交換要」までの印刷可能枚数は、使用条件に より異なります。

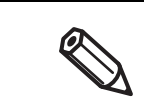

「インク残量少 LED 通知設定」が非表示の設定になっているときは、Ink LED は点滅しません。

#### メンテナンスボックス交換要

メンテナンスボックスの空き容量がなくなった場合、Ink LED が点灯し、LCD に「メンテナンスボックスコウカン」と表示 され、本製品はオフラインになります。

以下の手順で十分な空き容量のあるメンテナンスボックスに交換してください。

1 Ink LED が点灯しているか確認します。また、LCD の表示が [メンテナンスボックスコウカン]になっているか確認します。

2 メンテナンスボックスカバーを開けます。

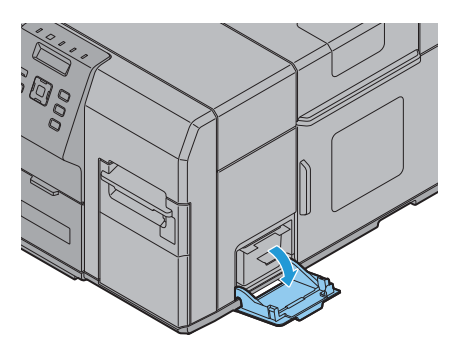

3 交換するメンテナンスボックスを手前に引き抜きます。

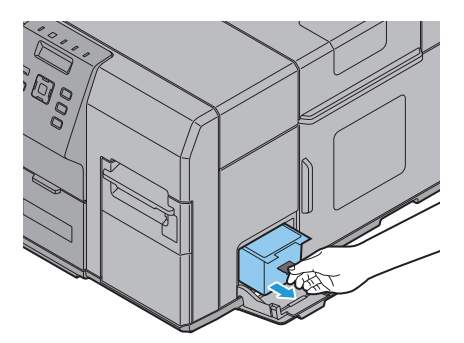

**4** メンテナンスボックスを使用済みメンテナンスボックス廃棄用ポリ袋に入れます。

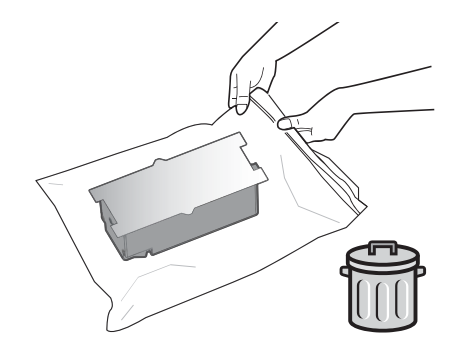

- 5 新しいメンテナンスボックスのラベル面を上にし、静かに差し込みます。
- 6 メンテナンスボックスカバーを閉めます。
- **7** メンテナンスボックスの交換が終了すると、Ink LED が消灯します。
- 8 本製品はポーズ状態に移行します。Pause ボタンを押して、解除すると本製品はアイド ル状態に戻ります。

# 巻き取り装置

### 参き取り装置の取り付け

以下の手順で、巻き取り装置を取り付けます。

1 本製品のフロント部にある巻き取り装置接続カバーを開けます。

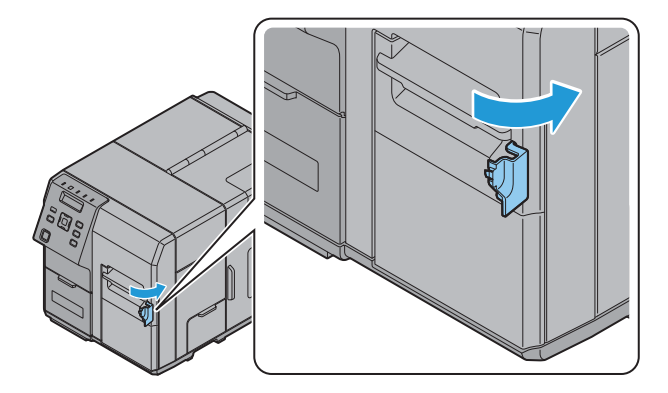

**2** 巻き取り装置の本体連結歯車をカバー開口部に挿入します。

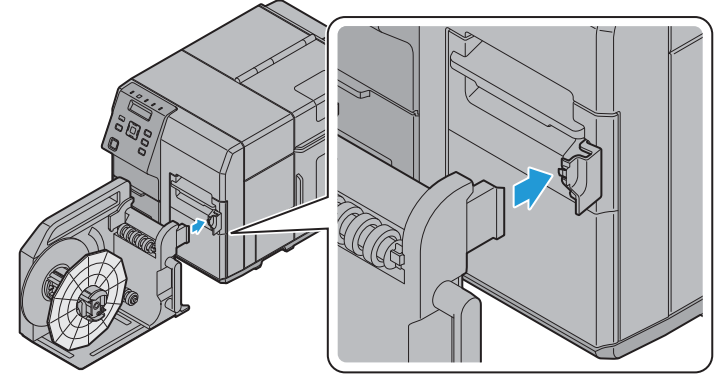

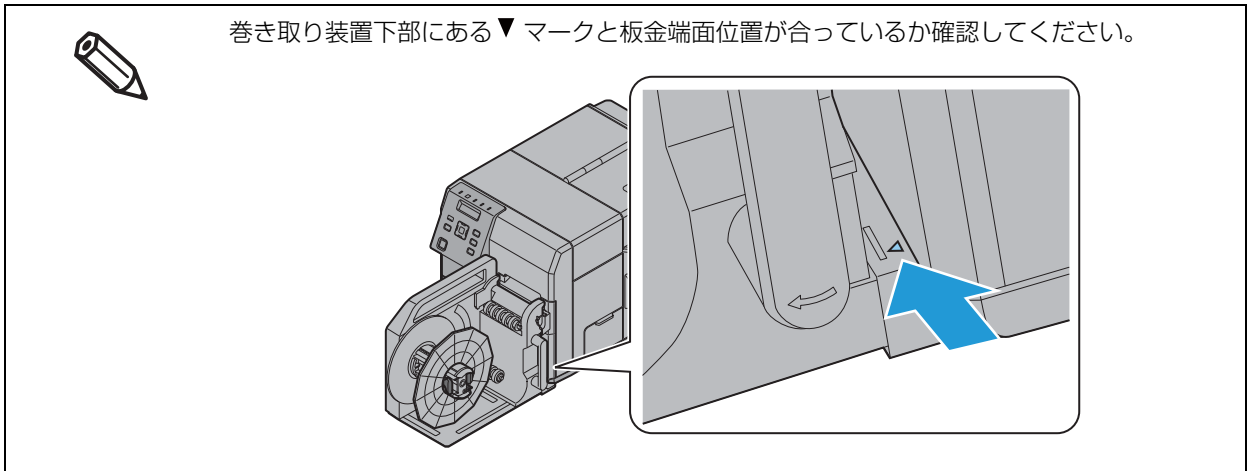

## 巻き取り装置の取り外し

巻き取り装置のレバーを矢印の方向に引き、巻き取り装置を取り外します。

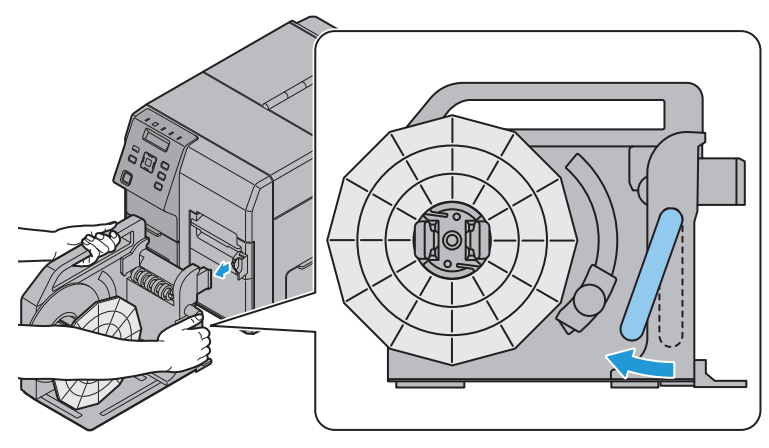

### 用紙の巻き取り装置への取り付け

以下の手順で、用紙の巻き取り装置への取り付けをします。

1 巻き取り装置のフランジを取り外します。

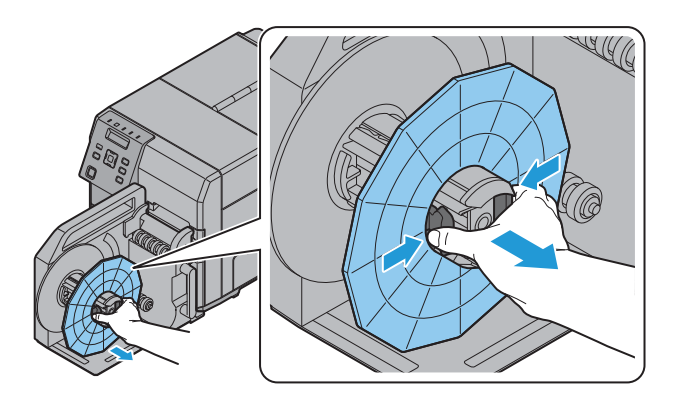

- 2 Feed ボタンを押して、本製品から用紙を約 800 mm 出します。
- 3 用紙を下図のように通します。

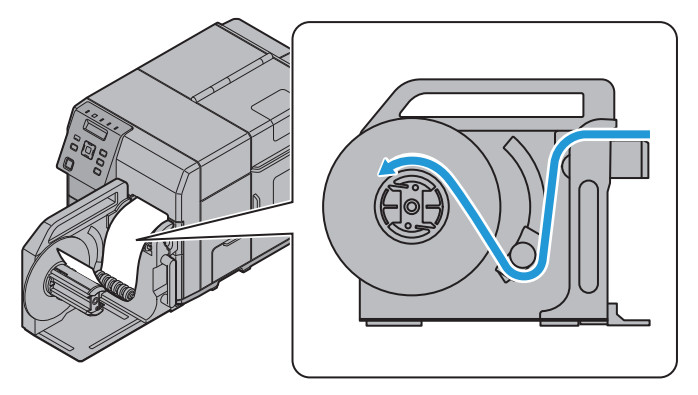

### **4** 用紙の先端を巻芯に固定するか、回転軸の隙間に挟み込みます。

#### 巻芯を使用する場合

用紙先端を巻芯にテープで固定します。その後、巻き取りフランジを回転させ、たるんでいる用紙を巻き取ります。(目安2回転程度)

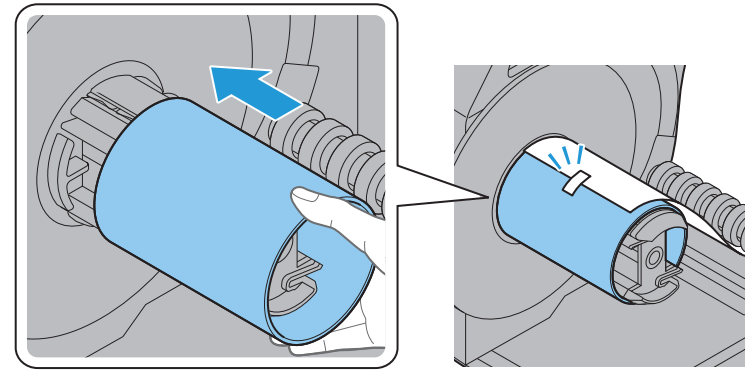

#### 巻芯を使用しない場合

用紙先端を巻き取り装置の回転軸の隙間に挟みます。その後、巻き取りフランジを回転させ、たるんでいる用紙を巻き取ります。(目安 2 回転程度)

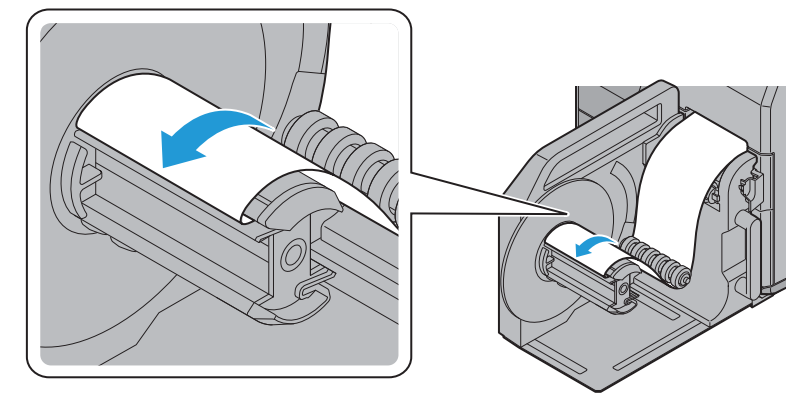

5 巻き取りのフランジを取り付けます。

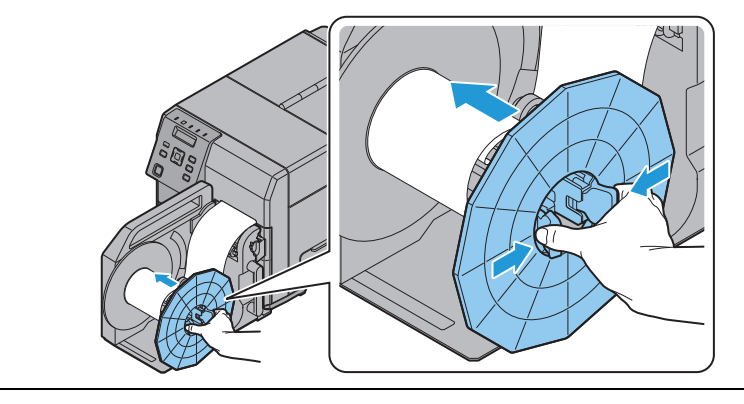

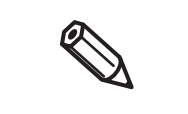

巻き取りのフランジを取り付け忘れると、巻き膨れなどにより正常に巻き取れない場合があります。忘れずに巻き取りのフランジを取り付けてください。
 巻き取られたロール紙は、印刷前のロール紙より緩く巻かれていることがあります。後加工機に装着する場合は、ロール紙を巻き締める前処理をおこなうことを推奨します。

# 用紙のセット

## 「ロール紙のセット

以下の手順で、ロール紙をセットします。

- 1 本製品の電源を入れます。
- 2 紙セットカバーを開けます。

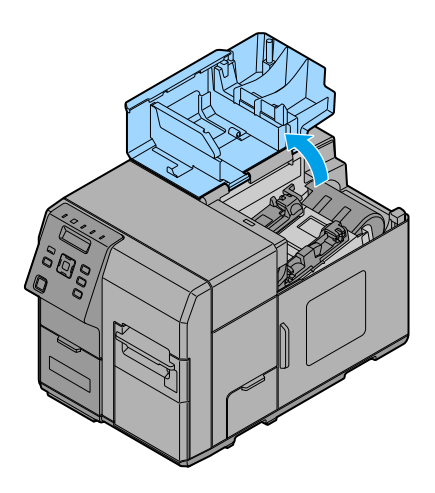

**3** ロール紙カバーを開けます。

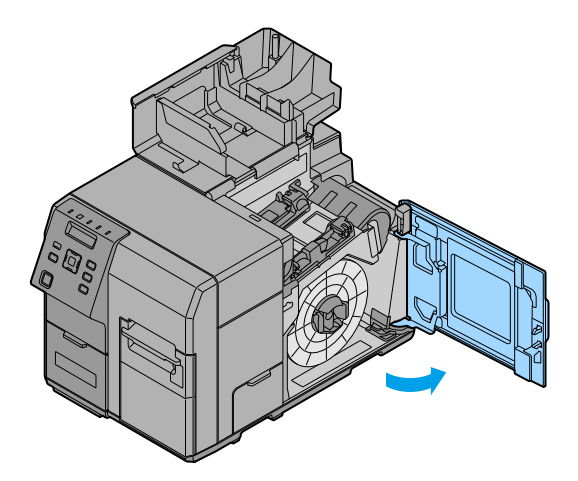

ロール紙フランジの解除レバーを挟みながら、ロール紙フランジを引き抜きます。

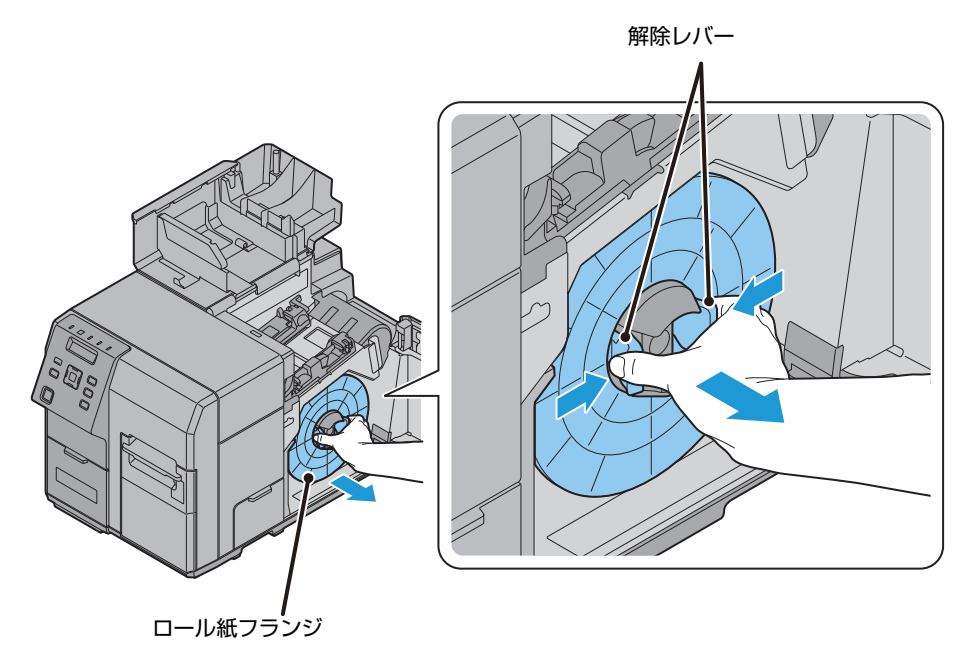

5 ロール紙を軸に取り付け、ロール紙の芯の部分を押して奥まではめ込みます。

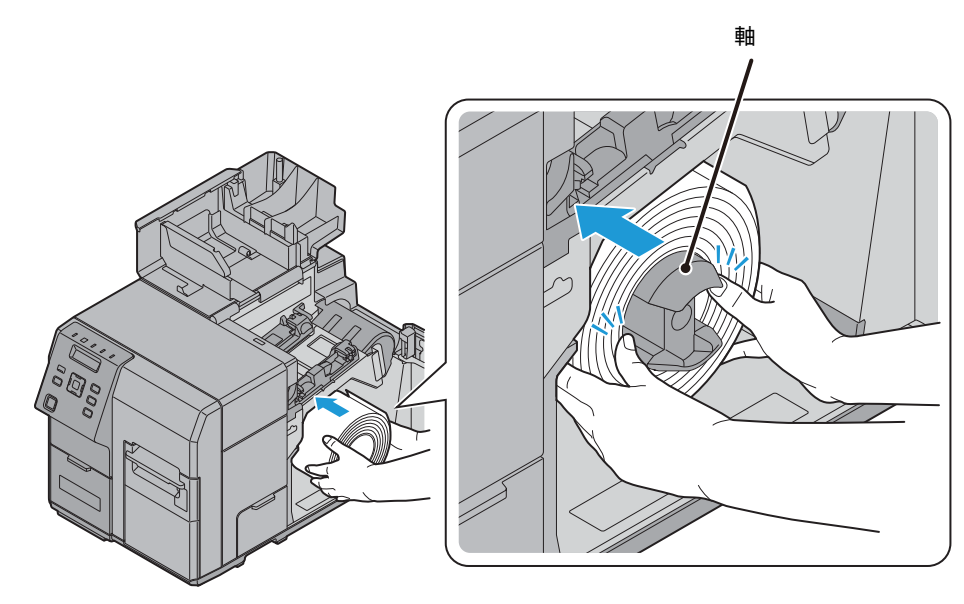

5 手順12の作業時に用紙の自動搬送がスムーズにいくように、ロール紙の先端を外へ約 300 mm引き出します。

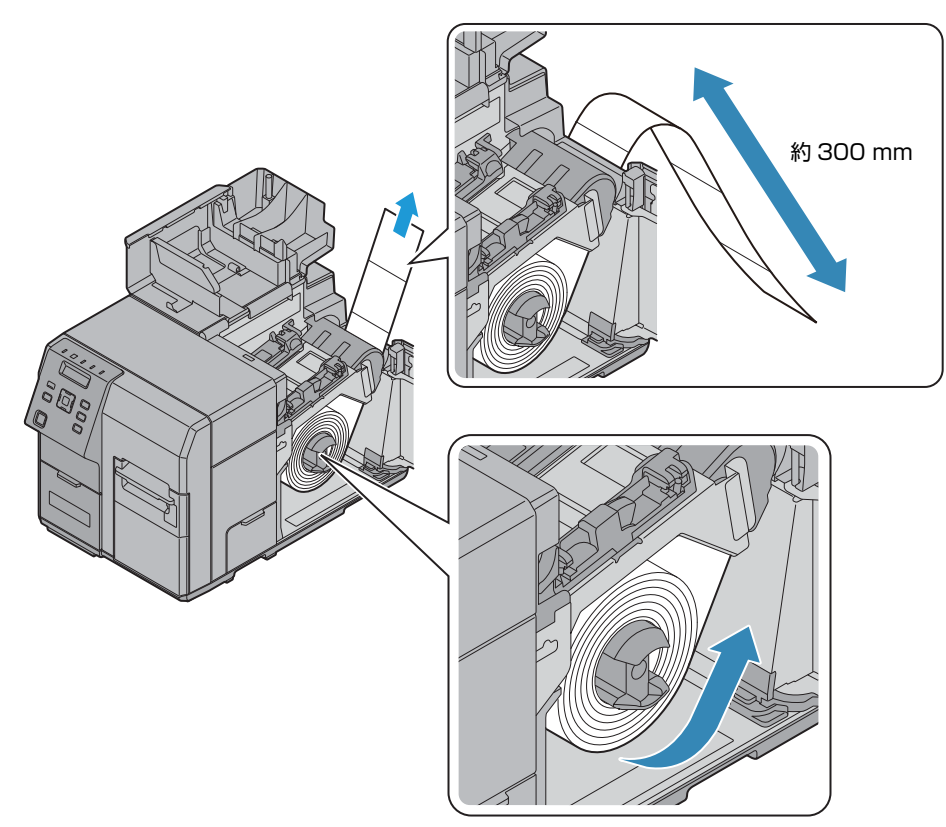

7 ロール紙フランジの解除レバーを挟みながら、ロール紙フランジを軸に取り付けます。 ロール紙の幅に合わせて奥まで移動させます。

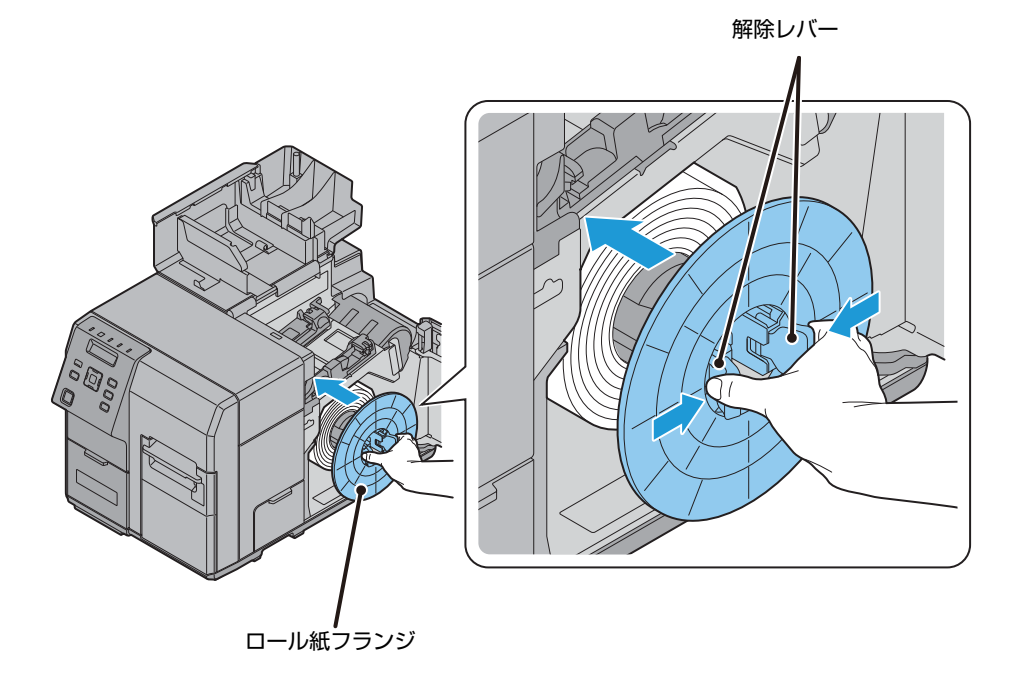

2

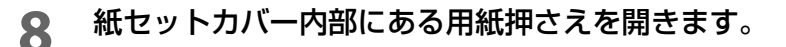

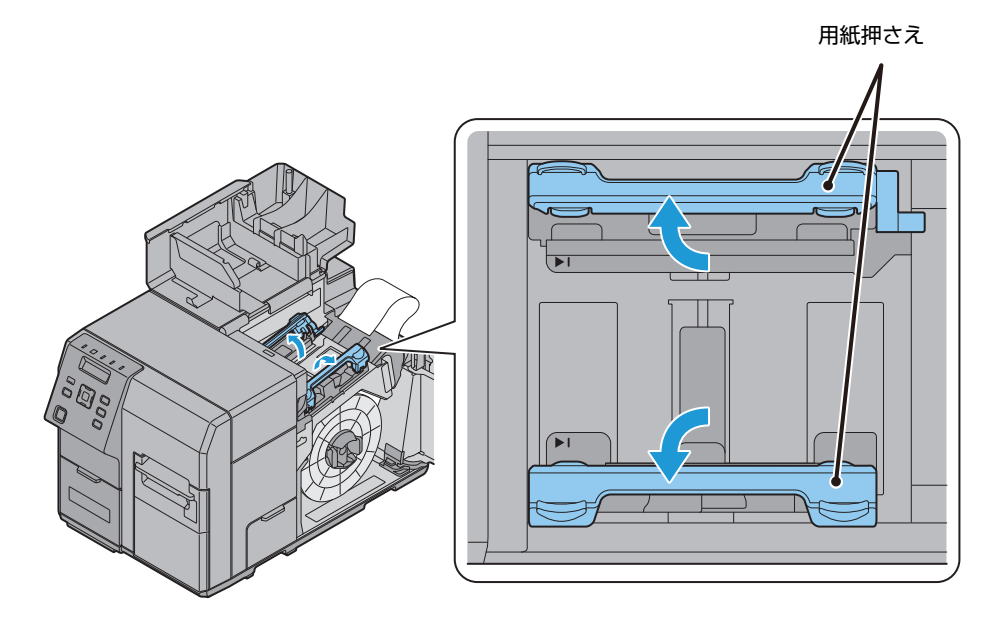

9 用紙ガイド(a)に沿って、用紙を挿入します。また、用紙の先端は ▶|マークに合わせます。

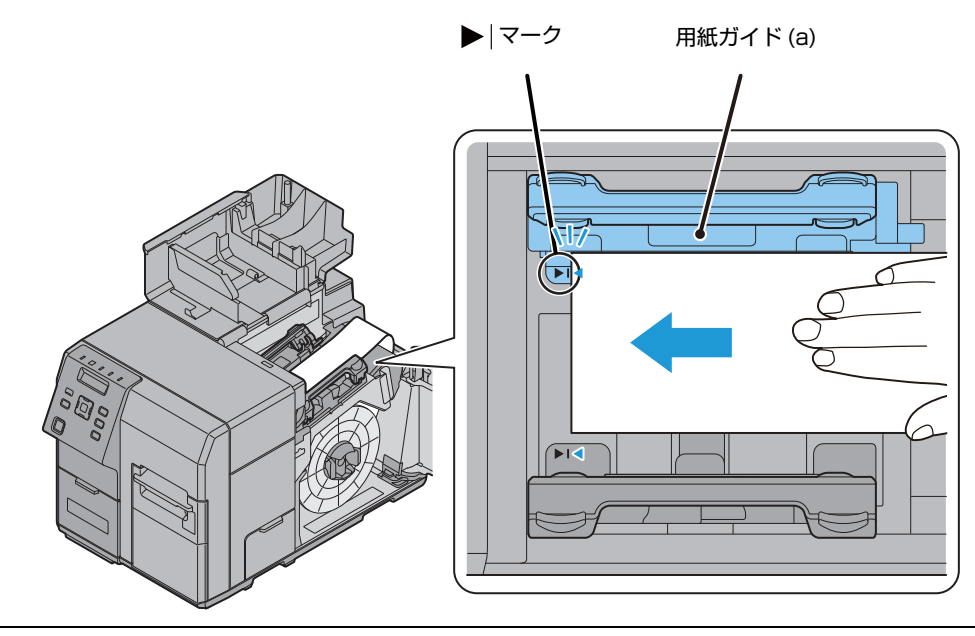

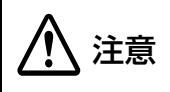

用紙の先端に、折れや破れ、しわ、剥がれなどの変形がないか確認してください。 変形したまま挿入すると、正常に紙送りがされなかったり、印字ズレや紙詰まりの原因となっ たりします。 **10**用紙が浮かないように手で用紙を押さえます。用紙ガイド(b)のレバーを押しながら、 紙幅に合わせて用紙ガイド(b)を移動させます。

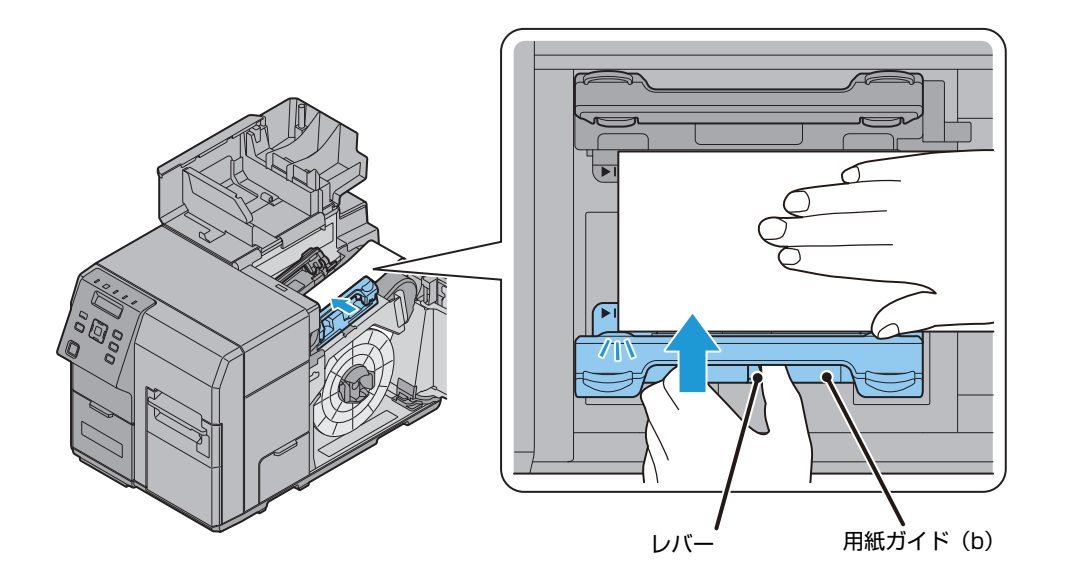

用紙ガイド(b)のガイド板と用紙の端面とがぴったり合うように調整します。

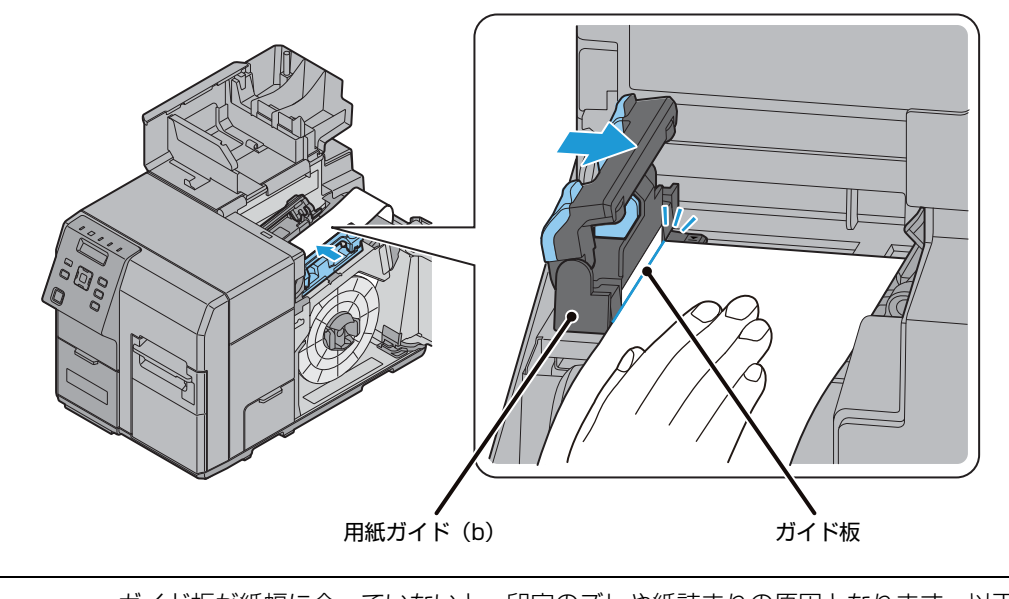

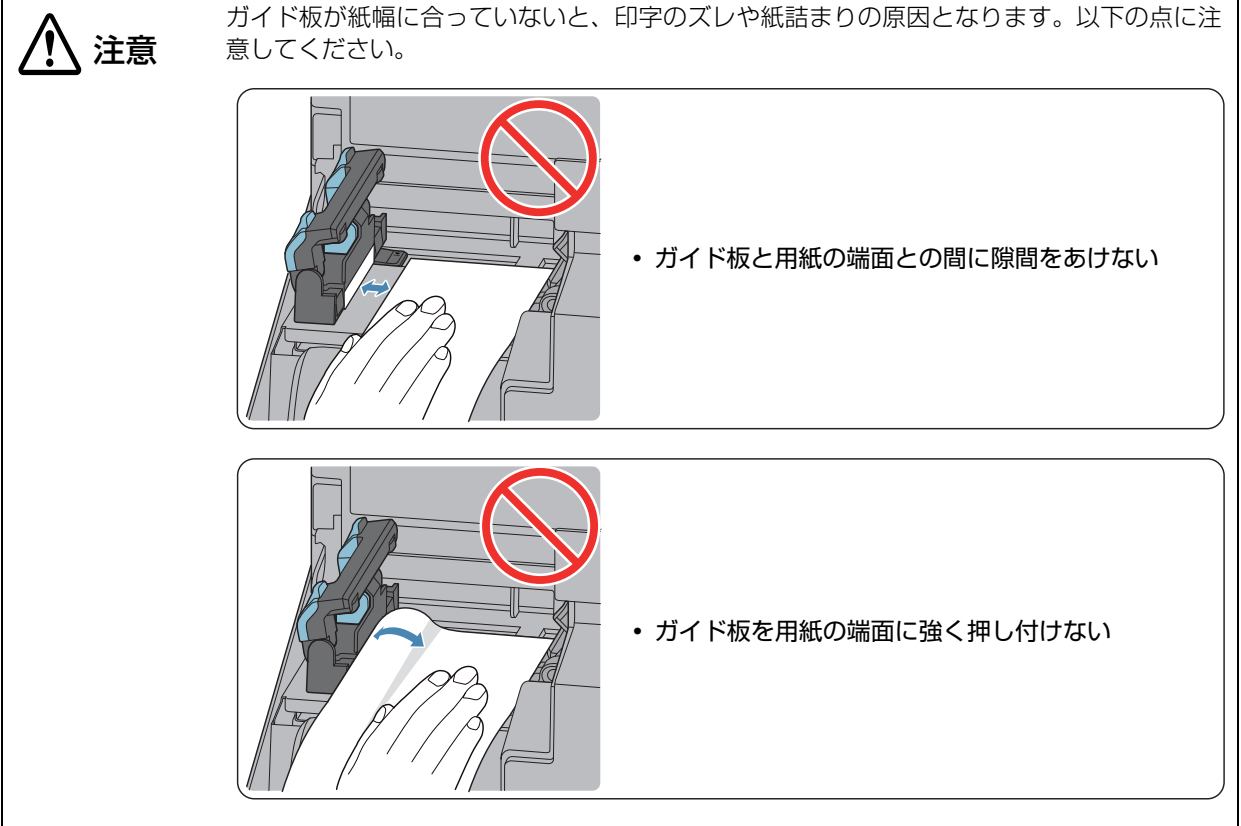

12 用紙の先端を用紙挿入口に挿入します。4 cm 程度挿入すると、用紙が自動的に送られま す。用紙が正しくセットされると、Paper LED が消灯します。Paper LED が点灯した ままの場合は、用紙が正しくセットされていないため、用紙をセットしなおしてください。

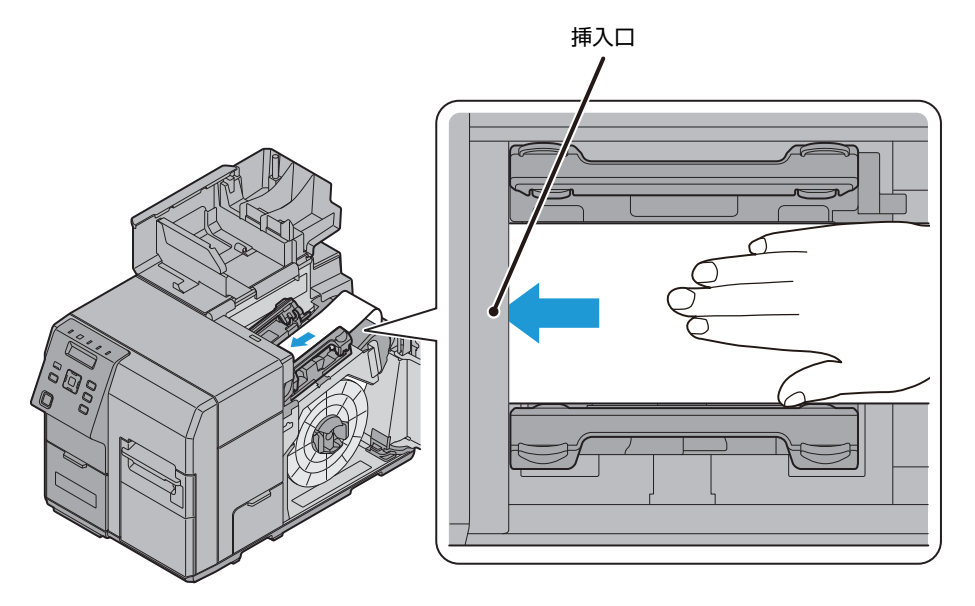

2

## 13 用紙押さえを閉じます。

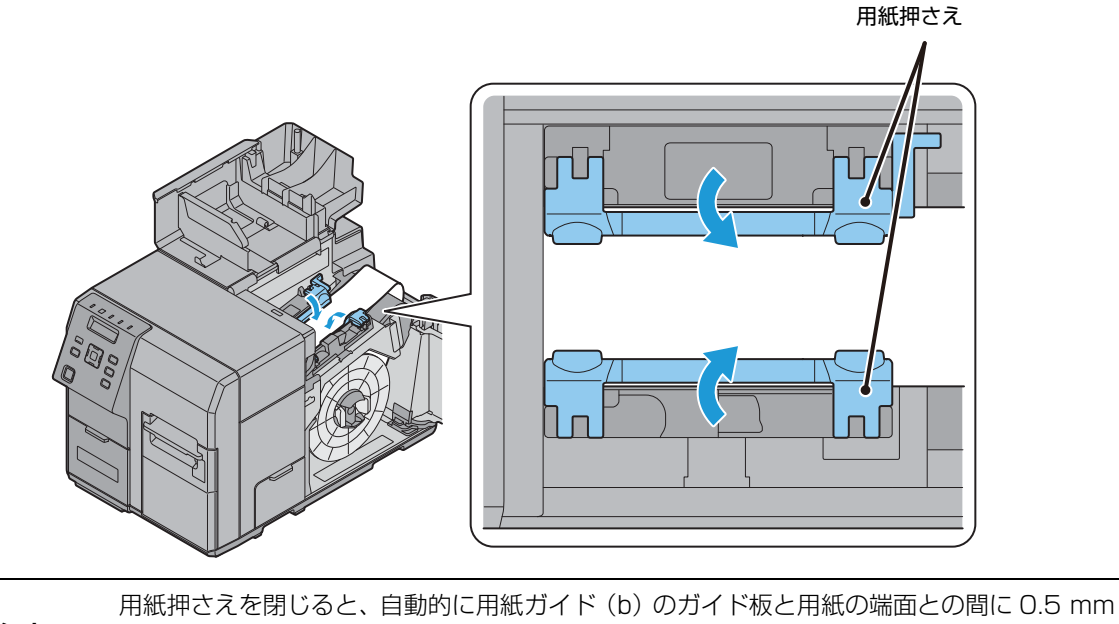

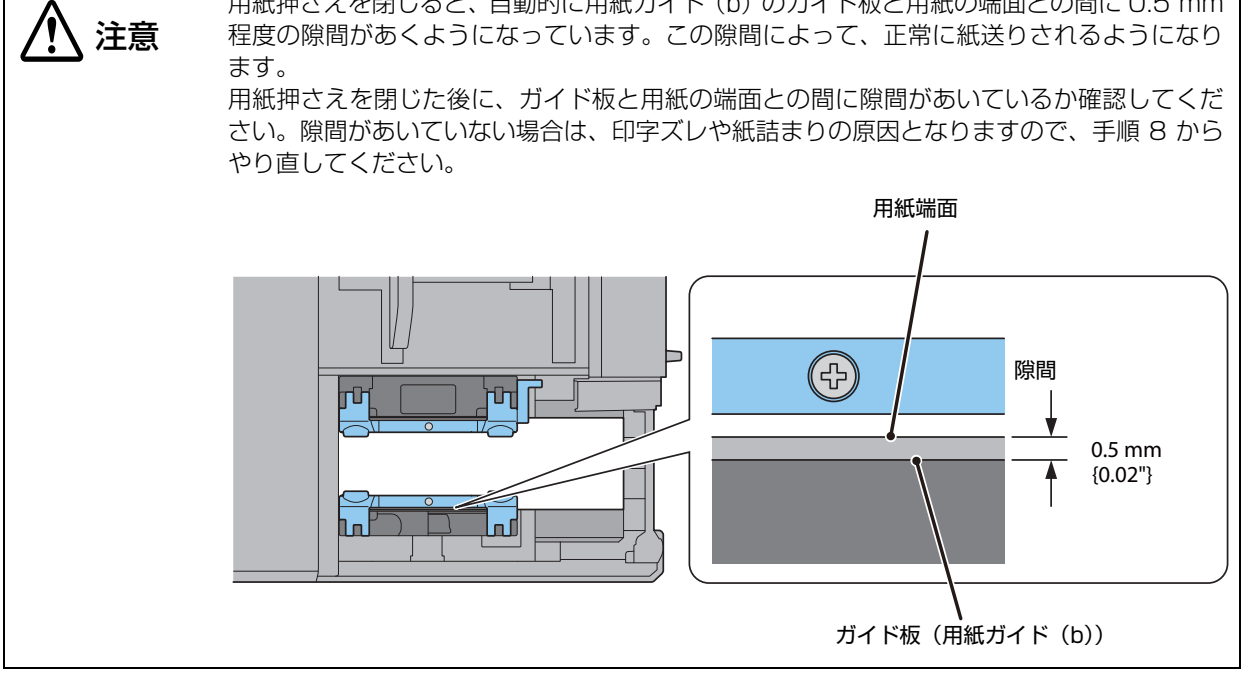

14 用紙がたるんでいる場合は、ロール紙フランジを矢印方向へ回してたるみを取ります。

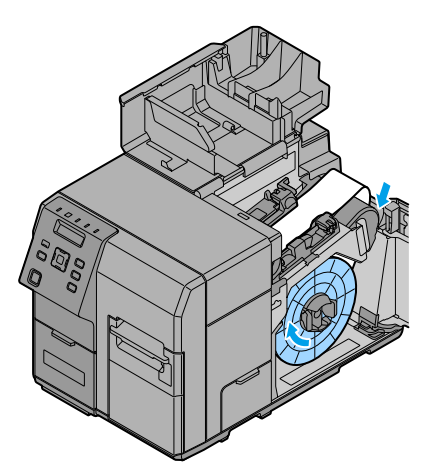

15ロール紙カバーを閉めます。

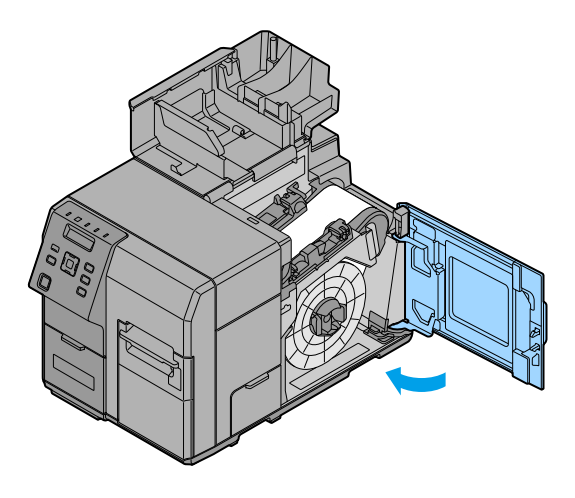

16紙セットカバーを閉めます。

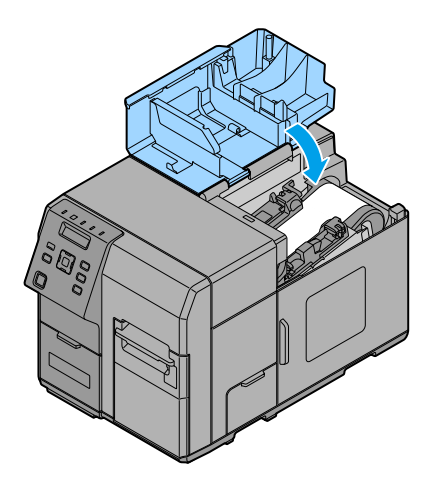

**17** Pause ボタンを押します。

2

### 「ファンフォールド紙のセット

以下の手順でファンフォールド紙をセットします。

- 1 本製品の電源を入れます。
- 2 紙セットカバーを開けます。
- 3 ファンフォールド紙を「ロール紙のセット」のステップ8~12を参考にセットします。
- 4 紙セットカバーを閉めます。
- 5 ファンフォールド紙を本製品背面 15 mm 以上離して、用紙をまっすぐに置きます。また、 紙幅方向は、本製品背面にある基準刻印の線に合わせます。

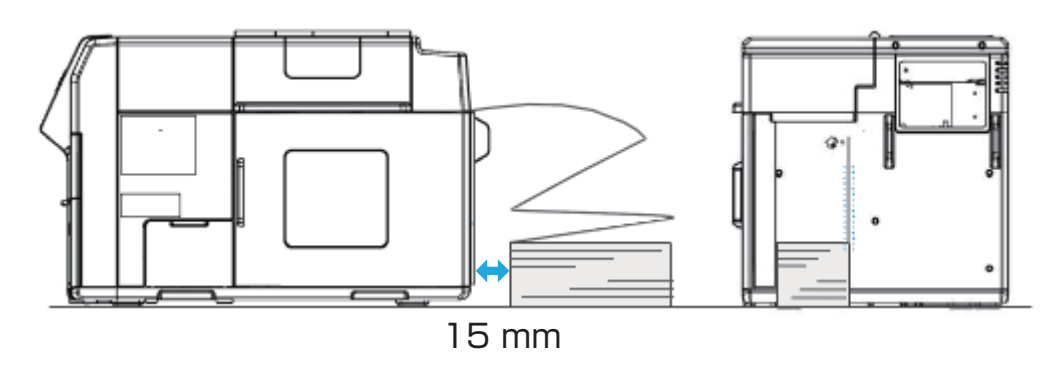

6 Pause ボタンを押します。

### 用紙交換時の排紙

以下の手順で用紙を排紙します。

- 1 本製品の電源を入れます。
- **2** Cut ボタンを押し、用紙を切り取ります。
- 3 Back Feed ボタンを 1 秒以上押します。
- **4** 紙セットカバーを開けます。
- 5 紙セットカバー内部にある用紙押さえを開き、用紙を取り除きます。 ファンフォールド紙の場合、排紙はこの手順で終了です。

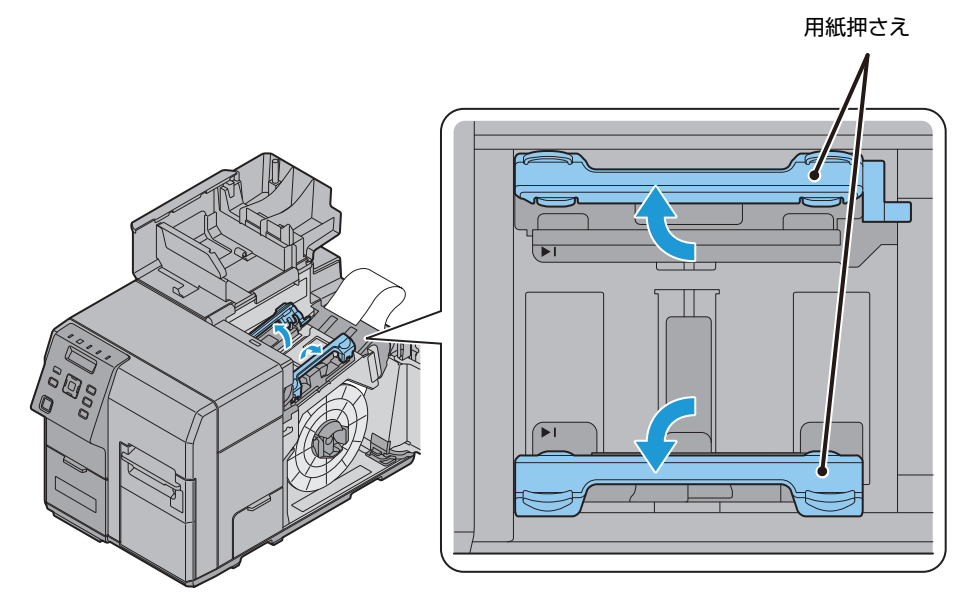

- 6 ロール紙の場合、ロール紙カバーを開けます。
- フ ロール紙フランジの解除レバーを挟みながら、ロール紙フランジを引き抜きます。その
   後、ロール紙を引き抜きます。

### 用紙の排出経路

印刷時は、下図のように排紙ガイドに沿ってまっすぐに紙を排出させてください。 障害物などにより、紙がまっすぐに排出されていない場合、印刷が乱れる可能性があります。

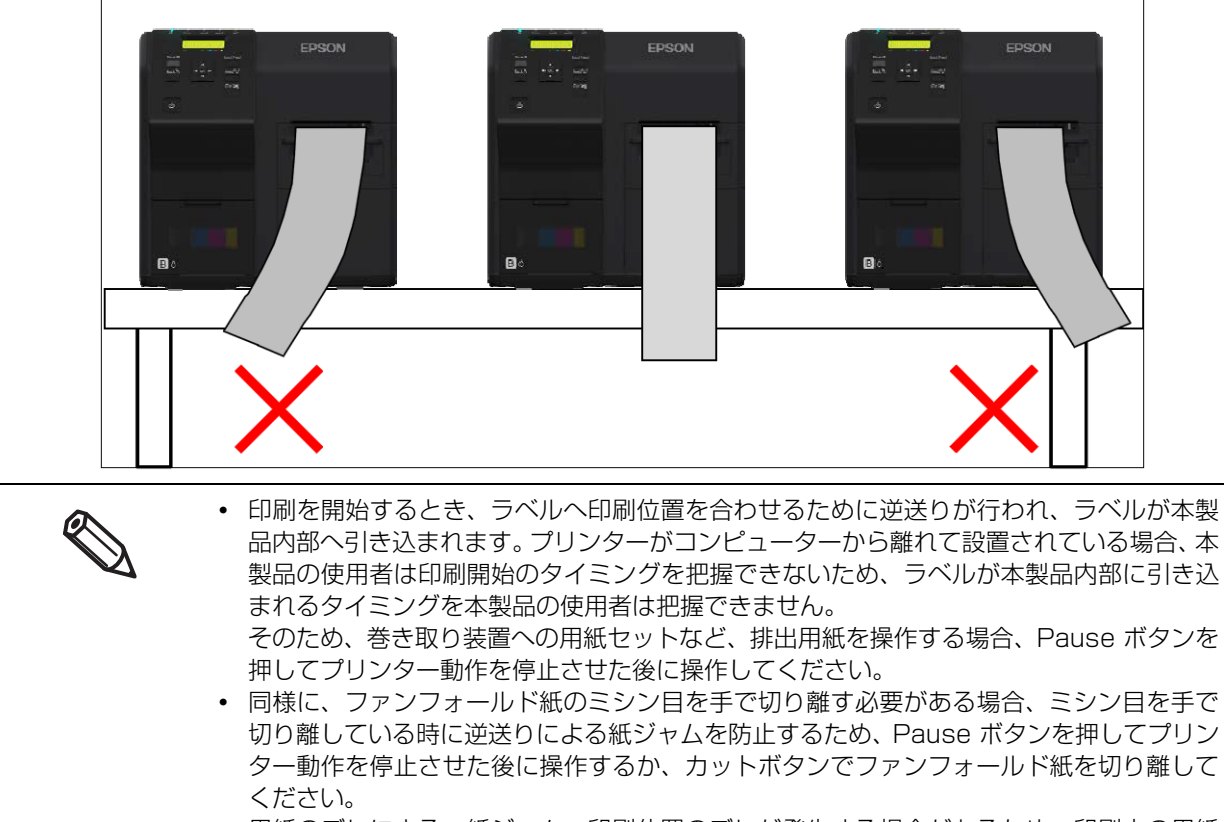

• 用紙のズレによる、紙ジャム、印刷位置のズレが発生する場合があるため、印刷中の用紙 には手を触れないでください。

# プリンターの設定

メニュー画面から、本製品の各種設定ができます。ここでは、基本的な設定の手順を説明します。

### 言語設定

以下の手順で、LCD に表示するメッセージの表示言語を設定します。

- 1 本製品の電源を入れます。
- 2 ▶ (メニュー)ボタンを押して、メニューを表示します。
- 3 [プリンターセッテイ 3] を選択し、OK ボタンを押します。
- 4 [ゲンゴ]を選択し、OK ボタンを押します。
- **5** 使用する言語を選択します。選択できる言語は以下のとおりです。
  - •日本語
  - ●英語
  - •フランス語
  - •ドイツ語
  - •オランダ語
  - •イタリア語
  - •スペイン語
  - •ポルトガル語

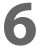

OK ボタンを押します。言語の設定が完了します。

### 時刻設定

以下の手順で、現在の日付と時刻を設定します。

- 1 本製品の電源を入れます。
- 2 ▶ (メニュー)ボタンを押して、メニューを表示します。
- 3 [プリンターセッテイ 3] を選択し、OK ボタンを押します。
- 4 [ジコク]を選択し、OK ボタンを押します。

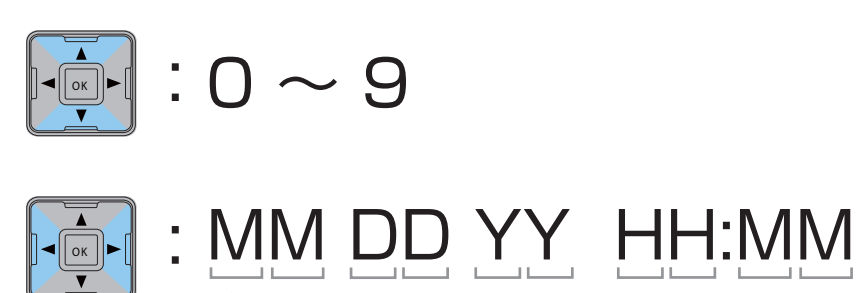

6 OK ボタンを押します。時刻の設定が完了します。

### ネットワークの設定

以下の手順で、製品の IP アドレスを設定します。

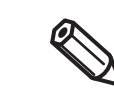

- 本製品を Ethernet 接続で使用する場合、ネットワークの設定が必要です。USB 接続で使用 する場合はネットワークの設定は必要ありません。
- ネットワークの設定をする場合、必要な情報をネットワークの管理者に確認してください。

#### 1 本製品の電源を入れます。

- ▶ (メニュー)ボタンを押して、メニューを表示します。
- 3 [I/F セッテイ]を選択し、OK ボタンを押します。
- 【 [ネットワークセッテイ]を選択し、OK ボタンを押します。
- 5 [IP セッテイ]を選択し、OK ボタンを押します。
- 6 [ジドウ]または[シュドウ]を選択します。
  [ジドウ]を選択した場合、ネットワークの設定は終了です。
  [シュドウ]を選択した場合、ステップフに進み IP アドレスなどの設定をします。
- 7 [IP アドレス]を選択し、OK ボタンを押します。
- **8** IP アドレスを入力します。
  - ▲ ・ ▼ ボタンで数字を、 ◀ ・ ▶ ボタンで変更する桁を選択できます。

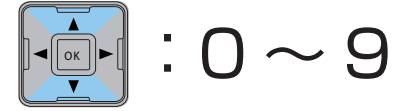

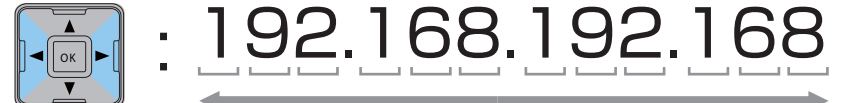

- **9** OK ボタンを押します。
- 1∩[サブネットマスク]を選択し、OK ボタンを押します。
- 11 サブネットマスクを入力します。

入力方法はステップ8のIPアドレスの入力を参考にしてください。

12<sup>OK ボタンを押します。</sup>

13 [デフォルトゲートウェイ]を選択し、OK ボタンを押します。

14 デフォルトゲートウェイを入力します。

■ 入力方法はステップ8のIPアドレスの入力を参考にしてください。

15<sup>OK ボタンを押します。</sup>

# 用紙の設定

給紙方法、用紙種類、用紙形態、用紙検出を設定します。

- ・ Windows ドライバーを使う場合:
  - 67ページ「プリンタードライバーを使用して設定」を参照してください。
- Windows ドライバーを使わない場合:

70ページ「PrinterSettingを使用して設定」を参照してください。

コンピューターに接続していない環境でセットアップする場合:
 73ページ「操作パネルで設定」を参照してください。

### プリンタードライバーを使用して設定

- 1 本製品の電源を入れます。
- **2** プリンタードライバーを表示させます。

■ プリンタードライバーの表示方法は、76 ページ「プリンタードライバーの表示方法」を参照

|              |                                                  | ・  現住の設定を宣称け…                                                                                                    |
|--------------|--------------------------------------------------|----------------------------------------------------------------------------------------------------|
|              |                                                  |                                                                                                    |
|              |                                                  |                                                                                                    |
| マット紙1        | •                                                | •                                                                                                    |
| ◎ 推奨         | 後定(U) 🔘 詳細設定(D) 🛛 設定(E).                         |                                                                                                    |
| 108 × 1      | 524 mm - bidthabəoʻil.                           | 7                                                                                                    |
| 100 × 1      | 224 mm 9 1991 9 mp                               | / /2##\[/                                                                                                    |
|              | 用紙検出(ブラックマーク/ギャップ)( <u>M</u> )_                  |                                                                                                    |
| 0            |                                                  |                                                                                                    |
| 定            |                                                  | インり列表量                                                                                                    |
| (C)          |                                                  | l eeee                                                                                                    |
|              | カット問題(1) 「「「うへう」」毎日にわった                          |                                                                                                    |
| 100          |                                                  |                                                                                                    |
| ( <u>N</u> ) | カットロ直まで移動                                        | ВКСМҮ                                                                                                    |
|              |                                                  | 更新( <u>S</u> )                                                                                                    |
|              | [tal. •                                          |                                                                                                    |
|              | <i>t</i> aL •                                    | -                                                                                                    |
|              | ·                                                |                                                                                                    |
|              |                                                  |                                                                                                    |
|              | マット紙1<br>● 推奨<br>108 × 1<br>0<br>定<br>C)<br>v(N) | マナ紙氏1       ● 推奨酸定(1)     ● 詳細酸定(2)     原定(2)       108 × 1524 mm - ダイカナラバル       ● 用紙検出(フラックマーク/ギャッフ*(10)-       0     ●       定       C       カット指野高(1)       カット位置まで移動       たはし |

**3** [用紙検出]をクリックします。

4 "用紙検出設定"画面が表示されます。給紙方法と用紙検出を設定し、[OK] をクリックします。

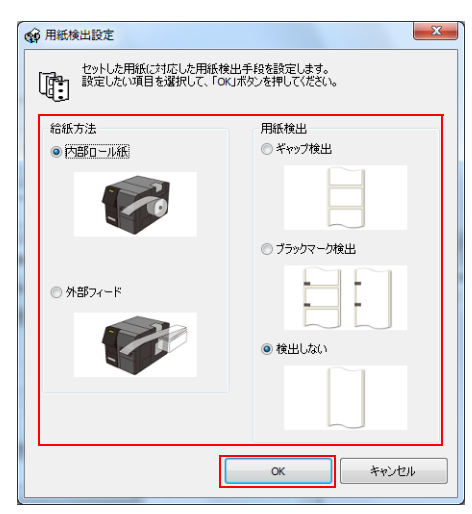

- 5 [ユーザー定義]をクリックします。
- 6 "ユーザー定義用紙レイアウト"画面が表示されます。

| 1-ザー定義用紙レイアワト                                     |                |              |             |                     |                |
|---------------------------------------------------|----------------|--------------|-------------|---------------------|----------------|
| 用紙(479)を2(1):<br>ユーザー定義用紙(479)<br>定義済み用紙(479)(1): |                | E            | PSON        |                     |                |
|                                                   |                |              |             |                     |                |
| レイアウト情報(mm)                                       |                |              | 7.チなし(B)    | □ 7月まかし( <u>G</u> ) |                |
| 用紙幅                                               | (5)            | 0.0 - 112.0) |             |                     |                |
| ラヘル幅                                              | 108.0 (4       | 6.0 - 108.0) | ラベル長さ       | 152.4 (25.4 - 60    | 0.0)           |
| 左ギャッフ                                             | 2.0 (1         | 5-2.5)       | フィラックマーク間距离 | (28.4 - 60          | 3.0)           |
| 追加( <u>A</u> )                                    | 削除( <u>D</u> ) |              |             | 開じる(C) NI           | л°( <u>Н</u> ) |

7 [用紙レイアウト名]を入力します。

すでに定義済み用紙レイアウトがある場合、定義済み用紙レイアウトをベースに新規作成することができます。

8 [用紙形態]を選択します。

#### **9** 用紙のサイズ (単位:mm)を入力します。

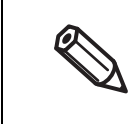

- 印刷領域を拡大したい場合、[フチなし]にチェックを入れるとマージンを無しにできます。
   マージンがゼロになると、印刷が用紙・ラベルからはみ出す可能性があります。用途に応じて
   使用してください。
- [フチなし]にチェックを入れた場合、[フチぼかし]にチェックを入れることができます。
   [フチぼかし]にチェックを入れると、通常の余白領域にグラデーション処理をします。
- 全面ラベルには「フチなし」の有効 / 無効に関わりなく、ラベルの印刷可能領域から上下方向 に 1.5 mm の余白がそれぞれ加わります。

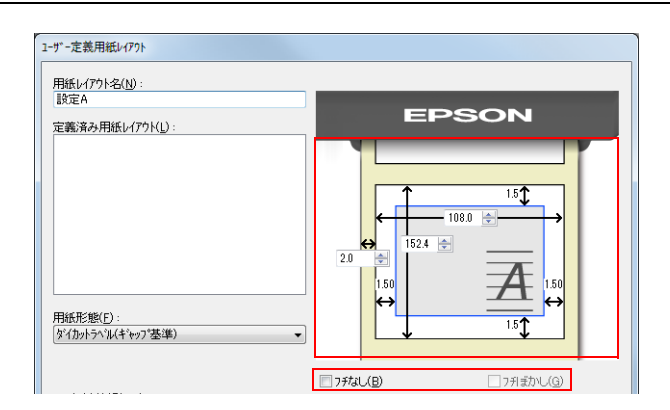

- 10[追加]をクリックします。[定義済み用紙レイアウト]リストに表示されます。
- 11[閉じる]をクリックします。
- 17[用紙レイアウト]を新規に作成した用紙レイアウトに選択します。
- 13[用紙種類]を選択します。

| <ul> <li>● EPSON TM-C7500</li> <li>● 基本設定</li> <li>● あ<br/>表示に入り(少)</li> </ul> | <ul> <li>● EPSON TM-C7500 印刷設定</li> <li>● 基本設定 ③ 拡張設定 ◎ ドライバーユーテルラティー</li> <li>● お気に入り(少) 現在の設定</li> <li>● 現在の設定</li> </ul> |                       |
|--------------------------------------------------------------------------------|----------------------------------------------------------------------------------------------------|-----------------------|
| - 印刷過改定<br>用紙種類(1)                                                             | マ小紙1                                                                                                    |                       |
| 用紙レイアウドソー                                                                      | マ分級2<br>日紙検出(2)ラックマーク/ギャッフパM0_<br>0 ↓                                                                                       |                       |
| <ul> <li>エプソン販売純正マット</li> <li>純正紙以外の場合は [マ</li> </ul>                          |                                                                                                    | <br>こください。<br>してください。 |

• TM-C7500 の場合、光沢紙は表示されません。

### 14 [OK] をクリックします。

以上で、給紙方法、用紙種類、用紙形態、用紙検出の設定が完了します。

### PrinterSettingを使用して設定

- 1 本製品の電源を入れます。
- 2 PrinterSetting を起動します。

PrinterSetting の起動方法は 88 ページ「PrinterSetting の起動」を参照

3 "用紙を設定する"の画面が表示されます。

| TM-C7500 Series PrinterSetting Version                |                                                       | X |
|-------------------------------------------------------|-------------------------------------------------------|---|
| 用紙を設定する                                               | 用紙検出設定                                                |   |
| レイアウトを設定する<br>位置を調整する<br>印刷結果を調整する                    | 20 给纸方法:<br>内部D-ル                                     |   |
| プリンターにデータを登録する<br>プリセット画像を設定する<br>クリーニングを行う<br>■ 詳細設定 |                                                       |   |
| ブリンター情報の表示 設定の保存と復元                                   | 印刷設定<br>                                              |   |
| オプション                                                 | (新述)量詞註: 0 ★                                          |   |
|                                                       | ED時//53-マンス ED時/建筑: 300mm/sec  ヘッドジンテナンス:  歴史ED時(されい) |   |
| デバイス名: TM-C7500<br>ポート: USB                           | シリアルナンバー:<br>ファームバージョン: 設定を反映                         | ? |

▲ 給紙方法 / 用紙検出 / 用紙種類を設定します。その後、[設定を反映]をクリックします。

# 5 左の項目から[レイアウトを設定する]を選択します。[レイアウトの編集]をクリックします。

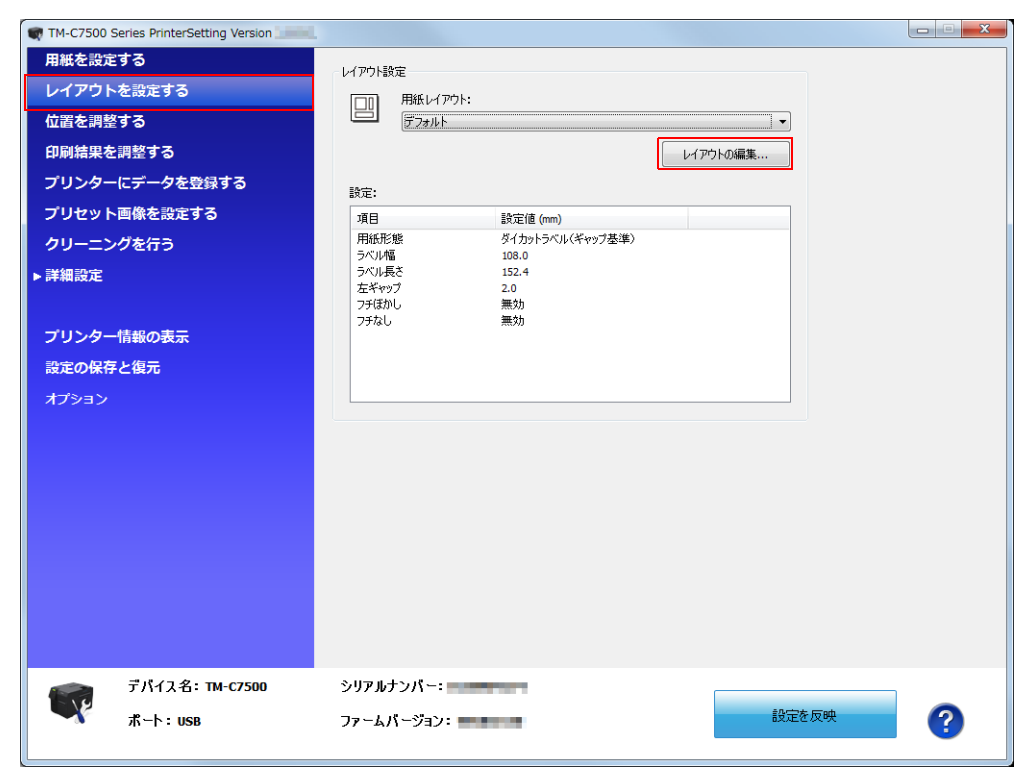

6 "レイアウトの設定"画面が表示されます。

| レイアウトの設定                   |            | ×                    |
|----------------------------|------------|----------------------|
| 用紙レイアウト名:<br>ユーザー定義レイアウト   | EF         | PSON                 |
| 定義済み用紙レイアウト:<br>用紙形態:      |            |                      |
| ーレイ アウト(春報(mm))            | 25なし       | □ フチほかし              |
| 用紙幅: (50.0 - 112.0)        |            |                      |
| ラベル帽: 108.0 (46.0 - 108.0) | ラベル長さ:     | 152.4 (25.4 - 600.0) |
| 左ギャップ: 2.0 (1.5 - 2.5)     | ブラックマーク間隔: | (28,4 - 603,0)       |
| بالاترة                    |            |                      |

7 [用紙レイアウト名]を入力します。

すでに定義済み用紙レイアウトがある場合、定義済み用紙レイアウトをベースに新規作成することができます。

8 [用紙形態]を選択します。

#### **9** 用紙のサイズ (単位 :mm) を入力します。

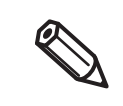

- 印刷領域を拡大したい場合、[フチなし]にチェックを入れるとマージンを無しにできます。
   マージンがゼロになると、印刷が用紙・ラベルからはみ出す可能性があります。用途に応じて
   使用してください。
- [フチなし]にチェックを入れた場合、[フチぼかし]にチェックを入れることができます。
   [フチぼかし]にチェックを入れると、通常の余白領域にグラデーション処理をします。
- ・ 全面ラベルには「フチなし」の有効 / 無効に関わりなく、ラベルの印刷可能領域から上下方向 に 1.5 mm の余白がそれぞれ加わります。

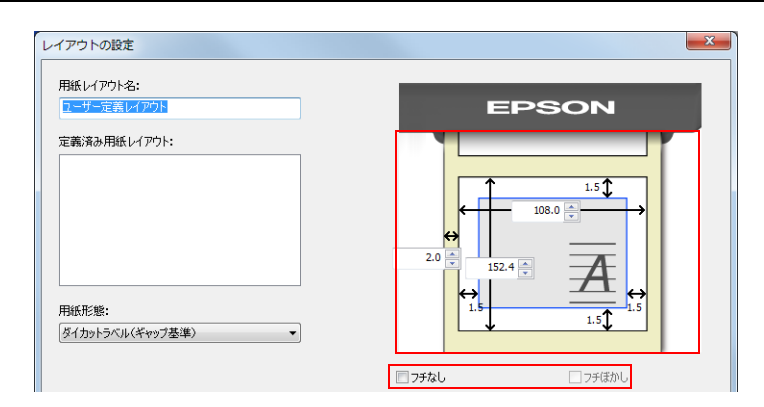

10[追加]をクリックします。[定義済み用紙レイアウト]リストに表示されます。

11[閉じる]をクリックします。

12[用紙レイアウト]から、作成した用紙レイアウトを選択します。

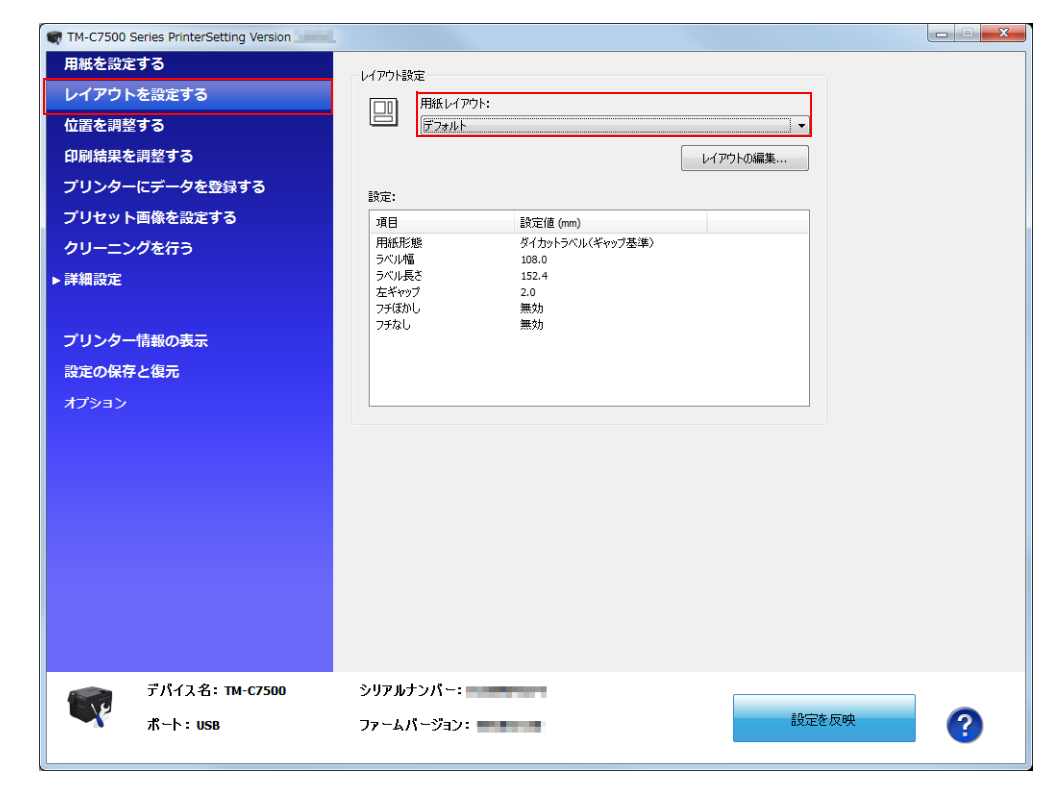

### 13[設定を反映]をクリックします。

以上で、給紙方法、用紙種類、用紙形態、用紙検出の設定が完了します。
#### 操作パネルで設定

- 1 本製品の電源を入れます。
- 2 ▶ (メニュー)ボタンを押して、メニューを表示します。
- 2 [プリンターセッテイ 1]を選択し、OK ボタンを押します。
- ▲ [キュウシホウホウ]を選択し、OK ボタンを押します。
- 5 給紙方法を選択し、OK ボタンを押します。 ナイブロール / ガイブフィードのいずれかから選択します。
- 6 [ヨウシシュルイ]を選択し、OK ボタンを押します。
- 7 用紙種類を選択し、OK ボタンを押します。 フツウシ / マットシ 1/ マットシ 2/ ゴウセイシ / コウタクシ (TM-C7500G 専用) のいずれかから選択します。
- Q [ヨウシケイタイ]を選択し、OK ボタンを押します。
- 9 用紙形態を選択し、OK ボタンを押します。 ダイカットラベル / ゼンメンラベル / レンゾクシのいずれかから選択します。
- 1∩[ギャップリョウヒダリ]を選択し、OK ボタンを押します。
- 11 左ギャップ量を指定し、OK ボタンを押します。 0~2551 pixel の間で指定できます。
- **12**[ラベルハバ]を選択し、OK ボタンを押します。
- **13** ラベル幅を指定し、OK ボタンを押します。 0~2551 pixel の間で指定できます。
- **1** ▲ [ ラベルナガサ ] を選択し、OK ボタンを押します。
- **15** ラベル長を指定し、OK ボタンを押します。 0 ~ 14173 pixel の間で指定できます。
- 16[ヨウシケンシュツ]を選択し、OK ボタンを押します。
- **17** 用紙検出方法を選択し、OK ボタンを押します。 ブラックマーク / ギャップ / ケンシュツナシのいずれかから選択します。
- 以上で、給紙方法、用紙種類、用紙形態、用紙検出方法の設定が完了します。

# 印字確認

プリンターが正常に動作するかどうかをノズルチェックパターンを印刷して確認します。 以下の手順で、ノズルチェック印刷をします。ノズルチェックでは、パターンを印刷して、その印刷結果でノ ズルの目詰まりを確認できます。

- 1 本製品の電源を入れます。
- 2 ▶ (メニュー)ボタンを押して、メニューを表示します。
- 3 [ノズルチェック]を選択し、OK ボタンを押します。
- **4** [ハイ]を選択し、OK ボタンを押します。 ノズルチェックパターンが印刷されます。
- 5 印刷されたノズルチェックパターンを確認します。 正常な場合は、左下図のようにすべてのラインが印刷されます。 右下図のように印刷されないラインがある場合は、目詰まりしています。 ヘッドクリーニ ングを行ってください。

<正常>

<目詰まり>

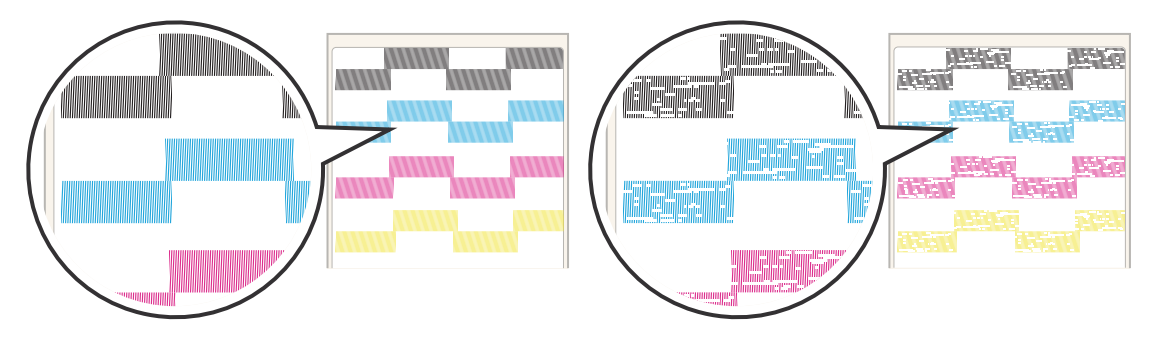

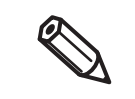

ノズル抜け許容数の設定値によっては、目詰まりが数ドット発生していても許容されていて、「ノ ヅルツマリアリ」エラーが表示されないことがあります。 23ページ「「ノズル抜け許容数」の設定」または195ページ「ノヅルソマリアリ」を参照してください。

#### テスト印刷

プリンタードライバーをインストール済みの場合、テスト印刷をすることができます。 以下の手順でテスト印刷をします。

#### 1 [デバイスとプリンター]を開きます。

- Windows 10 の場合:
   [スタート]を右クリックし、[コントロールパネル]をクリックします。[デバイスとプリンターの表示]をクリックします。
- Windows 8.1/ Windows 8 の場合: デスクトップのサイドバー[設定]から[コントロールパネル]を選択します。[ハードウェアとサウンド]をクリックし、[デバイスとプリンター]をクリックします。
- Windows 7 の場合: [スタート]メニューの[コントロールパネル]で[デバイスとプリンターの表示]をクリックします。
- Windows Vista の場合:
   [スタート]メニューの[コントロールパネル]で[プリンタ]をクリックします。
- Windows XP Professional の場合:
   [スタート]メニューの[プリンタと FAX]をクリックします。
- Windows XP Home Edition の場合:
   [スタート]メニューの[コントロールパネル]をクリックし、[プリンタとFAX]をクリックします。
- Windows Server 2003 R2 の場合:
   [スタート]メニューの[プリンタと FAX]をクリックします。

[EPSON TM-C7500] を右クリックし、[ プリンターのプロパティ] をクリックします。

プリンターの登録名が [EPSON TM-C7500] の場合の表示です。

プロパティー画面が表示されます。[テストページの印刷]をクリックします。

|                | 1                                                              | 1                                     |                 |                                  | 1                            |                               | -              |
|----------------|----------------------------------------------------------------|---------------------------------------|-----------------|----------------------------------|------------------------------|-------------------------------|----------------|
| 白殼             | 共有                                                             | ポート                                   | 詳細設定            | 色の管理                             | セキュリティ                       | バージョン情報                       |                |
| -              | 7                                                              | EPSO                                  | N TM-C75        | 00 (1 コピー                        | -)                           |                               |                |
| 場所             | ( <u>L</u> ):                                                  |                                       |                 |                                  |                              |                               |                |
| כאב            | ۲ <u>(C</u> ):                                                 |                                       |                 |                                  |                              |                               |                |
| モデル            | (O)·                                                           | EPSON                                 | I TM-C750       | 10                               |                              |                               |                |
| モデル 一機 植       | ノ <u>(O</u> ):<br>能<br>: はい                                    | EPSON                                 | I TM-C750       | 00                               | 用可能な用細                       | £:                            |                |
| モデル 一機 植 色 両   | ノ <u>(O</u> ):<br>能<br>: はい<br>面: いい                           | EPSON<br>え                            | I TM-C750       | 00<br>利<br>1                     | 用可能な用細<br>08 x <b>1</b> 52.4 | £:<br>mm - ም 1ስታኑ             | 5∧°. ∧         |
| モデル<br>他 色 両 ホ | レ <u>(Q)</u> :<br>能<br>: はい<br>面: いい<br>チキス止?                  | EPSON<br>え<br>め: いいえ                  | I TM-C750       | 00<br>利<br>1                     | 用可能な用紙<br>08 x 152.4         | £:<br>mm - ም ብታታኑ             | 5Λ°. ▲         |
| モデル機色 両 ホ 速    | √(Q):<br>能<br>:はい<br>面:いい<br>チキス止さ<br>度:不明                     | EPSON<br>え<br>め: いいえ<br>引             | I TM-C750       | 00<br>利<br>1                     | 用可能な用紙<br>08 × 152.4         | է:<br>mm - ቓ° イカット            | <b>⋽</b> ∧*. ∧ |
| モデル機色 両 木 速 最  | v(Q):<br>能<br>: はい<br>面: いい<br>チキス止り<br>寛: 不明<br>高解像!!         | EPSON<br>え<br>め: いいえ<br>引<br>髪: 600 d | I ТМ-С750<br>рі | DO<br>利<br>1                     | 用可能な用紙<br>08 x 152.4         | £:<br>mm - ም ብታንト             | 5Λ*, ▲         |
| モデ機色 両 木 速 最   | ノ( <u>Q</u> ):<br>能<br>: はい<br>面: いい<br>チキス止れ<br>度: 不明<br>高解像! | EPSON<br>え<br>め: いいえ<br>夏: 600 d      | I TM-C750<br>pi | 20<br>利<br>1<br>i本設定( <u>E</u> ) | 用可能な用細<br>08 × 152.4  <br>   | £:<br>mm - ダイカット<br>スト ページのED | ā∧*. ▲<br>▼    |

# プリンタードライバーの表示方法

[デバイスとプリンター]を開きます。 • Windows 10 の場合: [スタート]を右クリックし、[コントロールパネル]をクリックします。[デバイスとプリンターの 表示]をクリックします。 • Windows 8.1/ Windows 8 の場合: デスクトップのサイドバー [設定]から [コントロールパネル]を選択します。 [ハードウェアとサ ウンド]をクリックし、[デバイスとプリンター]をクリックします。 • Windows 7 の場合: [スタート]メニューの[コントロールパネル]で[デバイスとプリンターの表示]をクリックします。 • Windows Vista の場合: [スタート]メニューの[コントロールパネル]で[プリンタ]をクリックします。 Windows XP Professional の場合: [スタート]メニューの[プリンタと FAX] をクリックします。 • Windows XP Home Edition の場合: [スタート]メニューの[コントロールパネル]をクリックし、[プリンタとFAX]をクリックします。 • Windows Server 2003 R2 の場合: [スタート]メニューの[プリンタと FAX]をクリックします。 [EPSON TM-C7500] を右クリックし、[印刷設定] をクリックします。 2 プリンタードライバーが表示されます。

プリンターの登録名が [EPSON TM-C7500] の場合の表示です。

| お気に入り(У)    | 現在0   | )設定             |                           | ▼ 現           | 在の設定を登録(E)… |
|-------------|-------|-----------------|---------------------------|---------------|-------------|
| 印刷設定        |       |                 |                           |               |             |
| 用紙種類(工)     | マット紙  | 1               |                           | •             |             |
|             | ◎ 推3  | 翻定(リ) 🔘 詳細      | 設定(D) 認知                  | Ê( <u>E</u> ) |             |
| 用紙レイアウト(ソ)  | 108 x | 152.4 mm - ダイカッ | ·7^`ili                   | •             | ユーザー定義(R)   |
|             |       | 用紙検出(ブラックマ      | -ウ/ギᢛッフ <sup>Ⴊ</sup> (M)_ |               |             |
| 紙送り量調整(J)   | 0     |                 |                           |               |             |
| 印刷後用紙動作設    | Ŧ     |                 |                           |               | インク残量       |
| ◎ オートカットする  | (C)   |                 |                           | ~             | aaaa        |
|             |       | カット間隔(L)        | ↓ ラベル毎                    | にわっト          |             |
| ◎ オートカットしない | 1(N)  | カット位置まで利        | 多動                        | -             |             |
|             |       |                 |                           |               | BK C M Y    |
| ブザ─設定(型)    |       | なし              |                           | -             | 更利(3)       |
| 一時停止設定(P)   |       | なし              |                           | -             |             |
|             |       |                 |                           |               |             |

# 製品の取り扱い

本章では、製品の基本的な取り扱い方法について説明しています。

# プリンター設定 / 表示項目一覧

| 設定項目          | 操作パネル | PrinterSetting | プリンター<br>ドライバー |
|---------------|-------|----------------|----------------|
| クリーニング        | v     | v              | V              |
| ノズルチェック       | ~     | ~              | ~              |
| 用紙種類          | ~     | ~              | V              |
| 用紙形態          | ~     | ~              | V              |
| 用紙検出          | ~     | ~              | V              |
| 用紙供給方法        | ~     | ~              | V              |
| 左ギャップ量調整      | ~     | ~              | V              |
| ラベル幅設定        | ~     | ~              | V              |
| ラベル長設定        | ~     | ~              | V              |
| 左余白設定         | ~     | ~              | V              |
| 右余白設定         | ~     | ~              | V              |
| 上余白設定         | ~     | ~              | V              |
| 下余白設定         | ~     | ~              | V              |
| 印刷位置調整(縦方向)   | ~     | ~              | ✓*             |
| 印刷位置調整(横方向)   | ~     | ~              | ✓*             |
| 印刷速度設定        | ~     | ~              | V              |
| モノクロ / カラーの変更 | -     | ~              | -              |
| 解像度設定         | ~     | ~              | -              |
| フォント幅の調整      | -     | ~              | -              |
| ヘッドメンテナンス     | ~     | ~              | V              |
| 印刷後の動作設定      | ~     | ~              | ✓*             |
| カット位置の調整      | ~     | ~              | ✓*             |
| 紙送り量調整値       | ~     | ~              | V              |
| 紙送り量調整パターン印刷  | ~     | -              | -              |

| 設定項目                | 操作パネル | PrinterSetting | プリンター<br>ドライバー |
|---------------------|-------|----------------|----------------|
| ノズル自己診断システム         | ~     | ~              | ✓*             |
| ノズルチェック間隔           | ~     | ~              | ✓*             |
| ノズル抜け発生時の動作設定       | ~     | ~              | ✓*             |
| ノズル抜け許容数            | ~     | ~              | v*             |
| 再印刷設定               | ~     | ~              | ✓*             |
| 電源 ON 時の動作設定        | ~     | ~              | v*             |
| 用紙交換時の動作設定          | ~     | ~              | v*             |
| パネルによるキャンセル動作設定     | ~     | -              | -              |
| 定期クリーニング            | ~     | ~              | v*             |
| 未完成ラベル              | ~     | -              | -              |
| 指定時刻 TCL 時間設定       | ~     | ~              | ✓*             |
| LCD 輝度設定            | ~     | ~              | ✓*             |
| LCD コントラスト          | ~     | ~              | ✓*             |
| ブザー音量設定             | ~     | ~              | ✓*             |
| インク残量少 LED 通知設定     | ~     | ~              | ✓*             |
| 言語設定                | ~     | ~              | ✓*             |
| 日時設定                | ~     | ~              | ✓*             |
| コントロール・プレフィックス文字の設定 | ~     | ~              | -              |
| フォーマット・プレフィックス文字の設定 | ~     | ~              | -              |
| デリミタ文字の設定           | ~     | ~              | -              |
| 設定初期化               | ~     | ~              | ✓*             |
| 拡張メモリ初期化            | ~     | ~              | ✓*             |
| 通信 IF 初期化           | ~     | -              | -              |
| 用紙検出しきい値初期化         | ~     | -              | -              |
| 色補正方法設定             | ~     | ~              | ~              |
| インク打ち込みレベル設定        | ~     | ~              | ~              |
| 黒比率補正設定             | ~     | ~              | ~              |
| フチぼかし               | ~     | ~              | ~              |
| ノズル抜け補完設定           | ~     | ~              | ✓*             |
| バンディング低減            | ~     | ~              | ~              |

| 設定項目                               | 操作パネル | PrinterSetting | プリンター<br>ドライバー |
|------------------------------------|-------|----------------|----------------|
| キャリブレーションの実施                       | 7     | r              | <b>~</b> *     |
| インク再充てん <sup>*1</sup>              | 7     | -              | -              |
| プリンター情報の印刷                         | ~     | -              | -              |
| 印刷距離 (ノンリセット)表示                    | ~     | -              | -              |
| 印刷距離 ( リセットカウンター 1) 表示             | V     | -              | -              |
| 印刷距離 ( リセットカウンター 2) 表示             | V     | -              | -              |
| ラベル印刷枚数 (リセットカウンター 1) 表示           | V     | -              | -              |
| ラベル印刷枚数 ( リセットカウンター 2) 表示          | ~     | -              | -              |
| 累積キャリッジ往復数表示                       | ~     | -              | -              |
| オートカッター動作回数表示                      | ~     | ~              | -              |
| ファームウェアバージョン表示                     | ~     | -              | -              |
| IP 設定                              | ~     | -              | -              |
| IP アドレス                            | ~     | -              | -              |
| サブネットマスク                           | ~     | -              | -              |
| デフォルトゲートウェイ                        | ~     | -              | -              |
| 文字コード表の選択                          | -     | ~              | ✓*             |
| フォント、画像、テンプレートの登録                  | -     | ~              | ✓*             |
| プリセット画像の設定                         | -     | ~              | -              |
| パネルボタン(キャンセル、フィード、カッ<br>ト)の有効 / 無効 | -     | ~              | ✓*             |
| インク着弾位置調整                          | -     | ~              | ✓*             |
| 「お気に入り」の登録、編集、削除 <sup>*2</sup>     | -     | ~              | -              |
| 「お気に入り」の選択 <sup>*2</sup>           | V     | ~              | _              |

✔ :設定できます。

✓<sup>\*</sup>: プリンタードライバー内の Printer Setting から設定できます。

- : 設定できません。

- \*1:操作パネル上のインクカートリッジ残量表示が、フルもしくは1段階減った状態で実行可能です。 また、インク再充てん時間は、最短8分です。充てん時間は、状況により異なります。
- \*2:プリンタードライバーの「お気に入り」とは別の機能で、互換性はありません。プリンタードライバーを 使用する場合はプリンタードライバーの「お気に入り」を使用してください。

# 操作パネルの設定

|                | 設定メニュー項目                               | 設定値                                                                                     | 初期値           |
|----------------|----------------------------------------|-----------------------------------------------------------------------------------------|---------------|
| クリーニンク゛        |                                        | • 1\1<br>• 11I                                                                          | -             |
| לא אדיאל אדיאל |                                        | • /\/<br>• 11I                                                                          | -             |
| ጋ° ሀンターセッテイ 1  | אובפעלד                                | <ul> <li>フツウシ</li> <li>マットシ 1</li> <li>マットシ 2</li> <li>ゴ ウセイシ</li> <li>コウタクシ</li> </ul> | 7yky 2        |
|                | ∃ウシケイタイ                                | <ul> <li>タ゛イカットラヘ゛ル</li> <li>セ゛ンメンラヘ゛ル</li> <li>レンソ゛クシ</li> </ul>                       | ダ゛イカットラヘ゛ル    |
|                | ヨウシケンシュツ                               | <ul> <li>ブ、ラックマーク</li> <li>キ、ヤッフ。</li> <li>ケンシュツナシ *</li> </ul>                         | ŧ~ דעד        |
|                | キュウシホウホウ                               | <ul> <li>ナイフ゛ロール</li> <li>カ゛イフ゛フィート゛</li> </ul>                                         | ナイフ゛ロール       |
|                | キ゛ャッフ゜リョウ ヒタ゛リ                         | 0~2,551 [pixel]                                                                         | 47            |
|                | 5∧*.₩₩.                                | 0~2,551 [pixel]                                                                         | 2,551         |
|                | ラベルナガサ                                 | 0~14,173 [pixel]                                                                        | 3,600         |
|                | JI/2 F&. A                             | 0~35 [pixel]                                                                            | 35            |
|                | 31/J St*                               | 0~35 [pixel]                                                                            | 35            |
|                | בל לאב                                 | 0~35 [pixel]                                                                            | 35            |
|                | JI/D 29                                | 0~35 [pixel]                                                                            | 35            |
|                | インサツイチチョウセイ タテ                         | -48~48 [pixel]                                                                          | 0             |
|                | インサツイチチョウセイ ヨコ                         | -24~+24 [pixel]                                                                         | 0             |
|                | インサツソクト゛                               | • 150[mm/s]<br>• 300[mm/s]                                                              | 300[mm/s]     |
|                | <i>ከ</i> ተሃ`ሳኑ`                        | <ul> <li>600[dpi]</li> <li>300[dpi]</li> <li>200[dpi]</li> </ul>                        | 600[dpi]      |
|                | ላッኑ <b>゙</b>                           | <ul> <li>カンケツインサツ(キレイ)</li> <li>レンゾ、クインサツ(ハヤイ)</li> </ul>                               | カンケツインサツ(キレイ) |
|                | ſ₩ŢŢŢŢŢŢŢŢŢŢŢŢŢŢŢŢŢŢŢŢŢŢŢŢŢŢŢŢŢŢŢŢŢŢŢŢ | <ul> <li>カットナシ</li> <li>カットアリ</li> </ul>                                                | カットナシ         |

| 設定メニュー項目      |                                     | 設定値                                                                          | 初期値                           |  |
|---------------|-------------------------------------|------------------------------------------------------------------------------|-------------------------------|--|
| プリンターセッテイ 1   | キリトリイチチョウセイ                         | -35 ~ +35 [pixel]                                                            | 0                             |  |
|               | カミオクリリョウチョウセイ                       | -99~+99                                                                      | 0                             |  |
|               | カミオクリリョウチョウセイハ。ターン                  | • 1/1<br>• 1/1                                                               | -                             |  |
| プリンターセッティ 2   | ノス ゙ ルシ ゙ コシンタ ゙ ンシステム              | <ul><li> לבלב</li><li> לבלב</li></ul>                                        | לבלב                          |  |
|               | ノス゛ルチェックカンカク                        | 0~500[71]                                                                    | 0                             |  |
|               | ノス゛ルヌケシ゛ト゛ウサ                        | <ul> <li>インサッケイソ゛ク</li> <li>ノス゛ルヌケッウチ</li> </ul>                             | インサッケイソ <sup>*</sup> ク        |  |
|               | ノス゛ルヌケキョヨウスウ                        | 0~10 [nozzle]                                                                | 6                             |  |
|               | サイインサツ                              | <ul><li> לבלב</li><li> לבלב</li></ul>                                        | לבלב                          |  |
|               | <u>ም</u> 、ንት、ን <mark>አ</mark> ንኑ、ሳት | <ul> <li>フィート゛</li> <li>キャリフ゛レーション</li> <li>フィート゛シナイ</li> </ul>              | 77-1,                         |  |
|               | לללבעלE                             | <ul> <li>フィート゛</li> <li>キャリフ゛レーション</li> <li>フィート゛シナイ</li> </ul>              | 77-1,                         |  |
|               | キャンセルト゛ウサ                           | <ul> <li>ジョブノミ</li> <li>ジョブ &amp;RAM ドライブ</li> </ul>                         | ジ <sup>゛</sup> ヨブ゛ <i>ノ</i> ミ |  |
|               | テイキクリーニング゛                          | <ul><li> לבלב</li><li> לבלב</li></ul>                                        | ליבא                          |  |
|               | テイキクリーニンク゛シ゛コク                      | HH:MM (24 時間 )                                                               | 00:00                         |  |
|               | ミカンセイラヘ゛ル <sup>*</sup>              | <ul><li> カットシナイ</li><li> カットスル</li></ul>                                     | カットスル                         |  |
| ፓ° リンターセッテイ 3 | LCD <sup>‡</sup> <sup>*</sup>       | ・ オフ<br>・ レヘドル 1<br>・ レヘドル 2<br>・ レヘドル 3                                     | 1/11/2                        |  |
|               | LCD JYFJJF                          | 0~10                                                                         | 5                             |  |
|               | ブザーオンリョウ                            | <ul> <li>オフ</li> <li>ショウ</li> <li>チュウ</li> <li>ダ゛イ</li> <li>サイダ゛イ</li> </ul> | לבל                           |  |
|               | インクロ- LED                           | <ul><li> ヒヨウシ゛</li><li> ヒヒョウシ゛</li></ul>                                     | ヒョウシ゛                         |  |

| I             | 安定メニュー項目         | 設定値                                                                                                    | 初期値        |
|---------------|------------------|----------------------------------------------------------------------------------------------------|------------|
| ጋ° リンターセッテイ 3 | ケ`ンコ             | <ul> <li>ニホンコ゛</li> <li>エイコ゛</li> <li>フランスコ゛</li> <li>ト゛イツコ゛</li> <li>イタリアコ゛</li> <li>スペインコ゛</li> <li>ポルトカ゛ルコ゛</li> <li>オランタ゛コ゛</li> </ul> | ニホンコ゛      |
|               | ジョク              | MM/DD/YY HH:MM                                                                                                    | -          |
|               | コントロールフ゜レフィックス   | 0x20~7E                                                                                                    | Ox7E       |
|               | フォーマットフ。レフィックス   | 0x20~7E                                                                                                    | 0x5E       |
|               | デ゛リミタモシ゛         | 0x20~7E                                                                                                    | 0x2C       |
|               | セッテイショキカ         | • 1\1<br>• 11I                                                                                                    | -          |
|               | カクチョウメモリショキカ     | • 1\1<br>• 111                                                                                                    | -          |
|               | ሣታንン I/F ን∃キカ    | • 1/1<br>• 111                                                                                                    | -          |
|               | ヨウシケンシュツシキイチショキカ | • 1\1<br>• 11I                                                                                                    | -          |
| カ゛ソ゛ウショリセッテイ  | イロホセイ            | <ul> <li>シセ、ンナイロアイ</li> <li>EPSON キシ、コンショク</li> </ul>                                                                                      | ንセ``ንታናロアና |
|               | インクウチコミレヘ゛ル      | -6~+4                                                                                                    | 0          |
|               | クロヒリツ            | -6 ~ 0<br>(用紙種類によって、選<br>択範囲が異なります。)                                                                                                    | 0          |
|               | ጋቻホ              | <ul> <li>• בלבלב</li> <li>• גבלב</li> </ul>                                                                                                | לבא        |
|               | ノス゛ルヌケホカン        | • בלבלב<br>• גבלי                                                                                                    | לבלב       |
|               | バ ンテ インク         | -2~+2                                                                                                    | 0          |

|            | 設定メニュー項目         | 設定値                                                                                                    | 初期値                 |
|------------|------------------|----------------------------------------------------------------------------------------------------|---------------------|
| メンテナンス     | キャリフ゛レーション       | • 1\1<br>• 11I                                                                                                    | -                   |
|            | インクサイシ゛ュウテン      | • 1\1<br>• 11I                                                                                                    | -                   |
|            | シ゛ョウホウノインサツ      | <ul> <li>ステータスキホン</li> <li>ステータスセッテイ</li> <li>ステータスネットワーク</li> <li>リストフォント</li> <li>リストバ、ーコート、</li> <li>リストイメーシ、</li> <li>リストテンフ。レート</li> </ul> | -                   |
| メンテナンスカウンタ | インサッキョリ リセットフカ   | *******[mm]                                                                                                    | -                   |
|            | インサッキョリ リセットカ 1  | *******[mm]                                                                                                    | -                   |
|            | インサッキョリ リセットカ 2  | *******[mm]                                                                                                    | -                   |
|            | インサツマイスウ リセットカ 1 | *******[ 77 ]                                                                                                    | -                   |
|            | インサツマイスウ リセットカ 2 | ******[ २८ ]                                                                                                    | -                   |
|            | キャリッシ゛オウフク       | ******[ ከイ ]                                                                                                    | -                   |
|            | オートカッタークト゛ウ      | ******[                                                                                                    | -                   |
|            | バ゛ーシ゛ヨン          | <ul> <li>メインファームウェア</li> <li>ネットワークファームウェア</li> <li>FPGA ファームウェア</li> <li>キャラクタデ<sup>*</sup>ータ</li> </ul>                                       | -                   |
| I/F セッテイ   | IP לאדר          | <ul> <li>・ ジ・ド・ウ</li> <li>・ シュト・・ ウ</li> </ul>                                                                                                  | ָאַבַר טֿ           |
|            | IP               | *** *** ***                                                                                                    | 192.168.192.<br>168 |
|            | <u> </u>         | *** *** ***                                                                                                    | 255.255.255.<br>000 |
|            | テ゛フォルトケ゛ートウェイ    | *** *** ***                                                                                                    | 255.255.255.<br>255 |
| オキニイリセンタク  |                  | 登録済みの「お気に入<br>り」が表示                                                                                                    | -                   |

\*: この機能は、本製品のファームウェア Ver.WAI32000 以降、設定できます。

### 「ステータスシート(ネットワーク)の印刷

ステータスシート(ネットワーク)は操作パネルで印刷します。

#### 1 本製品の電源を入れます。

- 2 ▶ (メニュー)ボタンを押して、メニューを表示します。
- 3 [メンテナンス]を選択し、OK ボタンを押します。
- **4** [ジョウホウインサツ]を選択し、OK ボタンを押します。
- 5 [ステータスネットワーク]を選択し、OK ボタンを押します。 ステータスシート(ネットワーク)が印字されます。

#### ステータスシート(ネットワーク)の印刷例

| HHHH Epson Status Sheet HHHH       |                    |  |  |  |
|------------------------------------|--------------------|--|--|--|
| <general information=""></general> |                    |  |  |  |
| MAC Address                        | XX:XX:XX:XX:XX:XX  |  |  |  |
| Software                           | XXXXXXXXX          |  |  |  |
| Network Status                     | AUTO(Disconnected) |  |  |  |
| <tcp ip="" ipv4=""></tcp>          |                    |  |  |  |
| Obtain IP Address                  | Manual             |  |  |  |
| IP Address                         | XXX.XXX.XXX.XXX    |  |  |  |
| Subnet Mask                        | XXX.XXX.XXX.XXX    |  |  |  |
| Default Gateway                    | None               |  |  |  |
|                                    |                    |  |  |  |
|                                    |                    |  |  |  |

### お気に入り

用紙種類、給紙方法、用紙検出、用紙サイズ、プリセット画像などの情報をまとめた「お気に入り」を本製品 に登録し、操作パネルから選択して簡単に設定できます。 「お気に入り」は合計 100 個まで登録できます。

#### 使用環境

- 「お気に入り」の設定内容は、以下で印刷する場合のみ有効です。
   ZPL || コマンド対応のアプリケーションから ZPL || コマンド搭載プリンター用ドライバー経由で印刷する
   場合
   お肉様が開発した スプレケーションから 声位ファンバウに不知見ます。
  - お客様が開発したアプリケーションから直接コマンド実行で印刷する場合
- TM-C7500/TM-C7500Gシリーズのプリンタードライバーを使用して印刷する場合は、本機能は有効で はありません。
- この機能は、本製品のファームウェア Ver.WAI30000 以降、および PrinterSetting Ver.1.2.0.0 以降、 使用できます。

#### 使用方法

- PrinterSettingを使用して、本製品に「お気に入り」を登録します。 106ページ「お気に入りの登録」を参照してください。
- 2 クリーニング動作中でないこと、印刷中でないこと、本製品にデータ送信中でないことを 確認します。
- 3 LCD の [ オキニイリセンタク ] メニューから、登録されている 「お気に入り」を選択し、OK ボタン を押します。

83ページ「オキニイリセンタウ」を参照してください。 「お気に入り」のリストは、「お気に入り」の登録名の昇順で表示されます。

▲ 設定が完了すると、LCD に「セッテイヲヘンコウシマシタ」が約3秒間表示されます。

#### 注意事項

- •「お気に入り」の[用紙検出]および[給紙経路]の設定がプリンターと異なる場合、用紙検出エラーおよび用紙 経路エラーが発生します。この場合、「トラブルシューティング」を参照してエラーを解除し、その後「お 気に入り」を再設定してください。
- •「お気に入り」の選択は、操作パネルまたは PrinterSetting で行うことができます。
- 設定が完了しなかった場合は、「プリンターガビジーデス セッテイヲヘンコウデキマセン」が約3秒間表示 されます。本製品の状態を確認の上、設定をやり直してください。
- 本製品の「お気に入り」の設定内容よりも、アプリケーション側で設定できる設定項目が優先されます。

#### 未完成ラベルのカット

用紙なしエラーで印刷が中断された場合、未完成ラベルをオートカットすることができます。この機能は、操作パネルの「プリンターセッテイ 2」-「ミカンセイラベル」で設定します。プリンターの設定、ラベルの長さ、未完成部分の長さにより動作が異なります。この機能は、本製品のファームウェア Ver.WAI32000 以降、使用できます。

| プリンター設定                   |        | ラベル                                                 |                                                     |                                                                                                 |  |
|---------------------------|--------|-----------------------------------------------------|-----------------------------------------------------|-------------------------------------------------------------------------------------------------|--|
|                           |        |                                                     | 用紙なしエラー検出時の、未完成部分の長さ                                |                                                                                                 |  |
| 設定項目                      | 設定値    | ラベルの長さ :<br>4 cm 未満                                 | 用紙なしエラー検出時<br>の、未完成部分の長さ<br>が 4 cm 未満               | 用紙なしエラー検出時<br>の、未完成部分の長さ<br>が 4 cm 以上                                                           |  |
| プリンターセッテイ 2 -<br>ミカンセイラベル | カットスル  | 印刷中のラベルを印刷<br>後、停止します。<br>次の印刷時には、このラ<br>ベルは印刷しません。 | 印刷中のラベルを印刷<br>後、停止します。<br>次の印刷時には、このラ<br>ベルは印刷しません。 | 印字を中断し、紙送りし<br>て、ラベル先端から約1.3<br>cm (0.5 ")の位置でオー<br>トカットします。<br>次の印刷開始時には、こ<br>のラベルを再印刷しま<br>す。 |  |
|                           | カットシナイ |                                                     |                                                     | 印字を中断します。<br>次の印刷開始時には、こ<br>のラベルを再印刷しま<br>す。                                                    |  |

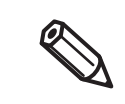

用紙詰まりエラーなど、他のエラー発生時にはこの機能は使用できません。

# PrinterSetting

ユーザー権限で使用する場合、PrinterSetting Ver.1.2.0.0 以降が必要です。 PrinterSetting をユーザー権限で使用する場合、プリンタードライバーなどの他のソフトウェア が本製品と通信していると、設定を変更できないことがあります。

PrinterSetting は本製品を設定するためのユーティリティーです。PrinterSetting を使用して以下を設定できます。

| 項目                        | 説明                                                                                                    | ページ                  |
|---------------------------|----------------------------------------------------------------------------------------------------|----------------------|
| 用紙を設定する <sup>*</sup>      | 本製品で使用する用紙を設定します。                                                                                                    | 91 ページ               |
| レイアウトを設定する <sup>*</sup>   | 用紙レイアウトを設定します。用紙形態や印刷領域を設<br>定したユーザー定義レイアウトをします。                                                                                                    | 92ページ                |
| 位置を調整する                   | 印刷開始位置やカット位置を調整します。                                                                                                    | 94 ページ               |
| 印刷結果を調整する*                | カラー調整やバーコード調整をします。                                                                                                    | 96 ページ               |
| プリンターにデータを登録する            | 画像、テンプレート、フォントをプリンターに登録しま<br>す。また、文字コード表から使用するコードを選択しま<br>す。                                                                                                    | 97 ページ               |
| プリセット画像を設定する <sup>*</sup> | プリセット画像を設定します。                                                                                                    | 98 ページ               |
| クリーニングを行う                 | ヘッドクリーニングやノズルチェックの実行、定期ク<br>リーニングの設定をします。                                                                                                    | 100ページ               |
| 詳細設定                      | <ul> <li>プリンターの詳細設定をします。</li> <li>プリンター本体の設定</li> <li>パネルの設定</li> <li>ノズルチェックの設定</li> <li>高度な設定 <ul> <li>ZPL II コマンド搭載プリンターからの置き換え設定</li> <li>お気に入りの設定</li> </ul> </li> <li>ブリンターの初期化</li> </ul> | 101 ページ<br>~ 108 ページ |
| プリンター情報の表示                | プリンター用紙設定やレイアウト設定などのプリンター<br>の設定情報やメンテナンスカウンターを確認します。                                                                                                    | 109ページ               |
| 設定の保存と復元                  | プリンターの設定を保存したり、保存していた設定を復<br>元したりします。                                                                                                    | 111ページ               |
| オプション                     | PrinterSettingの設定をします。<br>PrinterSetting で使用する単位と起動時の設定をしま<br>す。                                                                                                    | 112ページ               |

\* プリンタードライバーから PrinterSetting を起動した場合、表示されません。

#### PrinterSetting の起動

以下の方法で、PrinterSetting を起動します。

- 1 本製品の電源を入れます。
- 2 [スタート] [すべてのプログラム] [Epson] [TM-C7500 Series] -[PrinterSetting]を選択します。
- 3 [プリンターの選択]画面が表示されます。検索対象を選択し[検索]をクリックします。

| fリンターの選択<br>検索対象<br>・<br>・<br>USB<br>・<br>Ethernet<br>プリンターを選択しての | WKボタンを押してください | 検索 | X |
|-------------------------------------------------------------------|---------------|----|---|
| プリンター                                                             | ポート/IPアドレス    |    |   |
| TM-C7500                                                          | USB001        |    |   |
|                                                                   |               |    |   |

**4** リストに本製品が表示されます。設定するプリンターを選択し、[OK] をクリックします。

|   | Ethernet 接続<br>その場合、IP | の場合、検索して<br>アドレスを入力し        | 「もリストに本製品<br>てください。 | 品が表示されない場合    | 合があります。 |
|---|------------------------|-----------------------------|---------------------|---------------|---------|
| 1 |                        | プリンターの選択                    |                     | X             |         |
|   |                        | 検索対象<br>⑦ USB<br>④ Ethernet | [                   | 検索            |         |
|   |                        | プリンターを選択してOKボタ              | ひを押してください           |               |         |
|   |                        | プリンター                       | ポート/IPアドレス          |               |         |
|   |                        | IPアドレス:                     | 192 . 16<br>OK *٣)  | 8 . 192 . 168 |         |

### **5** <sup>|</sup>

#### PrinterSetting が起動します。

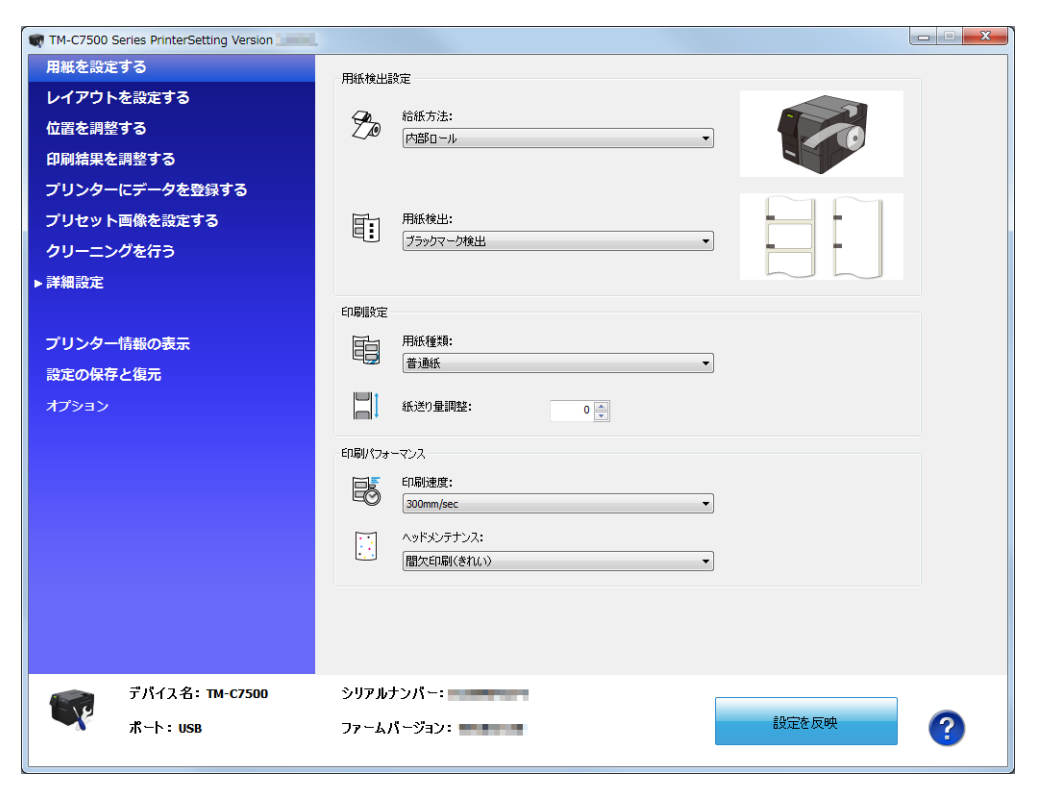

### 設定の反映

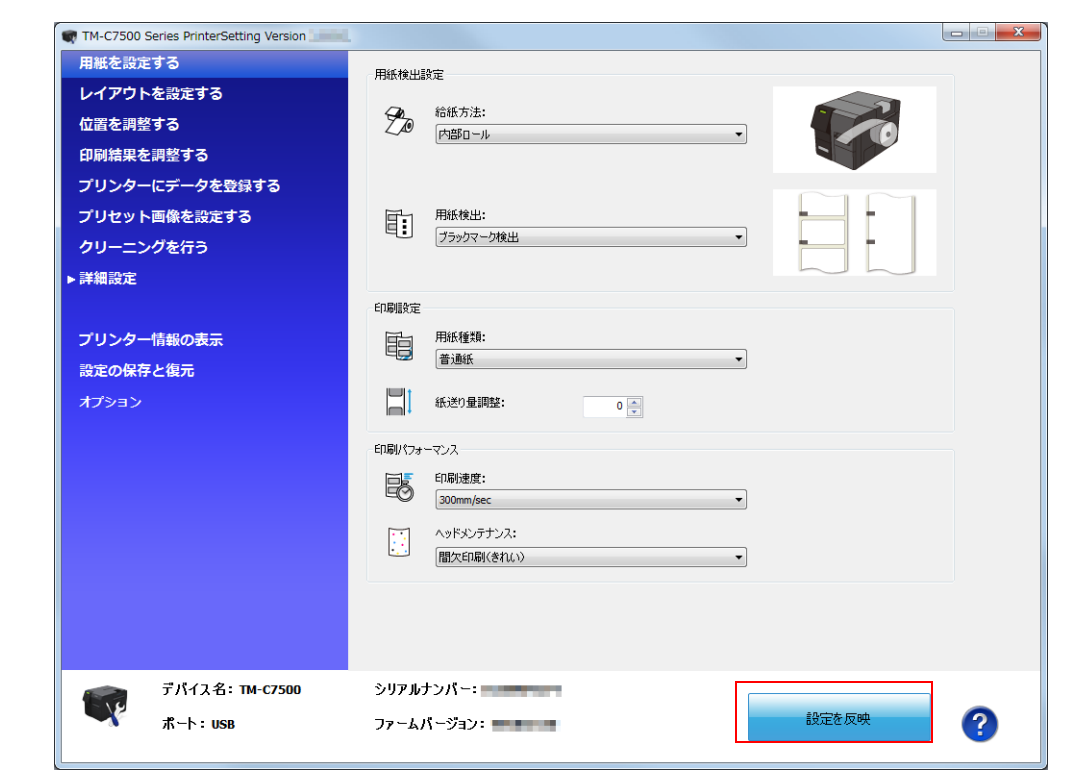

各項目を設定した後、[設定を反映]をクリックすると本製品の設定が変更されます。

### 「用紙を設定する

本製品で使用する用紙を設定します。

| 用紙検出設定                                |  |
|---------------------------------------|--|
|                                       |  |
|                                       |  |
| お紙方法: 内部ロール                           |  |
|                                       |  |
|                                       |  |
|                                       |  |
| ····································· |  |
|                                       |  |
| 印刷服务定                                 |  |
| 用紙種類:                                 |  |
|                                       |  |
| ● 紙送り量調整: 0 ●                         |  |
| 印刷パフォーマンス                             |  |
| 印刷速度:                                 |  |
| 40 300mm/sec •                        |  |
|                                       |  |
| 「BIL人口はゆり(されい) ・                      |  |
|                                       |  |
|                                       |  |
|                                       |  |

| 項目       |           | 説明                                                                         |
|----------|-----------|----------------------------------------------------------------------------|
| 用紙検出設定   | 給紙方法      | 給紙方法を設定します。                                                                |
|          | 用紙検出      | 用紙の検出方法を設定します。                                                             |
| 印刷設定     | 用紙種類      | 用紙種類を設定します。                                                                |
|          | 紙送り量調整    | 紙送り量を設定します。                                                                |
| 印刷パフォーマン | 印刷速度      | 印刷速度を設定します。                                                                |
|          | ヘッドメンテナンス | 印刷時ヘッドメンテナンスモードを設定します。<br>印刷時ヘッドメンテナンスモードについては 219 ページ「印<br>刷速度」を参照してください。 |

### レイアウトを設定する

用紙レイアウトを設定したり、新規のユーザー定義レイアウトを作成したりします。

|                           | <ul> <li>▼ TM-C7500 Series PrinterSetting Version</li> <li>用紙を設定する</li> <li>レイアウトを設定する</li> <li>位置を調整する</li> <li>可刷結果を調整する</li> <li>ブリンターにデータを登録する</li> <li>ブリンターにデータを登録する</li> <li>ブリンターにデークを登録する</li> <li>ブリンターにデークを登録する</li> <li>ブリンターにデークを登録する</li> <li>ブリンターにデークを登録する</li> <li>ブリンターにデータを登録する</li> <li>ブリンターにデータを登録する</li> <li>ブレンターにデータを登録する</li> <li>ブリンターにデータを登録する</li> <li>ブリンターにデータを登録する</li> <li>ブリンターにデータを登録する</li> <li>ブリンターにデータを登録する</li> <li>ブリンターにデータを登録する</li> <li>ブリンターにデータを登録する</li> <li>ブリンターにデータを登録する</li> <li>ブリンターにデータを登録する</li> <li>ブリンターにデータを登録する</li> <li>ブリンターにデータを登録する</li> <li>ブリンターにデータを登録する</li> <li>ブリンターにデータを登録する</li> <li>ブリンターにデータを登録する</li> <li>ブリンターにデータを</li></ul> | レノアウト設定         アコルト         アコルト         レノアウトの編集         B定:         項目       設定値 (mm)         用紙形形態       タイカフトラベル(ギャッフ基準)         ラベル長さ       152.4         左やッフ       2.0         ブげ飲かし       悪効         フボなし       悪効 |
|---------------------------|----------------------------------------------------------------------------------------------------|----------------------------------------------------------------------------------------------------|
| デバイス名: TM-C7500 シリアルナンバー: | デバイス名: TM-C7500                                                                                                    | シリアルナンパー:                                                                                                    |

|         | 項目       | 説明                                                   |
|---------|----------|------------------------------------------------------|
| レイアウト設定 | 用紙レイアウト  | 用紙レイアウトを設定します。                                       |
|         | レイアウトの編集 | 新規のユーザー定義レイアウトを作成します。クリックすると<br>"レイアウトの設定"画面が表示されます。 |

### レイアウトの設定

| レイアウトの設定<br>用紙レイアウト名:  | _                    |             | <b>X</b>             |
|------------------------|----------------------|-------------|----------------------|
| ユーサー定義レイア<br>定義済み用紙レイア | クト<br>ウト:            |             | SON                  |
| 用紙形態:<br>ダイカットラベルくギャ   | 27基準) ▼              |             |                      |
|                        |                      | 🔲 フチなし      | 🗌 フチぼかし              |
| レイアウト情報(mm             | >                    |             |                      |
| 用紙幅:                   | (50.0 - 112.0)       |             |                      |
| ラベル幅:                  | 108.0 (46.0 - 108.0) | ラベル長さ:      | 152.4 (25.4 - 600.0) |
| 左ギャップ:                 | 2.0 (1.5 - 2.5)      | ブラックマーク間野高: | (28.4 - 603.0)       |
| 追加                     | 肖耶余                  |             | 開じる ヘルプ              |

| 項目          | 説明                                                                                                    |
|-------------|----------------------------------------------------------------------------------------------------|
| 用紙レイアウト名    | 用紙レイアウト名を設定します。<br>任意の名称を入力します。                                                                                                    |
| 定義済み用紙レイアウト | 定義済みの用紙レイアウトがリストに表示されます。                                                                                                    |
| 用紙形態        | 用紙形態を設定します。                                                                                                    |
| レイアウト情報     | 用紙幅、ラベル幅、左ギャップ、ラベル長さ、ブラックマーク間隔を設定し<br>ます。<br>用紙形態によって設定可能なレイアウト情報は変わります。レイアウト情報<br>を設定する前に、用紙形態を設定してください。                            |
| フチなし        | フチなし印刷を設定します。<br>マージンがゼロになると、印刷が用紙・ラベルからはみ出す可能性がありま<br>す。用途に応じて使用してください。<br>詳細は、175 ページ「フチなし印刷のためのラベルサイズ / 用紙レイアウ<br>トの設定」を参照してください。 |
| フチぼかし       | [フチぼかし]にチェックを入れると、通常の余白領域にグラデーション処<br>理をします。[フチなし]にチェックを入れた場合のみ設定できます。                                                               |

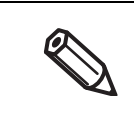

長いラベルを印刷する場合、用紙によっては、印刷結果が指定した長さに満たないことがありま す。その結果、紙送り方向を上として、ラベル下端部に空白が出ることがあります。この空白が 気になる場合、以下の方法をお試しください。 手順 1: 印字結果を確認してください。 手順 2: 空白部分をレイアウトの設定メニューで、ラベル長さに足して指定してください。

### 位置を調整する

印刷開始位置やカット位置を調整します。

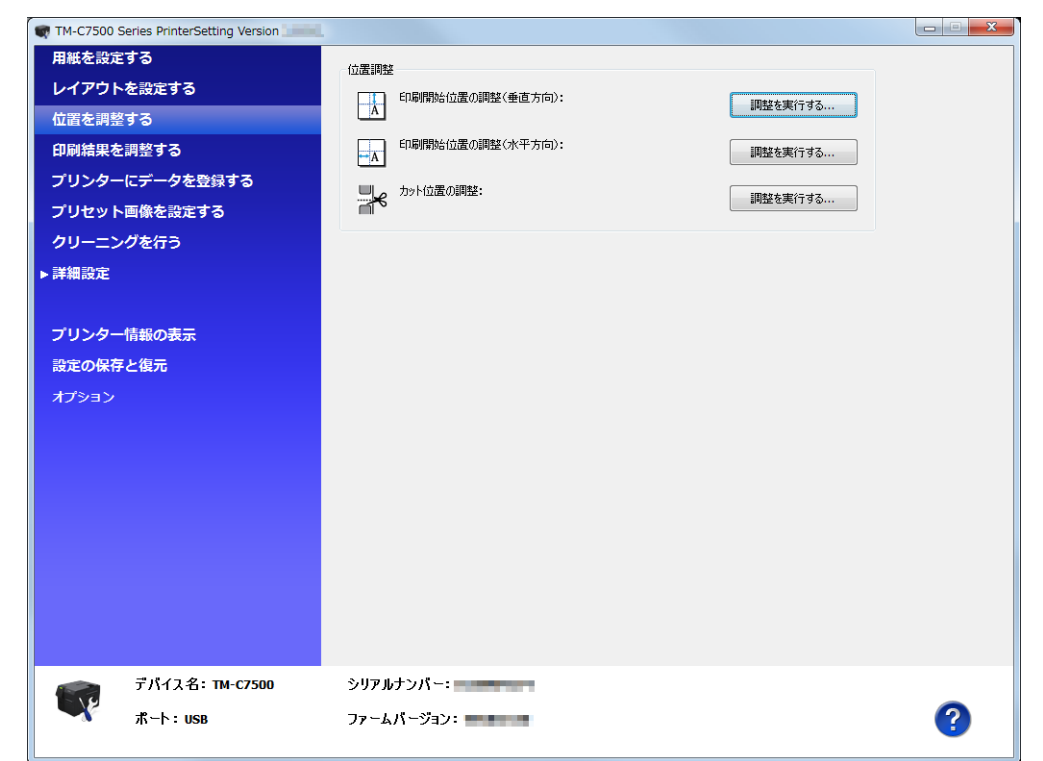

|      | 項目                  | 説明                                                |
|------|---------------------|---------------------------------------------------|
| 位置調整 | 印刷開始位置の調整<br>(垂直方向) | 垂直方向の印刷開始位置を調整します。<br>[調整を実行する]をクリックすると、位置を調整します。 |
|      | 印刷開始位置の調整<br>(水平方向) | 水平方向の印刷開始位置を調整します。<br>[調整を実行する]をクリックすると、位置を調整します。 |
|      | カット位置の調整            | カット位置の調整をします。<br>[調整を実行する]をクリックすると、位置を調整します。      |

#### 調整を実行する

1 [調整を実行する]をクリックすると以下の画面が表示されます。 (印刷開始位置の調整(垂直方向)を例に説明しています。)

| 印刷開始位置の調整(垂直) | 方向)        | ×       |
|---------------|------------|---------|
| 垂直方向の印刷開始位置   | を調整します。    |         |
| (-)           | (0)        | (+)     |
|               |            |         |
| 1             | ]整値:       | ]<br>mm |
| 設             | 定を反映 キャンセ, | 11 NJ   |

- 2 調整値を入力し、[設定を反映]をクリックします。
- **3** 確認画面が表示されます。[はい]をクリックすると調整が実行されます。

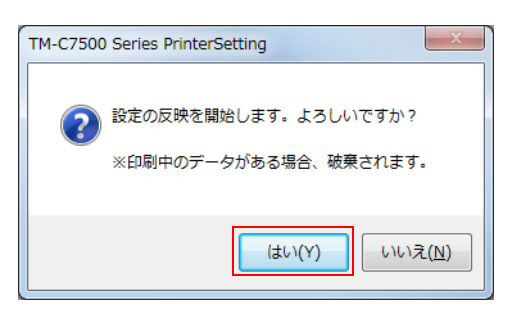

- **4** 結果が表示されます。[OK] をクリックします。
- 5 調整を実行した後、印刷を行って調整した位置を確認してください。

### 印刷結果を調整する

カラー調整やバーコード調整をします。

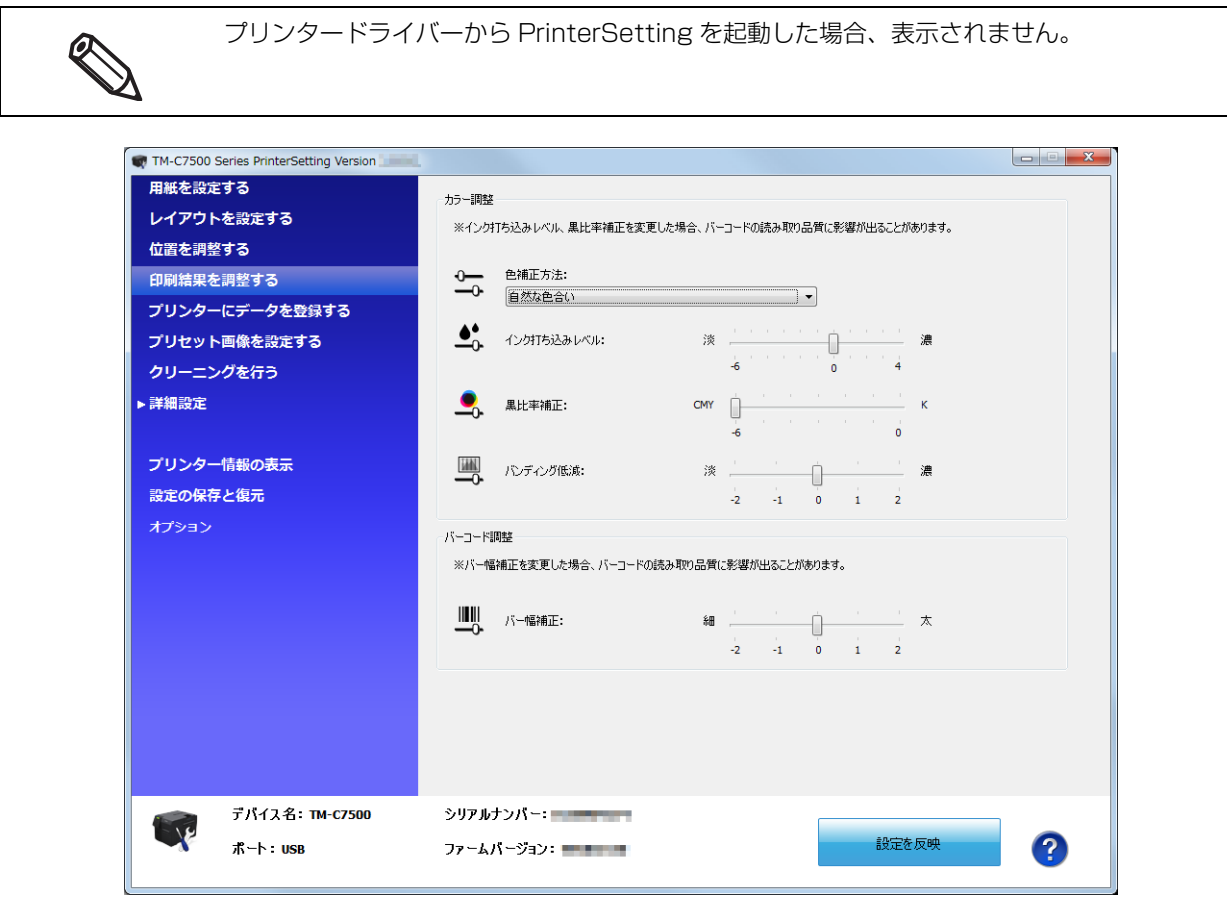

|         | 項目         | 説明                                              |
|---------|------------|-------------------------------------------------|
| カラー調整   | 色補正方法      | 色補正方法を設定します。                                    |
|         | インク打ち込みレベル | インクの濃淡を設定します。使用する用紙によって、印刷品質<br>を確保するため適時調整します。 |
|         | 黒比率補正      | 黒比率補正を設定します。                                    |
|         | バンディング低減   | バンディングを低減させたいときに設定します。                          |
| バーコード調整 | バー幅補正      | 内蔵バーコードフォントを使用している場合、バーの幅を調整<br>する場合に設定します。     |

### プリンターにデータを登録する

画像、テンプレート、フォント、文字コード表をプリンターに登録します。

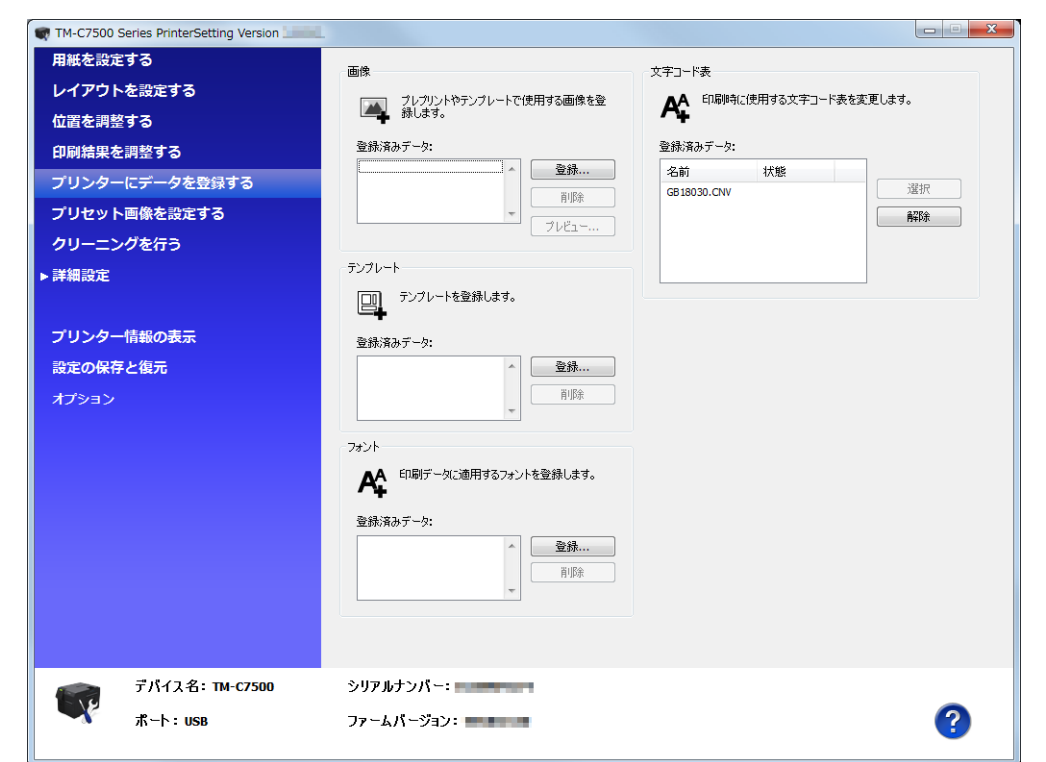

| 項目     | 説明                          |
|--------|-----------------------------|
| 画像     | プレプリントやテンプレートで使用する画像を登録します。 |
| テンプレート | テンプレートを登録します                |
| フォント   | 印刷データに適用するフォントを登録します。       |
| 文字コード表 | 印刷時に使用する文字コード表を変更します。       |

#### , プリセット画像を設定する

#### プリセット画像を設定します。

0

- 以下のソフトウェアを使用する場合に、本機能を使用します。
  - \* Zebra Technologies Corporation 社の Windows ドライバー
  - \* 本製品が対応している市販のラベル印刷アプリケーション
    - \* ZPL II や ESC/Label コマンドを直接制御するアプリケーション
  - プリンタードライバーから PrinterSetting を起動した場合、表示されません。

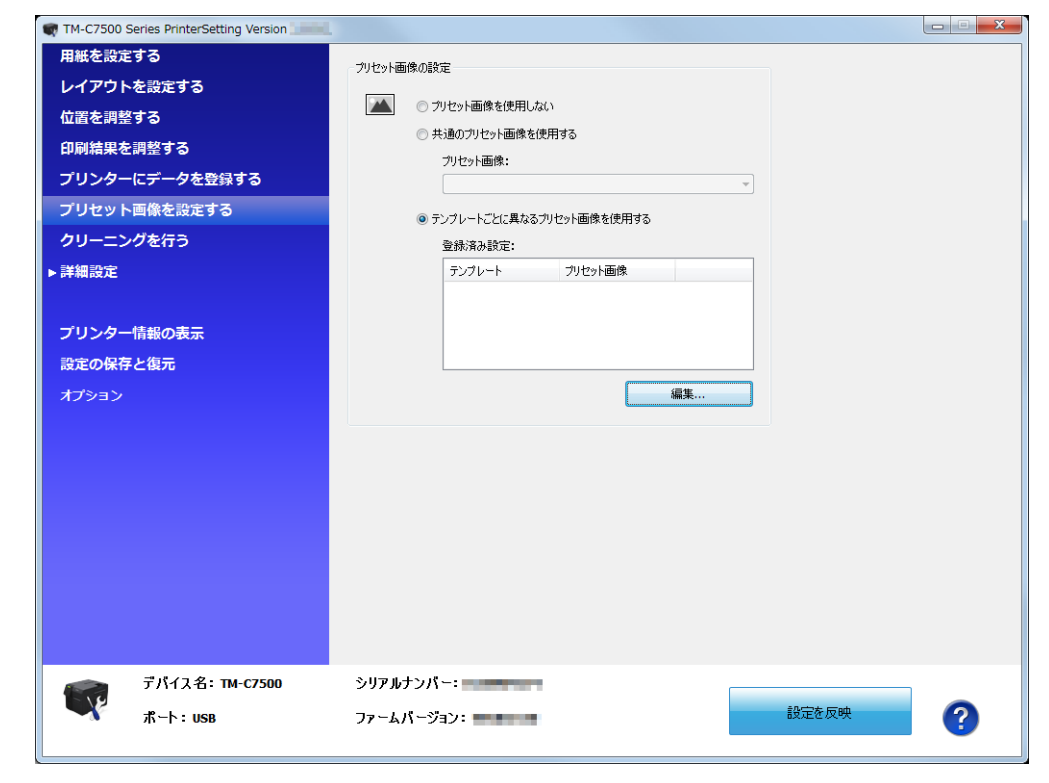

|                | 項目                               | 説明                                                                                   |
|----------------|----------------------------------|--------------------------------------------------------------------------------------|
| プリセット画<br>像の設定 | プリセット画像を<br>使用しない                | プリセット画像を印刷しません。                                                                      |
|                | 共通のプリセット画像<br>を使用する              | 通常の印刷の場合、指定した画像をプリセット画像として印刷します。<br>テンプレートを使用して印刷した場合、プリセット画像を印刷しま<br>せん。            |
|                | テンプレートごとに異<br>なるプリセット画像を<br>使用する | テンプレートを使用して印刷した場合、指定された組み合わせに<br>沿ってプリセット画像を印刷します。<br>テンプレートを使用しない場合、プリセット画像を印刷しません。 |

#### プリセット画像

プリセット画像の作成

- 本製品の印刷に適した解像度の画像(PNG 形式)を用意します。
   219ページ「印刷仕様」を参照
- ) 画像を用紙サイズに合わせて変換します。

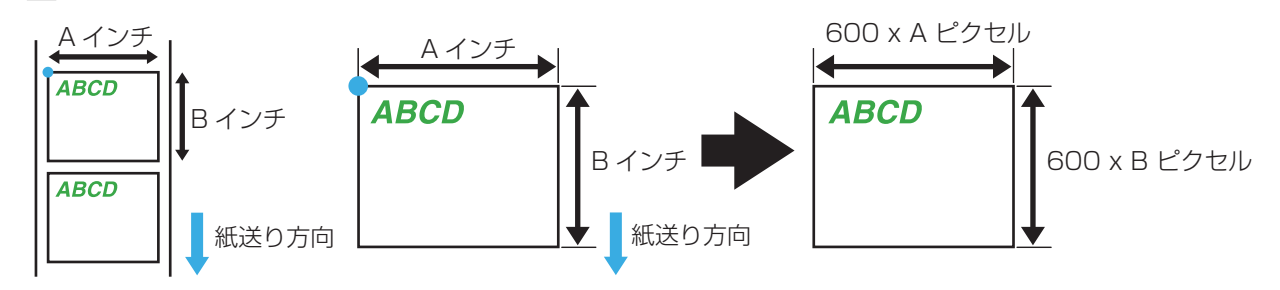

#### **3** 画像フォーマットを PNG 形式で出力します。

#### プリセット画像の登録と指定方法

プリセット画像は PrinterSetting の 97 ページ「プリンターにデータを登録する」で登録します。 また、98 ページ「プリセット画像を設定する」でプリセット画像を指定します。

#### プリセット画像の印刷方法

以下のソフトウェアを使用する場合に、プリセット画像が印刷されます。

- Zebra Technologies Corporation 社の Windows ドライバー
- 本製品が対応している市販のラベル印刷アプリケーション
- ZPL II や ESC/Label コマンドを直接制御するアプリケーション

エプソンのプリンタードライバーではプリセット画像の印刷はできません。

### クリーニングを行う

ヘッドクリーニングやノズルチェックの実行、定期クリーニングの設定をします。

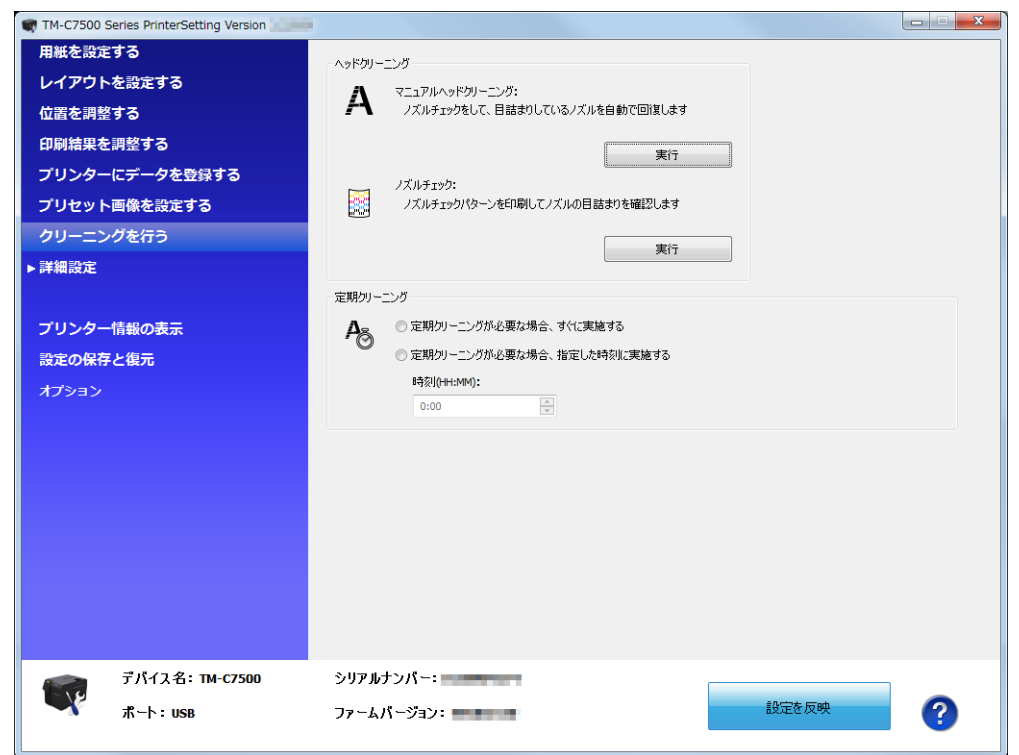

| 項目        |                                        | 説明                                                                       |
|-----------|----------------------------------------|--------------------------------------------------------------------------|
| ヘッドクリーニング | マニュアルヘッド<br>クリーニング                     | ノズルチェックをして、ノズルのドット抜けを自動で回復します。<br>[実行]をクリックすると、ヘッドクリーニングが実行されます。         |
|           | ノズルチェック                                | ノズルチェックパターンを印刷してノズルの目詰まりを確認します。<br>[ 実行 ] をクリックすると、ノズルパターンを印刷します。        |
| 定期クリーニング  | 定期クリーニング<br>が必要な場合、す<br>ぐに実施する         | 定期クリーニングが必要な場合、すぐに定期クリーニングを実施しま<br>す。                                    |
|           | 定期クリーニング<br>が必要な場合、指<br>定した時刻に実施<br>する | 定期クリーニングが必要な場合、指定した時刻に定期クリーニングを実施します。<br>[時刻(HH:MM)]に定期クリーニングする時刻を指定します。 |

### 「プリンター本体の設定

プリンター本体の設定をします。

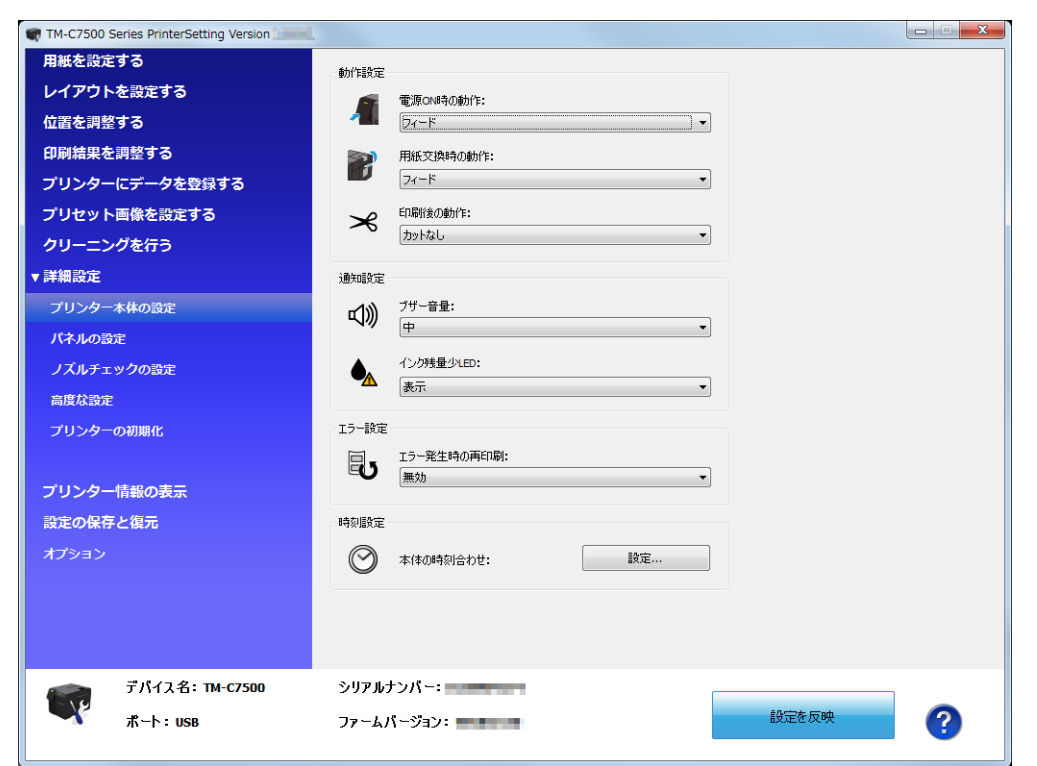

| 項目    |            | 説明                       |
|-------|------------|--------------------------|
| 動作設定  | 電源 ON 時の動作 | 電源を入れた時の動作を設定します。        |
|       | 用紙交換時の動作   | 用紙交換時の動作を設定します。          |
|       | 印刷後の動作     | 印刷後に用紙をカットするか設定します。      |
| 通知設定  | ブザー音量      | ブザーの音量を設定します。            |
|       | インク残量少 LED | インク残量が少なくなったときの動作を設定します。 |
| エラー設定 |            | エラー発生時の再印刷を設定します。        |
| 時刻設定  |            | 本体の日時を設定します。             |

### 「パネルの設定

パネルの設定をします。

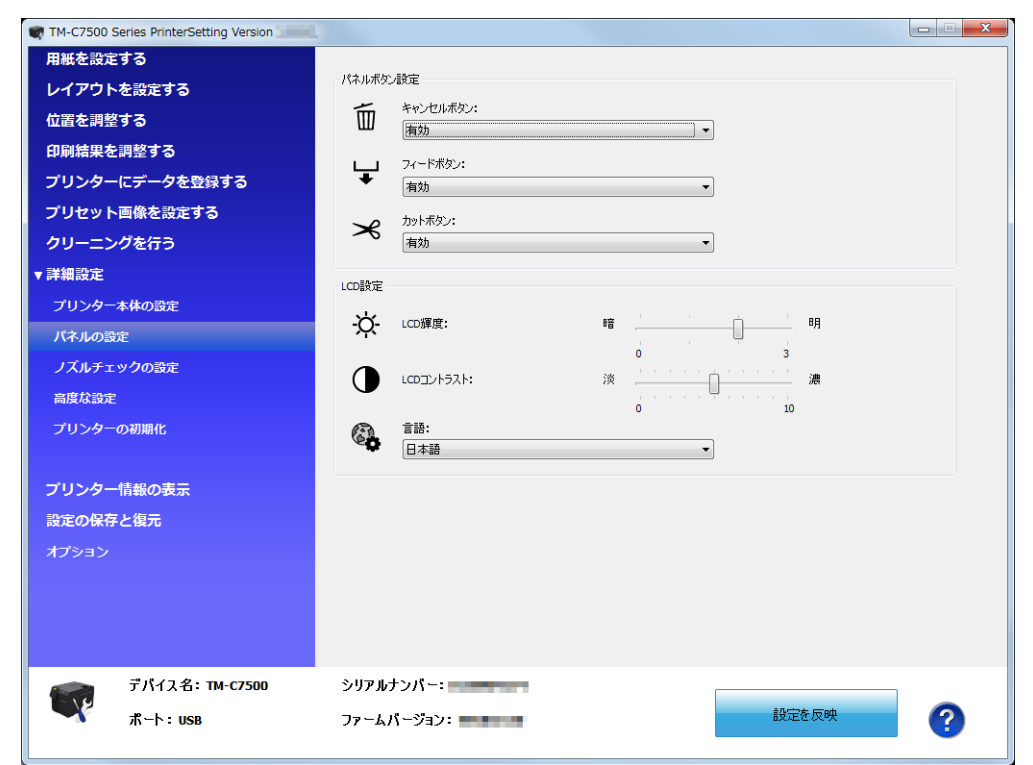

| 項目        | ∃          | 説明                      |
|-----------|------------|-------------------------|
| パネルボタンの設定 | キャンセルボタン   | キャンセルボタンの有効 / 無効を設定します。 |
|           | フィードボタン    | フィードボタンの有効 / 無効を設定します。  |
|           | カットボタン     | カットボタンの有効 / 無効を設定します。   |
| LCD 設定    | LCD 輝度     | LCD の輝度を設定します。          |
|           | LCD コントラスト | LCD のコントラストを設定します。      |
|           | 言語         | LCD 表示の言語を設定します。        |

### クスルチェックの設定

ノズルチェックの設定をします。

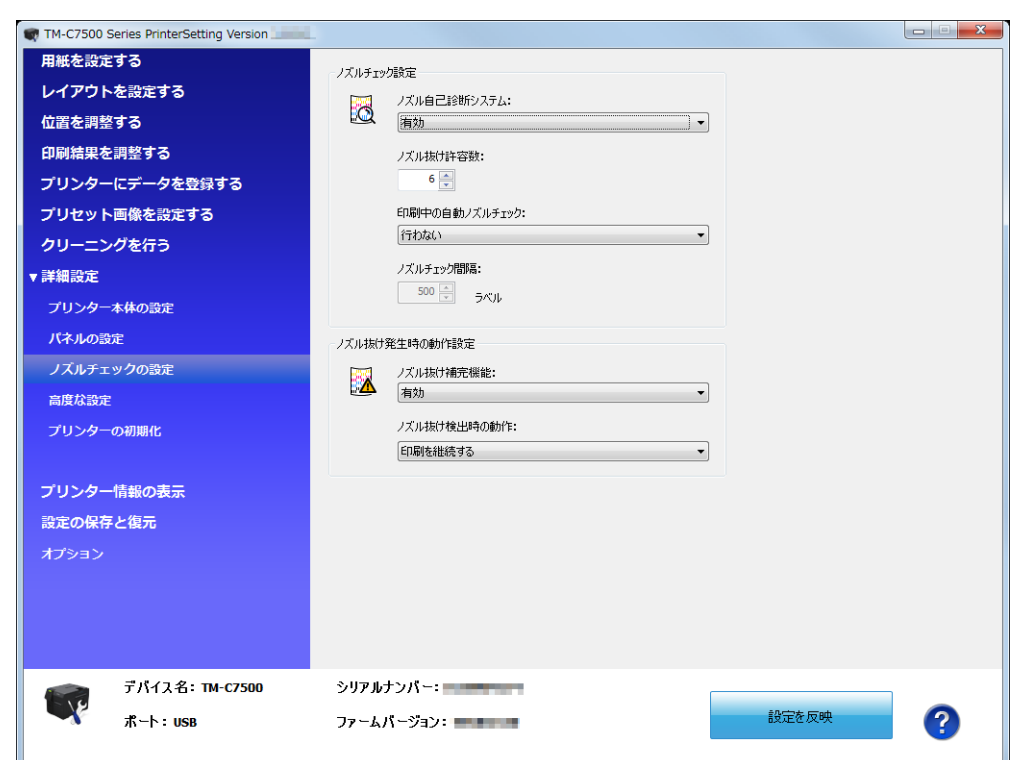

| 項目                |                   | 説明                                      |
|-------------------|-------------------|-----------------------------------------|
| ノズルチェック設<br>定     | ノズル自己診断シ<br>ステム   | ノズル自己診断システムの有効 / 無効を設定します。              |
|                   | ノズル抜け許容数          | ノズル抜け許容数を指定します。                         |
|                   | 印刷中の自動ノズ<br>ルチェック | 印刷中の自動ノズルチェックの設定をします。                   |
|                   | ノズルチェック間<br>隔     | 印刷中の自動ノズルチェックを行う場合、ノズルチェック間隔を指<br>定します。 |
| ノズル抜け発生時<br>の動作設定 | ノズル抜け補完機<br>能     | ノズル抜け補完機能の有効 / 無効を設定します。                |
|                   | ノズル抜け検出時<br>の動作   | ノズル抜け検出時の動作を設定します。                      |

### 高度な設定

プリンター本体に高度な設定をします。

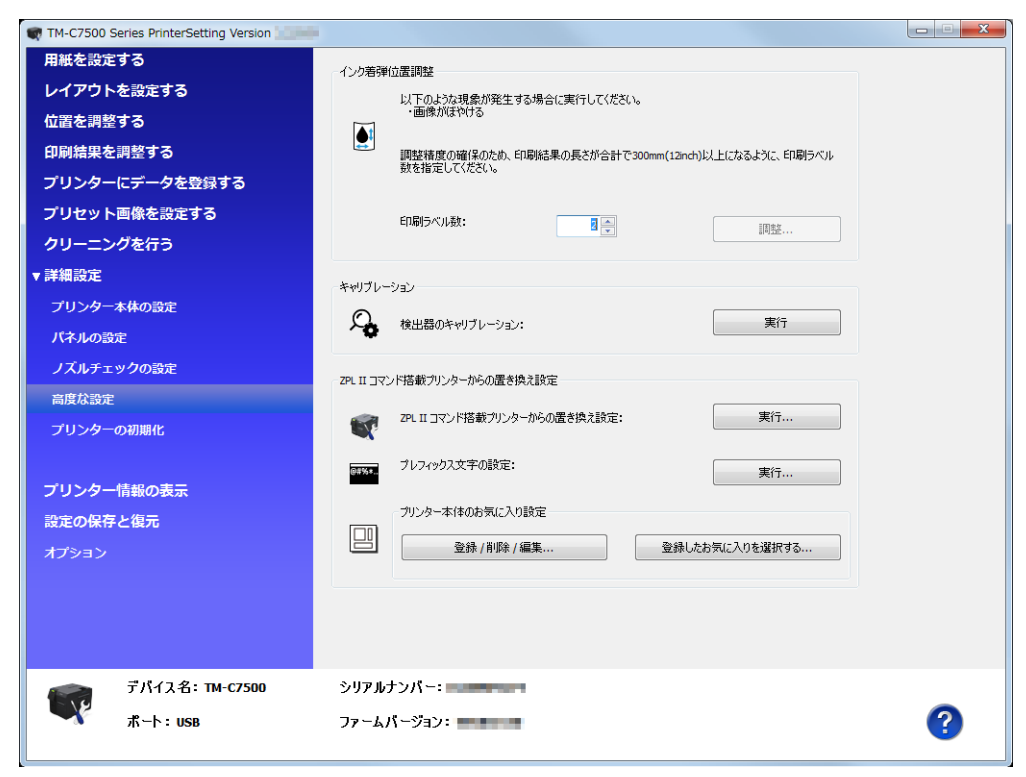

| 項目                                  |                                     | 説明                                                                                                    |
|-------------------------------------|-------------------------------------|----------------------------------------------------------------------------------------------------|
| インク着弾位置調整                           |                                     | 画像がぼやける場合、インク着弾位置を調整します。                                                                                                    |
| キャリブレーション                           |                                     | 検出器のキャリブレーションを実行します。                                                                                                    |
| ZPL II コマンド搭<br>載プリンターから<br>の置き換え設定 | ZPL II コマンド搭<br>載プリンターから<br>の置き換え設定 | <ul> <li>ZPL II コマンド搭載プリンターからの置き換え設定を実行します。</li> <li>[実行]をクリックすると、"ZPL II コマンド搭載プリンターからの<br/>置き換え設定 " 画面が表示されます。</li> <li>105 ページ「ZPL II コマンド搭載プリンターからの置き換え設定」<br/>を参照してください。</li> </ul> |
|                                     | プレフィックス文<br>字の設定                    | プレフィックス文字の設定をします。                                                                                                    |
|                                     | プリンター本体の<br>お気に入り設定                 | 「お気に入り」を本製品に登録したり、登録済みの「お気に入り」の<br>設定を本製品に反映したりします。<br>106 ページ「お気に入りの登録」を参照してください。                                                                                                    |

#### \_\_\_\_\_\_ ZPL II コマンド搭載プリンターからの置き換え設定

[初期値に戻す]をクリックすると、入力値がプリンターの初期設定の値に戻ります。 その後、[設定を反映]をクリックするとプリンターの初期設定に戻ります。

[ZPL IIコマンド搭載プリンターからの置き換え設定]の[実行]をクリックすると、"ZPL IIコマンド搭載プリンターからの置き換え設定 "画面が表示されます。

| ZPL II コマンド搭載プリンターから                        | らの置き換え設定                                                             | × |
|---------------------------------------------|----------------------------------------------------------------------|---|
| この設定を変更すると、印刷内容のフ                           | 大きさや配置が変わる可能性があります。                                                  |   |
| - ZPL II コマンド搭載プリンターからの                     | 置き換え設定                                                               |   |
| 元の解像度:                                      | 600 DPI •                                                            |   |
| 🔲 モノクロ印刷モードで使用する                            | 5                                                                    |   |
| ZPL II コマンド搭載プリンタ・<br>TM-C7500 Series 用のプリン | ーを置き換えて使用する場合は、チェックをONにしてください。<br>- タードライバーを使用する場合は、チェックをOFFにしてください。 |   |
| 調整                                          |                                                                      |   |
| フォント幅:                                      | 100 🔪 %                                                              |   |
|                                             | 初期値に戻す                                                               |   |
|                                             | 設定を反映 閉じる ヘルプ                                                        |   |

- ZPL II コマンド搭載プリンターと同じ解像度を選択し、[モノクロ印刷モードで使用する]のチェックを ON にします。[設定を反映]をクリックします。
- 確認画面が表示されます。[はい]をクリックすると設定が反映されます。

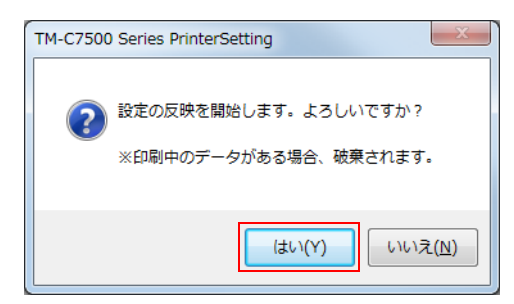

▲ 結果が表示されます。[OK] をクリックします。

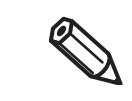

Ø

フォント幅の調整は、実際に印刷しながら調整してください。 プリンターの置き換えに関しては、209 ページ「プリンターの設定変更とプリンターの置き換 え」を参照してください。

#### お気に入りの登録

1 [プリンター本体のお気に入り設定]の[登録/削除/編集]をクリックします。

2 "プリンター本体のお気に入りの編集"画面が表示されます。[新規登録]をクリックします。

| 登録済みデータ |      | 設定:                                                                                                    |          |  |
|---------|------|----------------------------------------------------------------------------------------------------|----------|--|
| 名前      | 保存日時 | 項目<br>用紙種類<br>用紙種類<br>用紙種紙<br>指紙方法<br>紙低方法<br>紙低方法<br>紙低方法<br>近常の可<br>方べい裡<br>うべい裡<br>さべい裡<br>うべい裡<br>さべいぞ<br>やのブ<br>うべい裡<br>さべいぞ<br>し補正方法<br>イング打ち込みレベル<br>風比平神正<br>パンディング低減<br>バー幅補正<br>フ芽なし<br>フ芽なし<br>フ芽なし<br>フ芽なし<br>の形式がの<br>に間間整定<br>のの形式の子<br>プスの<br>手以の<br>一日期間整合位置の調整(今円)<br>力い「位置の調整(今円)<br>力」ンド電力の間隔<br>フォント幅<br>フリセット画像の顔定 | 100<br>> |  |

3 "プリンター本体のお気に入りの登録"画面が表示されます。[お気に入りの名前]を入力し、 [プリンター本体のお気に入り]の各項目を設定します。設定後、[登録]をクリックします。

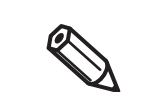

 「お気に入り」の [お気に入りの名前]には、'^'、''、', および '' を除く ASCII (20h ~ 7Eh) 文字が有効であり、15 文字が指定できます。
 「お気に入り」は合計 100 個まで登録できます。

[プリンターの設定値を読み込む]をクリックすると、設定済みの本製品の設定値を取得します。

|                  | PTIN   | ta              |     |                     |       |
|------------------|--------|-----------------|-----|---------------------|-------|
| プリンター本体のお気に入り    |        |                 |     |                     |       |
| 用紙種類:            |        | 色補正方法:          |     | 印刷開始位置の調整(垂直) (mm): |       |
| 普通紙              | •      | 自然な色合い          | •   |                     | 0.0 🌲 |
| 用紙形態:            |        | インク打ち込みレベル:     | 1 📥 | 印刷開始位置の調整(水平)(mm):  |       |
| ダイカットラベル         | •      |                 |     |                     | 0.0   |
| 田紅桧山。            |        | 黑比率補正:          | 0 🌲 |                     |       |
| Hanges.          |        | バンディング低減:       | 0   | 刀沙卜1业直切制整 (mm):     | 0.0   |
| 4797/18五         | •      | 1.000 1000 1000 | 0   | ノズルチェック間隔:          | 5     |
| 給紙方法:            |        | バー幅補正:          | 0 🊔 |                     | _     |
| 内部ロール            | •      |                 |     | フォント幅 (%):          | 1     |
| 新売売し<br>御師家・     |        | 7580:           |     |                     |       |
| ADVICTO BESINTE: | 1      | 無効              | •   |                     |       |
|                  |        | フチぼかし:          |     | ブリセット画像の設定:         |       |
| 左ギャップ (mm):      | 1.5 📥  | 無効              | -   | プリセット画像を使用しない       |       |
|                  |        | 印刷速度:           |     | ブリヤット画像:            |       |
| ラベル幅 (mm):       | 46.0 🚔 | 150mm/sec       | •   |                     |       |
| ラベル長さ(mm):       | 25.4   | ,               |     |                     |       |
|                  | 20.7   | ヘッドメンテナンス:      |     |                     |       |
|                  |        | 連続印刷(速い)        | •   |                     |       |

4 [閉じる]をクリックすると、"プリンター本体のお気に入りの編集"画面に戻ります。
[登録済みデータ]に、登録した「お気に入り」が表示されます。

#### お気に入りの設定を反映

登録した「お気に入り」の設定を、本製品に反映することができます。

- 1 [プリンター本体のお気に入り設定]の[登録したお気に入りを選択する]をクリックします。
- 2 "プリンター本体のお気に入りの選択"画面が表示されます。[お気に入りの名前]から設定 を反映させる「お気に入り」を選択し、[設定を反映]をクリックします。

| 項目                  |       | 値 |  |
|---------------------|-------|---|--|
| 用紙種類                |       |   |  |
| 用紙形態                |       |   |  |
| 用紙検出                |       |   |  |
| 給紙方法                |       |   |  |
| 紙送り量調整              |       |   |  |
| 左キャップ               |       |   |  |
| ラベル幅                |       |   |  |
| フベル長さ               |       |   |  |
| 巴棚止力法               |       |   |  |
| コングロウ込のレヘル<br>里比索端正 |       |   |  |
| 黒ル平桶正<br>バッデンガ低浦    |       |   |  |
| バー幅補正               |       |   |  |
| フチなし                |       |   |  |
| フチぼかし               |       |   |  |
| 印刷速度                |       |   |  |
| ヘッドメンテナンス           |       |   |  |
| 印刷開始位置の調響           | ≧(垂直) |   |  |
| 印刷開始位置の調響           | 활(水平) |   |  |
| カット位置の調整            |       |   |  |
| ノズルチェック間隔           |       |   |  |
| フォント幅               |       |   |  |
|                     |       |   |  |

### プリンターの初期化

プリンターを初期化します。

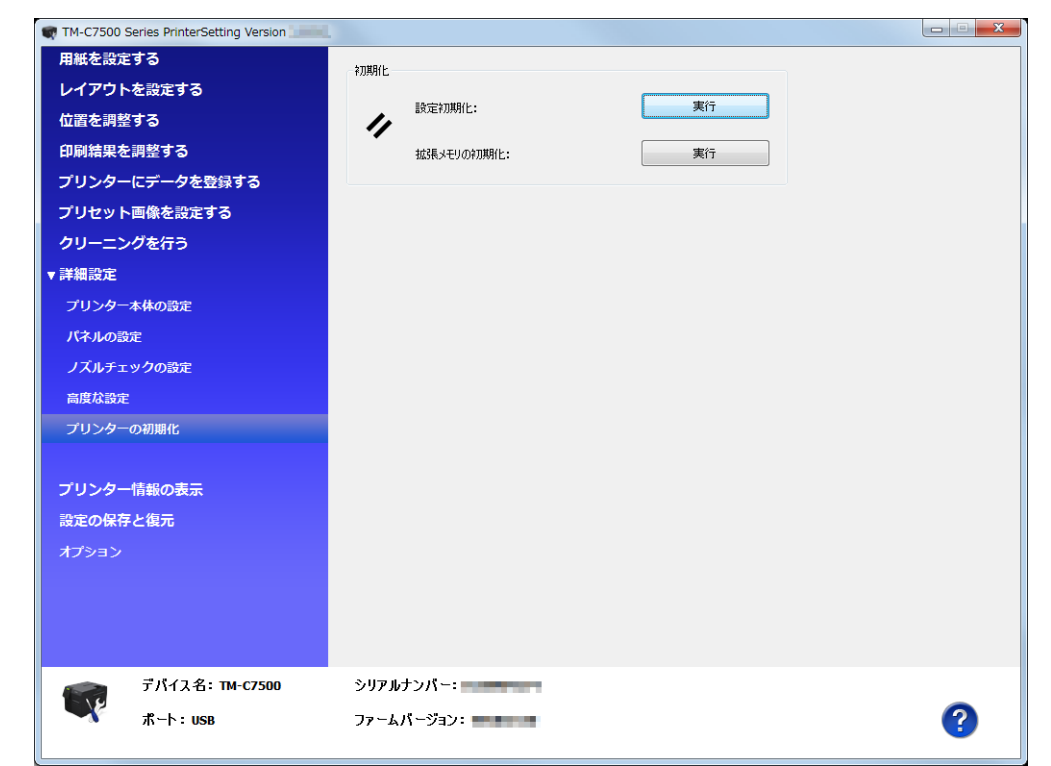

| 項   | i             | 説明                 |
|-----|---------------|--------------------|
| 初期化 | 設定初期化         | プリンター本体の設定を初期化します。 |
|     | 拡張メモリの初期<br>化 | 拡張メモリーを初期化します。     |
# プリンター情報の表示

プリンター本体の情報を表示します。

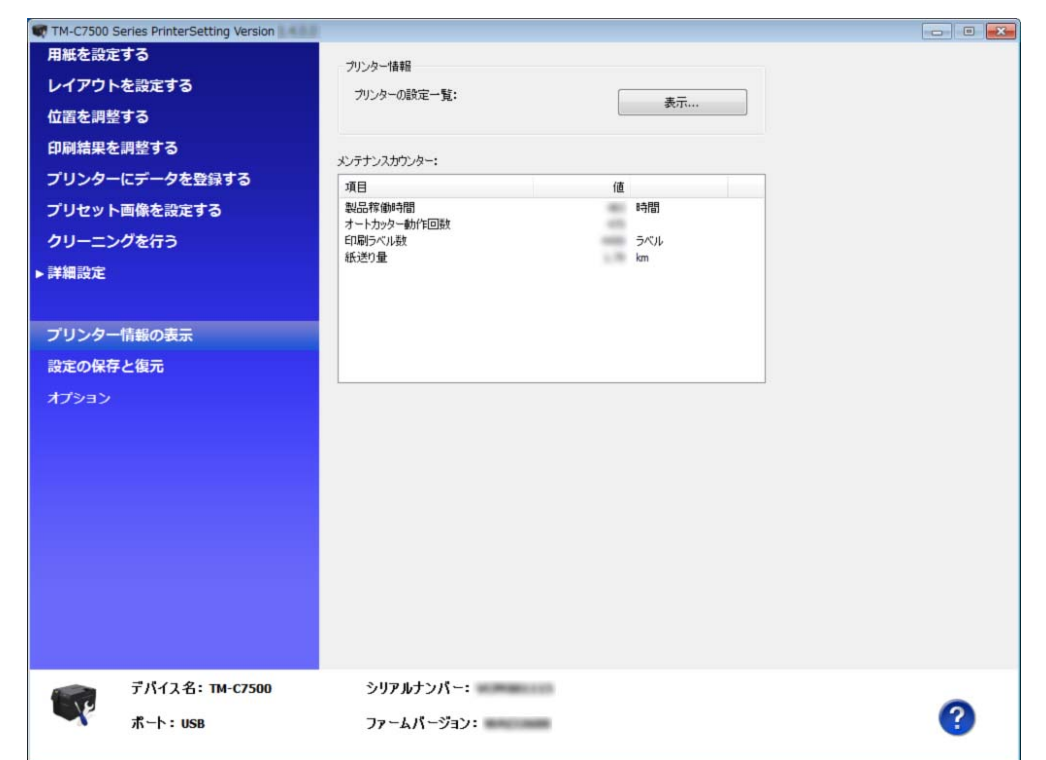

| 項目          |                | 説明                                                     |
|-------------|----------------|--------------------------------------------------------|
| プリンター情報     | プリンターの設定一<br>覧 | [表示]をクリックすると、現在のプリンターの設定情報を表示します。110ページ「プリンターの設定一覧」を参照 |
| メンテナンスカウンター |                | メンテナンスカウンターを確認できます。                                    |

# プリンターの設定一覧

プリンターの設定一覧の [表示]をクリックすると、"プリンターの設定一覧"画面が表示されます。[ファイルに出力]をクリックすると、現在の設定をテキストファイルに保存することができます。

| 項目              | 値         |  |
|-----------------|-----------|--|
| 用紙設定            |           |  |
| 給紙方法            | 内部ロール     |  |
| 用紙検出            | ブラックマーク検出 |  |
| 用紙種類            | 普通紙       |  |
| 紙送り量調整          | 0         |  |
| ED刷速度           | 300mm/sec |  |
| ヘッドメンテナンス       | 間欠印刷(きれい) |  |
| レイアウト設定         |           |  |
| 用紙形態            | ダイカットラベル  |  |
| ラベル幅            | 108.0     |  |
| ラベル長さ           | 152.4     |  |
| 左ギャップ           | 2.0       |  |
| 左余白             | 1.5       |  |
| 右余白             | 1.5       |  |
| 上余白             | 1.5       |  |
| 下余白             | 1.5       |  |
| フチぼかし           | 無効        |  |
| 位置調整            |           |  |
| 印刷開始位置の調整(垂直方向) | 0.0       |  |
| 印刷開始位置の調整(水平方向) | 0.0       |  |
| カット位置の調整        | 0.0       |  |

# 設定の保存と復元

本製品の設定の保存と復元をします。

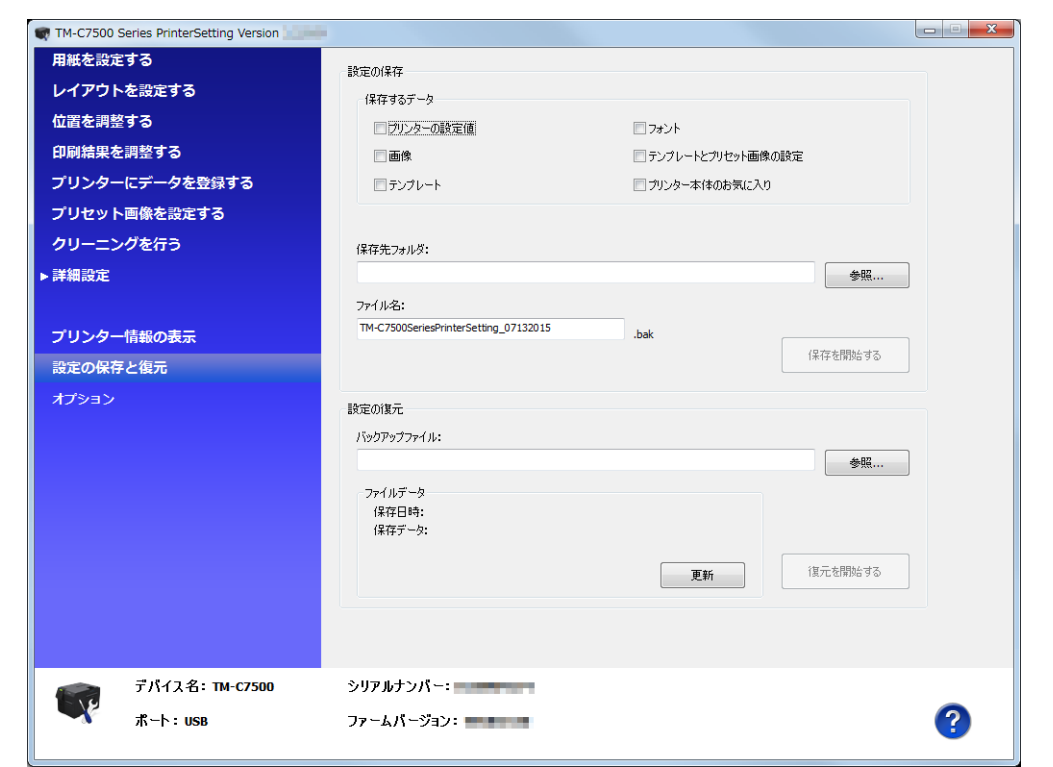

| 項目    |                | 説明                                                             |  |
|-------|----------------|----------------------------------------------------------------|--|
| 設定の保存 | 保存するデータ        | 保存するデータを設定します。保存したいデータにチェックを入れ<br>ます。                          |  |
|       | 保存先フォルダ        | 保存先のフォルダーを指定します。                                               |  |
|       | ファイル名          | 任意のファイル名を指定します。                                                |  |
|       | 保存を開始する        | 保存するデータ、保存先フォルダ、ファイル名を指定し、[保存を開<br>始する]をクリックすると、本製品の設定が保存されます。 |  |
| 設定の復元 | バックアップファイ<br>ル | バックアップファイルを指定します。                                              |  |
|       | ファイルデータ        | バックアップファイルの情報を表示します。                                           |  |
|       | 復元を開始する        | バックアップファイルを指定後、[復元を開始する]をクリックする<br>と、本製品の設定を復元します。             |  |

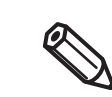

データが大きい場合、処理に時間がかかります。

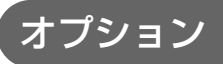

PrinterSetting で使用する単位と起動時の設定をします。

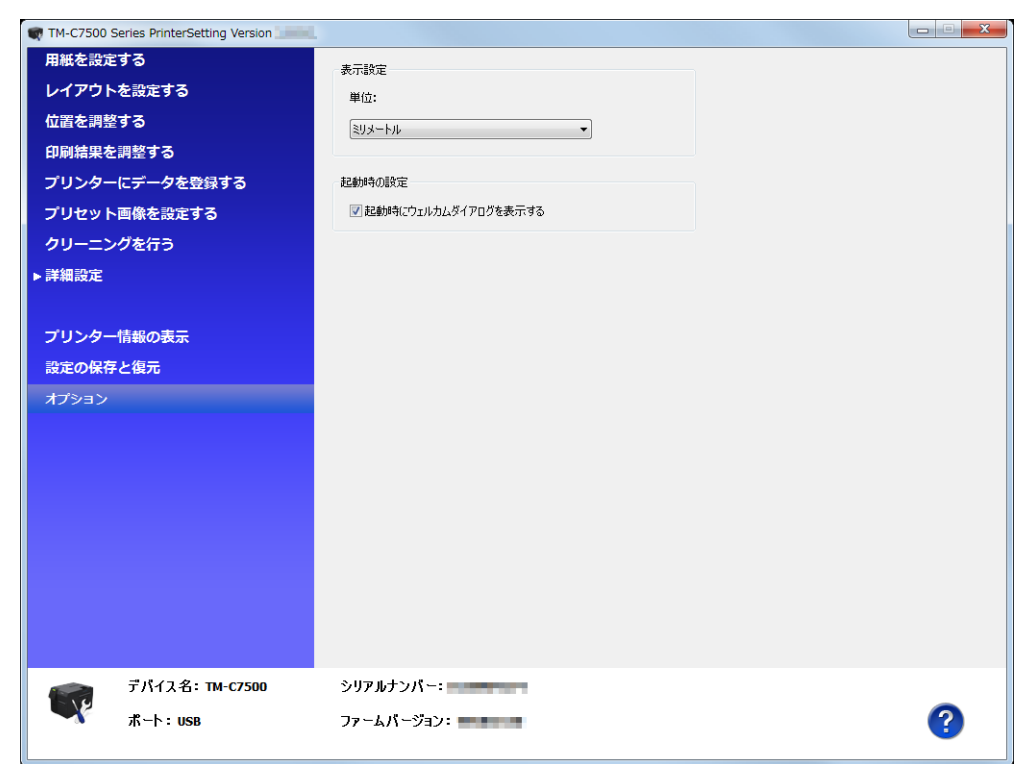

| 項目     |                             | 説明                     |
|--------|-----------------------------|------------------------|
| 表示設定   | 単位                          | 単位を設定します。              |
| 起動時の設定 | 起動時にウェルカム<br>ダイアログを表示す<br>る | 起動時のウェルカムダイアログの設定をします。 |

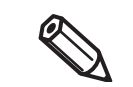

単位の設定は PrinterSetting のみ対象となります。操作パネルやプリンタードライバーには反映されません。

# プリンタードライバーの設定

# あ気に入り

「お気に入り」とは、プリンタードライバーの印刷設定を1まとめにして管理できる機能です。

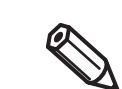

本製品の「お気に入り」とは別の機能で、互換性はありません。本製品の「お気に入り」と併用 することはできません。

印刷設定は、[基本設定]タブと[拡張設定]タブの内容です。用紙の種類、用紙レイアウト(ユーザー定義用紙を含む)などがあります。

[基本設定]タブ

OK キャンセル 適用(A) ヘルプ

お気に入り

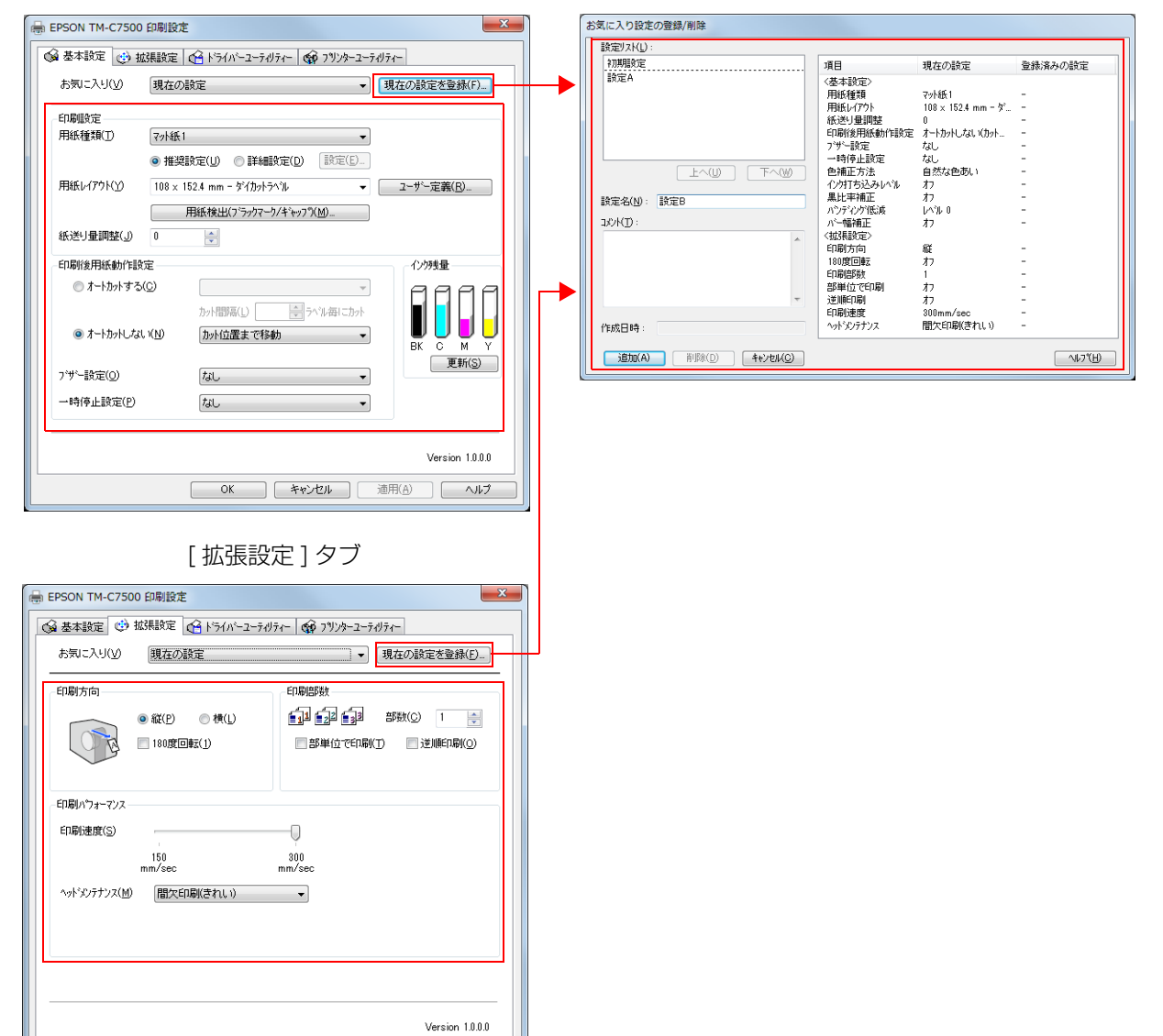

### 特長

アプリケーションから印刷する場合、「お気に入り」で登録した印刷設定を初期値で選択できます。
 そのため、印刷設定をしたら[現在の設定を登録]をクリックし、「お気に入り」に登録することをお勧めします。

 「お気に入り」には、いくつもの印刷設定を登録できます。
 たとえば帳票ごとに印刷設定を「お気に入り」登録すると、帳票を変更した場合、「お気に入り」の変更を するだけでプリンタードライバーの印刷設定が完了します。用紙の変更に伴う様々な設定を正しく設定できます。

(帳票を変更した場合、プリンターの用紙検出設定を変更する必要がある場合があります。)

## 印刷設定を「お気に入り」に登録

1 印刷する用紙などに合わせてプリンタードライバーを設定します。

[ 基本設定 ] タブと [ 拡張設定 ] タブを設定します。ユーザー定義した用紙を設定する場合、[ 基本設定 ] の用紙レイアウトから選択します。

2 [現在の設定を登録]をクリックします。"お気に入り設定の登録 / 削除"画面が表示されます。

現在の設定が右側のリストに表示されます。

? 印刷設定名を入力します。

#### ▲ [追加]をクリックします。

印刷設定が「お気に入り」に登録され、"お気に入り設定の登録 / 削除 " 画面が閉じて、元の画面に戻 ります。

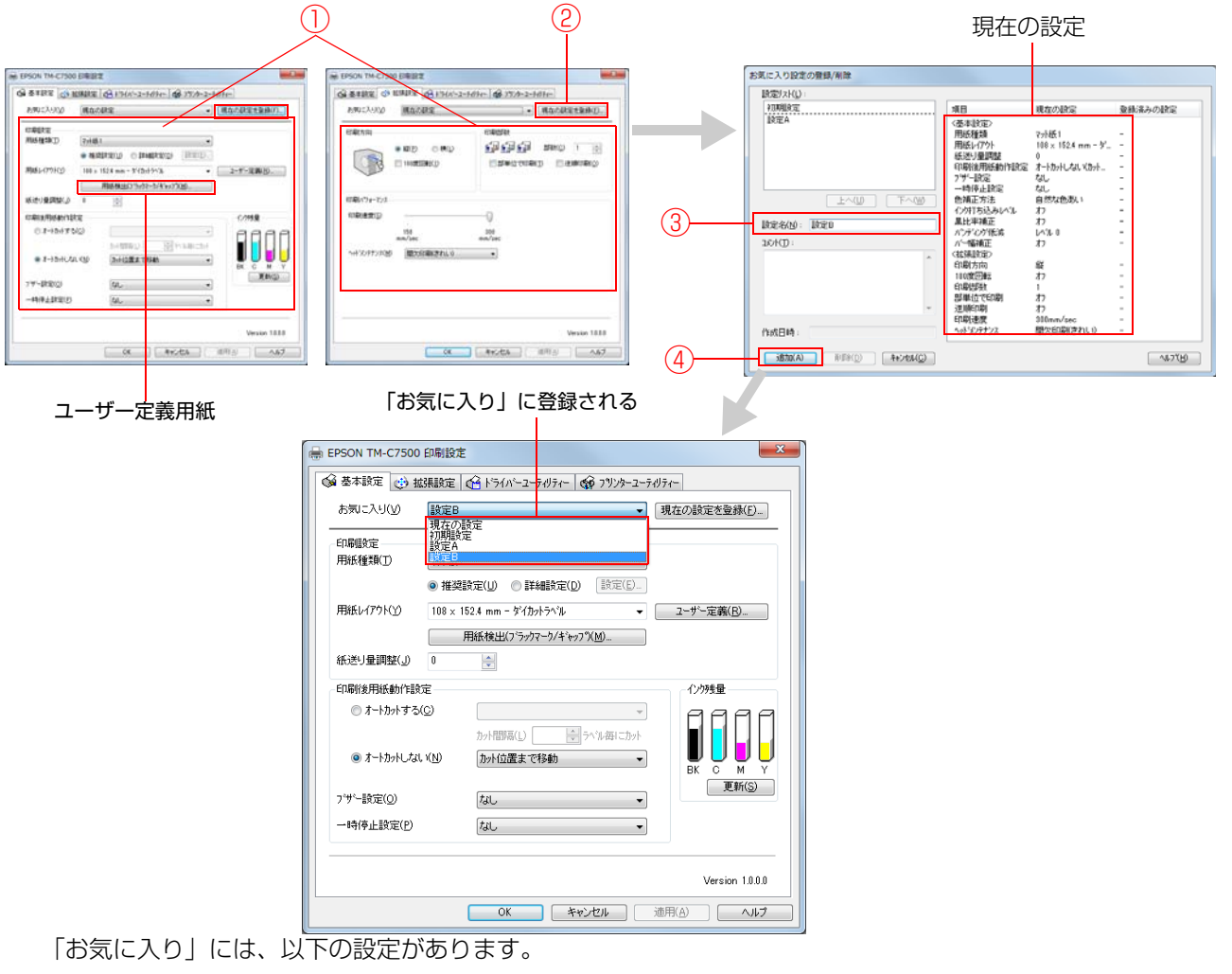

• 初期設定:

プリンタードライバーインストール時の初期値です。

- 現在の設定: [基本設定]タブと[拡張設定]タブに設定されている内容です。
   この内容は「現在の設定一覧」画面と、「お気に入り設定の登録 / 削除」画面の
   現在の設定に表示されます。
- ユーザーが定義した設定: ユーザーが定義した印刷設定です。

# 、ユーザー定義情報

ユーザー定義情報には以下のものが含まれます。

- •ユーザー定義用紙
- •バーコードフォントの登録
- •.NET 環境のフォント置き換え

ユーザー定義情報は、クライアントコンピューターごとに1つ設定されます。

1 台のコンピューターに複数のプリンタードライバーがインストールされている場合、これらは共通で使用できます。

### プリンタードライバー設定の書き出し / 取り込み

お気に入り設定、ユーザー定義情報(用紙レイアウト、バーコード)、プリンタードライバーの動作設定をBSF ファイル(拡張子 .BSF)に書き出すことができます。また、BSF ファイルから設定を取り込んでプリンター ドライバーを設定することもできます。

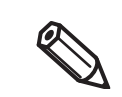

プリンタードライバーの「お気に入り」は、本製品の「お気に入り」とは別の機能です。プリン タードライバーの設定用ファイルに、本製品の「お気に入り」を含めることはできません。

# 設定の書き出し

以下の手順で、設定を書き出します。

1 印刷設定が、「お気に入り」に登録されていることを確認してください。複数の印刷設定 が登録されている場合、設定の取り込み時に反映される印刷設定は、「お気に入り」の最 初に配置されている印刷設定です。

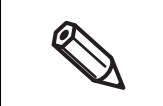

「お気に入り」の順番は、「お気に入り設定の登録 / 削除」画面を開き、設定リストに登録されている印刷設定を選択して、[上へ]または [下へ]をクリックすることで編集できます。
 「お気に入り」に登録されていない場合、プリンタードライバーの初期設定が反映されます。

2 [ドライバーユーティリティー]タブを選択します。[設定の書き出し/取り込み]をクリックします。

| 8 | ⇒ EPSON TM-C7500 印刷設定                                                                                                    |
|---|----------------------------------------------------------------------------------------------------|
|   | ◎ 基本設定 🥶 拡張設定 崎 ドライバーユーテルヴァィー 🟟 フリンターユーテルヴァー                                                                                                    |
|   | 2-ザー定義情報<br>ハーコートゲ22次元シンホル設定(B)<br>ハーコートウォントや22次元シンホルフォントの<br>設定を行います<br>2-ナゲの置き換え(F)<br>NETアフリでTrue Type フォントを<br>ハーコートゲンクルフォントに置き換<br>える設定を行います                              |
|   | ドライバー動作設定<br>トライバーの動作設定(D)<br>ドライバーの基本動作に関する設定を<br>行います<br>ドライバーの基本動作に関する設定を                                                                                                   |
|   | EPSON7が2がなインドウ13の設定<br>EPSON7が25かインドウ13(S)<br>インが残量やエラー情報を表示します                                                                                                    |
|   | 設定ファイル<br>設定の書き出し/取り込み(E)<br>設定のBSFファイルへの書き出し/取り込みを行います<br>現在の設定を書き出す前口は、必ず「現在の設定を登録」から「お気に入り」」に追加してく<br>ださい                                                                   |
|   | BSF ファイルの保存は、現在の設定から行ってください。標準の設定から行うと、プリ<br>タードライバーの画面の内容と異なる内容が書き出されます。  ・ 現在の設定:<br>プリンタードライバーのプロパティー -[ 全般 ]-[ 基本設定 ]<br>-[ ドライバーユーティリティー ]-[ 設定の書き出し / 取り込み ]<br>・ 標準の設定: |
|   | フリンタードライバーのフロバティー -[ 詳細設定 ]-[ 標準の設定 ]<br>-[ ドライバーユーティリティー ]-[ 設定の書き出し / 取り込み ]                                                                                                 |

3 "設定の書き出し/取り込み"画面が表示されます。[設定の書き出し]をクリックします。

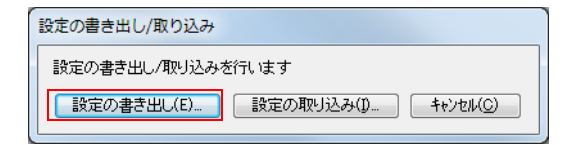

- **4** ファイルの保存画面が表示されます。名前をつけて BSF ファイルを保存します。
- 5 処理の完了画面が表示されます。[OK] をクリックします。

BSF ファイルには、ユーザーが定義した「お気に入り」の印刷設定が反映されます。「現在の設定」の印刷設定は反映されません。

### 設定の取り込み

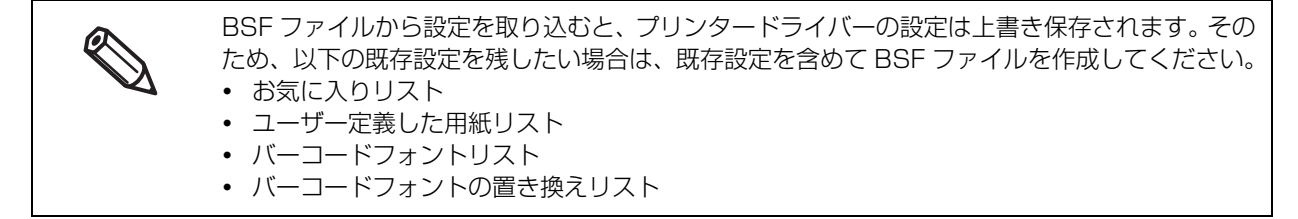

以下の手順で、設定を取り込みます。

- 1 [ドライバーユーティリティー]タブを選択します。[設定の書き出し/取り込み]をクリックします。
- 2 "設定の書き出し/取り込み"画面が表示されます。[設定の取り込み]をクリックします。
- 3 確認画面が表示されます。[OK] をクリックします。
- **4** 開く画面が表示されます。取り込むファイルを選択します。
- 5 処理の完了画面が表示されます。[OK] をクリックします。

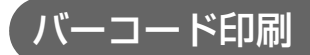

プリンタードライバーは、バーコードフォントを内蔵しています。アプリケーション側でバーコードを生成しなくても、バーコードを印刷できます。

## バーコードフォントの設定

バーコードの印刷設定は、[ドライバーユーティリティー]タブの[バーコード/2次元シンボル設定]で設定します。

| バーコード/2次元シンボルフォント設定                                  |                                       |
|------------------------------------------------------|---------------------------------------|
| 表示(Y): パーコード ▼                                       | 7ォ/小名(N):                             |
|                                                      | ົ≯17℃D: UPC-A 👻                       |
| Barcode 1<br>Barcode 2                               | 指定ポイント(P): 57.5 ポイント                  |
| 共通設定<br>回転指定( <u>R</u> ) 標準<br>同Hex入力モード( <u>X</u> ) | <b>-</b>                              |
|                                                      |                                       |
| €ジュール( <u>U</u> ) 7 🔶 [1-20]do                       | HRI文字の位置(E)                           |
| バー高さ(G) 480 🔶 [3-1665]                               | dot コンホシットの種類(1)                      |
| エレメント比(M) 🚽                                          | · · · · · · · · · · · · · · · · · · · |
|                                                      | 開始文字(S)                               |
| ○ シンボル全体幅が最小となるように自動<br>する(B)                        | <b>助変換</b> 終了文字( <u>○</u> )           |
|                                                      |                                       |
|                                                      |                                       |
| 追加( <u>A</u> ) 肖耶涂( <u>D</u> )                       | OK(O) キャンセル(L) ヘルフで(H)                |

#### 1 以下の設定を行います。

•表示: [バーコード]を選択します。

•フォント名: 任意の文字列を入力します。これがバーコードフォント名になります。入力で きる文字は ASCII のみです。

•タイプ: バーコードの種類を選択します。選択したタイプにより、表示される設定項目 が切り替わります。以下の種類から選択できます。

| UPC-A               | UPC-E                          | JAN13(EAN)            |
|---------------------|--------------------------------|-----------------------|
| JAN8(EAN)           | Code39                         | ITF                   |
| Codabar(NW7)        | Code93                         | Code128               |
| GS1-128             | GS1 DataBar<br>Omnidirectional | GS1 DataBar Truncated |
| GS1 DataBar Limited | GS1 DataBar Expanded           |                       |

| •回転指定:      | バーコードを回転させて印刷するときに選択します。                        |
|-------------|-------------------------------------------------|
| •Hex 入力モード: | バーコードにするデータをHex入力モードで指定するときは、チェックします。           |
| •モジュール:     | バーコードの細いエレメントの幅をドットで設定します。                      |
| •バー高さ:      | エレメントの高さをドットで設定します。指定したドットは、印刷されたときの実寸法で表示されます。 |
| •HRI 文字の位置: | HRI文字の印刷位置を指定します。印刷しないときは、[印刷しない]を選択しま<br>す。    |
| ۶۲٦         | によっては、印刷位置の指定が限定されるものがあります。                     |

- •コンポジット種類: コンポジットの種類を設定します。
- エレメント比: 太いエレメント幅を、細いエレメント幅に対する比率で設定します。
- 推奨する最小エレメント比は 2.5 です。
- •チェックディジッド:数列の誤りを検出したり捏造を防止したりするために付与させる数値や記号です。
- •シンボル全体幅が最小となるように自動変換する:

CODE128の場合に選択できます。与えられたデータ文字列を表現するために 必要なシンボルキャラクター数を最小限に抑える機能です。

- ・開始文字:
   開始文字を設定します。
- •終了文字:終了文字を設定します。

### 2 [追加]をクリックします。

設定したバーコードフォントが登録され、フォントリストにフォント名が追加されます。

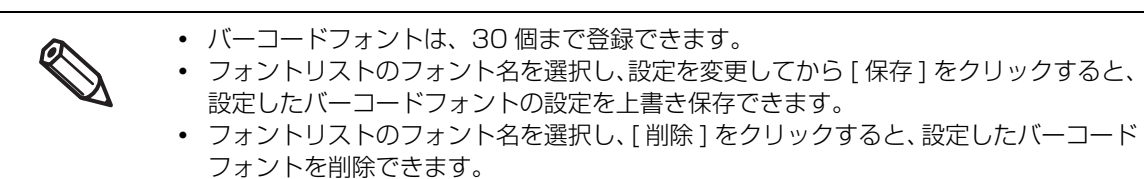

# モジュールの推奨値

バーコードの印刷方向は以下のとおりです。また、モジュールの推奨値は、用紙種類、バーコードの種類およ び印刷方向によって異なります。

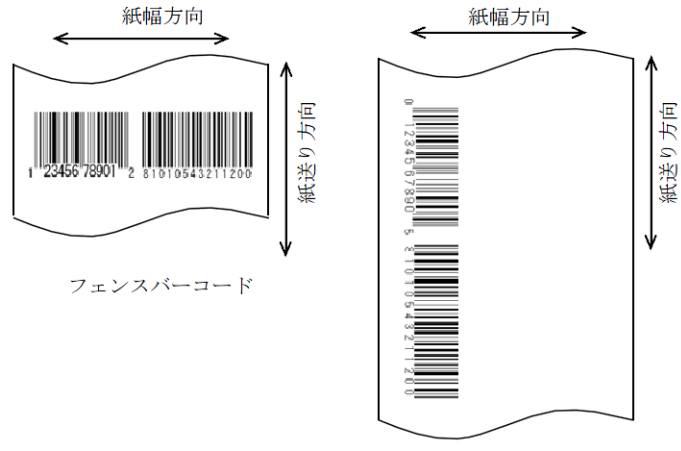

ラダーバーコード

| バーコード                                                | 印刷卡向             | 最小モジュール [600 dpi 単位 ] |                |
|------------------------------------------------------|------------------|-----------------------|----------------|
|                                                      | ניין רעניויו רוא | ANSI グレード C 以上        | ANSI グレード B 以上 |
| Code39                                               | フェンス             | 5                     | 7              |
|                                                      | ラダー              | 6                     | 8              |
| Codabar(NW7)                                         | フェンス             | 5                     | 6              |
|                                                      | ラダー              | 6                     | 8              |
| Code93                                               | フェンス             | 5                     | 7              |
|                                                      | ラダー              | 6                     | 8              |
| Code128                                              | フェンス             | 5                     | 6              |
| GS1-128                                              | ラダー              | 6                     | 7              |
| ITF                                                  | フェンス             | 6                     | 8              |
|                                                      | ラダー              | 6                     | 7              |
| GS1 DataBar Omnidirectional<br>GS1 DataBar Truncated | フェンス             | 6                     | 6              |
| GS1 DataBar Limited<br>GS1 DataBar Expanded          | ラダー              | 6                     | 8              |
| UPC-A<br>UPC-E                                       | フェンス             | 7                     | 7              |
| JAN13(EAN)<br>JAN8(EAN)                              | ラダー              | 7                     | 7              |

• バーコードの認識率は用紙の種類、バーコードリーダーの性能などにより変動しま す。またドット抜け、インク滴の曲がりによって、バーコードランクが低下し、バー コードリーダーで読めない場合がります。このため、HRI 文字を印刷するなど工夫す ることを推奨します。 • インクの特性上、用紙にインクが染み込み印刷したバーコードのバー部分が太くなる ことがあります。バーコードのバー部分のデータを2ピクセル分減らし、空白部分を 2ピクセル分増やす補正 (バー幅補正)をしてください。

#### 合成紙ラベル

| バーコード                                                | 印刷方向          | 最小モジュール [600 dpi 単位 ] |                |
|------------------------------------------------------|---------------|-----------------------|----------------|
| パーユード                                                | ניין רעניואני | ANSI グレード C 以上        | ANSI グレード B 以上 |
| Code39                                               | フェンス          | 5                     | 6              |
|                                                      | ラダー           | 5                     | 6              |
| Codabar(NW7)                                         | フェンス          | 5                     | 6              |
|                                                      | ラダー           | 5                     | 6              |
| Code93                                               | フェンス          | 5                     | 6              |
|                                                      | ラダー           | 5                     | 6              |
| Code128                                              | フェンス          | 5                     | 6              |
| GS1-128                                              | ラダー           | 5                     | 6              |
| ITF                                                  | フェンス          | 6                     | 6              |
|                                                      | ラダー           | 6                     | 6              |
| GS1 DataBar Omnidirectional<br>GS1 DataBar Truncated | フェンス          | 6                     | 6              |
| GS1 DataBar Limited<br>GS1 DataBar Expanded          | ラダー           | 6                     | 6              |
| UPC-A<br>UPC-E                                       | フェンス          | 7                     | 7              |
| JAN13(EAN)<br>JAN8(EAN)                              | ラダー           | 7                     | 7              |

 バーコードの認識率は用紙の種類、バーコードリーダーの性能などにより変動します。 またドット抜け、インク滴の曲がりによって、バーコードランクが低下し、バーコー ドリーダーで読めない場合がります。このため、HRI 文字を印刷するなど工夫するこ とを推奨します。

 インクの特性上、用紙にインクが染み込み印刷したバーコードのバー部分が太くなる ことがあります。バーコードのバー部分のデータを2ピクセル分減らし、空白部分を 2ピクセル分増やす補正(バー幅補正)をしてください。 • マット紙ラベル / 光沢紙ラベル

| パーコード                                                | 印刷方向          | 最小モジュール [600 dpi 単位 ] |                |
|------------------------------------------------------|---------------|-----------------------|----------------|
|                                                      | ניין רעניואני | ANSI グレード C 以上        | ANSI グレード B 以上 |
| Code39                                               | フェンス          | 5                     | 6              |
|                                                      | ラダー           | 5                     | 6              |
| Codabar(NW7)                                         | フェンス          | 5                     | 6              |
|                                                      | ラダー           | 5                     | 6              |
| Code93                                               | フェンス          | 5                     | 6              |
|                                                      | ラダー           | 5                     | 6              |
| Code128                                              | フェンス          | 5                     | 6              |
| GS1-128                                              | ラダー           | 5                     | 6              |
| ITF                                                  | フェンス          | 6                     | 7              |
|                                                      | ラダー           | 6                     | 7              |
| GS1 DataBar Omnidirectional<br>GS1 DataBar Truncated | フェンス          | 6                     | 6              |
| GS1 DataBar Limited<br>GS1 DataBar Expanded          | ラダー           | 6                     | 6              |
| UPC-A<br>UPC-E                                       | フェンス          | 7                     | 7              |
| JAN13(EAN)<br>JAN8(EAN)                              | ラダー           | 7                     | 7              |

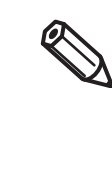

 バーコードの認識率は用紙の種類、バーコードリーダーの性能などにより変動します。 またドット抜け、インク滴の曲がりによって、バーコードランクが低下し、バーコー ドリーダーで読めない場合がります。このため、HRI 文字を印刷するなど工夫するこ とを推奨します。

 インクの特性上、用紙にインクが染み込み印刷したバーコードのバー部分が太くなる ことがあります。バーコードのバー部分のデータを2ピクセル分減らし、空白部分を 2ピクセル分増やす補正(バー幅補正)をしてください。

# バーコードデータの指定方法

バーコードデータは以下を参照して指定してください。

コンポジットシンボルについて:

CC-A と CC-B の切り替えは自動的に行われますが、CC-C はお客様が明示的に選択する必要があります。 (GS1-128 の場合、コンポジットコンポーネントの種類は「なし」「CC-A / CC-B」「CC-C」から選択できます。)

| コンポジットコンポーネントの種類 | エンコード許容桁数 |
|------------------|-----------|
| CC-A             | 1~56桁     |
| CC-B             | 1~338桁    |
| CC-C             | 1~2361桁   |

HRI 文字について:

HRI 文字列がバーコードの全体幅よりも大きくなった場合、HRI 文字列の全体幅がバーコードの幅になります。

### UPC-A

• データは 11 桁で指定してください。チェックディジットは自動的に付加されます。

### UPC-E

• データは 10 桁で指定してください。5 桁がメーカーコードで5 桁がアイテムコードです。

### JAN13(EAN)

• データは 12 桁で指定してください。チェックディジットは自動的に付加されます。

### JAN8(EAN)

• データは7桁で指定してください。チェックディジットは自動的に付加されます。

### Code39

• スタート・ストップコード('\*')を両方または片方指定しなかった場合、自動的に付加されます。

### ITF

• 奇数桁のデータを指定した場合、自動的に先頭に0を付加されます。

#### Codabar(NW7)

• スタートコードとストップコードはデータに含めないでください。プリンタードライバーの画面で指定した スタートコードとストップコードが付加されます。

#### Code93

- スタートコード、2つのチェックディジット、ストップコードは自動的に付加されます。
- HRI 文字の先頭には、スタートコードを示す文字(□)を印字されます。
- HRI 文字の末尾には、ストップコードを示す文字(□)を印字されます。
- 制御キャラクター(OOh~1Fh、7Fh)のHRI文字は、■とアルファベット1文字を組み合わせて印字されます。

| 制御キャラクター |       | 니미 女孛      | 制御キャラクター |       | 비미 수호 | 制御キャラクター |       | 비미 文字      |
|----------|-------|------------|----------|-------|-------|----------|-------|------------|
| ASCII    | 16 進数 |            | ASCII    | 16 進数 |       | ASCII    | 16 進数 |            |
| NULL     | 00    | ∎U         | VT       | OB    | ■K    | SYN      | 16    | ■ V        |
| SOH      | 01    | ■ A        | FF       | OC    | ∎L    | ETB      | 17    | ■ W        |
| STX      | 02    | ■B         | CR       | OD    | ■M    | CAN      | 18    | ■X         |
| ETX      | 03    | ■ C        | SO       | OE    | ■ N   | EM       | 19    | ■ Y        |
| EOT      | 04    | ■ D        | SI       | OF    | ■ 0   | SUB      | 1A    | ∎z         |
| ENQ      | 05    | ■E         | DLE      | 10    | ■P    | ESC      | 1B    | ■ A        |
| ACK      | 06    | ■F         | DC1      | 11    | ∎ Q   | FS       | 1C    | <b>■</b> B |
| BEL      | 07    | <b>■</b> G | DC2      | 12    | ■ R   | GS       | 1D    | ■ C        |
| BS       | 08    | ■H         | DC3      | 13    | ∎S    | RS       | 1E    | D          |
| HT       | 09    | <b>I</b>   | DC4      | 14    | ∎T    | US       | 1F    | ■E         |
| LF       | OA    | ∎J         | NAK      | 15    | ∎U    | DEL      | 7F    | ■F         |

#### Code128

- 自動変換をOFFにした場合のみ、先頭の2桁にスタートコードを入れます。自動変換をONにした場合には、 自動的にコード選択キャラクターを選択するため、アプリケーションはコード選択キャラクターを指定する 必要はありません。
  - \* コード選択キャラクターCODE A を選択した状態でさらに CODE A を選択する {A を指定するとエラーになります。
  - \* コード選択キャラクターCODE B を選択した状態でさらに CODE B を選択する (B を指定するとエラーにな ります。
  - \* コード選択キャラクター CODE C を選択した状態で、下記のどれかを指定するとエラーになります。
     {S {C {2 {3 {4 {}}}

• 特殊キャラクターは、'{ と直後の1文字を組み合わせて表現されます。

| 制御キャラクター | ASCII | HRI文字 |
|----------|-------|-------|
| SHIFT    | {S    | 印字しない |
| CODE A   | {A    | 印字しない |
| CODE B   | {B    | 印字しない |
| CODE C   | {C    | 印字しない |
| FNC1     | {1    | 印字しない |
| FNC2     | {2    | 印字しない |
| FNC3     | {3    | 印字しない |
| FNC4     | {4    | 印字しない |
| ί, ,     | {{    | {を印字  |

### GS1-128

- アプリケーション識別子の区切りを () で区別します。 (HRI 文字として印字されますが、エンコードはされません。)
- スタートコード (CODE A、CODE B、CODE C)、ストップコードは自動的に付加されます。
- スタートコードの次のシンボルキャラクター FNC1 は自動的に付加されます。
- '\*'を指定すると、読み飛ばします。
- アプリケーション識別子は、連続した2桁の数値を指定する必要があります。正しく指定されていない場合、 エラーになります。
- 特殊キャラクターは '{'と直後の 1 文字を組み合わせて表現されます。
- データが '{' で、直後のデータが以下に該当しない場合、エラーになります。

| 制御キャラクター                | ASCII | HRI文字   |
|-------------------------|-------|---------|
| 制御文字(OOh ~ 1Fh および 7Fh) |       | スペースを印字 |
| FNC1                    | {1    | スペースを印字 |
| ·'{                     | {{    | {を印字    |
| '('                     | {(    | (を印字    |
| ")"                     | {)    | )を印字    |
| F#1                     | {*    | *を印字    |
| アプリケーション識別子の左カッコ        | (     | (を印字    |
| アプリケーション識別子の右カッコ        | )     | )を印字    |
| 読み飛ばし文字                 | *     | 印字しない   |

# GS1 DataBar Omnidirectional / GS1 DataBar Truncated / GS1 DataBar Limited

- 先頭のアプリケーション識別子 01 はデータに含めません。
- HRI 文字印刷時に、先頭のアプリケーション識別子 01 は、梱包識別コードの前に"(01)" と印字されます。
- チェックディジットをバーコードデータに付加する必要はありません。
- HRI 文字印刷時に、チェックディジットは商品コードの後に印字されます。
- GS1 DataBar Limited の場合、先頭1 桁は 'O' か '1' を指定してください。

#### GS1 DataBar Expanded

- アプリケーション識別子の区切りを () で区別します。 (HRI 文字として印字されますが、エンコードはされません。)
- データに必ず、すべてのアプリケーション識別子を含めてください。
- 指定されたデータから、アプリケーション識別子、左カッコ、右カッコ、'\*'を削除した最初データが 01 の場合、01 の次から数えて 14 桁目をチェックディジットとしてチェックされます。正しくない場合、エラーになります。
- 01の次からのデータが14桁未満の場合、チェックディジットをチェックされません。
   (GS1-128とは異なり、文字 '\*' によるチェックディジットの自動計算と付加はされません。'\*' を指定した場合、'\*' は無視され、以降のデータは1桁ずつシフトされます。)
- 特殊キャラクターは以下の形式で指定してください。

| 制御キャラクター         | ASCII | HRI 文字 |
|------------------|-------|--------|
| FNC1             | {1    | 印字しない  |
| アプリケーション識別子の左カッコ | (     | (を印字   |
| アプリケーション識別子の右カッコ | )     | )を印字   |
| 1*1              | {*    | エラー    |
| 読み飛ばし文字          | *     | 印字しない  |
| '{'              | {{    | {を印字   |

# 印刷方法

印刷データに、設定したバーコードフォント、指定ポイント、言語を指定し、印刷します。

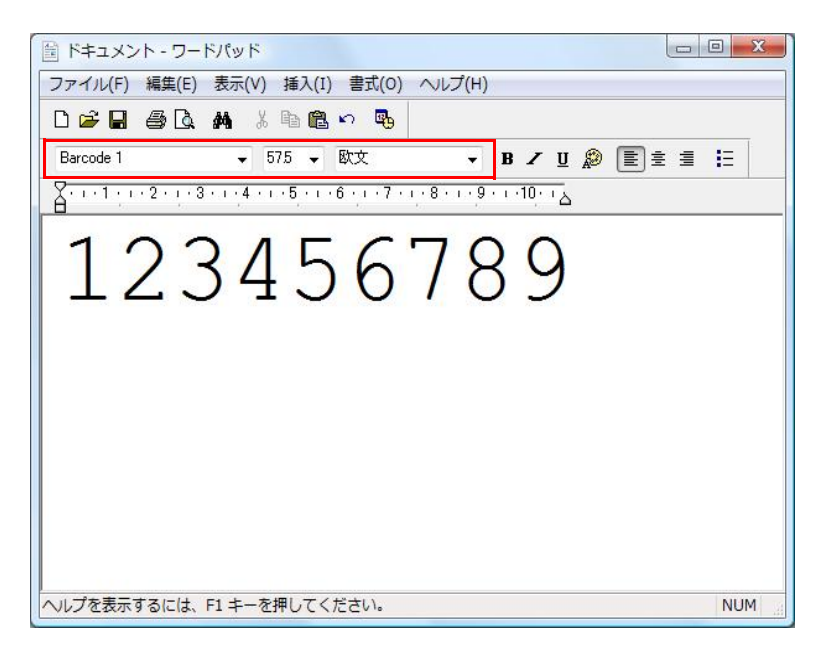

バーコードのフォントサイズは、[指定ポイント]の値から変更できません。それ以外の値を指定すると、バーコードは印刷されません。
 .NET アプリケーションなど、一部のアプリケーションではプリンタードライバーが登録したバーコードフォントを表示 / 選択できない場合があります。その場合は、「フォントの置き換え」機能を用いて、True Type フォントをバーコードフォントへ置き換えることでバーコード印刷ができます。136ページ「.NET 環境でバーコード /2 次元シンボル印刷」を参照ください。

# 2次元シンボル印刷

プリンタードライバーは、2次元シンボルフォントを内蔵しています。アプリケーション側で2次元シンボルを生成しなくても、2次元シンボルを印刷できます。

### 2次元シンボルフォントの設定

2次元シンボルの印刷設定は、[ドライバーユーティリティー]タブの[バーコード/2次元シンボルフォント 設定]で行います。

| 表示(Y): 2次元シンホル ▼<br>フォントリスト(E):<br>2D Symbol1<br>2D Symbol2 | 7ォント名(11): PDF417<br>指定ホペント(P): 9.0 ホペント                         |
|-------------------------------------------------------------|------------------------------------------------------------------|
| 共通設定<br>回転指定(B) 標準<br>一 Hex入力モード(S)<br>PDF417               |                                                                  |
| モジュール幅(U) 5 🔶 [1-85]dot<br>モジュール高さ(G) 3 🍨 [1-10]tim         | 桁抜(M) 0 ← [0-30]<br>e 段数(W) 0 ← [0,3-90]<br>エラー訂正レヘッル(E) レヘルル0 マ |
|                                                             |                                                                  |
|                                                             |                                                                  |

#### 1 以下の設定を行います。

•表示:[2次元シンボル]を選択します。

- •フォント名:任意の文字列を入力します。これが2次元シンボルフォントのフォント名になります。入 力できる文字は ASCII のみです。
- タイプ:2次元シンボルのタイプを選択します。選択したタイプにより、表示される設定項目が切り替わります。
- •回転指定:2次元シンボルを回転させて印刷するときに選択します。
- •Hex 入力モード: 2 次元シンボルにするデータを Hex 入力モードで指定するときは、チェックします。

### 選択した [タイプ]により、設定をします。

- PDF417の設定
  - \* モジュール幅: PDF417 のモジュール幅を設定します。

推奨値は、132ページ「モジュールの推奨値」を参照してください。

- \* モジュール高さ: PDF417のモジュール高さを、モジュール幅に対する比率で設定します。 推奨値は、132ページ「モジュールの推奨値」を参照してください。
- \* 桁数: PDF417の桁数を入力します。
- \* 段数: PDF417の段数を入力します。
- \* トランケーションシンボル:
- PDF417のストップコードを省いたシンボルを作成するときは、チェックします。 \* エラー訂正レベル:

PDF417のエラー訂正レベルを選択します。シンボルの一部が破損してもデータを 読み取ることができ、数字が大きいほど復元率が高くなります。

- MicroPDF417の設定
  - \* モジュール幅: MicroPDF417のモジュール幅を設定します。

推奨値は、132ページ「モジュールの推奨値」を参照してください。

- \* モジュール高さ: MicroPDF417のモジュール高さを、モジュール幅に対する比率で設定します。
  - 推奨値は、132ページ「モジュールの推奨値」を参照してください。
- \* 桁数: MicroPDF417の桁数を入力します。
- \* 段数: MicroPDF417の段数を入力します。
- QRCode の設定
  - \* モデル: QRCode のモデルを選択します。
  - \* モジュール: QRCode のセル (モジュール)の設定をします。

推奨値は、132ページ「モジュールの推奨値」を参照してください。

- \* エラー訂正レベル:
  - QRCodeのエラー訂正レベルを選択します。シンボルの一部が破損してもデータを読み取ることができ、レベルL、M、Q、Hの順に復元率が高くなります。
- \* 文字モード: QRCode に符号化する文字列のモードを指定します。
- MicroQRCode の設定
  - \* バージョン: MicroQRCode のバージョンを指定します。
  - \* モジュール: MicroQRCode のセル (モジュール)の設定をします。

推奨値は、132ページ「モジュールの推奨値」を参照してください。

- \* エラー訂正レベル:
  - MicroQRCodeのエラー訂正レベルを選択します。シンボルの一部が破損してもデータを読み取ることができ、レベルL、Mの順に復元率が高くなります。
- MaxiCode の設定
  - \* モード: MaxiCode のモードを選択します。
- •GS1 DataBarの設定
  - \* モジュール: GS1 DataBar のモジュール幅を設定します。

推奨値は、132ページ「モジュールの推奨値」を参照してください。

\* キャラクター数:GS1 DataBar の最大幅を設定します。

2次元シンボルが、GS1 DataBar Expanded Stacked 選択時に設定します。

• AztecCode の設定

- \* タイプ: AztecCode のタイプを選択します。
- \* セルのサイズ: AztecCode のセル (モジュール)のサイズを設定します。 推奨値は、132ページ「モジュールの推奨値」を参照してください。
- \* レイヤーの数: AztecCode のレイヤー数を指定します。
- \* エラー訂正領域: AztecCode のエラー訂正領域を以下のどちらかで指定します。シンボルの一部が破損 してもデータを読み取ることができ、数字が大きいほど復元率が高くなります。 [自動]: デフォルト値は 23%+3 コードワードです。 [パーセンテージで指定する]: エラー訂正領域を入力ボックスに入力したパーセン テージで指定します。
- DataMatrix の設定
  - \* シンボルの形: DataMatrix のシンボルの形を選択します。
  - \* エラー訂正レベル:
    - DataMatrix のエラー訂正レベルを選択します。
  - \* セルのサイズ: DataMatrix のセル (モジュール)のサイズを設定します。

推奨値は、132ページ「モジュールの推奨値」を参照してください。

\* 縦方向のセルの数:

DataMatrixの縦方向のセルの数を指定します。

DataMatrix のシンボルの形を "長方形 " 選択時に設定します。

\* 横方向のセルの数:

DataMatrixの横方向のセルの数を指定します。 DataMatrixのシンボルの形を " 長方形 " 選択時に設定します。 [最小化する]:自動的に最小のセルの数に最適化します。 [サイズを指定する]:選択したサイズに設定します。

### 3 [追加]をクリックします。

設定した2次元シンボルフォントが登録され、フォントリストにフォント名が追加されます。

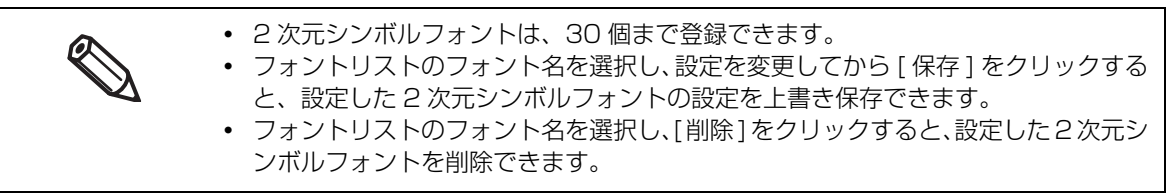

# モジュールの推奨値

モジュールの推奨値は、用紙種類、2次元シンボルの種類および印刷方向によって異なります。

### スタック型2次元シンボル

| 2次テシンボル                                                                                    | 最小モジュール [600 dpi 単位 ] |                |  |  |
|--------------------------------------------------------------------------------------------|-----------------------|----------------|--|--|
|                                                                                            | ANSI グレード C 以上        | ANSI グレード B 以上 |  |  |
| PDF417                                                                                     | 5                     | 5              |  |  |
| MicroPDF417                                                                                | 5                     | 6              |  |  |
| GS1 DataBar Stacked<br>GS1 DataBar Stacked Omnidirectional<br>GS1 DataBar Expanded Stacked | 5                     | 5              |  |  |

#### 合成紙ラベル

| 2次テシンギル                                                                                    | 最小モジュール [600 dpi 単位 ] |                |  |
|--------------------------------------------------------------------------------------------|-----------------------|----------------|--|
|                                                                                            | ANSI グレード C 以上        | ANSI グレード B 以上 |  |
| PDF417                                                                                     | 5                     | 5              |  |
| MicroPDF417                                                                                | 5                     | 5              |  |
| GS1 DataBar Stacked<br>GS1 DataBar Stacked Omnidirectional<br>GS1 DataBar Expanded Stacked | 5                     | 5              |  |

• マット紙ラベル / 光沢紙ラベル

| 2次テシンボル                                                                                    | 最小モジュール [600 dpi 単位 ] |                |  |
|--------------------------------------------------------------------------------------------|-----------------------|----------------|--|
|                                                                                            | ANSI グレード C 以上        | ANSI グレード B 以上 |  |
| PDF417                                                                                     | 5                     | 5              |  |
| MicroPDF417                                                                                | 5                     | 5              |  |
| GS1 DataBar Stacked<br>GS1 DataBar Stacked Omnidirectional<br>GS1 DataBar Expanded Stacked | 5                     | 6              |  |

# マトリクス型2次元シンボル

| り次テシンボル       | 最小モジュール [600 dpi 単位 ] |                |  |  |
|---------------|-----------------------|----------------|--|--|
| と次ルシンボル       | ANSI グレード C 以上        | ANSI グレード B 以上 |  |  |
| QR Code       | 10                    | 12             |  |  |
| Micro QR Code | 12                    | 12             |  |  |
| AztecCode     | 8                     | 9              |  |  |
| DataMatrix    | 8                     | 10             |  |  |
| Maxi Code     | 21                    | 21             |  |  |

合成紙ラベル

| り次テシンボル       | 最小モジュール [600 dpi 単位 ] |                |  |  |
|---------------|-----------------------|----------------|--|--|
|               | ANSI グレード C 以上        | ANSI グレード B 以上 |  |  |
| QR Code       | 10                    | 11             |  |  |
| Micro QR Code | 12                    | 12             |  |  |
| AztecCode     | 8                     | 9              |  |  |
| DataMatrix    | 8                     | 9              |  |  |
| Maxi Code     | 21                    | 21             |  |  |

• マット紙ラベル / 光沢紙ラベル

| り次テジンボル       | 最小モジュール [600 dpi 単位 ] |                |  |  |
|---------------|-----------------------|----------------|--|--|
|               | ANSI グレード C 以上        | ANSI グレード B 以上 |  |  |
| QR Code       | 9                     | 11             |  |  |
| Micro QR Code | 11                    | 12             |  |  |
| AztecCode     | 8                     | 9              |  |  |
| DataMatrix    | 7                     | 9              |  |  |
| Maxi Code     | 21                    | 21             |  |  |

# 2次元シンボルデータの指定方法

2次元シンボルデータは以下を参照して指定してください。

#### PDF417/MicroPDF417

- 桁数と段数が0の場合、自動計算されます。
- 0以外を指定する場合、桁数と段数の積が928以下になるように指定してください。

#### QRCode

• データのサイズによって、収まるバージョンに自動的に変更されます。

#### Micro QRCode

• サイズが自動的に決定されます。

#### MaxiCode

• 特殊キャラクターは以下の形式で指定してください。

| 制御キャラクター | 16 進数表記   |
|----------|-----------|
| SHIFT    | 0x7B,0x53 |
| CODE B   | 0x7B,0x42 |
| CODE C   | 0x7B,0x43 |
| FNC1     | 0x7B,0x31 |
| FNC2     | 0x7B,0x32 |
| FNC3     | 0x7B,0x33 |
| FNC4     | 0x7B,0x34 |

### DataMatrix

• データが '{' で、直後のデータが以下に該当しない場合、エラーになります。

| 制御キャラクター | ASCII |  |  |
|----------|-------|--|--|
| FNC1     | {]    |  |  |
| 1{1      | {{    |  |  |

### GS1 DataBar Stacked / GS1 DataBar Stacked Omnidirectional

- データの先頭にアプリケーション識別子 01 を含めないでください。
- データにチェックディジットを付加する必要はありません。
- コンポジットシンボル付きの2次元シンボル印刷をサポートしています。コンポジットシンボル付きの2次 元シンボルを印刷する場合には、コンポジットシンボルに指定するデータとバーコードに指定するデータ は、「\!」または「\\」で区切ってください。また、データは、コンポジットシンボル、2次元シンボルの順 に指定してください。

#### GS1 DataBar Expanded Stacked

- GS1 DataBar エクスバンデッドを多段シンボルにしたものです。データの指定方法は GS1 DataBar エ クスバンデッドと同じです。(詳細は 127 ページ「GS1 DataBar Expanded」を参照)
- コンポジットシンボル付きの2次元シンボル印刷をサポートしています。コンポジットシンボル付きの2次 元シンボルを印刷する場合には、コンポジットシンボルに指定するデータとバーコードに指定するデータ は、「\!」または「\\」で区切ってください。また、データは、コンポジットシンボル、2次元シンボルの順 に指定してください。

#### AztecCode

• フルレンジモードとコンパクトモードをサポートしています。

### 印刷方法

印刷データに、設定した2次元シンボルフォント、指定ポイント、言語を指定し、印刷します。

| ≧ ドキュメント・ワードパッド                               |                 |
|-----------------------------------------------|-----------------|
| ファイル(F) 編集(E) 表示(V) 挿入(I) 書式(O) ヘルプ(H)        |                 |
| 다 🖆 🖬 🎒 🗟 🛤 🐰 🖻 🋍 🗠 💀                         |                 |
| 2D Symboll                                    | B Z U 🖉 ĒĒ≟ ≣ 🗄 |
| <u>X</u> ···1··2···3···4···5···6···7···8···9· | ··10···         |
| http://www.epson.com/                         |                 |
|                                               |                 |
|                                               |                 |
|                                               |                 |
|                                               |                 |
|                                               |                 |
|                                               |                 |
|                                               |                 |
|                                               |                 |
|                                               |                 |
| へルプを表示するには、F1 キーを押してください。                     | NUM             |

 ・ 2次元シンボルのフォントサイズは、[指定ポイント]の値から変更できません。それ以外の 値を指定すると、2次元シンボルは印刷されません。
 ・ NET アプリケーションなど、一部のアプリケーションではプリンタードライバーが登録し た 2 次元シンボルフォントが表示 / 選択できない場合があります。その場合は、「フォン トの置き換え」機能を用いて、True Type フォントを 2 次元シンボルフォントへ置き換え ることでバーコード印刷ができます。136 ページ「.NET 環境でバーコード /2 次元シン ボル印刷」を参照ください。

#### . NET 環境でバーコード /2 次元シンボル印刷

.NET Framework は、True Type フォントと Open Type フォントだけをサポートしているため、アプリ ケーションから、プリンタードライバーに登録されたバーコード /2 次元シンボルフォントを印刷できません。 このため、プリンタードライバーのフォント置き換え機能を使って、True Type フォントをバーコード /2 次 元シンボルフォントに置き換えます。これにより .NET Framework 環境のアプリケーションからでも、バー コード /2 次元シンボルフォントを印刷できます。

アプリケーションの印刷データは True Type フォント名ですが、印刷するとバーコード /2 次元シンボルになります。

# フォントの置き換え

フォントの置き換えは、[ドライバーユーティリティー]タブの[フォントの置き換え]で設定します。

| フォントの置き換え              |                       |          |
|------------------------|-----------------------|----------|
| True Type フォント :       |                       |          |
| True Type フォント名        | 置き換え先フォント名            | <u>^</u> |
| Marlett                | なし                    |          |
| Arial                  | なし                    |          |
| Batang                 | なし                    |          |
| @Batang                | なし                    |          |
| BatangChe              | なし                    |          |
| @BatangChe             | なし                    |          |
| Gungsuh                | なし                    |          |
| @Gungsuh               | なし                    |          |
| GungsuhChe             | なし                    |          |
| @GungsuhChe            | なし                    |          |
| Courier New            | なし                    | -        |
| 置き換えるTrue Type フォント(T) | 置き換え先フォント( <u>R</u> ) |          |
| Arial                  | -> [Jul               |          |
|                        | なし                    |          |
|                        | Barcode 1             |          |
|                        | 2D Symbol1            | h        |
|                        | 2D Symbol2            | P        |

1 以下の設定を行います。

•置き換える True Type フォント

\* 置き換え元の [True Type フォント]を選択します。

•置き換え先フォント

- \* 置き換える先のバーコード /2 次元シンボルを選択します。
- **2** [OK] をクリックします。 True Type フォントが、バーコード /2 次元シンボルに置き換えられます。

# バーコード /2 次元シンボルの印刷

印刷データに、バーコード /2 次元シンボルフォントに置き換えた True Type フォント、指定されたポイント数、言語を指定します。

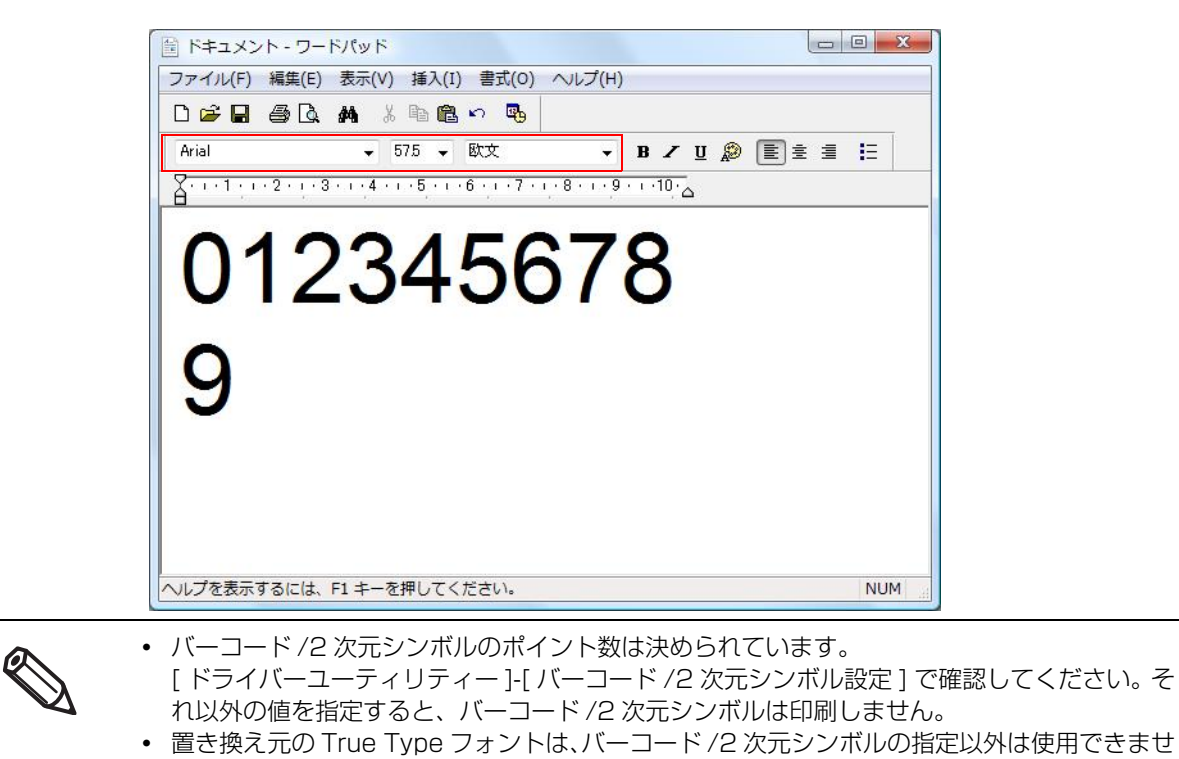

刷に使用しないフォントを選択してください。

ん。このフォントで他の文字を指定しても印刷しません。そのため、置き換えフォントには印

# 「バンディング低減」

バンディング(印刷物のスジ)を低減して、印刷結果をきれいにすることができます。 バンディングの内容については、トラブルシューティング198ページ「「バンディング低減」の設定値が不適切である。」を参照

以下の手順でバンディングを低減します。

**1** プリンタードライバーを表示させます。

プリンタードライバーの表示方法は、76ページ「プリンタードライバーの表示方法」参照

**2** "基本設定"画面で、[印刷設定]の[詳細設定]を選択します。選択後、[設定]をクリックします。

| ➡ EPSON TM-C7500 印刷設定 |                                                                                               |  |  |  |  |  |
|-----------------------|-----------------------------------------------------------------------------------------------|--|--|--|--|--|
| 🚱 基本設定 💮 拡            | 3長設定   🕂 ドライバーユーティリティー 🙀 フリンターユーティリティー                                                        |  |  |  |  |  |
| お気に入り(⊻)              | 【現在の設定 ▼】 【現在の設定を登録(E)…】                                                                      |  |  |  |  |  |
| 印刷設定<br>用紙種類(I)       | [7ット紙1 ▼]                                                                                     |  |  |  |  |  |
| 用紙レイアウト(ソ)            | <ul> <li>● 推奨設定(U) ● 詳細設定(D) 設定(E)</li> <li>108 x 152.4 mm - なイカットラヘジル マ ユーザー定義(R)</li> </ul> |  |  |  |  |  |
| 紙送り <b>量調整</b> (」)    | 用紙検出(ブラックマーク/ギャップ)(M) 0                                                                       |  |  |  |  |  |

3 "詳細設定"画面が表示されます。[バンディング低減]の設定を変更します。[閉じる]をク リックします。

| ¥細設定          |              |     |      |   |       |      |
|---------------|--------------|-----|------|---|-------|------|
| カラー調整         |              |     |      |   |       |      |
| 色補正方法(0)      |              | 自然な | 色あい  |   | •     |      |
| □ 1ンウ打ち込みレベル① |              |     |      |   |       |      |
| 淡             |              |     |      |   |       | 濃    |
|               | -6           |     | Û    |   | 4     |      |
| 🔲 黒比率補1       | E(K)         |     |      |   |       |      |
| CMY           |              |     | -0   |   |       | K    |
|               | -6           |     |      |   | 0     |      |
| パンディング低減      | ( <u>R</u> ) |     |      |   |       |      |
| 淡             |              |     | -0-  |   |       | 濃    |
|               | -2           | -1  | 0    | 1 | 2     |      |
|               |              |     |      |   |       |      |
| - パーコートツ2次元シン | 小ルフォ<br>     | い調整 |      |   |       |      |
| ■ハー幅補正        | (B)          |     |      |   |       | +    |
| 前田            |              |     | Ŷ    |   |       | A    |
|               | -2           | -1  | 0    | 1 | 2     |      |
|               |              |     |      |   |       |      |
|               |              |     |      |   |       |      |
| [初期値に戻す(U)    |              | 閉じ  | 3(C) |   | ~ll/7 | °(Н) |

▲ "基本設定"画面に戻ります。[OK] をクリックします。

#### 、 プリンタードライバーから PrinterSetting を起動する

以下の手順でプリンタードライバーから PrinterSetting を起動します。

#### **1** プリンタードライバーを表示させます。

プリンタードライバーの表示方法は、76ページ「プリンタードライバーの表示方法」参照

#### **2** [プリンターユーティリティー] タブを選択します。[プリンターの設定] をクリックしま す。

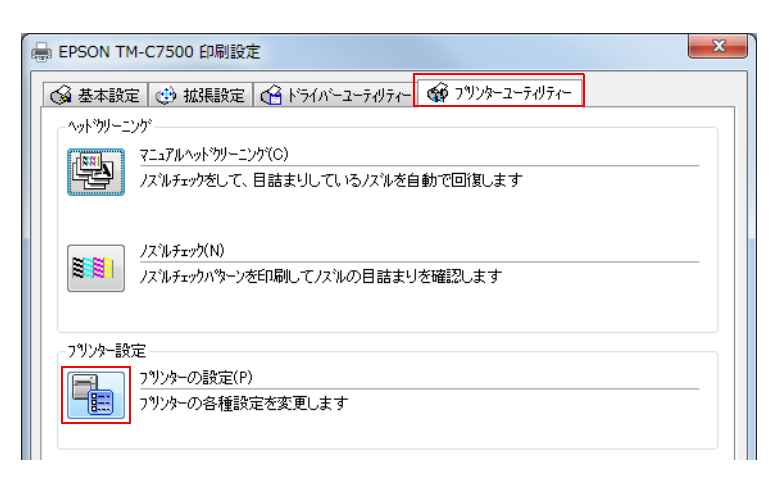

3 "TM-C7500 Series PrinterSetting" 画面が表示されます。

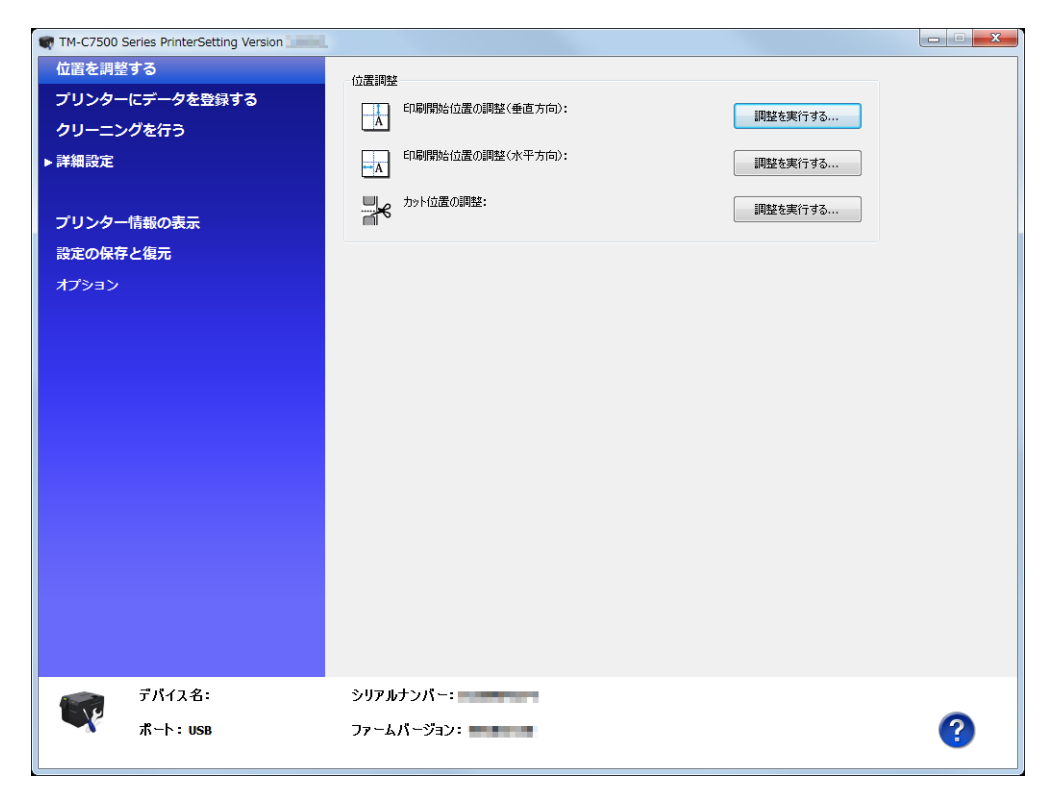

# プリンタードライバーを共有する

サーバー PC にインストールしたプリンタードライバーを、複数のクライアント PC から共有して使用できま す。サーバー PC のプリンタードライバーの設定をクライアント PC 側もそのまま使用できるため、各種印刷 設定を簡単に共有できます。

また、複数台の PC にそれぞれプリンタードライバーをインストールして設定するという手間が省けます。

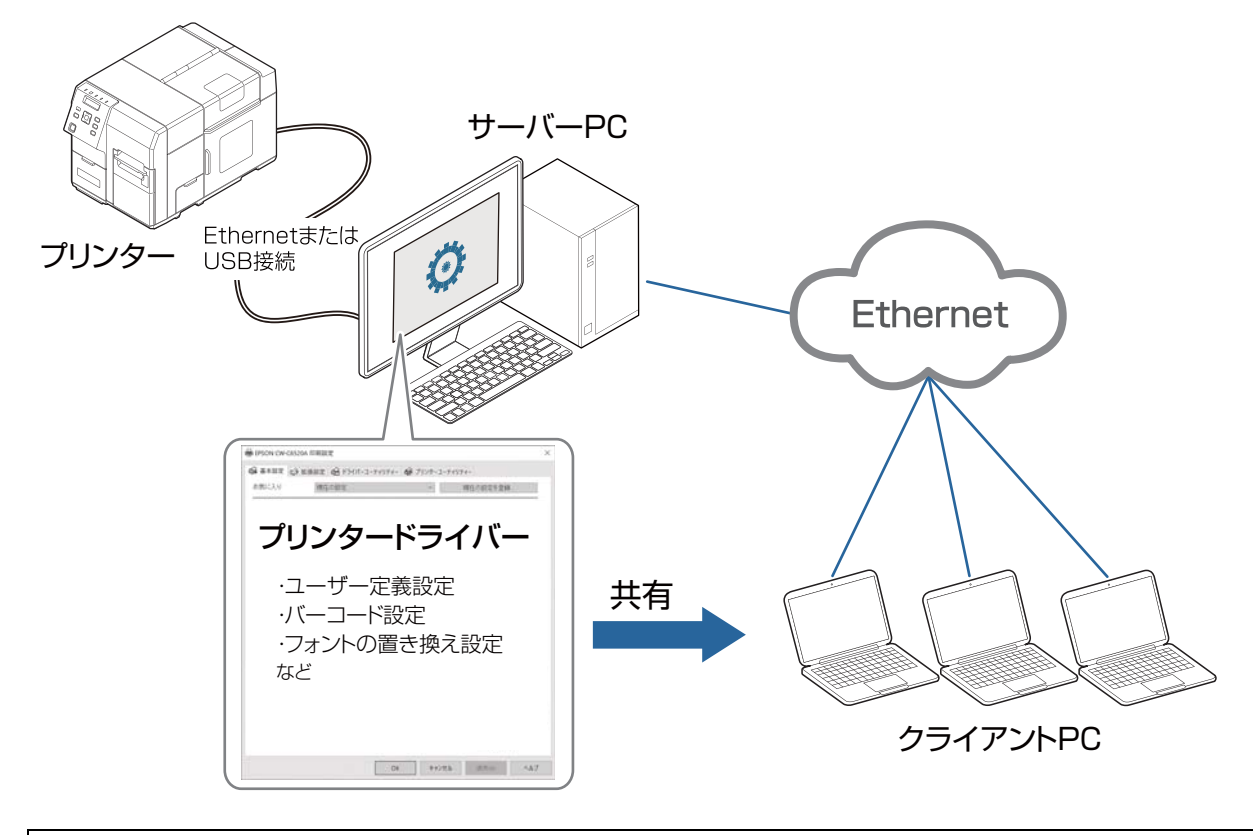

システム環境により、プリンタードライバーから PrinterSetting (87 ページ)を起動する ことができない場合があります。161 ページ「PrinterSetting 機能の制限事項」

Ethernet 接続の場合、サーバー PC と同じネットワークであれば複数台のプリンターを制御できます。

以下の流れで設定します。詳細手順は各参照先をご覧ください。

| サーバーPC での設定                                                                 |
|-----------------------------------------------------------------------------|
| 1. プリンタードライバーを表示する(76 ページ)<br>通常のインストールと同様の手順で行います。                         |
| 2. Windows [デバイスとプリンター] で共有設定をする(142 ページ)                                   |
| 3. プリンタードライバーで共有接続モードを有効にする(144 ページ)                                        |
| <b>4. プリンタードライバーにユーザー定義などの設定を追加する</b><br>67 ページ「用紙の設定」、119 ページ「バーコード印刷」など参照 |
| 5. プリンタードライバーで印刷の初期設定を変更する(147 ページ)<br>プリンタードライバーの印刷設定の初期設定をよく使う設定に変更します。   |
|                                                                             |

クライアント PC での設定

- 1. サーバー PC に接続する (149 ページ)
- 2. 共有プリンタードライバーの設定を確認する(1<mark>56 ページ</mark>)

「サーバー PC での設定」の 手順3~5 が反映されていることを確認します。

| 日重要 | <ul> <li>共有接続はサーバー PC、クライアント PC、プリンター全てが接続され稼働していることが前提の機能です。</li> </ul>                                                                                                    |
|-----|----------------------------------------------------------------------------------------------------|
|     | <ul> <li>ユーザー定義やバーコードフォントなどを追加して共有する場合、必ず[共有接続モード]<br/>を有効にする手順を行った後に追加してください。[共有接続モード]が有効か否かでそれ<br/>らの保存先が切り替わるため、有効にする前に追加されたものは引き継がれません。</li> <li>共有情報の設定は管理者権限でのみ追加や変更ができます。<br/>ユーザー権限アカウントでは、サーバー PC、クライアント PC のどちらからも書き込み<br/>はできないため、下記の機能での新規追加や、編集、削除は無効になります。</li> <li>エーザー定義設定</li> <li>バーコード / 2 次元シンボル設定</li> <li>フォントの置き換え設定</li> <li>お気に入り設定</li> </ul> |
|     | <ul> <li>サーバーPC とクライアント PC が接続されていない場合は、共有情報の設定は変更できません。</li> </ul>                                                                                                    |

# サーバーPC での設定

Windows[デバイスとプリンター]で共有設定をする

- 1 [デバイスとプリンター]を開きます。
- 2 共有したいプリンターを右クリックし、[プリンターのプロパティ]をクリックします。 プロパティ画面が表示されます。

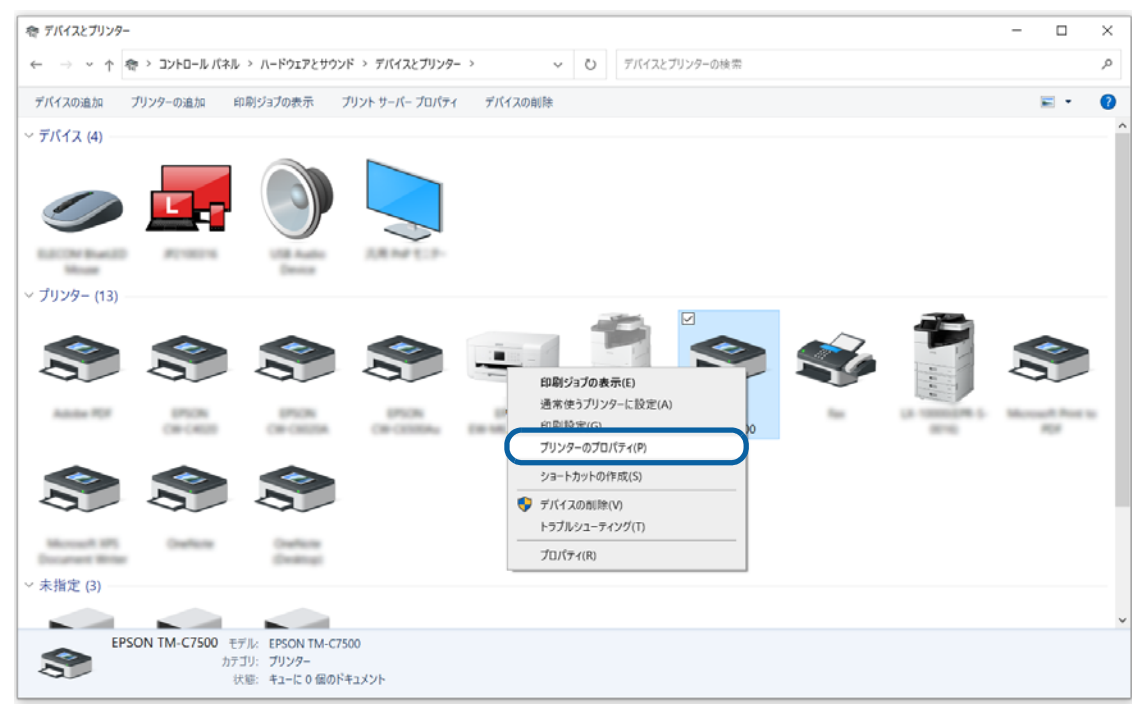

3 [共有] タブをクリックし、[このプリンターを共有する] にチェックを入れます。

|                                                                                                    | × |  |  |  |  |  |
|----------------------------------------------------------------------------------------------------|---|--|--|--|--|--|
| 全般 共有 ポート 詳細設定 色の管理 セキュリティ パージョン情報                                                                                      | ž |  |  |  |  |  |
| このブリンターをほかのネットワーク ユーザーと共有できます。コンピューター<br>がスリーブ状態または電源が入っていないときは、プリンターを利用するこ<br>とはできません。                                 |   |  |  |  |  |  |
| ┌── ☑ このブリンターを共有する(5)                                                                                                   |   |  |  |  |  |  |
| 共有名( <u>H</u> ): EPSON TM-C7500                                                                                         |   |  |  |  |  |  |
| ✓ クライアント コンピューターで印刷ジョブのレンダリングをする(R)                                                                                     |   |  |  |  |  |  |
| □ ディレクトリに表示する(上)                                                                                                    |   |  |  |  |  |  |
| ドライパー<br>このブリンターを他のパージョンの Windows を実行しているユーザーと<br>共有する場合、ユーザーがブリンター ドライバーを検索する必要がなく<br>なるように、追加ドライバーをインストールすることをお勧めします。 |   |  |  |  |  |  |
| 追加ドライバー( <u>D</u> )                                                                                                    |   |  |  |  |  |  |
| OK キャンセル 適用(A)                                                                                                    |   |  |  |  |  |  |

4 [クライアントコンピューターで印刷ジョブのレンダリングをする] にチェックを入れます。

| 🖶 EPS               | ➡ EPSON TM-C7500のプロパティ                                                                                                  |                           |                                  |                    |                     |                      |  |
|---------------------|----------------------------------------------------------------------------------------------------|---------------------------|----------------------------------|--------------------|---------------------|----------------------|--|
| 全般                  | 共有                                                                                                    | ポート                       | 詳細設定                             | 色の管理               | セキュリティ              | パージョン情報              |  |
|                     | このプリ<br>がスリ-<br>とはでき                                                                                                    | リンターをほ<br>-プ状態ま;<br>きません。 | かのネットワー<br>たは電源が入                | ク ユーザーと<br>、っていないと | :共有できます<br>さまは、プリンら | 。コンピューター<br>?ーを利用するこ |  |
|                     | ]このプリング                                                                                                    | 9-を共有<br>EDSON            | する( <u>S)</u><br>TM <u>C7500</u> |                    |                     |                      |  |
|                     | 有名( <u>日</u> ):                                                                                                    | EPSON                     | TWI-C7500                        |                    |                     |                      |  |
|                     | クライアント                                                                                                    | - שלעב                    | ターで印刷ジ                           | ョブのレンダ             | リングをする( <u>R</u>    |                      |  |
|                     | ディレクトリ                                                                                                    | に表示す                      | <u>ସ(L)</u>                      |                    |                     |                      |  |
| -t                  | ドライバー<br>このブリンターを他のバージョンの Windows を実行しているユーザーと<br>共有する場合、ユーザーがブリンター ドライバーを検索する必要がなく<br>なるように、追加ドライバーをインストールすることをお勧めします。 |                           |                                  |                    |                     |                      |  |
| 追加ドライバー( <u>D</u> ) |                                                                                                    |                           |                                  |                    |                     |                      |  |
|                     |                                                                                                    |                           | Ok                               | (                  | キャンセル               | 適用( <u>A</u> )       |  |

**5** [OK] をクリックします。

### プリンタードライバーで共有接続モードを有効にする

### 1 [デバイスとプリンター]を開きます。

### **2** 共有したいプリンターを右クリックし、[プリンターのプロパティ]をクリックします。 プロパティ画面が表示されます。

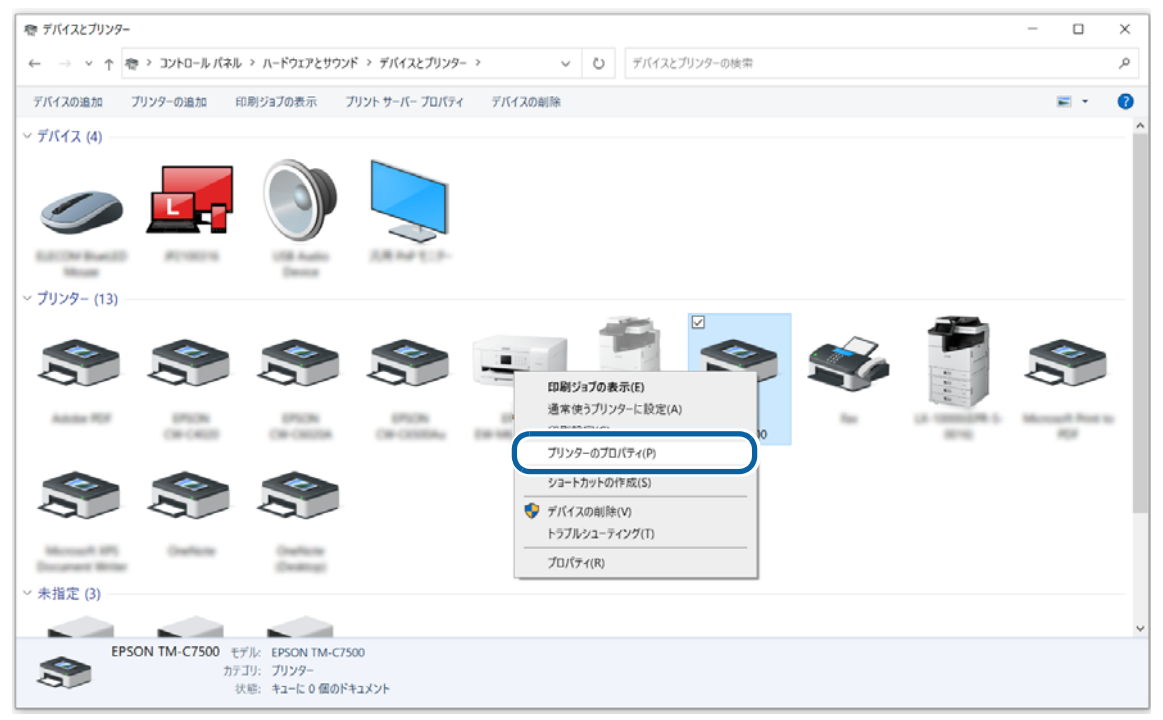

**3** [詳細設定] タブをクリックし、[標準の設定…] をクリックします。

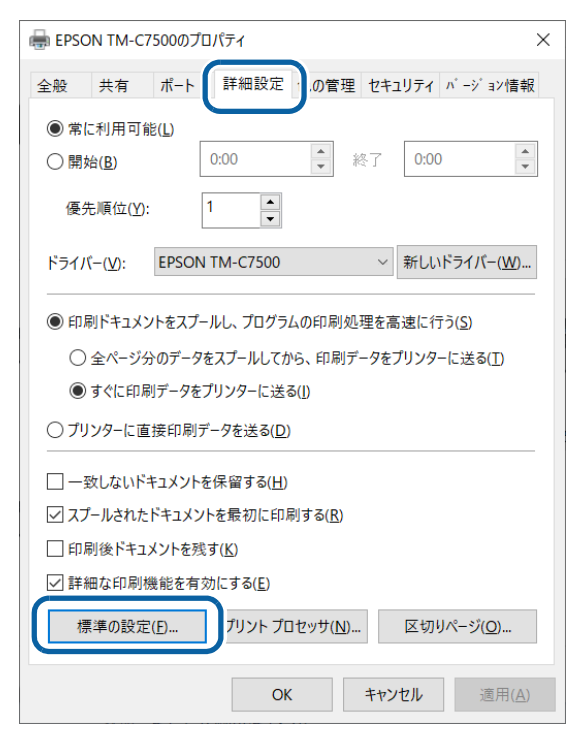
#### **4** 印刷設定の画面が開いたら、「ドライバーユーティリティー」タブの [ドライバーの動作 設定]をクリックします。

| EPSON                 | TM-C7500 標準の設定                                                       |                 |                                                                          | ×                        |
|-----------------------|----------------------------------------------------------------------|-----------------|--------------------------------------------------------------------------|--------------------------|
| ▲本設     □ ユーザー定       | 定 🥶 拡張設定 📢 ドライバーユーラ<br>?義情報                                          | 1971-           | <b>0</b> 7 <sup>°</sup> リンターユーティリティー                                     |                          |
| F                     | ペーコード/2次元シンボル設定(B)<br>ペーコード/2ッントや2次元シンボルフォント<br>の設定を行います             |                 | <u>フォントの 置き換え(F)</u><br>.NETアフリでTrue Type<br>バーコード/2次元シンボル<br>換える設定を行います | e フォントを<br>,フォントに置き<br>す |
| _ŀ*∋{∧*−i             | 動作設定                                                                 |                 |                                                                          |                          |
| -                     | <u>ドライバーの動作設定(D)</u><br>ドライバーの基本動作に関する設<br>定を行います                    |                 | EPSON ログファイルの設<br>ログ機能に関する設定                                             | 定(L)<br>を行います            |
| EPSON7                | リンタウィント ウ!3の設定                                                       |                 |                                                                          |                          |
| Y                     | 致命的なエラーの通知設定(T)<br>EPSONフリンタウィンドウ!3を使用しない。                           | ときでも通知          | 印が必要なエラーを設定し                                                             | ます                       |
| 設定ファイ                 | A                                                                    |                 |                                                                          |                          |
| ÷                     | 設定の書き出し/取り込み(E)<br>設定のBSFファイルへの書き出し/B<br>現在の設定を書き出す前には、必ず<br>加してください | 限り込みを<br>『[現在の記 | ういます<br>設定を登録力から[お気に                                                     | 入り]に追                    |
| EPSONプ<br>が<br>チェックされ | リンタウィンドウ!3の設定は、「ドライバーの重<br>ていないと、使用できません。                            | b作設定」で          | ?「EPSONブリンタウィンドウ!?<br>                                                   | を使用する」                   |
|                       |                                                                      |                 | Ve                                                                       | rsion 1.8.0.0            |
|                       | ОК                                                                   | キャンセ            | ▶ 適用( <u>A</u> )                                                         | ヘルプ                      |

5 「ドライバーの動作設定」画面で [EPSON プリンタウインドウ!3 を使用する] と [共有 接続モード] にチェックを入れます。

| ドライバーの動作設定                               |                                                               |
|------------------------------------------|---------------------------------------------------------------|
| 設定項目                                     | フォルダー選択                                                       |
| ☑ EPSON フツンタウィンドウ!3を使用する(E)              | <ul> <li>初期設定のフォルターを使用する(E)</li> <li>フォルターを指定する(0)</li> </ul> |
| 図常にRAWデータをスプールする(A)                      |                                                               |
| □線描画をビットマッフ <sup>1</sup> こ変換( <u>B</u> ) |                                                               |
| ✓ 近接したパーコートジ2次元シンホルフォントを<br>結合する(J)      |                                                               |
| ー<br>✓ドライバー設定の操作警告がセージを表示<br>すろ(D)       |                                                               |
| ☑ 拱有接続モード(S)                             |                                                               |
|                                          |                                                               |
| 単位                                       |                                                               |
| ● ୬メートル( <u>M)</u> ○ インチ(I)              |                                                               |
|                                          |                                                               |
|                                          | OK( <u>K)</u> キャンセル( <u>C</u> ) ヘルフで( <u>H</u> )              |
|                                          |                                                               |

6 [OK] をクリックして、印刷設定の画面に戻ります。

### 7 「ドライバーユーティリティー」タブの [モニタリング機能の設定] をクリックします。

#### 「モニターの設定」画面が表示されます。

0

[モニタリング機能の設定] が表示されない場合は、[ドライバーの動作設定] 画面で [EPSON プリンタウィンドウ! 3 を使用する] にチェックが入っていることを確認して ください。

| 🖶 EPSON TM-C7500 標準の設定 > |                                 |                         |                  |                                                | ×                         |
|--------------------------|---------------------------------|-------------------------|------------------|------------------------------------------------|---------------------------|
| 💕 基本設                    | 定 🖽 拡張設                         |                         | 1171-            | 3 7° リンターユーティリティー                              |                           |
| ユーザー定                    | 義情報                             |                         |                  |                                                |                           |
|                          | ^/-コード/2次元シ                     | <u>ンボル設定(B)</u>         |                  | <u>フォントの置き換え(F)</u>                            |                           |
|                          | ハーコート・フォントや2<br>の設定を行いま         | /欠元シンホ`ルフォント<br>す       | T                | .NETアフリでTrue Typ<br>ハーコート・ノ2次元シンホ<br>換える設定を行いま | ne フォントを<br>ルフォントに置き<br>す |
| ト・ライハ・一重                 | 加作設定                            |                         |                  |                                                |                           |
| FL                       | ドライバーの 動作詞                      | 殳定(D)                   |                  | EPSON ログファイルの                                  | 设定(L)                     |
| -                        | ドライバーの基本重<br>定を行います             | 肋作に関する設                 |                  | 口が機能に関する設計                                     | 定を行います                    |
| EPSON7*                  | リンタウィント・ウ!3の設!                  | ŧ                       |                  |                                                |                           |
| <b>_</b>                 | EPSONプリンタウィン                    | トゥi3(S)                 | Ŀ                | モニタリング機能の設定                                    | (M)                       |
|                          | インク残量やエラーハ                      | 背報を表示します                |                  | EPSONブリンタワィンドワ!<br>定を行います                      | 3に関する設                    |
| 設定ファイノ                   | Ļ ———                           |                         |                  |                                                |                           |
| 2                        | 設定の書き出し                         | (取り込み(E)                |                  |                                                |                           |
| िर                       | 設定のBSFファイ<br>現在の設定を書<br>加してください | ′ルへの書き出し/耳<br>き出す前には、必ず | 双り込みを行<br>『[現在の設 | ういます<br>定を登録]から[お気日                            | こ入り]に追                    |
|                          |                                 |                         |                  |                                                |                           |
|                          |                                 |                         |                  |                                                |                           |
|                          |                                 |                         |                  |                                                |                           |
|                          |                                 |                         |                  | V                                              | ersion 1.8.0.0            |
|                          |                                 | ОК                      | キャンセル            | · 適用( <u>A</u> )                               | ヘルプ                       |
|                          |                                 |                         |                  |                                                |                           |

8 [共有プリンターをモニターさせる] にチェックを入れ、[OK] をクリックします。

| モニターの設定 : EPSON TM-C7500                                     | ? ×                             |
|--------------------------------------------------------------|---------------------------------|
| エラー表示の選択                                                     |                                 |
| 項目                                                           | 画面通知 ^                          |
| ☑ 印刷不可                                                       | する                              |
| □ 通信エラー                                                      | しない                             |
| ロインク残量少                                                      | しない                             |
|                                                              | ₫る <b>∨</b>                     |
|                                                              | 初期設定に戻す                         |
| アイコン設定<br>参 □呼び出しアイコン                                        | タスクバー表示例                        |
|                                                              | <b>S</b>                        |
| 呼び出しアイコンをチェックするとタスク<br>登録されます。登録された呼び出し、<br>とプリンターの情報を表示します。 | バー(に呼び出しアイコンが<br>アイコンをダブルクリックする |
| ☑共有プリンターをモニターさせる                                             |                                 |
| OK キャンセル                                                     | ヘルプ                             |

9 印刷設定画面に戻ったら、[OK] をクリックします。 次回プリンタードライバーの印刷設定画面を開いたときから [共有接続モード] が有効になります。

#### プリンタードライバーで印刷の初期設定を変更する

[ユーザー定義] で追加した用紙の選択など、プリンタードライバーの印刷設定をよく使う設定にしておくこ とで、印刷のたびに設定する手間が省けます。

必要に応じて [ユーザー定義] (67 ページ「用紙の設定」参照)やバーコードフォントの追加 (119 ページ 「バーコード印刷」参照) などを行ってから、以下の手順で印刷の初期設定を変更します。

| <ul> <li>ユーザー定義やバーコードフォントなどを追加して共有する場合、必ず[共有接続モード]<br/>を有効にする手順を行った後に追加してください。[共有接続モード]が有効か否かでそれ<br/>らの保存先が切り替わるため、有効にする前に追加されたものは引き継がれません。</li> <li>共有設定後にWindowsのユーザー権限アカウントでログインした場合、サーバーPCでも<br/>クライアント PC でも共有情報への書き込みが不可となるため、下記の機能での新規追加<br/>や、編集、削除は無効になります。必ず管理者権限でログインして行ってください。</li> <li>* ユーザー定義設定</li> <li>* バーコード / 2次元シンボル設定</li> <li>* フォントの置き換え設定</li> <li>* お気に入り設定</li> </ul> |
|----------------------------------------------------------------------------------------------------|
|                                                                                                    |

- 1 [デバイスとプリンター]を開きます。
- **2** 共有したいプリンターを右クリックし、[プリンターのプロパティ]をクリックします。 プロパティ画面が表示されます。

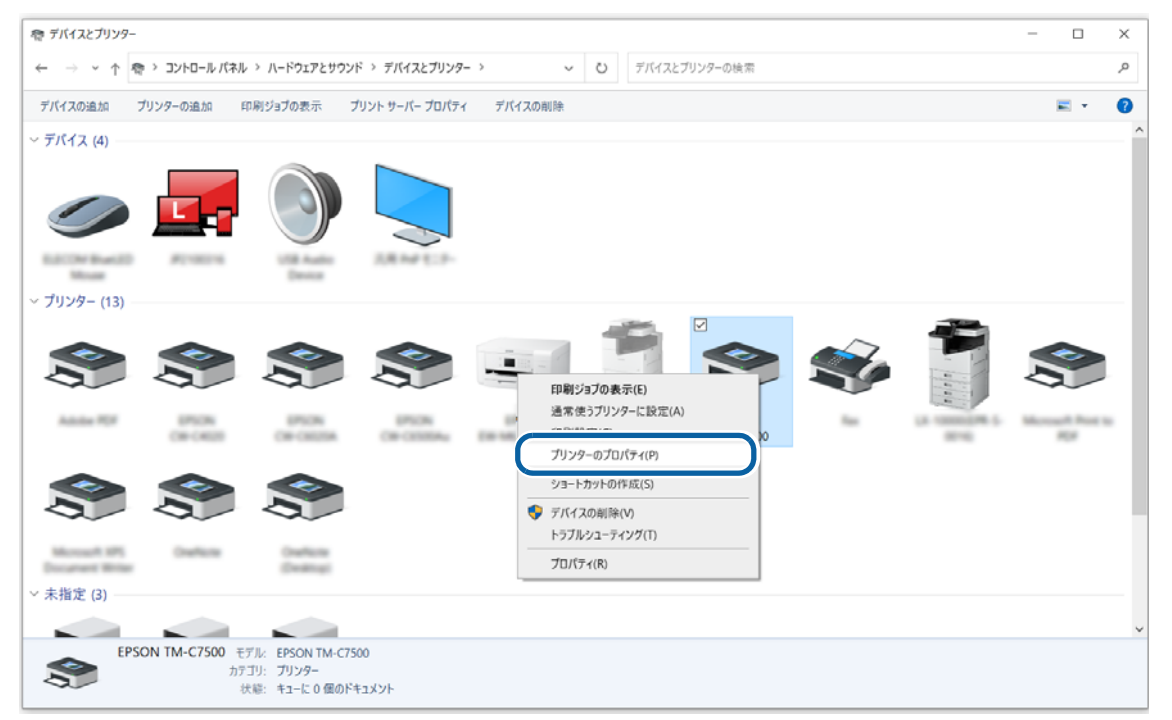

|                                                                                                    | 0のプロパティ                                                                                                    | ;                                                                                                    | ×                                                                                |         |                                 |                                  |
|----------------------------------------------------------------------------------------------------|----------------------------------------------------------------------------------------------------|----------------------------------------------------------------------------------------------------|----------------------------------------------------------------------------------|---------|---------------------------------|----------------------------------|
| 全般 共有 7                                                                                                    | ポート 詳細設定 きの管理 セキ                                                                                                    | キュリティ パージョン情報                                                                                                    |                                                                                  |         |                                 |                                  |
| <ul> <li>常に利用可能()</li> </ul>                                                                                                    |                                                                                                    | 0.00                                                                                                    |                                                                                  |         |                                 |                                  |
| ○開始( <u>B</u> )                                                                                                    | 0:00                                                                                                    | 0:00                                                                                                    |                                                                                  |         |                                 |                                  |
| 優先順位( <u>Y</u> ):                                                                                                    | 1                                                                                                    |                                                                                                    |                                                                                  |         |                                 |                                  |
| ドライバー( <u>V</u> ): E                                                                                                    | PSON TM-C7500 ~                                                                                                    | ヶ新しいドライバー( <u>W</u> )…                                                                                                    |                                                                                  |         |                                 |                                  |
| ● 印刷ドキュメント                                                                                                    | をスプールし、プログラムの印刷処理を                                                                                                    | 高速に行う( <u>S</u> )                                                                                                    |                                                                                  |         |                                 |                                  |
| ○ 全ページ分の                                                                                                    | データをスプールしてから、印刷データを                                                                                                    | をプリンターに送る( <u>T</u> )                                                                                                    |                                                                                  |         |                                 |                                  |
| すぐに印刷テ                                                                                                    | ータをプリンターに送る(!)                                                                                                    |                                                                                                    |                                                                                  |         |                                 |                                  |
|                                                                                                    | 印刷ノーダを送る( <u>レ</u> )                                                                                                    |                                                                                                    |                                                                                  |         |                                 |                                  |
| 一 一致しないドキュ                                                                                                    | メントを保留する( <u>H</u> )<br>Fユメントを最初に印刷する(R)                                                                                                    |                                                                                                    |                                                                                  |         |                                 |                                  |
| □ 印刷後ドキュメン                                                                                                    | 小を残す( <u>K</u> )                                                                                                    |                                                                                                    |                                                                                  |         |                                 |                                  |
| ✓ 詳細な印刷機能                                                                                                    | <sup>どを</sup> 有効にする( <u>E</u> )                                                                                                    |                                                                                                    |                                                                                  |         |                                 |                                  |
| 標準の設定( <u>F</u>                                                                                                    | プリント プロセッサ( <u>N</u> )                                                                                                    | 区切りページ( <u>O</u> )                                                                                                    |                                                                                  |         |                                 |                                  |
|                                                                                                    | OK ±+                                                                                                    | <b>ンセル</b> 適田(A)                                                                                                    |                                                                                  |         |                                 |                                  |
|                                                                                                    |                                                                                                    |                                                                                                    |                                                                                  |         |                                 |                                  |
| ➡ EPSON TM-C750 ▲本設定 ● 打<br>お気に入り( <u>v</u> )                                                                                                    | 0 標準の設定<br>広張設定 🚅 ドライバーユーティリティー<br>現在の設定                                                                                                    | <ul> <li>ダブ リンターユーティリティー</li> <li>現在の設</li> </ul>                                                                                                    | ×<br>定を登録( <u>F</u> )                                                            | :       |                                 |                                  |
| <ul> <li>➡ EPSON TM-C750</li> <li>◆ 基本設定</li> <li>◆ ま<br/>気に入り(火)</li> <li>印刷設定</li> <li>用紙種類(I)</li> <li>用紙レイアウト(火)</li> <li>紙送り量調整(以)</li> <li>印刷後用紙動作器</li> <li>○ オートカットしな</li> </ul>                                                                               | 0 標準の設定<br>広張設定 ☆ ドライバ-ユーティリティ-<br>現在の設定<br>マット紙2<br>● 推奨設定(U) ○ 詳細設定(D)<br>108 × 152.4 mm - ゲイカットラへ <sup>*</sup> ル<br>縮小用用紙サイス <sup>*</sup><br>108 × 152.4 mm - ゲイカットラへ <sup>*</sup> ル<br>縮小用用紙サイス <sup>*</sup><br>108 × 152.4 mm - ゲイカットラへ <sup>*</sup> ル<br>001 Media<br>002 Media<br>003 Media<br>003 Media<br>003 Media<br>003 Media                                                                                                    | <ul> <li></li></ul>                                                                                                    | ×<br>空を登録(E)<br>-定義(E)<br>ク残量<br>C M Y<br>更新(S)                                  |         |                                 |                                  |
| <ul> <li>EPSON TM-C750</li> <li>基本設定 (1) 1</li> <li>お気に入り(火)</li> <li>印刷設定</li> <li>用紙種類工)</li> <li>用紙レイアウト(火)</li> <li>紙送り量調整(小)</li> <li>印刷後用紙動作用</li> <li>() オートカットしな</li> <li>ア'サ'ー設定(Q)</li> </ul>                                                                | 0 標準の設定                                                                                                    | ★ 7* リンターユーティリティー<br>● 現在の設<br>● 設定(E) ● ユーザ <sup>4</sup><br>● ひっく<br>● たいのからのので、<br>● たいののので、<br>● たいののので、<br>● たいののので、<br>● たいののので、<br>● たいののので、<br>● たいののので、<br>● たいののので、<br>● たいののので、<br>● たいのので、<br>● たいので、<br>● たいので、<br>● たいの | ×<br>空を登録(E)<br>-定義(R)<br>ク残量<br>C M Y<br>更新(S)                                  |         |                                 |                                  |
| <ul> <li>➡ EPSON TM-C750</li> <li>➡ 基本設定</li> <li>➡ 封気に入り(火)</li> <li>印刷設定</li> <li>用紙種類(1)</li> <li>用紙レ(アウト(火))</li> <li>紙送り量調整(火)</li> <li>印刷後用紙動作調</li> <li>() オートカットする</li> <li>④ オートカットしな</li> <li>フ<sup>*</sup>サ<sup>*</sup>ー設定(0)</li> <li>一時停止設定(2)</li> </ul> | 0 標準の設定<br>広張設定<br>() 様本の設定<br>マット紙2<br>● 推奨設定(U) ○ 詳細設定(D)<br>106 x 152.4 mm - 5 <sup>x</sup> (カットラヘ <sup>x</sup> ),<br>縮小用用紙サイズ<br>108 x 152.4 mm - 5 <sup>x</sup> (カットラヘ <sup>x</sup> ),<br>縮小用用紙サイズ<br>108 x 152.4 mm - 5 <sup>x</sup> (カットラヘ <sup>x</sup> ),<br>() Media<br>002 Media<br>002 Media<br>() 003 Media<br>() 003 Media<br>() 003 Media<br>() 003 Media<br>() 104 () 104 ()                                                                                                    | ★ 7 リンターユーティリティー<br>√ 現在の部<br>→ 現在の部<br>→ 2-サ <sup>4</sup><br>→ 2-サ <sup>4</sup><br>→ 2-サ <sup>4</sup><br>→ 5× <sup>1</sup> // 毎ICカット<br>→ 5× <sup>1</sup> // 毎ICカット<br>→ 5× <sup>1</sup> // 毎ICカット<br>→ 5× <sup>1</sup> // 毎ICカット<br>→ 5× <sup>1</sup> // 毎ICカット<br>→ 5× <sup>1</sup> // 毎ICカット                                                                                                    | ×<br>☆定を登録(E)<br>か残量<br>C M Y<br>更新(S)                                           |         |                                 |                                  |
| <ul> <li>➡ EPSON TM-C750</li> <li>➡ 基本設定</li> <li>➡ 封気に入り(火)</li> <li>印刷設定</li> <li>用紙種葉慎丁)</li> <li>用紙種葉慎丁)</li> <li>紙送り量調整(」)</li> <li>印刷後用紙動作器</li> <li>○オートカットしな</li> <li>アウザー設定(Ω)</li> <li>一時停止設定(₽)</li> </ul>                                                  | 0 標準の設定<br>広張設定<br>(小田) 第年の設定<br>マット紙2<br>● 推奨設定(U) ○ 詳細設定(D)<br>108 × 152.4 mm - 5 <sup>2</sup> (カットラヘ <sup>2</sup> ),<br>縮小田用紙サイズ <sup>2</sup><br>108 × 152.4 mm - 5 <sup>2</sup> (カットラヘ <sup>2</sup> ),<br>縮小田用紙サイズ <sup>2</sup><br>108 × 152.4 mm - 5 <sup>2</sup> (カットラヘ <sup>2</sup> ),<br>縮小田用紙サイズ <sup>2</sup><br>108 × 152.4 mm - 5 <sup>2</sup> (カットラヘ <sup>2</sup> ),<br>(108 × 152.4 mm - 5 <sup>2</sup> (カットラヘ <sup>2</sup> ),<br>(108 × 152.4 mm - 5 <sup>2</sup> (カットラへ <sup>2</sup> ),<br>(108 × 152.4 mm - 5 <sup>2</sup> (カットラへ <sup>2</sup> ),<br>(108 × 152.4 mm - 5 <sup>2</sup> (カット),<br>(108 × 152.4 mm - 5 <sup>2</sup> (カット),<br>(108 × 152.4 mm - 5 <sup>2</sup> (カット),<br>(108 × 152.4 mm - 5 <sup>2</sup> (カット),<br>(108 × 152.4 mm - 5 <sup>2</sup> (カット),<br>(108 × 152.4 mm - |                                                                                                    | ×<br>空を登録(E)<br>-定義(E)<br>ク残量<br>C M Y<br>更新(S)                                  |         |                                 |                                  |
| <ul> <li>➡ EPSON TM-C750</li> <li>➡ 基本設定</li> <li>➡ あ気に入り(火)</li> <li>印刷設定</li> <li>用紙種類工)</li> <li>用紙レイアウト(火)</li> <li>紙送り量調整(火)</li> <li>印刷後用紙動作問</li> <li>○ オートカットしな</li> <li>アウザー設定(Q)</li> <li>一時停止設定(P)</li> </ul>                                               | 0 標準の設定                                                                                                    | ★ 7 リンターユーティリティー<br>現在の部<br>現在の部<br>2ーサ <sup>2</sup> 、<br>2ーサ <sup>2</sup> 、<br>2ーサ <sup>2</sup> 、<br>2ーサ <sup>2</sup> 、<br>BK<br>BK<br>WT<br>WT<br>WT<br>WT<br>WT<br>WT<br>WT<br>WT                                                                                                    | ×<br>空を登録(F)<br>-定義(R)<br>ク残量<br>C M Y<br>更新(S)<br>Version 1 8.0.0               |         |                                 |                                  |
| <ul> <li>➡ EPSON TM-C750</li> <li>➡ 基本設定</li> <li>➡ 封気に入り(火)</li> <li>印刷設定</li> <li>用紙種葉慎丁)</li> <li>用紙種葉慎丁)</li> <li>紙送り量調整(」)</li> <li>印刷後用紙動作器</li> <li>○オートカットしな</li> <li>?サ'=設定(Ω)</li> <li>一時停止設定(₽)</li> </ul>                                                  | 0 標準の設定                                                                                                    |                                                                                                    | ×                                                                                |         |                                 |                                  |
| EPSON TM-C750                                                                                                    | 0 標準の設定                                                                                                    |                                                                                                    | ×<br>空を登録(E)<br>ク 建<br>このM Y<br>更新(S)<br>Version 1 8.00                          | 友保友1.≠7 | đ.                              |                                  |
| EPSON TM-C750 お気に入り(火) 印刷設定 用紙種類(1) 用紙(イアウト(火)) 紙送り量調整(火) 印刷後用紙動作用 〇オートカットしな フ'サ'ー設定(Q) 一時(停止設定(P) NI28 プリレック                                                                                                    | 0 標準の設定                                                                                                    |                                                                                                    | ×<br>(定を登録(E)<br>ク残量<br>C M Y<br>更新(S)<br>Version 1 8.0.0<br>へルブ<br>て、設定<br>を閉く上 | を保存しまう  | <b>す</b> 。<br>た <i>て</i> とが反映させ | ) <del>/-</del> - 4 <del>/</del> |

# クライアント PC での設定

サーバーPC に接続する

**1** [デバイスとプリンター]を開き、上部メニューの[プリンターの追加]をクリックします。 プリンターの検索が始まります。

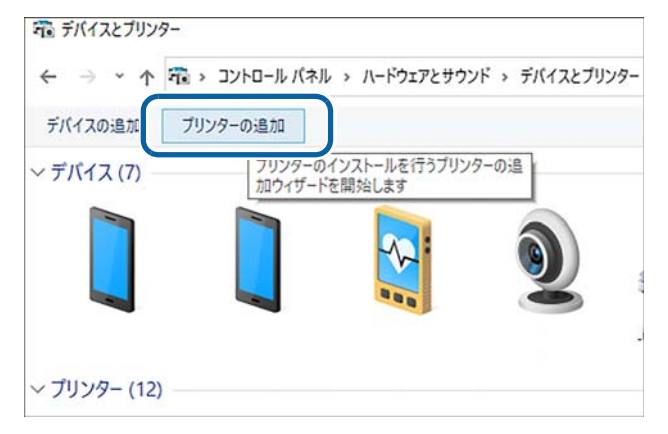

### 2 該当のプリンターが表示されたらクリックします。

表示されないときは、152ページ 「サーバー PC に接続する (検索でプリンターが見つからないとき)」 をご覧ください。

| 📑 デバイスを追加します                           | – 🗆 X                      |
|----------------------------------------|----------------------------|
| この PC に追加するデバイスまたはプリンタ<br>デバイスを検索しています | ーを選びます                     |
| DIRECT-FI-EPSON<br>多機能プリンター            | PPSONo2 多機能ブリンター           |
| EPSONZ<br>多機能プリンター                     | EPSONE<br>多機能プリンター         |
| EPSONED<br>多機能プリンター                    | EPSON TM-C7500<br>多機能ブリンター |
| プリンターが一覧にない場合                          |                            |
|                                        | 次へ(N) キャンセル                |

# 3 プリンタードライバーのダウンロードとインストールが開始されるので、しばらく待ちます。

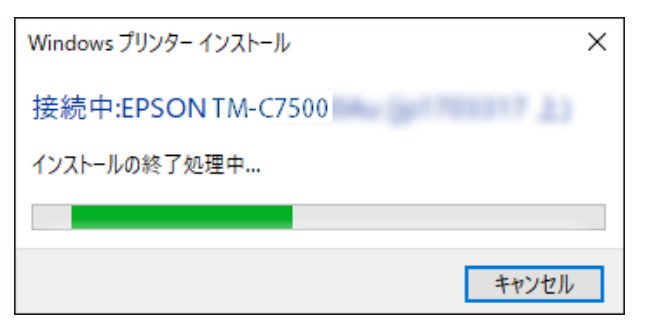

|                            | × |
|----------------------------|---|
| 🐳 プリンターの追加                 |   |
| EPSON TM-C7500 が正しく追加されました |   |
| プリンター名(2): EPSON TM-C7500  |   |
|                            |   |
|                            |   |
|                            |   |
|                            |   |

5 以下の画面が表示されます。テスト印刷をするときは [テストページの印刷] を、終了するときは [完了] をクリックします。

|              |                                                                                              | $\times$ |
|--------------|----------------------------------------------------------------------------------------------|----------|
| $\leftarrow$ | 🥪 プリンターの追加                                                                                   |          |
|              | EPSON TM-C7500 が正しく追加されました                                                                   |          |
| (            | プリンターが正しく動作していることを確認したり、プリンターのトラブルシューティング情報を表示したりするには、テ<br>スト ページを印刷してください。<br>テスト ページの印刷(P) |          |
|              | 完了(E) キャンセル                                                                                  |          |

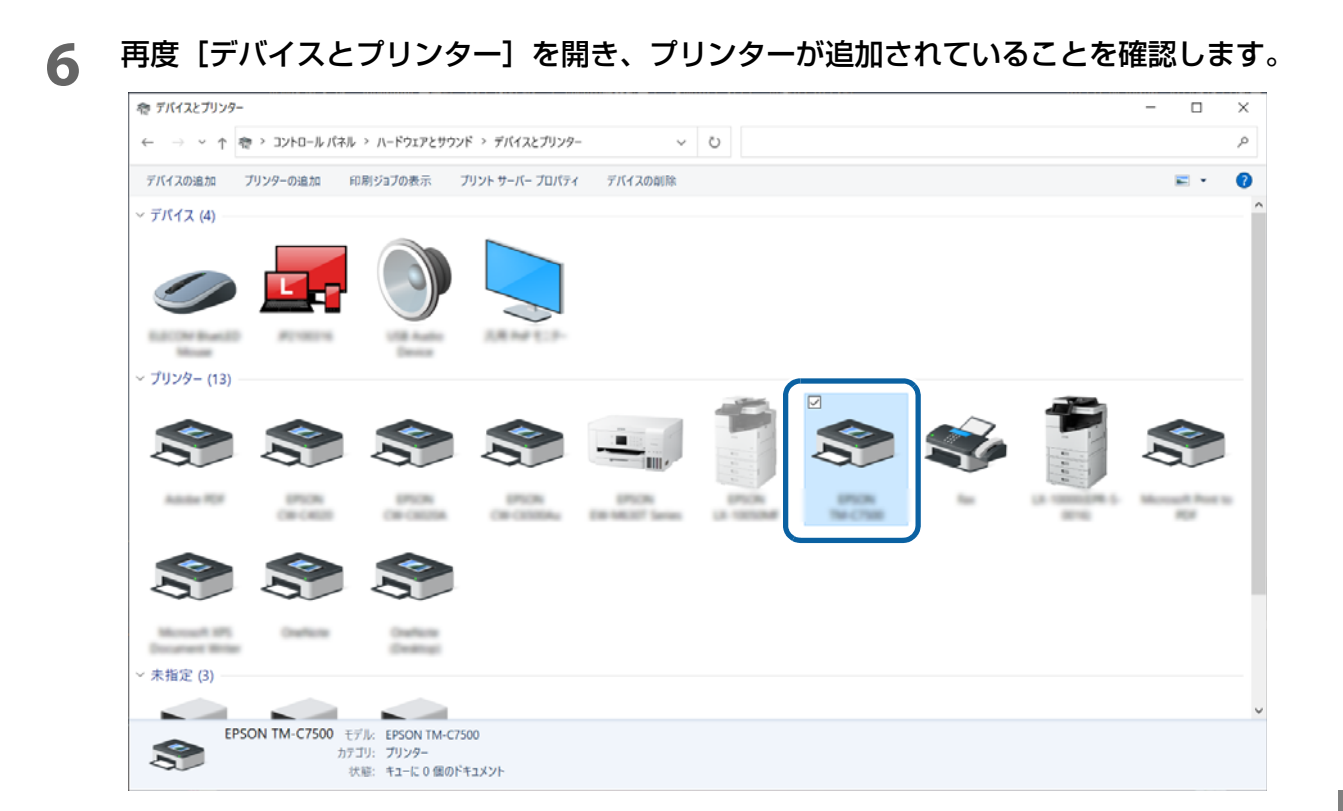

### サーバーPCに接続する(検索でプリンターが見つからないとき)

[デバイスとプリンター]の[プリンターの追加]メニューで、該当のプリンターが表示されないときは以下の手順に従ってください。

**1** 検索画面下の【プリンターが一覧にない場合】をクリックします。

| ■ デバイスを追加します                                 | _     |       |
|----------------------------------------------|-------|-------|
| この PC に追加するデバイスまたはプリンターを選びます<br>デバイスを検索しています |       |       |
|                                              |       | ^     |
| プリンターが一覧にない場合                                |       | ~     |
|                                              | 次へ(N) | キャンセル |

**2** 以下の画面が表示されたら [共有プリンターを名前で選択する] を選択して、[参照] を クリックします。

|   |                                                                              |       |       | × |
|---|------------------------------------------------------------------------------|-------|-------|---|
| ÷ | 帚 プリンターの追加                                                                   |       |       |   |
|   | その他のオプションでプリンターを検索                                                           |       |       |   |
|   | ○ 少し古いプリンターを検索する(R)                                                          |       |       |   |
|   | ○ 場所または機能に基づき、ディレクトリ内のプリンターを検索する(F)                                          |       |       |   |
| C | ● 共有プリンターを名前で選択する(S)                                                         |       |       |   |
|   |                                                                              |       | 参照(R) |   |
|   | 例: ¥¥<コンピューター名>¥<ブリンター名> または<br>http://<コンピューター名>/printers/<プリンター名>/.printer |       |       |   |
|   | ○ TCP/IP アドレスまたはホスト名を使ってプリンターを追加する(I)                                        |       |       |   |
|   | ○ Bluetooth、ワイヤレス、またはネットワーク検出可能プリンターを追加する(L)                                 |       |       |   |
|   | ○ ローカル プリンターまたはネットワーク プリンターを手動設定で追加する(O)                                     |       |       |   |
|   |                                                                              |       |       |   |
|   |                                                                              |       |       |   |
|   |                                                                              | ζ∧(N) | キャンセル |   |

# 3

Q

[ネットワーク] にあるサーバー PC が表示されたらクリックします。 サーバー PC で共有設定されているデバイスの一覧が表示されます。

| 💕 使用するネットワーク プリン: | ターを選択して、 [選択] をクリックしてブ | リンターに接続してください | ١٥            | ×              |
|-------------------|------------------------|---------------|---------------|----------------|
| 🗧 🔶 🕥 🛧 🚔 কৈলা    | <u>~</u> ワ−2           | ٽ ~           | ,○ ネットワークの検索  |                |
| 整理 ▼              |                        |               | <b>■</b><br>■ |                |
| 🔿 ネットワーク          | ✓ コンピューター (71)         |               |               | ^              |
| JP1401723         | Preprints              |               |               |                |
| P1700150          |                        |               |               |                |
| JF1700246         |                        |               |               |                |
| JP1701768         |                        |               |               |                |
| JP1702344         | <b></b>                |               |               |                |
| JP1703083         | JF1706248              |               |               |                |
| JP1703365         |                        |               |               |                |
| JP1790560         | Francisas              |               |               |                |
| JF1790679         |                        |               |               |                |
| JP1790785         |                        |               |               |                |
| 💻 JP1790910 🗸 🗸   | Perman                 |               |               | ~              |
| プリン               | /ター(P)                 |               |               | ~              |
|                   |                        |               | 1917          | de un sub e la |
|                   |                        |               | 選択(S)         | キャンセル          |

PC の設定でネットワーク探索ができない状態になっているときは、探索ができるように 設定を変更してください。

**4** 該当のプリンターをクリックします。プリンター名が正しいことを確認して [選択] をク リックします。

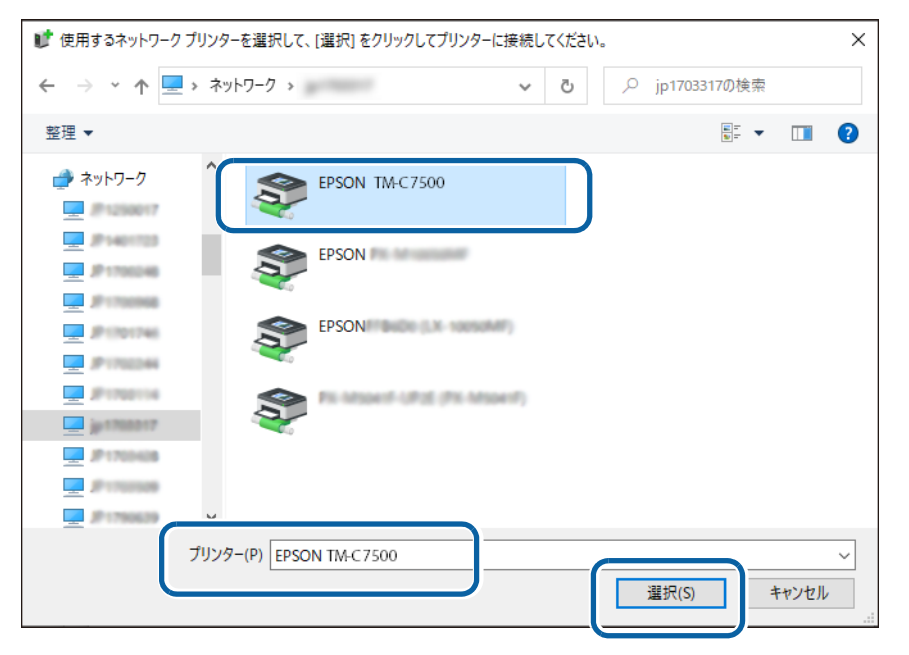

# 5 以下

以下の画面が表示されたら [次へ] をクリックします。

プリンタードライバーのダウンロードとインストールが開始されるので、しばらく待ちます。

|   |                                                                                | $\times$ |
|---|--------------------------------------------------------------------------------|----------|
| ~ | <i>最</i> プリンターの追加                                                              |          |
|   | その他のオプションでプリンターを検索                                                             |          |
|   | ○ 少し古いプリンターを検索する( <u>R</u> )                                                   |          |
|   | ○場所または機能に基づき、ディレクトリ内のプリンターを検索する(E)                                             |          |
|   | ● 共有プリンターを名前で選択する(S)                                                           |          |
|   | ¥EPSON TM-C7500 参照( <u>R</u> )                                                 |          |
|   | 例: ¥¥ <コンピューター名>¥ <プリンター名> または<br>http://<コンピューター名>/printers/<プリンター名>/.printer |          |
|   | ○ TCP/IP アドレスまたはホスト名を使ってプリンターを追加する(!)                                          |          |
|   | ○ Bluetooth、ワイヤレス、またはネットワーク検出可能プリンターを追加する( <u>L</u> )                          |          |
|   | ○ ローカル プリンターまたはネットワーク プリンターを手動設定で追加する( <u>O</u> )                              |          |
|   |                                                                                |          |
|   |                                                                                |          |
|   | 次へ(N) キャンセノ                                                                    | <b>/</b> |
|   |                                                                                |          |

**6** 正常に終了すると以下の画面が表示されます。[次へ]をクリックします。

|   |                                                | $\times$ |
|---|------------------------------------------------|----------|
| ~ | 🥪 プリンターの追加                                     |          |
|   | EPSON TM-C7500 が正しく追加されました                     |          |
|   | <b>ブリンター名(史):</b> EPSON TM-C7500               |          |
|   | このプリンターは、EPSON TM-C7500 のドライパーを使ってインストールされました。 |          |
|   |                                                |          |
|   |                                                |          |
|   |                                                |          |
|   |                                                |          |
|   |                                                |          |
|   | 次へ(N) キャンセル                                    |          |

- 7
- 以下の画面が表示されます。テスト印刷をするときは [テストページの印刷] を、終了す るときは [完了] をクリックします。

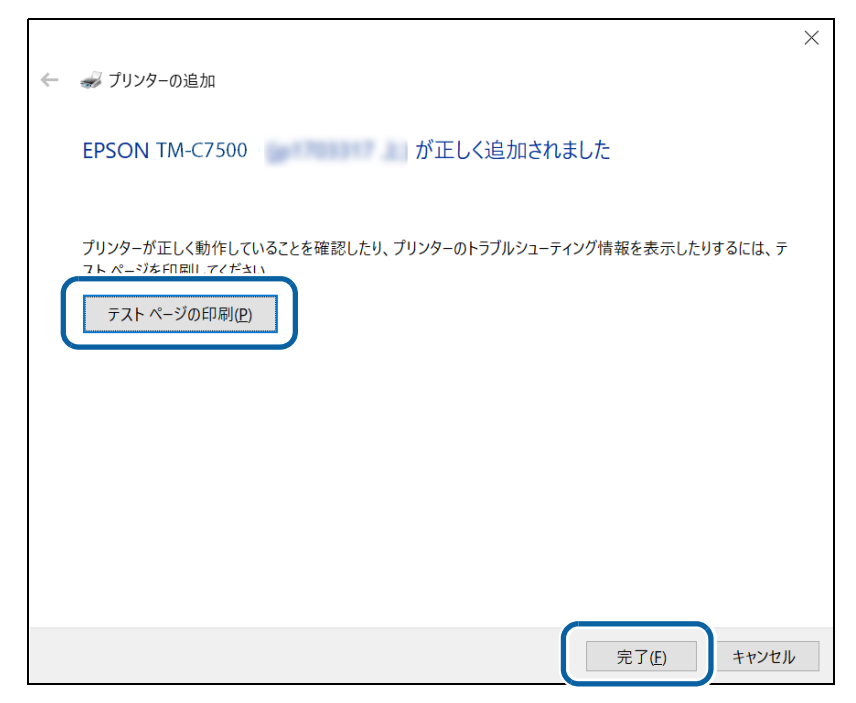

再度[デバイスとプリンター]を開き、プリンターが追加されていることを確認します。

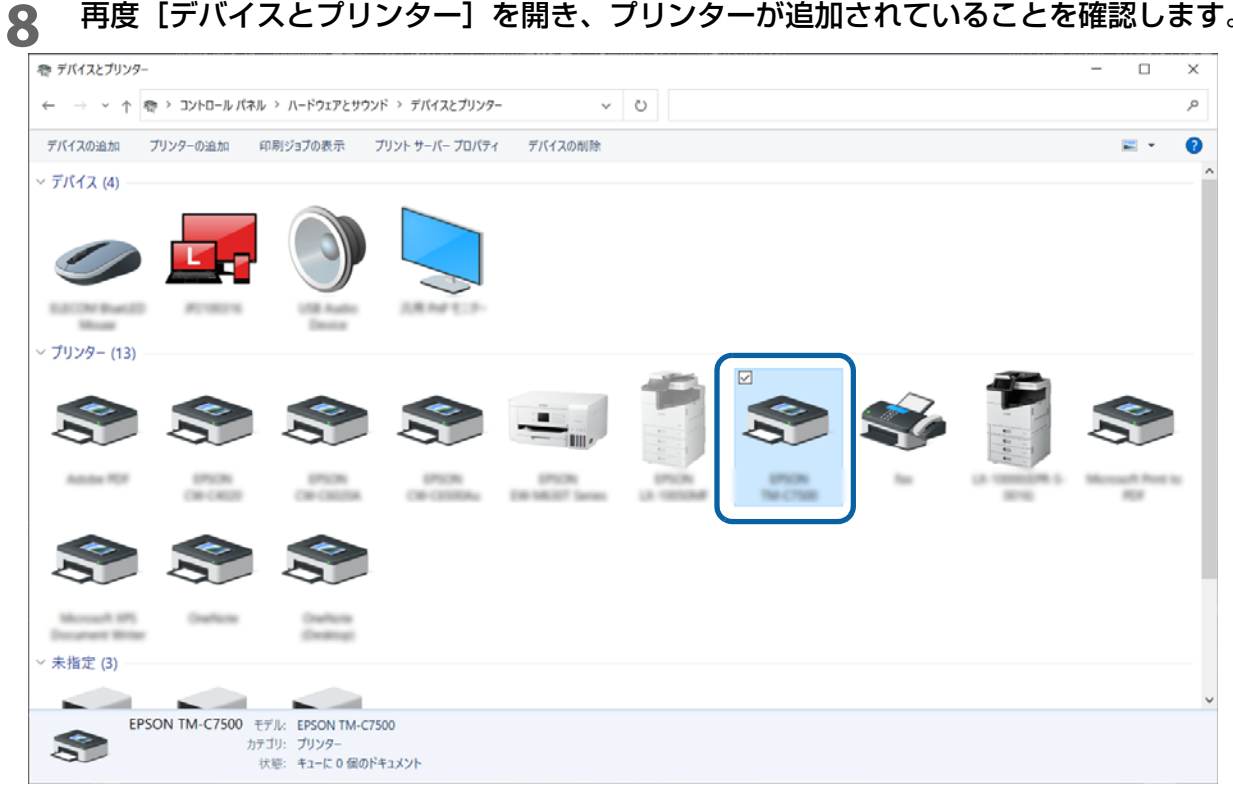

### 共有プリンタードライバーの設定を確認する

以下の2通りの確認方法があります。

- アプリケーションからプリンタードライバーの印刷設定画面を開いて確認する (156 ページ)
- [デバイスとプリンター] からプリンタードライバーの印刷設定画面を開いて確認する (159 ページ)

□ アプリケーションから確認する場合(ペイントを例に説明します)

| ファイル                       |    |      |                                   |                          |              |         |       |   |
|----------------------------|----|------|-----------------------------------|--------------------------|--------------|---------|-------|---|
| 新規( <u>N</u> )             |    | FNRI |                                   |                          |              | 📝 輪     | 郭 -   |   |
| 開<( <u>○</u> )             |    | Z    | 印刷(P)<br>印刷の前に、プリンタ<br>プションを選択します | 7-、部数、その<br>。            | )他の印刷オ       | <u></u> | りつぶし・ | ; |
|                            |    | Y    | ハーン設定( <u>)</u><br>画像のレイアウトを落     | EPARS (CUTTE)<br>EI見をあ画像 | ,<br>を印刷します。 |         |       |   |
| 名前を付けて保存(A)                | +  |      | 印刷プレビュー(⊻)                        |                          |              |         |       |   |
|                            |    |      | 印刷する前に、プレと<br>ます。                 | ューを表示し、                  | 変更を加え        |         |       |   |
| ★ カメラまたはスキャナーから取り込み(№      | 1) |      |                                   |                          |              |         |       |   |
| ■ 電子メールの送信(D)              |    |      |                                   |                          |              |         |       |   |
| デスクトップの背景として設定( <u>B</u> ) | Þ  |      |                                   |                          |              |         |       |   |
| ✓ プロパティ( <u>E</u> )        |    |      |                                   |                          |              |         |       |   |
| (1) バージョン情報(1)             |    |      |                                   |                          |              |         |       |   |
| ▶ 終了(X)                    |    |      |                                   |                          |              |         |       |   |

2 「印刷」画面で該当のプリンターを選択し、[詳細設定]をクリックします。

プリンタードライバーの印刷設定画面が表示されます。

| ✓ 印刷<br>全般                                                                                                 |                               |
|----------------------------------------------------------------------------------------------------|-------------------------------|
| プリンターの選択<br>✓ 参 EPSON TM-C7500<br>参<br>参<br>参                                                              | <b>3</b><br>3                 |
| <<br>状態: 準備完了<br>場所:<br>コメント:                                                                              | ><br>ファイルへ出力(E<br>プリンターの検索(D) |
| <ul> <li>ページ範囲</li> <li>● すべて(L)</li> <li>○ 選択した部分(I)</li> <li>○ 現在のページ(L)</li> <li>○ ページ指定(G):</li> </ul> | 部数(C): 1 -                    |
| [                                                                                                    | 印刷(2) キャンセル 適用(A)             |

# 3 印刷設定を確認します。

選択されている用紙などが、147 ページ「プリンタードライバーで印刷の初期設定を変更する」で設定したとおりになっているか確認してください。確認が終わったら次の手順に進みます。

| お気に入り(⊻)           | 現在の設定、ないない。                                 | / 現在の設定を登録( <u>F</u> ). |
|--------------------|---------------------------------------------|-------------------------|
| 印刷設定               |                                             |                         |
| 用紙種類(工)            | マット紕2 ~ ~ ~ ~ ~ ~ ~ ~ ~ ~ ~ ~ ~ ~ ~ ~ ~ ~ ~ | /                       |
|                    | ●推奨設定(型) ○詳細設定(型) 設定(E).                    |                         |
| 用紙レイアウト(⊻)         | 003 Media                                   | ィーガー定義( <u>R</u> )      |
|                    | 用紙検出(ブラックマーク/ギャップ)( <u>M</u> )              |                         |
| 紙送り量調整( <u>J</u> ) | 0                                           |                         |
| 印刷後用紙動作設           | 定                                           | インク残量                   |
| ○ オ ートカットする(       | 2)                                          |                         |
|                    | カット間隔 🍦 ラベル毎Iこカッ                            | м                       |
| ◉ォートカットしない         | <ul> <li>(<u>N</u>) カット位置まで移動 、</li> </ul>  | ▖▕▋▋▋▋▌                 |
|                    |                                             |                         |
| ブザー設定( <u>0</u> )  | なし、、                                        | /                       |
| 一時停止設定(2)          | なし、                                         | /                       |
|                    |                                             |                         |
|                    |                                             | ) (environ 1. O         |

### ▲ 「ドライバーユーティリティー」タブの [ドライバーの動作設定] をクリックします。

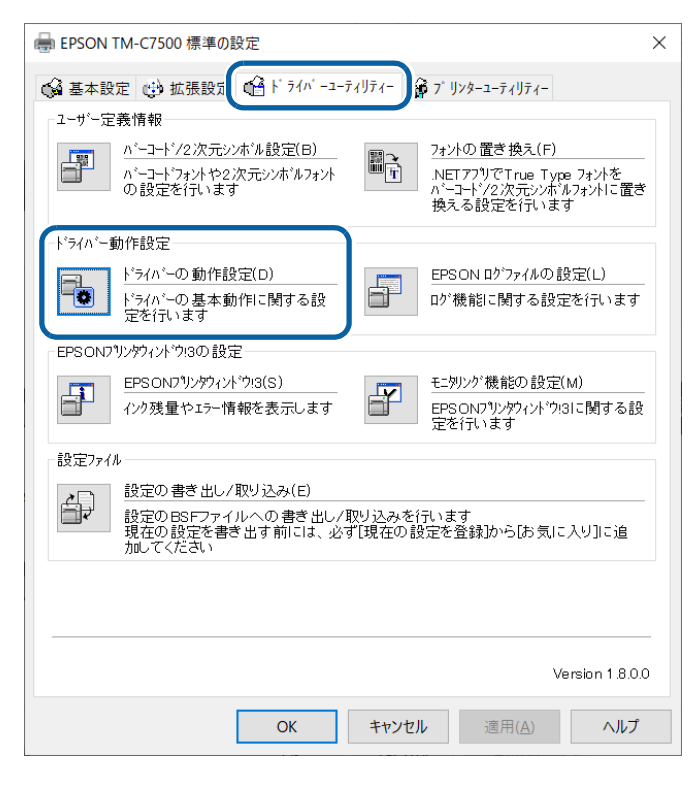

**5** 「ドライバーの動作設定」画面で [共有接続モード] にチェックが入っていることを確認 します。

| ドライバーの動作設定                                                                                                    |                                                    |
|----------------------------------------------------------------------------------------------------|----------------------------------------------------|
| 設定項目<br>✓ EPSON フツンウィントウ!3を使用する(E)<br>✓ 常にRAWテータをスプールする(A)<br>□線描画をだットマッフ1こ変換(B)<br>✓ 近視したパーコード <sup>1</sup> /2次元シンポルフョントを<br>結合する(J)<br>✓ 上うパ、設定の操作警告がセージを表示<br>✓ 供有接続モード(S)<br>単位<br>● ジメートル(M) ○ インチ(I) | 7ォルダー選択<br>④ 初期設定のフォルダーを使用する(E)<br>○ フォルダーを指定する(①) |
|                                                                                                    | OK( <u>K)</u> キャンセル( <u>C</u> ) ヘルプ( <u>H</u> )    |

#### □[デバイスとプリンター] から確認する場合

- 1 [デバイスとプリンター]を開きます。
- **2** 該当のプリンターを右クリックし、[印刷設定] をクリックします。

プリンタードライバーの印刷設定画面が表示されます。

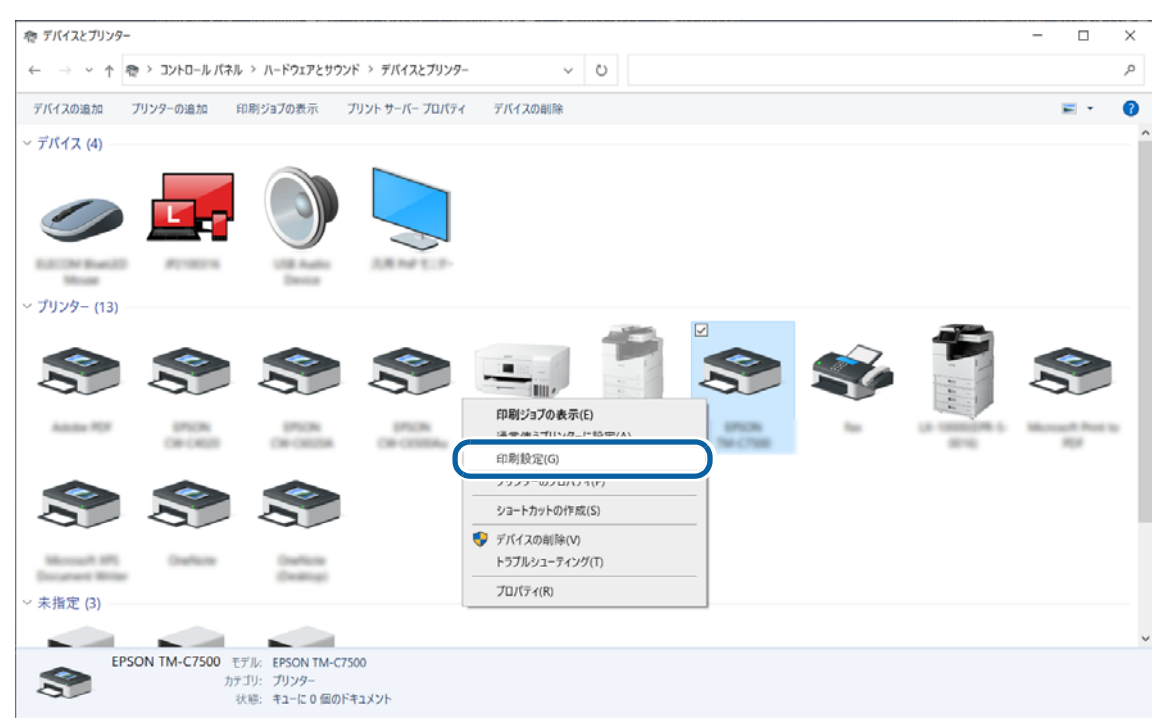

## 3 印刷設定を確認します。

選択されている用紙などが、147 ページ「プリンタードライバーで印刷の初期設定を変更する」で設定したとおりになっているか確認してください。確認が終わったら次の手順に進みます。

| 印刷設定               |                 | 2                                                                                                    |               |                    |
|--------------------|-----------------|----------------------------------------------------------------------------------------------------|---------------|--------------------|
| 用紙裡架則上)            | イツト和助           | 2                                                                                                    |               |                    |
|                    | ● 推奨            | 2011日 - 2011日 - 201101 - 20110 - 201100 - 201100 - 201100 - 20110000000000 | E( <u>E</u> ) |                    |
| 用紙レイアウト(⊻)         | 003 M           | edia                                                                                                    | ~             | ユーザー定義( <u>R</u> ) |
|                    | F               | 月紙検出(ブラックマーク/ギャップ)( <u>M</u> )                                                                                                    |               |                    |
| 紙送り量調整(」)          | 0               |                                                                                                    |               |                    |
| 印刷後用紙動作            | 设定              |                                                                                                    |               | インク残量              |
| ⊖ র−トカットする         | 5( <u>C</u> )   |                                                                                                    | $\sim$        |                    |
|                    |                 | カット間隔 🌔 ラベル毎                                                                                                    | コンカット         |                    |
| ◉ オートカットレノä        | :เา( <u>N</u> ) | カット位置まで移動                                                                                                    | $\sim$        |                    |
|                    |                 |                                                                                                    |               | BK C M Y<br>更新(S)  |
| ブザー設定( <u>o</u> )  |                 | なし                                                                                                    | $\sim$        |                    |
| 一時停止設定( <u>P</u> ) |                 | なし                                                                                                    | $\sim$        |                    |
|                    |                 |                                                                                                    |               |                    |

### **4** 「ドライバーユーティリティー」タブの [ドライバーの動作設定] をクリックします。

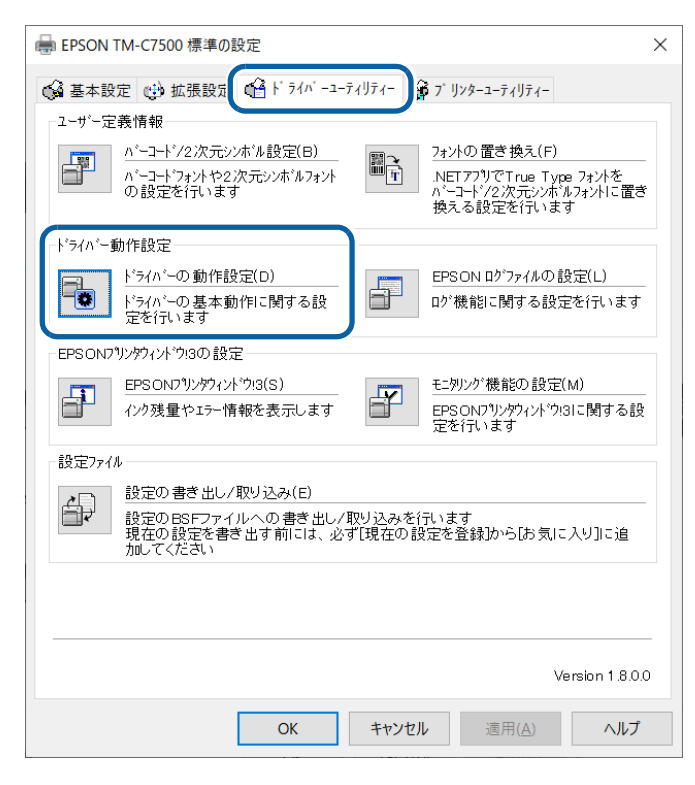

5 「ドライバーの動作設定」画面で[共有接続モード] にチェックが入っていることを確認 します。

| ドライベ−の動作設定                                                                                                    |                                                      |
|----------------------------------------------------------------------------------------------------|------------------------------------------------------|
| 設定項目<br>✓ EPSON フツンシウィンドウ!珍使用する(E)<br>✓ 新にRAWデータをスプールする(A)<br>□ 線描画をビットマップに変換(B)<br>✓ 近接したパーコード/2次元ジンボルフォントを<br>結合する(J)<br>✓ <u>ドライパ</u> ー設定の操作警告ッセージを表示<br>✓ <u>供有接続モード(S)</u><br>単位<br>● ジームレバル)<br>● ひょう | - フォルタ〜選択<br>● 初期酸定のフォルタ〜を使用する(E)<br>○ フォルタ〜を指定する(Q) |
|                                                                                                    | ок( <u>к)</u> <b>キ</b> ŧンセル(©) ヘルフ"( <u>H</u> )      |
|                                                                                                    |                                                      |

- 6 [キャンセル]をクリックして「ドライバーの動作設定」画面を閉じ、印刷設定画面に戻ります。
- **7** [キャンセル]または画面右上の × をクリックし印刷設定画面を閉じます。

クライアント PC で [デバイスとプリンター] から開いた印刷設定画面を閉じるときに、[OK] **重要** をクリックしないでください。[OK] をクリックすると、クライアント PC 側の設定で保存 してしまうことになり、サーバーとの関連が切れてしまいます。

# PrinterSetting 機能の制限事項

システム環境により、「プリンターユーティリティー」から PrinterSetting(プリンター設定)を起動できな くなる場合があります。

| - → EPSON TM-C7500 印刷設定                                                                                                    | × |
|----------------------------------------------------------------------------------------------------|---|
| <ul> <li></li></ul>                                                                                                    | _ |
| またしたまでは、「などのない」では、「などのない」では、「ないる」では、「ないる」」、「ないる」では、「ないる」では、「ないる」では、「ないる」では、「ないる」では、「ないる」では、「ないる」では、「ないる」では、「ないる」」、「ないる」では、「ないる」では、「ないる」では、「ないる」」、 、 、 、 、 、 、 、 、 、 、 、 、 、 、 、 、 、 、 | - |
| 7 <sup>1</sup> リンク 設定<br><u>7<sup>1</sup>リンク-の設定(P)</u><br>フリンク-の 各種設定を変更します                                                                                                    | - |
|                                                                                                    |   |
|                                                                                                    |   |
| Version 1.8<br>OK キャンセル 週用(点) ヘル                                                                                                    | 7 |

以下にシステム構築例と PrinterSetting の制限事項を説明します。

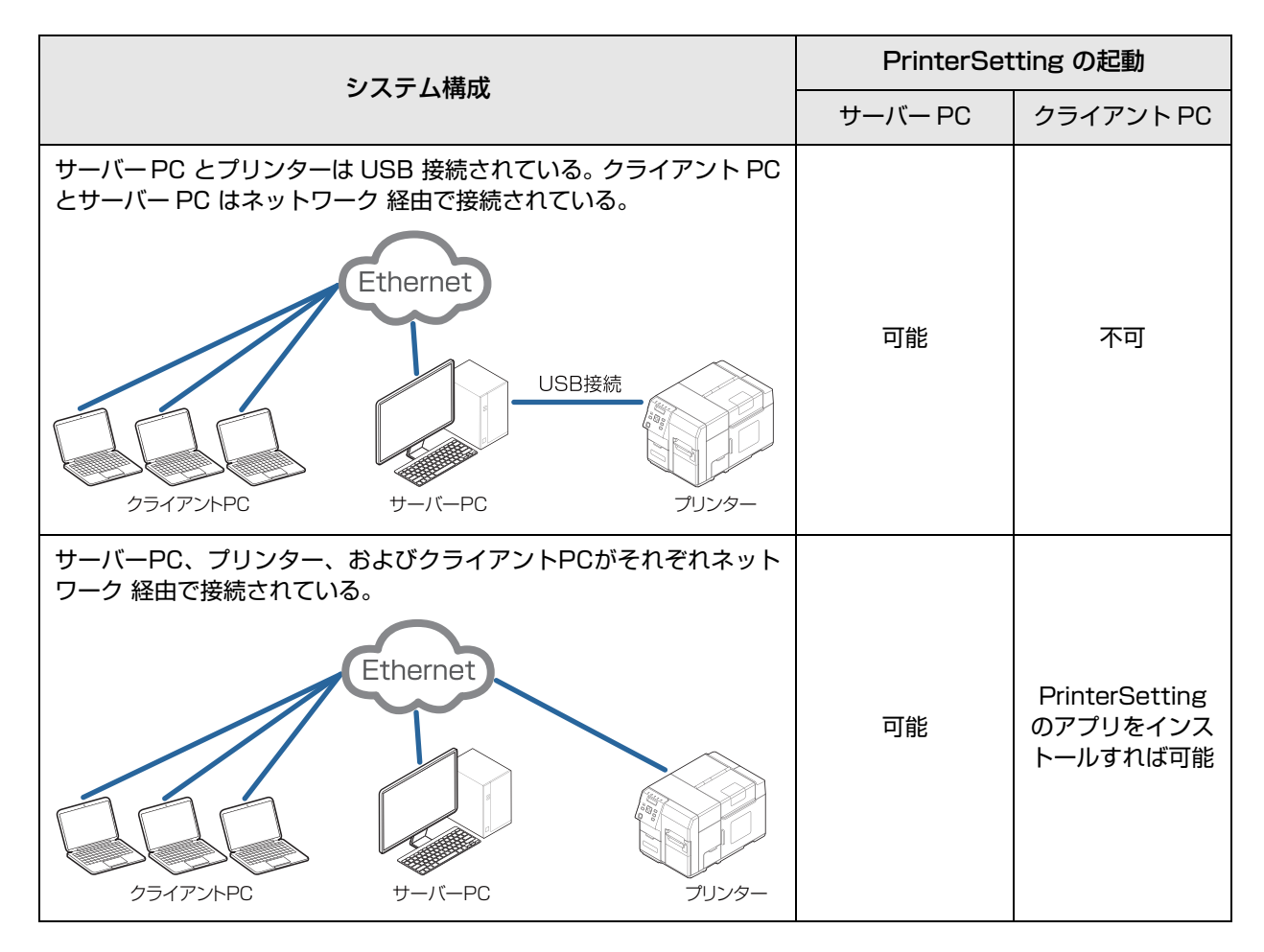

# EPSON プリンタウィンドウ !3 の設定

EPSON プリンタウィンドウ!3 を使用すると、印刷したときに用紙種類やインク残量をポップアップウィンドウで表示します。また、致命的なエラーが発生したときには、エラー画面を表示します。 初期設定では「使用しない」に設定されています。それでも致命的なエラーが発生したときには、エラー画面を表示させることができます。

### EPSON プリンタウィンドウ!3 を使用する / 使用しない

初期設定では、「EPSON プリンタウィンドウ!3 を使用しない」になっています。この場合、ドライバーユー ティリティーのEPSONプリンタウィンドウ!3の設定には、「致命的なエラーの通知設定」が表示されています。

| 「うハーの基本動作に関する設定を 」」 ログ機能に関する設定を行います<br>行います                                                                                        |  |  |  |  |
|----------------------------------------------------------------------------------------------------|--|--|--|--|
| EPSON7リンタウィントウ1&の)設定<br>数余的ウムエラーの)通知設定(T)<br>EPSON7リンタウィントウ1多だ使用しないときでも)通知が必要なエラーを設定します                                            |  |  |  |  |
| 設定ファイル<br>設定の書き出し/取り込み(E)<br>設定の85Fファイルへの書き出し/取り込みを行います<br>現在の設定を書き出す前には、必ず(現在の設定を登録)からは気に入り)に追加してく<br>ださい                         |  |  |  |  |
| EPSON79)がかんやり3の設定は、「ドライバーの動作設定」で「EPSON79)がかんやり3を使用する」が<br>ゲックされていないと、使用できません。<br>数命的なエラーの過知設定は、システム管理者のみが設定できます。<br>Version 1.0.00 |  |  |  |  |
| OK キャンセル 適用(A) ヘルプ                                                                                                    |  |  |  |  |

「EPSON プリンタウィンドウ!3を使用する」にする方法は以下のとおりです。

- 1 本製品の電源を入れます。
- 2 プリンタードライバーを表示します。

プリンタードライバーの表示方法は、76ページ「プリンタードライバーの表示方法」参照

- 3 [ドライバーユーティリティー]タブを選択し、[ドライバー動作設定]の[ドライバーの動作設定]をクリックします。
- 4 「ドライバーの動作設定」画面が表示されます。[EPSON プリンタウィンドウ!3 を使用 する] にチェックし、[OK] をクリックします。

| ト、ライバーの動作設定                                                                                                    |                                                                                      |
|----------------------------------------------------------------------------------------------------|--------------------------------------------------------------------------------------|
| <ul> <li>設定項目         <ul> <li>(ビPSON 797)がひんやう!※を使用する(E))</li> <li>(ボロス AW5<sup>-</sup> ケをス7<sup>-</sup> ルする(A)</li> <li>線描画をセットマッフ1こ変換(E)</li> <li>ジ 近根したパーコート・バ20次元シンホルフォントを<br/>結合する(J)</li> <li>トライパー設定の操作警告メッセージを表示<br/>する(D)</li> </ul> </li> <li>単位         <ul> <li>③ ジメートル(M)</li> <li>インチ(D)</li> </ul> </li> </ul> | フォルダー選択<br>④ 和期設定のフォルダーを使用する(E)<br>⑦ フォルダーを指定する(Q)<br>c¥users¥roi¥appdata¥local¥temp |
|                                                                                                    | OK(K)                                                                                |

5 ドライバーユーティリティー画面の「EPSON プリンタウィンドウ !3 の設定」には、 「EPSON プリンタウィンドウ !3」と「モニタリング機能の設定」が表示されます。

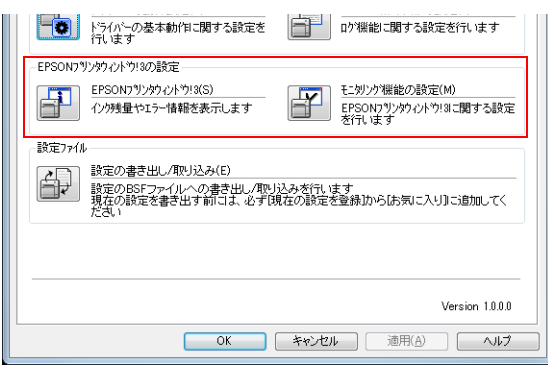

# EPSON プリンタウィンドウ!3 を使用する

「EPSON プリンタウィンドウ!3 を使用する」に設定すると以下の動作をします。

- 印刷時に自動的に画面が表示され、プリンターの状態やインク残量を確認することができます。
- 印刷中のプリンターにエラーが発生すると、エラー内容が表示されます。
   印刷していないときは、プリンターがエラーになっても、EPSON プリンタウィンドウ!3は起動しません。
- タスクトレイの「EPSON プリンタウィンドウ!3」のアイコンをクリックすると、いつでも「EPSON プリ ンタウィンドウ!3」を表示させることができます。
   (アイコンの表示方法は、167ページ「アイコンの表示」を参照してください)

| PEPSONプリンターウィンドウ!3: EPSON TM-C7500          |                               |
|---------------------------------------------|-------------------------------|
| EPSON <sup>印刷できます。</sup>                    |                               |
| 印刷できます。                                     |                               |
|                                             |                               |
| 1 2099年<br>ブラック シアン マゼンタ イエロー               |                               |
| SJIC26P(K) SJIC26P(C) SJIC26P(M) SJIC26P(Y) |                               |
| カートリッジ情報                                    |                               |
| メンテナンスボックス空き容量                              |                               |
| SJMB7500                                    |                               |
| 開じる 印刷待ち状態表示                                | ▲ 😥 😼 🕼 🛱 16:41<br>2014/07/17 |
|                                             | タスクトレイのアイコン                   |

「モニタリング機能の設定」では、以下の設定ができます。
 エラー表示の選択
 (165 ページ「EPSON プリンタウィンドウ!3 を使用しない場合のエラー通知設定」を参照してください)
 「EPSON プリンタウィンドウ!3」アイコンを、タスクバーに表示させる。
 (167 ページ「アイコンの表示」を参照してください)

| モニターの設定: EPSON TM-C75                                            | 00 ? ×                          |
|------------------------------------------------------------------|---------------------------------|
| エラー表示の選択                                                         |                                 |
| 項目                                                               | 画面通知 🔺                          |
| ☑ 印刷不可                                                           | する                              |
| □ 通信エラー                                                          | しない                             |
| □ インク残量少                                                         | しない                             |
| ☑ サービスコール                                                        | する 🚽                            |
|                                                                  | 初期設定に戻す                         |
| アイコン設定                                                           | 53.51% 末三個                      |
| 🎬 🗹 呼び出しアイコン                                                     | タスクハー表示例                        |
| <b>*</b>                                                         |                                 |
| ー<br>呼び出しアイコンをチェックするとタス/<br>登録されます。登録された呼び出し<br>とプリンターの情報を表示します。 | フバーに呼び出しアイコンが<br>アイコンをダブルクリックする |
| OK (**>\U                                                        |                                 |

## EPSON プリンタウィンドウ!3 を使用しない場合のエラー通知設定

EPSON プリンタウィンドウ!3を使用しない場合の、エラー通知方法は以下のとおりです。

- 1 本製品の電源を入れます。
- **2** プリンタードライバーを表示します。

プリンタードライバーの表示方法は、76ページ「プリンタードライバーの表示方法」参照

3 [ドライバーユーティリティー]タブを選択し、[致命的なエラーの通知設定]をクリックします。

EPSON プリンタウィンドウ!3 が有効の場合、[致命的なエラーの通知設定]は表示されません。(162 ページ [EPSON プリンタウィンドウ!3 を使用する / 使用しない] を参照して、EPSON プリンタウィンドウ!3 を無効にしてください。)

4 "致命的なエラーの通知設定"画面が表示されます。エラー発生時に表示させたい項目を チェックし、[OK] をクリックします。

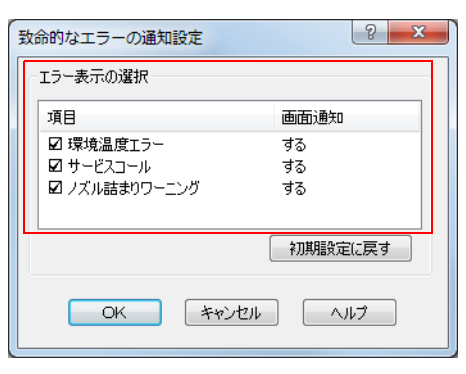

•環境温度エラー:

•サービスコール:

•ノズル詰まりワーニング:

プリンター温度上昇時(初期設定:画面通知[する])

印刷不可やサービスコール発生時(初期設定:画面通知[する]) ノズルが詰まり時(初期設定:画面通知[する])

## EPSON プリンタウィンドウ!3 を使用する場合のエラー通知設定

EPSON プリンタウィンドウ!3を使用する場合の、エラー通知方法は以下のとおりです。

- 1 本製品の電源を入れます。
- 2 プリンタードライバーを表示します。

プリンタードライバーの表示方法は、76ページ「プリンタードライバーの表示方法」参照

3 [ドライバーユーティリティー]タブを選択し、[モニタリング機能の設定]をクリックします。

EPSON プリンタウィンドウ !3 が無効の場合、[モニタリング機能の設定]は表示されません。(162 ページ [EPSON プリンタウィンドウ !3 を使用する / 使用しない] を参照して、EPSON プリンタウィ ンドウ !3 を有効にしてください。)

**4** "モニターの設定"画面が表示されます。エラー発生時に表示させたい項目をチェックし、 [OK] をクリックします。

| ŧ | ニターの設定:EPSON TM-C75(                  | 00                  | x |
|---|---------------------------------------|---------------------|---|
| ſ | エラー表示の選択                              |                     |   |
|   | 項目                                    | 画面通知 🦯              |   |
|   | ☑ 印刷不可                                | ತನ                  |   |
|   | □ 通信エラー                               | しない                 |   |
|   | ロ 1 ノジジェモジ<br>121 サービスコール             | しない                 |   |
|   |                                       |                     | _ |
|   |                                       | 初期設定に戻す             |   |
|   | アイコン設定                                |                     |   |
|   | 🏐 🔽 呼び出しアイコン                          | タスクハー表示1例           |   |
|   |                                       |                     |   |
|   | 🕋 🕋 🕋                                 |                     |   |
|   |                                       | <b>4</b> 8 <b>9</b> | 1 |
|   | □ □ □ □ □ □ □ □ □ □ □ □ □ □ □ □ □ □ □ | ー」<br>バーに呼び出しアイコンが  | { |
|   | 登録されます。登録された呼び出し、                     | アイコンをダブルクリックする      |   |
|   | とフリングーの1日年112日またいのよう。                 |                     |   |
|   |                                       |                     |   |
|   | OK ++>>セル                             |                     |   |
|   |                                       |                     |   |

- •印刷不可:
- •通信エラー:
- •インク残量少:
- •サービスコール:
- •ノズル詰まりワーニング:

用紙 / インク交換発生時(初期設定:画面通知 [する]) プリンターの電源が切れている時(初期設定:画面通知 [しない]) インク残量少時(初期設定:画面通知 [しない]) プリンターエラー発生時(初期設定:画面通知 [する]) ノズル詰まり時(初期設定:画面通知 [する])

### アイコンの表示

タスクトレイにアイコンを常駐させ、プリンターの状態をすぐに確認することができます。初期設定ではアイ コンを表示しません。アイコンの表示方法は以下のとおりです。

- 1 本製品の電源を入れます。
- **2** プリンタードライバーを表示します。

プリンタードライバーの表示方法は、76ページ「プリンタードライバーの表示方法」参照

- 3 [ドライバーユーティリティー]タブを選択し、[モニタリング機能の設定]をクリックしま す。
- **4** "モニターの設定"画面が表示されます。[呼び出しアイコン]をチェックし、タスクバーに 表示するアイコンの種類を選択します。[OK] をクリックします。

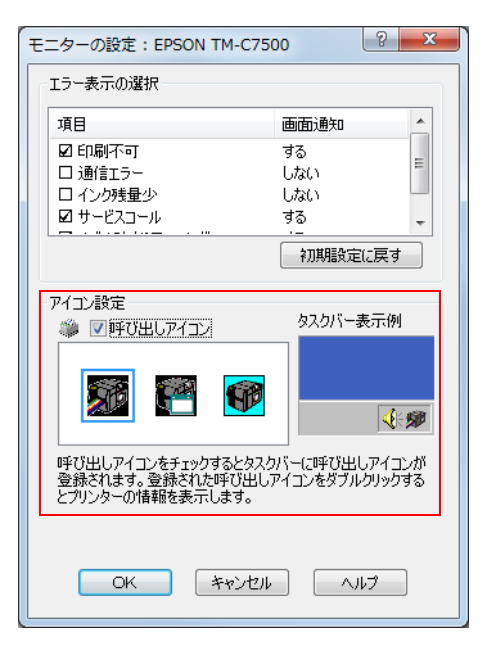

# 

- 双方向サポートは有効の状態で使用してください。
- プリンタードライバーではプリセット画像の印刷はできません。
- 複数のジョブを順番どおりに印刷したい場合、[スプールされたドキュメントを最初に印刷する]を無効に設定してください。[スプールされたドキュメントを最初に印刷する]を有効にして複数のジョブを印刷した場合、印刷実行順と出力順が異なることがあります。

| Note: Epson TM-C750          | 00のプロパティ     | 1          |              |          | ×              |
|------------------------------|--------------|------------|--------------|----------|----------------|
| 全般 共有 ポー                     | -ト 詳細設定      | 色の管理       | セキュリティ       | パージョン情報  |                |
| <ul> <li>常に利用可能()</li> </ul> |              |            | _            |          |                |
| ◎開始(B)                       | 0:00         |            | 終了           | 0:00     | ×              |
| 優先順位(Y):                     | 1            | *<br>*     |              |          |                |
| ドライバー(⊻):                    | EPSON TM-C   | 7500       | •            | 新しいドライバー | ( <u>W</u> )   |
| ○ ブリンターに直接<br>□ 一致しないドキュ     | 印刷データを送る     | - <u>-</u> |              |          |                |
| ◎ スノールされにい                   | キュメントを最初に    | 「印約9つ(区    |              |          |                |
| ☑ 詳細な印刷機能                    | だを有効にする(E    | )          |              |          |                |
| 標準の設定(月                      | <u>-)</u> של | ントプロセッサ    | ( <u>N</u> ) | 区切りページ(0 | )              |
|                              | C            | OK         | <b>*</b> †   | ) (J     | 1月( <u>A</u> ) |

エプソンのプリンタードライバーを使用する場合は、ESC/Label コマンドのコントロールプレフィックス、フォーマットプレフィックス、デリミタ文字の設定は初期値のまま使用してください。変更した場合、印刷が行われないか、意図しない印刷がされるようになります。
 初期値は 80 ページ「操作パネルの設定」の[プリンターセッテイ3]の項目を参照

# プリンタードライバーの分離

プリンター ドライバーの分離により、印刷スプーラーを実行するプロセスとは別のプロセスでプリンタードラ イバーを実行することで、Windows 印刷サービスの信頼性が向上します。 分離方法は以下のとおりです。

1 [スタート] - [Windows 管理ツール] - [印刷の管理]の順で選択します。

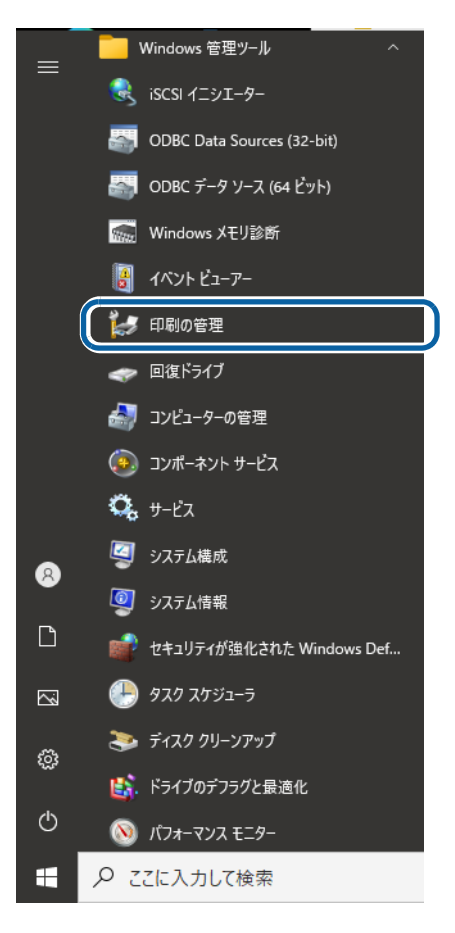

# 2

# [ドライバ名] から [EPSON TM-C7500] を選択します。

|                                  |                                   |                |                 |                | _ | Π | X |
|----------------------------------|-----------------------------------|----------------|-----------------|----------------|---|---|---|
|                                  | 11 7/112                          |                |                 |                |   | _ |   |
| ファ1ル(E) 操TF(A) 表示(⊻) ハ           |                                   |                |                 |                |   |   |   |
|                                  |                                   |                |                 |                |   |   |   |
| 🔚 印刷の管理                          | ドライバー名 ^                          | 環境             | バージョン           | 操作             |   |   |   |
| ✓ 図 カスタム フィルター                   | Adobe DDE Converter               | Windows v64    | 21 2 0 0        | すべてのドライバー (19) |   |   |   |
| > 🔽 すべてのブリンター(13)                | EPSON TM-C7500                    | Windows x64    | 1.0.0.0         | 他の操作           |   |   | • |
| 図 9へてのトライハー(19)<br>◎ ジョブのちろプリンター | M EFSON CW-COULAU                 | WITHOWS X04    | 1.0.0.0         |                |   |   |   |
| > 😼 準備ができていないプリンタ                | EPSON CW-C6520A                   | Windows x64    | 1.2.0.0         |                |   |   |   |
| > II JU25 サーバー                   | EPSON CW-C6520P                   | Windows x64    | 1.0.0.0         |                |   |   |   |
| > 💼 展開されたプリンター                   | EPSON LX-10000F                   | Windows x64    | 2.78.1.0        |                |   |   |   |
| -                                | EPSON LX-10050MF                  | Windows x64    | 3.2.0.0         |                |   |   |   |
|                                  | # EPSON Print Admin               | Windows x64    | 2.65.0.0        |                |   |   |   |
|                                  | EPSON PX-M5041F                   | Windows x64    | 2.32.1.0        |                |   |   |   |
|                                  | * EPSON PX-M7070FX                | Windows x64    | 2.66.0.0        |                |   |   |   |
|                                  | Microsoft enhanced Point and      | Windows x64    | 10.0.19041.1052 |                |   |   |   |
|                                  | Wicrosoft enhanced Point and      | Windows NT x86 | 10.0.19041.906  |                |   |   |   |
|                                  | Microsoft Print to PDF            | Windows x64    | 10.0.19041.1    |                |   |   |   |
|                                  | Microsoft Shared Fax Driver       | Windows x64    | 10.0.19041.1    |                |   |   |   |
|                                  | Microsoft Software Printer Driver | Windows x64    | 10.0.19041.1023 |                |   |   |   |
|                                  | Microsoft XPS Document Writer     | Windows x64    | 10.0.19041.1    |                |   |   |   |
|                                  | Remote Desktop Easy Print         | Windows x64    | 10.0.19041.153  |                |   |   |   |
|                                  | Send to Microsoft OneNote 16      | Windows x64    | 16.0.7629.4000  |                |   |   |   |
|                                  |                                   |                |                 |                |   |   |   |
|                                  |                                   |                |                 |                |   |   |   |
|                                  |                                   |                |                 |                |   |   |   |
|                                  |                                   |                |                 |                |   |   |   |
|                                  |                                   |                |                 |                |   |   |   |
|                                  |                                   |                |                 |                |   |   |   |
|                                  |                                   |                |                 |                |   |   |   |
|                                  |                                   |                |                 |                |   |   |   |
|                                  |                                   |                |                 |                |   |   |   |
|                                  |                                   |                |                 |                |   |   |   |
| 4                                | 4                                 |                | >               |                |   |   |   |
| -                                | -                                 |                | -               | 1              |   |   |   |
|                                  |                                   |                |                 |                |   |   |   |

登録名が EPSON TM-C7500 の場合です。

3

Ø

### [操作]-[他の操作]-[ドライバの分離の設定]-[分離]を選択します。

|            |                 |                | - |   |                   |   |                 |
|------------|-----------------|----------------|---|---|-------------------|---|-----------------|
|            |                 |                |   |   |                   |   |                 |
|            |                 |                |   |   |                   |   |                 |
|            | パージョン           | 操作             |   |   |                   |   |                 |
| ows x64    | 21.2.0.0        | すべてのドライバー (19) |   |   |                   |   |                 |
| ows x64    | 1.0.0.0         | 他の操作           |   |   |                   |   |                 |
| lows x64   | 1.0.0.0         | 100/1411       |   |   |                   |   |                 |
| ows x64    | 1.2.0.0         | EPSON CW-C4020 |   | - |                   |   |                 |
| ows x64    | 1.0.0.0         | 他の操作           |   | • | ドライバー パッケージの削除(E) |   |                 |
| ows x64    | 2.78.1.0        |                |   |   | ドライバーの分離の設定の      | 5 | た] (N)          |
| ows x64    | 3.2.0.0         |                |   |   |                   | 1 | ****            |
| ows x64    | 2.65.0.0        |                |   |   | JU/74(R)          | - | 共有(5)           |
| ows x64    | 2.32.1.0        |                |   |   | 削除(D)             |   | 分離(1)           |
| ows x64    | 2.66.0.0        |                |   |   | a 11 - Paris      |   | ン人ナムの既正値(共有)(Y) |
| ows x64    | 10.0.19041.1052 |                |   |   | ΛJUJ(H)           |   |                 |
| ows NT x86 | 10.0.19041.906  |                |   |   |                   |   |                 |
| ows x64    | 10.0.19041.1    |                |   |   |                   |   |                 |
| ows x64    | 10.0.19041.1    |                |   |   |                   |   |                 |
| ows x64    | 10.0.19041.1023 |                |   |   |                   |   |                 |
| ows x64    | 10.0.19041.1    |                |   |   |                   |   |                 |
| ows x64    | 10.0.19041.1    |                |   |   |                   |   |                 |
| ows x64    | 10.0.19041.153  |                |   |   |                   |   |                 |
| ows x64    | 16.0.7629.4000  |                |   |   |                   |   |                 |
|            |                 |                |   |   |                   |   |                 |

# EpsonNetConfig (Webバージョン)

ここでは、EpsonNetConfig (Web バージョン)の機能と使用方法について説明します。 コンピューターやタブレットのブラウザーから、ネットワーク経由で本製品の情報を取得したり、ネットワー ク設定をしたりできます。コンピューターやタブレットは本製品と同一ネットワーク内に接続してください。 以下の機能があります。

- ネットワークの設定
- ネットワーク設定の確認
- ネットワーク設定の初期化
- インク残量の確認

### EpsonNetConfig の起動方法

EpsonNetConfig を起動する方法は、以下のとおりです。

- 1 プリンターのステータスシートを印刷して、IP アドレスを確認します。
- 2 コンピューターやタブレットが、プリンターと同じネットワークにあることを確認します。同じネットワークにない場合は、コンピューターのネットワーク設定を変更してください。

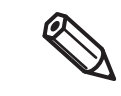

プリンターの IP アドレスが初期設定 (192.169.192.168) の場合、コンピューターの 設定を IP アドレス: 192.168.192.167、サブネットマスク: 255.255.255.0 など に設定してください。

3

- 3 コンピューターやタブレットのブラウザーを起動します。
- ガラウザーのアドレスバーに、本プリンターの IP アドレスを入力します。
- 5 "Main" 画面が表示されます。設定または確認する項目をクリックします。

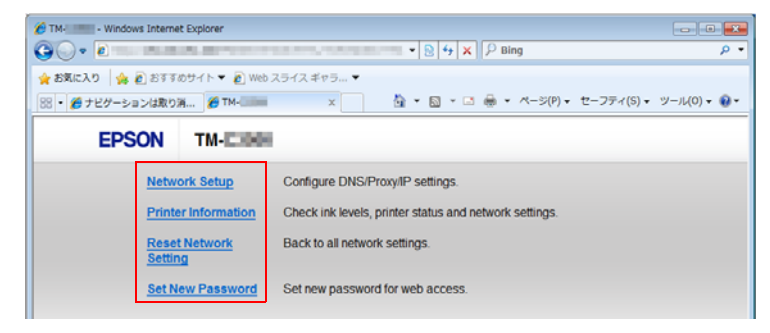

- 6 "パスワード入力" 画面が表示されます。パスワードを入力します。
  - プリンターの背面にパスワードラベルが貼られている場合は "PASSWORD"の値が初期値です。

PASSWORD 03212791

この例の場合、初期パスワードは 03212791 です。 パスワードラベルが無い場合、初期値は "epson" です。

パスワードを初期値から変更する場合は、8 文字以上 20 文字以下の半角英数字および記 号で設定してください。

選択した画面が表示されます。

# ネットワークの設定

以下の手順で本製品のネットワークの設定をします。

- 1 EpsonNetConfig を起動します。 171ページ「EpsonNetConfig の起動方法」を参照してください。
- 2 "Main"画面で [Network Setup] をクリックします。
- 3 パスワード入力画面が表示されるので、パスワードを入力します。
- 4 "Network Setup" 画面が表示されます。本製品のネットワークの設定をします。

|                                                                                                    | setup   |      |         |     |    |    |      |    |  |
|----------------------------------------------------------------------------------------------------|---------|------|---------|-----|----|----|------|----|--|
| Primary DNS Serve                                                                                                    | er :    |      | •       | _   |    |    |      |    |  |
| Secondary DNS Secondary DNS Se | erver : |      |         |     |    |    |      |    |  |
| Proxy Server Setup                                                                                                    |         | Do N | lot Use |     |    |    | Use  |    |  |
| Proxy Server :                                                                                                    |         |      |         |     |    |    |      |    |  |
| Port Number :                                                                                                    |         |      |         |     |    |    |      |    |  |
| Obtain IP Address                                                                                                    |         | Man  | ual     |     |    | •  | Auto |    |  |
| IP Address :                                                                                                    |         | 100  |         |     |    | 1  |      | 10 |  |
| Subnet Mask :                                                                                                    |         | 210  |         | 100 | ]. | 10 |      | 1  |  |
| Default Gateway :                                                                                                    |         |      |         |     | ٦. |    | ٦.   |    |  |

5 ネットワークの設定後、[OK] をクリックします。

# **ネットワーク設定の確認** 以下の手順で本製品のネットワーク設定の確認をします。

- **EpsonNetConfig を起動します**。 171 ページ「EpsonNetConfig の起動方法」を参照してください。
- **2** "Main"画面で [Printer Information] をクリックします。
- **3** パスワード入力画面が表示されるので、パスワードを入力します。
- 4 "Printer Information" 画面が表示されます。[Information2] タブを選択します。
   本製品のネットワーク設定を確認します。

[Refresh] ボタンをクリックすると、情報を再取得します。

| Printer Information    |                         |
|------------------------|-------------------------|
| Information1           | Information2            |
| Printer Name :         | 125108-1108             |
| Connection Status :    | NUMBER OF A DESCRIPTION |
| Obtain IP Address :    | Neval                   |
| IP Address :           | +e2 +res +re3 +res      |
| Subnet Mask :          | 200 (200 (200 C         |
| Default Gateway :      |                         |
| DNS Server Setting :   | Nortal                  |
| Primary DNS Server :   |                         |
| Secondary DNS Server : |                         |
| Proxy Server :         | 10-2010A                |
| MAC Address :          | AN ADDRESS DOCUMENTS    |
| Refresh Back to        | Main                    |

# ネットワーク設定の初期化

以下の手順で本製品のネットワーク設定の初期化をします。

**1** EpsonNetConfig を起動します。

171 ページ「EpsonNetConfig の起動方法」を参照してください。

- **2** "Main" 画面で [Reset Network Setting] をクリックします。
- パスワード入力画面が表示されるので、パスワードを入力します。
- 4 "Reset Network Setting" 画面が表示されます。[OK] ボタンをクリックします。
- 5 初期化完了画面が表示されます。本製品の電源を入れ直します。

# インク残量の確認

以下の手順で本製品のインク残量の確認をします。

- 1 EpsonNetConfig を起動します。 171ページ「EpsonNetConfig の起動方法」を参照してください。
- **2** "Main" 画面で [Printer Information] をクリックします。
- 3 パスワード入力画面が表示されるので、パスワードを入力します。
- **4** "Printer Information" 画面が表示されます。本製品のインク残量を確認します。 [Refresh] ボタンをクリックすると、情報を再取得します。

| Printer Information  |              |
|----------------------|--------------|
| Information1         | Information2 |
| Available.           |              |
|                      | <b>▲ ■</b>   |
|                      |              |
| Refresh Back to Main |              |
|                      |              |
|                      |              |
|                      |              |

# フチなし印刷のためのラベルサイズ / 用紙レイアウト の設定

ここでは、エプソンのプリンタードライバーを使用してフチなし印刷をするための考え方と設定方法を説明します。

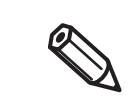

0

フチなしの場合は、実印刷位置と用紙のセット位置によっては印刷が台紙にはみ出す可能性があります。手や用紙が汚れる可能性がありますので、取り扱いには十分に注意してください。

### フチなし印刷のための考え方

ラベルサイズより大きめに印刷することで、フチのないラベルの印刷を実現します。ラベルからはみ出した部分のインクが台紙に付着してしまわないように、カスが付いている用紙をお使いください。

 余白部分がない型抜きされたカス取りダイカットラベルを使用すると、インクがラベルや手に 付着して汚れたり、プリンター内部に付着して故障の原因になったりします。

 用紙レイアウトのラベル長さをラベルと同じ長さにしても、プリンターの構造上、ラベル上端 または下端にわずかにフチが残ることがあります。これを補正するには、以下の設定と準備が 必要です。

\* プリンタードライバーの用紙レイアウトの設定:印刷領域を広げる。

- \* プリンターの設定:印刷開始位置を補正する。
- \* ラベル紙: ラベル間ギャップが4 mm 以上の用紙を用意する。

# ラベル用紙の設計

- ダイカットラベルは、ラベルをハーフカットして、カスを付けてください。ただし、ロール紙の両端部分は カスなしにしてください。
- カスが付いている用紙はラベル間ギャップを検出できないため、ブラックマークが必要です。
   ブラックマークの位置は、ラベルの先端と合わせることが基本ですが、印刷領域を拡大した場合はブラック
   マークの位置をずらしていただくか、プリンターの印字位置を調整する必要があります。

### フチ無し印刷の設定

ここでは、以下のラベルにフチなし印刷をする方法を説明します。

- ラベルサイズ 幅:107.0mm 高さ:150.0mm
- プリンタードライバー上で作成する「ユーザー定義用紙レイアウト」の設定 用紙形態:ダイカットラベル(ブラックマークあり) フチなし:チェックする

フチなし印刷は、プリンタードライバーの用紙レイアウトに、以下の手順で設定します。

- 1 プリンタードライバーを表示させます。 プリンタードライバーの表示方法は、76ページ「プリンタードライバーの表示方法」参照
- 2 [基本設定]の[ユーザー定義]をクリックします。
   "ユーザー定義レイアウト"画面が表示されます。

### 3 使用するダイカットラベル紙のレイアウト情報を設定します。 ラベルの大きさに合わせて、ラベル幅とラベル長さを設定します。

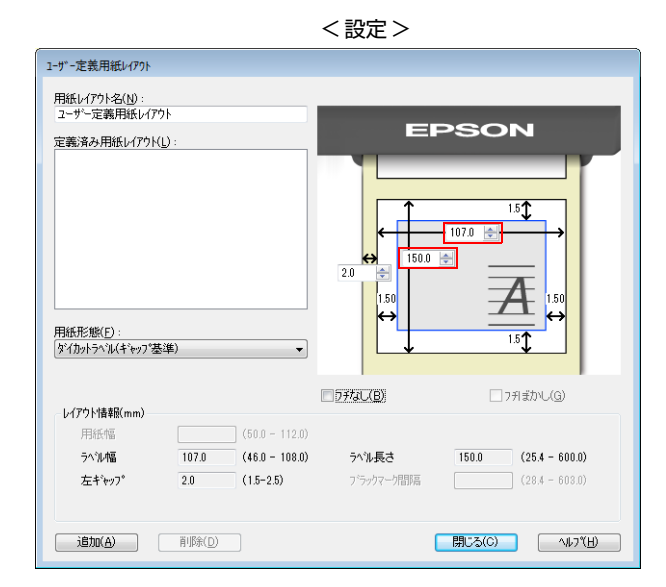

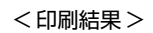

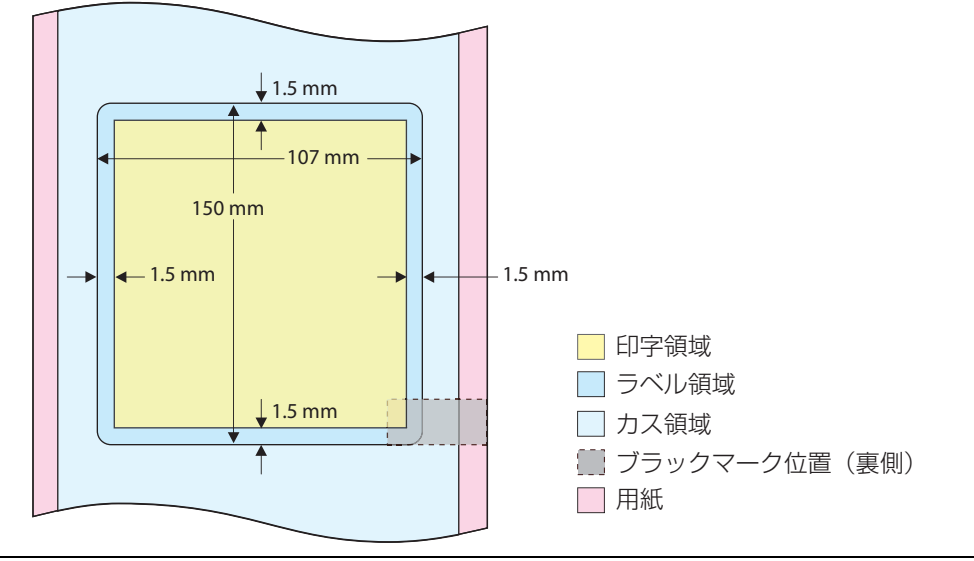

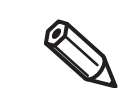

デフォルトでは、ラベルの上下左右に 1.5 mm の余白が設定されています。

#### [フチなし]にチェックします。 4 これで印刷すると、フチなしで印刷されます。

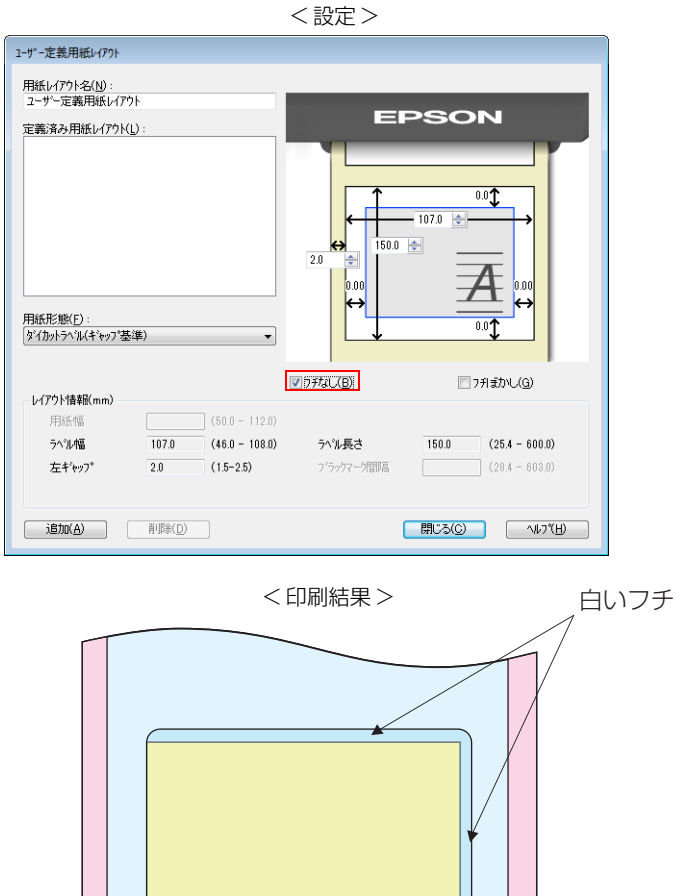

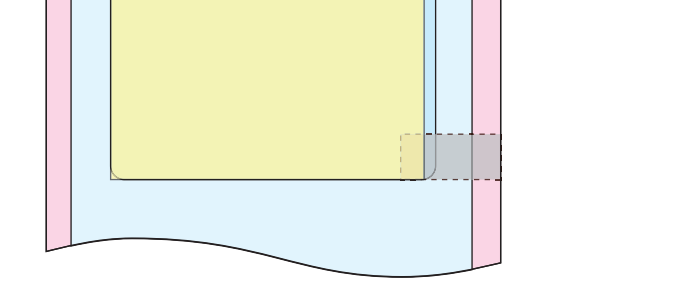

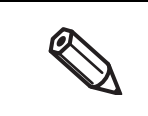

ラベルの周囲にわずかに白いフチが残る場合がありますが、これは、用紙やプリンターの誤差に よるものです。

これを消す場合には、手順5以降を行ってください。

# 5 フチを消す場合は、[用紙レイアウト]で、用紙サイズを縦横それぞれ1mmずつ大きくします。

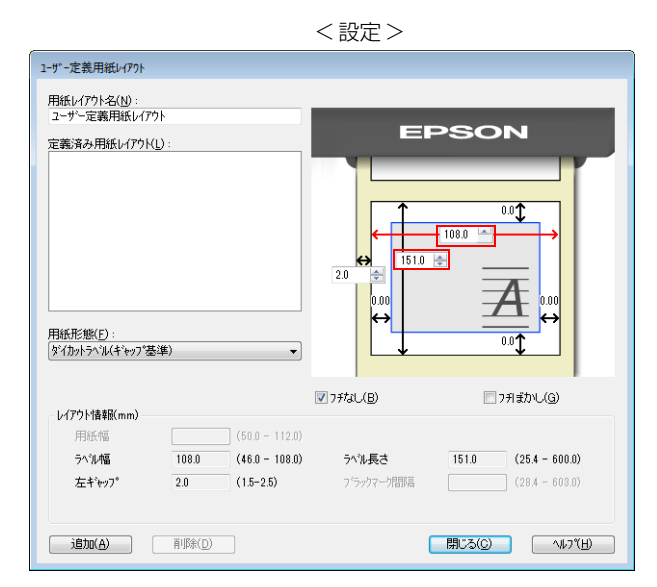

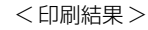

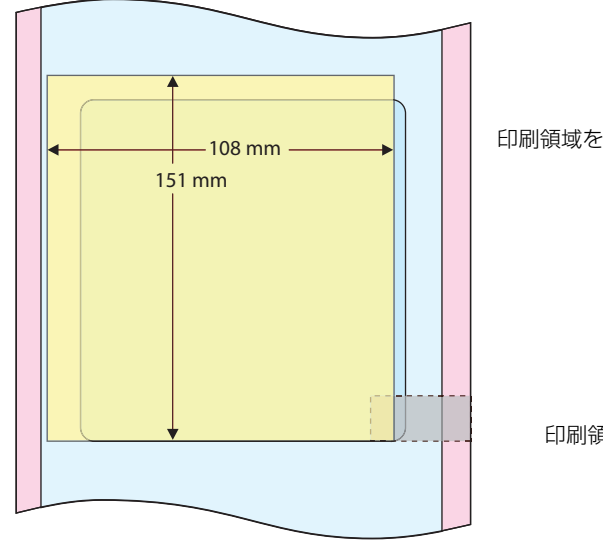

印刷領域を縦 / 横それぞれ 1 mm 拡大する

印刷領域がラベルの左上にずれる

#### **6** この設定では印刷領域がラベルの右上にずれるため、プリンターの印刷位置を補正しま す。以下のどちらかを行ってください。

- プリンタードライバーから印刷位置を補正する
   印刷開始位置の調整 (垂直方向): -0.5 mm
   印刷開始位置の調整 (水平方向): -0.5 mm
   詳細は、94 ページ「位置を調整する」を参照してください。
- プリンターの操作パネルから、[インサツイチチョウセイ タテ]/[インサツイチチョウセイ ヨコ]で設定する
   「プリンターセッテイ 1 」 [インサツイチチョウセイ タテ]: -12 ピクセル
   「プリンターセッテイ 1 」 [インサツイチチョウセイ ヨコ]: -12 ピクセル
   詳細は、80 ページ「操作パネルの設定」を参照してください。

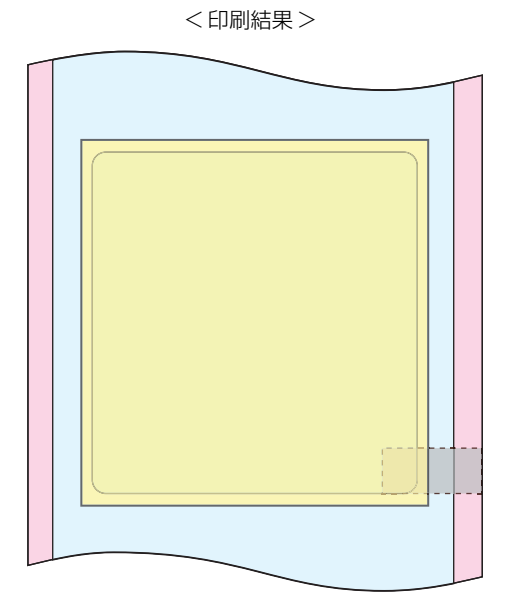

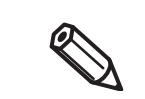

Ø

プリンターの印刷位置を補正すると、用紙レイアウトやラベル用紙を変更しても、印刷位置が変わります。

#### ラベル間ギャップが4 mm 以上ある用紙で印刷します。

ラベル間ギャップが4mm未満の用紙の場合、ラベルを連続して印刷できない場合があります。
# USB プリンタークラスデバイス置き換えサービス

コンピューターに常駐させるサービスです。本製品を修理などのために置き換えた場合、プリンターの接続を 検知してプリンタードライバーの出力するプリンターを自動的に変更します。

アプリケーション側の設定を変更しないでもプリンターを置き換えられます。(アプリケーションの出力先を ポートに指定している場合は置き換えられません。プリンタードライバーを指定している場合に置き換えられ ます。)

本製品の USB シリアルナンバーを事前に書き換える必要がありません。

### USB プリンタークラス デバイス置き換えサービスのアンインストール

USB プリンタークラス デバイス置き換えサービスは、コントロールパネルのプログラム一覧に表示されません。

アンインストールをする場合、以下の手順で行ってください。

- 1 コンピューター上で起動しているすべてのアプリケーションを終了してください。
- 2 [スタート] [コントロールパネル] [プログラムのアンインストール] [EPSONプリン タードライバー・ユーティリティー] を選択します。" アンインストールと変更 " をクリッ クします。
- 3 "EPSON プリンターユーティリティーアンインストール " 画面が表示されます。[ アプリ ケーション一覧 ] タブを選択します。

| iii EPSON プリンター ユーティリティー アンインストール                           |
|-------------------------------------------------------------|
| プリンター機種 アプリケーション一覧                                          |
| □EPSONプリンターウィンドウ!%(ネットワークモジュール)<br>□USB Replacement Service |
| 〕<br>〕<br>〕<br>〕<br>〕<br>〕<br>〕<br>〕                        |
|                                                             |
|                                                             |
| OK キャンセル                                                    |

- 4 [USB Replacement Service] の項目をチェックし、[OK] をクリックします。 [OK] をクリックすると、アンインストールが開始されます。
- **5** アンインストールの完了画面が表示されます。[OK] をクリックします。

#### , USB プリンタークラス デバイス置き換えサービスの制限事項

プリンターを置き換えた後、"デバイスとプリンター"画面で[通常使うプリンター]を示す緑色のチェック マークが、プリンターを置き換える前のプリンター上に表示されることがあります。または、チェックマーク が表示されないことがあります。この場合には、以下の方法でチェックマークの表示を補正することができま す。

- デスクトップ画面に戻り、再度、"デバイスとプリンター"画面を開き直してください。
- プリンタードライバーを右クリックして、[通常使うプリンターに設定]を選択してください。
- ユーザーアカウントをログオフしてオペレーティングシステムを再起動してください。

# Dip スイッチの設定

本製品には Dip スイッチがあります。Dip スイッチはすでに設定されているので、必要に応じて再設定してください。

### 設定手順

Dip スイッチの設定変更は、以下の手順で行います。

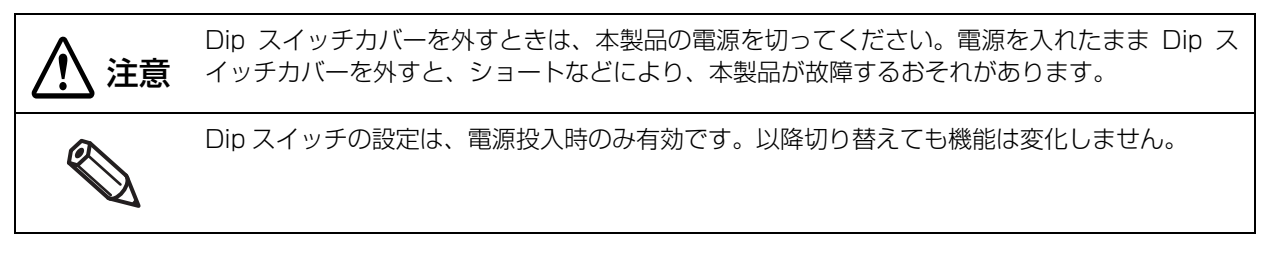

- 本製品の電源が入っていないことを確認します。
- 本製品背面の Dip スイッチカバー取り付けネジを外し、Dip スイッチカバーを開けます。

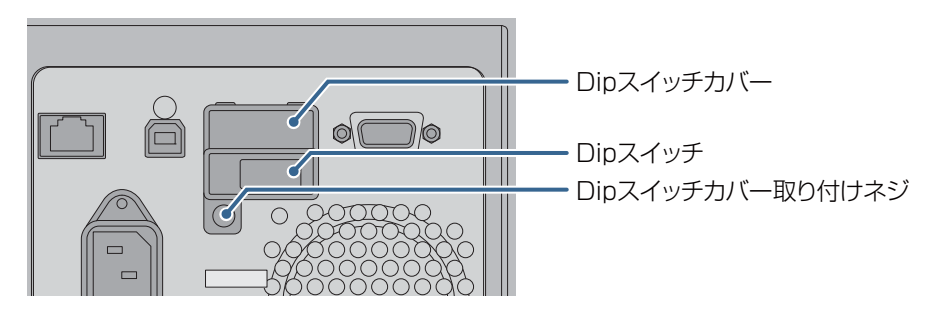

- このことの方法の細い物を使って、Dip スイッチの設定をします。
- Dip スイッチカバーを閉じ、ネジで固定します。

### 機能

| スイッチ<br>番号 | ON                             | OFF                                | デフォルト |
|------------|--------------------------------|------------------------------------|-------|
| 1          | パワースイッチ無効<br>(電源ボタンの処理 : リセット) | パワースイッチ有効<br>(電源ボタンの処理 : 電源入 / 切 ) | OFF   |
| 2          | 禁止(設定を変更しないでください。)             |                                    | OFF   |
| З          | 予約 ( 設定を変更しないでください。) OFF OFF   |                                    | OFF   |
| 4          | 予約 ( 設定を変更しないでください。) OFF OFF   |                                    |       |

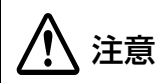

• Dip スイッチ番号 2~4 は変更しないでください。

Dip スイッチの下部に搭載されている SDHC カードは、取り外したり交換したりしないでください。本製品に不具合が発生するおそれがあります。

# プリンターのクリーニング

### **オートカッターのクリーニング**

オートカッターの固定刃にラベル紙の粘着物が付着して、紙が切れにくくなる場合があります。 その場合、以下の手順でオートカッターをクリーニングします。

- 1 本製品の電源を切ります。またコンセントから電源コードを外します。
- **2** ロール紙カバーを開き、用紙を取り外します。

61ページ「用紙交換時の排紙」を参照

**3** ロール紙カバー側のオートカッター固定刃に付着した粘着物を、綿棒などで取り除きます。また、必要に応じて、綿棒にアルコールを含ませます。

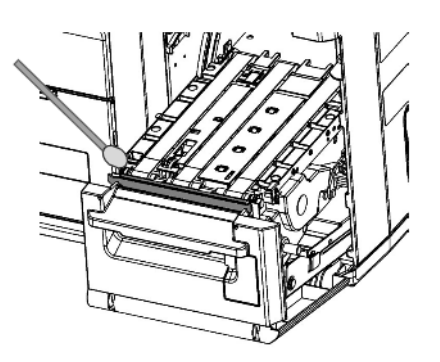

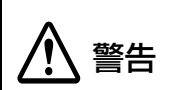

けがをするおそれがあるため、クリーニングの際にオートカッター固定刃を直接指で触れな いでください。

### 

プラテンにラベルや紙粉・粘着物が付着していると、印刷品質が低下する可能性があります。 プラテンを定期的に清掃することにより、良好な印刷品質を保ちます。 以下の手順でプラテンをクリーニングします。

- 1 プリンターの電源が切れていることを確認します。
- **2** 紙セットカバーを開けます。
- **3** 用紙挿入口にあるフロントカバーオープンレバーを引きます。
- **4** フロントカバーを開けます。
- 5 **プラテンについたラベルを取り除きます**。 不要なラベルを取り除く際は、粘着物が残らないようにしてください。

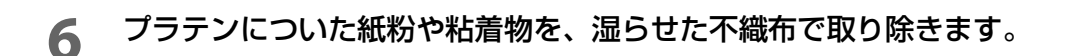

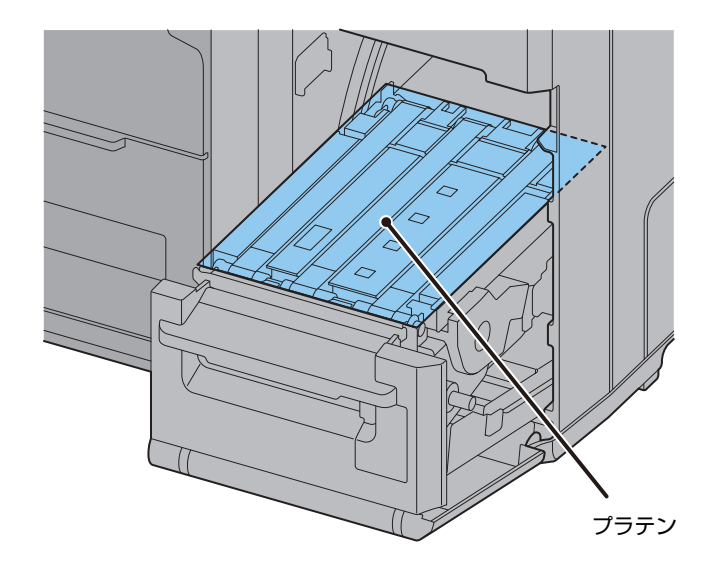

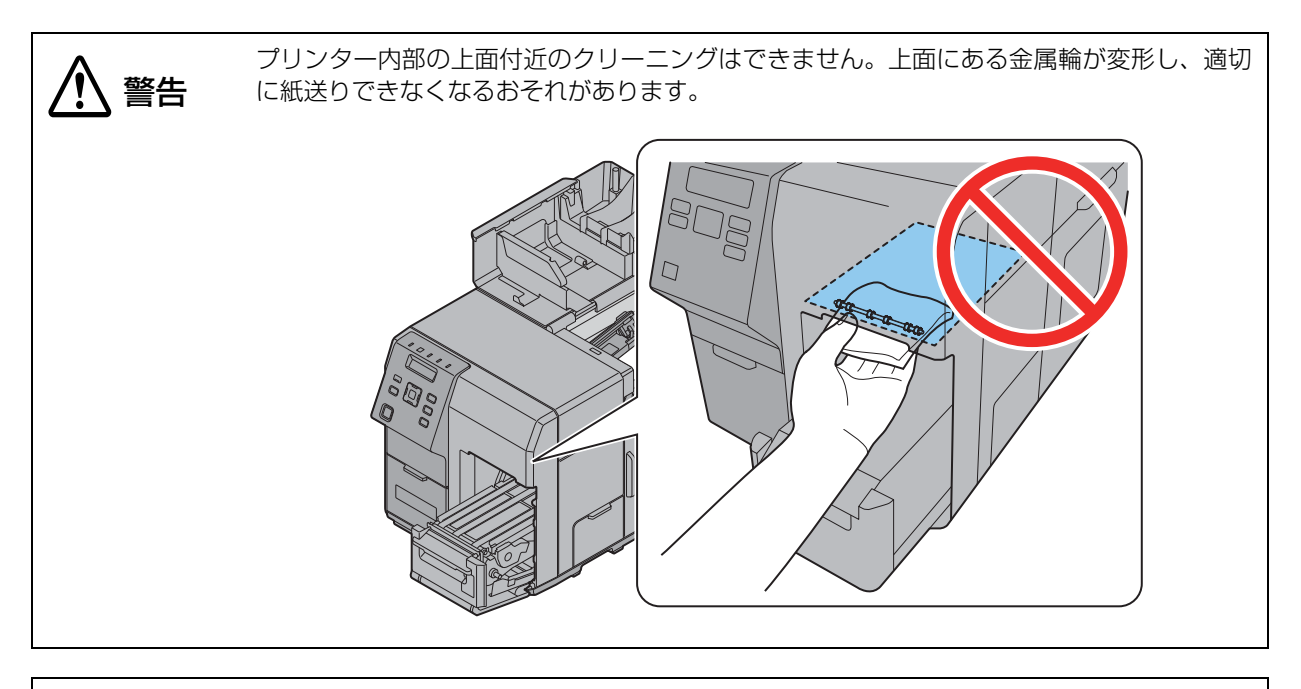

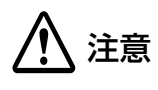

汚れを除去する際には、アルコール、ベンジン、シンナー、トリクレン、ケトン系溶剤は使 用しないでください。 プラスチックおよびゴム部品を変質、破損させるおそれがあります。

### 内装(用紙経路)のクリーニング

用紙経路に紙粉や粘着物が付着していると、印刷品質が低下する可能性があります。 用紙経路を定期的に清掃することにより、良好な印刷品質を保ちます。 以下の手順で用紙経路をクリーニングします。

本製品の電源を切ります。またコンセントから電源コードを外します。

- **2** 紙セットカバーを開けます。
- **3** 用紙挿入口にあるフロントカバーオープンレバーを引きます。
- **4** フロントカバーを開けます。
- 5 紙セットカバー内部にある用紙押さえを開き、用紙を取り除きます。
- **6** 用紙ガイドのレバーを押しながら、用紙ガイドを移動させます。
- 7 用紙経路についた紙粉や粘着物を、湿らせた不織布で取り除きます。

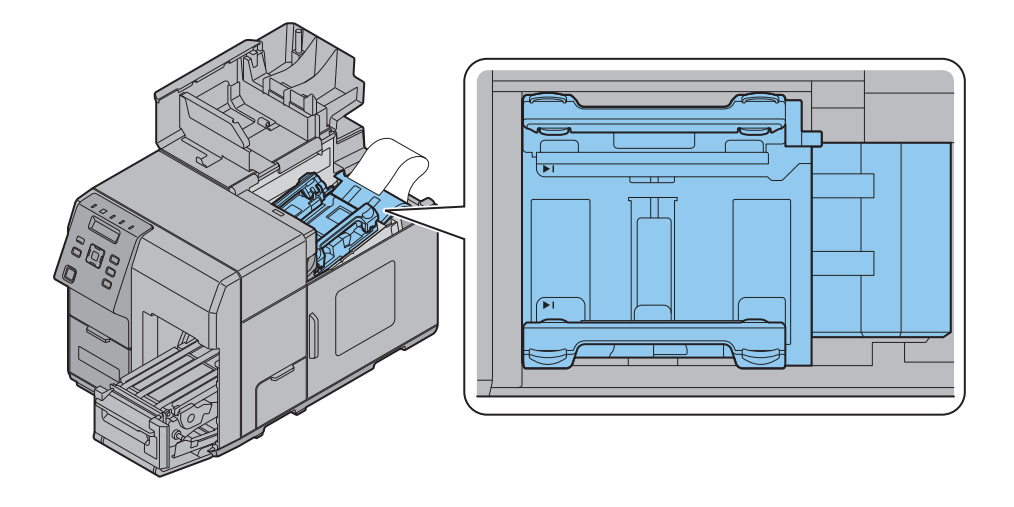

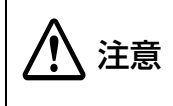

汚れを除去する際には、アルコール、ベンジン、シンナー、トリクレン、ケトン系溶剤は使用しないでください。 プラスチックおよびゴム部品を変質、破損させるおそれがあります。

### 外装のクリーニング

プリンターの電源を切ってから、乾いた布か湿らせた不織布で汚れを拭き取ってください。このとき、電源 コードは必ずコンセントから抜いてください。

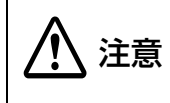

汚れを除去する際には、アルコール、ベンジン、シンナー、トリクレン、ケトン系溶剤は使用しないでください。 プラスチックおよびゴム部品を変質、破損させるおそれがあります。

# 本製品をインク充てん後に長期保存する場合

### 本製品の保存

本製品を、インク充てん後(使用開始後)に長期間使用しない場合、以下の手順に従って保存してください。

# 1 ノズルチェック印刷を行い、ドット抜けなどの印字不良が発生していないことを確認します。ドット抜けなどの印字不良が発生している場合には、マニュアルヘッドクリーニングを行ってください。

74ページ「印字確認」を参照

ドット抜けが発生している状態のまま本製品を保存すると、ノズル内のインクが固まって 注意 ノズルが詰まり、再稼動時に印字不良の回復が困難になるおそれがあります。

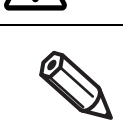

インク充てん後に本製品を輸送した場合、振動などにより、ドット抜けが発生している場 合があります。

### 2 印刷終了後、電源ボタンを押して本製品の電源を切ります。

▲ 注意

本製品の長期保存の前に電源を切るときは、必ず電源ボタンを押してください。 Dip スイッチ 1 が ON に設定されている (電源ボタンの動作が、本製品のリセットに設定 されている)場合、Dip スイッチ 1 を OFF に設定してください。 183 ページ [Dip スイッチの設定]を参照

3 本製品を冷暗所 (0~25℃)にて保管します。

### 本製品の再稼動

長期保存後の本製品を再稼動する場合、以下の手順に従ってください。

#### **1** インクカートリッジの使用期限が切れていないか確認します。

以下の場合はインクカートリッジを交換してください。 インクカートリッジの交換方法は 42 ページ「インクカートリッジの取り付け」を参照

インクカートリッジが製造後2年を超えている

インクカートリッジを開封後6ヵ月を超えている

### 2 本製品の電源を入れます。 ノズル自己診断システムによりノズル詰まり検出とヘッドクリーニングが行われます。

注意

ヘッドクリーニング動作中は、本製品の電源を切ったり、インクカートリッジカバー、フ ロントカバー、巻き取り装置接続カバー、メンテナンスボックスカバー、紙セットカバー を開けたりしないでください。

**3** ノズルチェック印刷を行い、ドット抜けなどの印字不良が発生していないか確認します。

# 輸送時の処置

以下の点に注意して、本製品を輸送します。

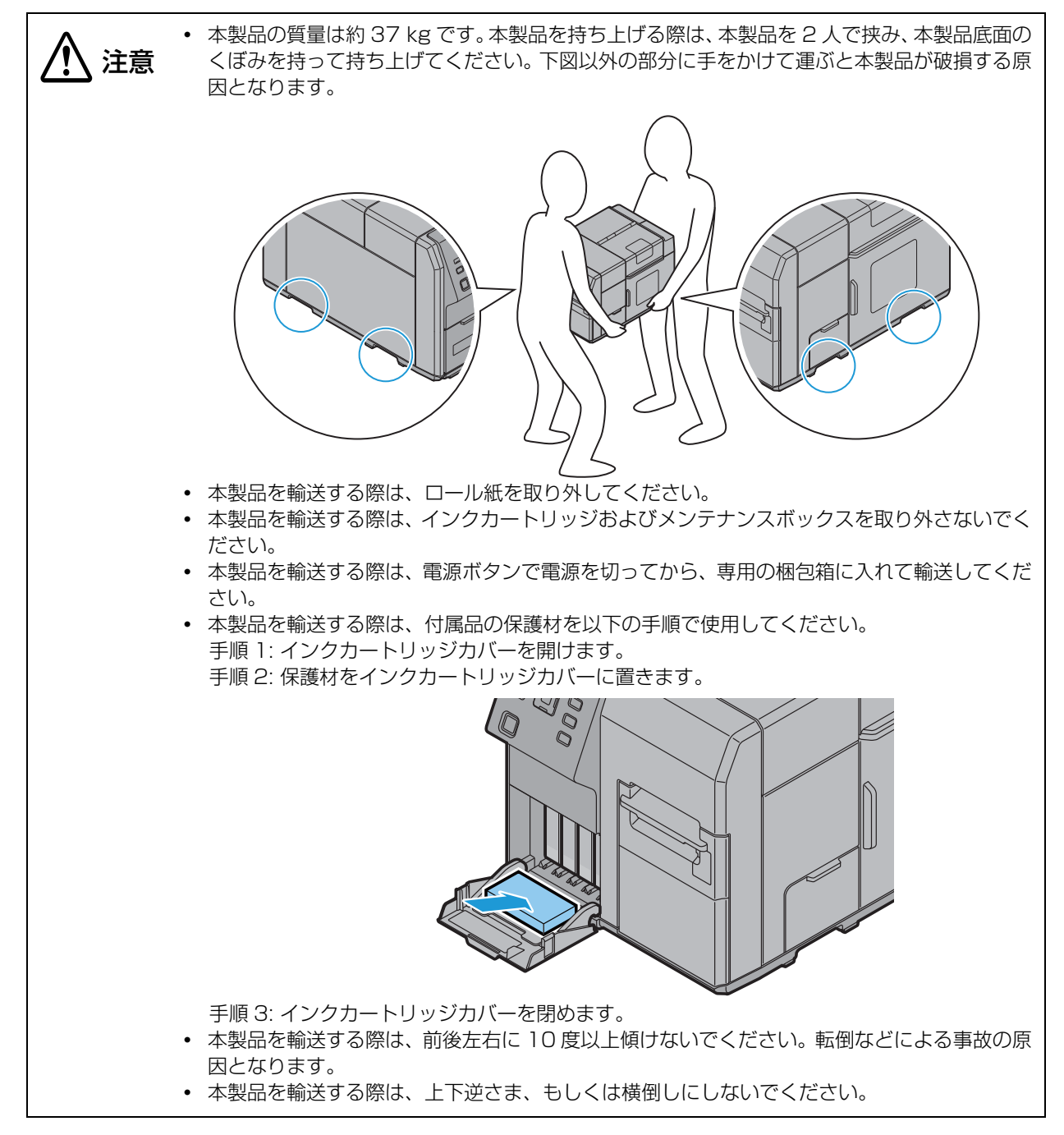

# トラブルシューティング

エラー処理

| LCD 表示<br>エラー種類          | エラーの内容                                                                                        | 解除方法                                                                                                    |
|--------------------------|-----------------------------------------------------------------------------------------------|----------------------------------------------------------------------------------------------------|
| <sup>当ウジナシ</sup><br>用紙なし | 用紙がない                                                                                         | <ul> <li>「ロール紙の場合」</li> <li>1. 用紙カバーを開けます。</li> <li>2. ロール紙カバーを開けます。</li> <li>3. 残りの用紙、巻芯が残っている場合、それらを取り除きます。</li> <li>4. 新しい用紙をセットします。</li> <li>5. 用紙をオートローディングします。</li> <li>6. 用紙カバーを開けます。</li> <li>7ァンフォールド紙の場合」</li> <li>1. 用紙カバーを開けます。</li> <li>2. 残りの用紙を取り除きます。</li> <li>3. 新しい用紙をセットします。</li> <li>4. 用紙をオートローディングします。</li> <li>5. 用紙カバーを閉じます。</li> <li>5. 用紙カバーを閉じます。</li> </ul> |
| 3ウシケンシュツエラー<br>用紙検出エラー   | 「用紙検出設定」に対して、<br>セットされた用紙形態が異<br>なる                                                           | 「用紙検出設定」に合った用紙をセットするか、用紙に<br>合った「用紙検出設定」に変更します。                                                                                                    |
|                          | ラベル印刷アプリケーショ<br>ンあるいはラベル印刷アプ<br>リケーションメーカー製の<br>プリンタードライバーの用<br>紙種類の設定に対して、セッ<br>トされた用紙形態が異なる | ラベル印刷アプリケーションあるいはラベル印刷アプ<br>リケーションメーカー製のプリンタードライバーの用<br>紙種類の設定に合った用紙をセットするか、用紙に<br>合った設定に変更します。<br>設定の変更方法は、246ページ「ラベル印刷アプリ<br>ケーション使用時の用紙検出/用紙経路設定」を参照<br>してください。                                                                                                    |
|                          | 操作パネル - 「お気に入り」<br>の設定に対して、セットされ<br>た用紙形態が異なる                                                 | 操作パネルの「お気に入り」機能を使っている場合は、<br>操作パネル - 「お気に入り」で登録されている用紙形態<br>に合った用紙をセットするか、用紙に合った「お気に<br>入り」の設定をパネル上で選択します。<br>本エラー中は「お気に入り」の設定を変更できません。                                                                                                    |
| ヨウジサイズ エラー L<br>用紙サイズエラー | 印刷データの大きさに対し<br>て、用紙のサイズが異なる<br>(送り方向)                                                        | 印刷領域に合った用紙をセットするか、用紙サイズに<br>合った印刷領域をセットします。                                                                                                    |
| ヨウシサイス゛エラ-W<br>用紙サイズエラー  | 印刷データの大きさに対し<br>て、用紙のサイズが異なる<br>(紙幅方向)                                                        | 印刷領域に合った用紙をセットするか、用紙サイズに<br>合った印刷領域をセットします。                                                                                                    |

| LCD 表示<br>エラー種類                                                                  | エラーの内容                                                                                               | 解除方法                                                                                                    |
|----------------------------------------------------------------------------------|----------------------------------------------------------------------------------------------------|----------------------------------------------------------------------------------------------------|
| <sup>3</sup> ウシヅマリエラ-##<br>(##: D1~D5, DC,<br>11~15,21~25,51,<br>61)<br>用紙詰まりエラー | プリンター内で用紙が詰<br>まっている                                                                                 | <ol> <li>1. 用紙カバーを開けます。</li> <li>2. フロントカバーを開けます。<br/>フロントカバーが開かない場合、カッター刃がロッ<br/>クしている可能性があります。本製品の電源を入れ<br/>直してください。</li> <li>3. 紙経路上にある用紙をすべて取り除きます。</li> <li>4. フロントカバーを閉じます。</li> <li>5. 用紙をオートローディングします。</li> <li>6. 用紙カバーを閉じます。</li> </ol> |
| ヨウシナシエラ-<br>用紙なしエラー                                                              | 印刷途中で用紙が無くなっ<br>た                                                                                    | 紙経路上に用紙が残っている場合、用紙を取り除き、<br>新しい用紙をセットします。                                                                                                    |
| 3ウジケイロエラー<br>用紙経路エラー                                                             | 「給紙方法設定」に対して、<br>セットされている用紙の給<br>紙方法が異なる                                                             | 「給紙方法設定」に合った用紙をセットするか、用紙に<br>合った「給紙方法設定」に変更します。                                                                                                    |
|                                                                                  | ラベル印刷アプリケーショ<br>ンあるいはラベル印刷アプ<br>リケーションメーカー製の<br>プリンタードライバー上の<br>用紙供給方法の設定に対し<br>て、セットされた供給形態が<br>異なる | ラベル印刷アプリケーションあるいはラベル印刷アプ<br>リケーションメーカー製のプリンタードライバー上の<br>用紙供給方法の設定を、セットした用紙供給に合わせ<br>ます。<br>設定の変更方法は、246 ページ「ラベル印刷アプリ<br>ケーション使用時の用紙検出 / 用紙経路設定」を参照<br>してください。                                                                                     |
| <sup>3</sup> ウシジョキョエラー<br>用紙除去エラー                                                | 用紙が正しくセットされて<br>いない、もしくは排出動作後<br>の用紙が取り除かれていな<br>い                                                   | 「プラテン上に用紙が残っていない場合」<br>用紙の再セットを行います。<br>「プラテン上に用紙が残っている場合」<br>1. 用紙カバーを開けます。<br>2. フロントカバーを開けます。<br>3. 紙経路上にある用紙をすべて取り除きます。<br>4. フロントカバーを閉じます。<br>5. 用紙をオートローディングします。<br>6. 用紙カバーを閉じます。                                                          |
|                                                                                  | ロール紙の残りが少なく<br>なった状態で、印刷がロール<br>紙の終端付近で終わった                                                          | ロール紙を交換します。                                                                                                    |
| ロールシカバーオープン<br>ロール紙カバーオープン                                                       | ロール紙カバーが開いてい<br>る                                                                                    | ロール紙カバーを閉じます。                                                                                                    |
| <sup>カミセットカバーオープン</sup><br>用紙カバーオープン                                             | 用紙カバーが開いている                                                                                          | 用紙カバーを閉じます。                                                                                                    |
| フロントカバーオープン<br>フロントカバーオープン                                                       | フロントカバーが開いてい<br>る                                                                                    | フロントカバーを閉じます。                                                                                                    |
| インクカバーオープン<br>インクカートリッジカ<br>バーオープン                                               | インクカートリッジカバー<br>が開いている                                                                               | <br>インクカートリッジカバーを閉じます。                                                                                                    |

| LCD 表示<br>エラー種類                                       | エラーの内容                   | 解除方法                                                                                                    |
|-------------------------------------------------------|--------------------------|----------------------------------------------------------------------------------------------------|
| インクカートリッジナシ<br>インクカートリッジなし                            | インクカートリッジが装着<br>されていない。  | <ol> <li>1. インクカートリッジカバーを開けます。</li> <li>2. 十分な残量のあるインクカートリッジを装着します。</li> <li>3. インクカートリッジカバーを閉じます。</li> </ol>                                                                                                |
| インクカートリッジエラー<br>インクカートリッジ読み<br>取りエラー                  | インクカートリッジの情報<br>が読み取れない  | <ol> <li>1. インクカートリッジカバーを開けます。</li> <li>2. インクカートリッジを取り除きます。</li> <li>3. 再度、インクカートリッジを装着します。</li> <li>4. インクカートリッジカバーを閉じます。</li> <li>5. 再度エラーが発生するときは、新しいインクカートリッジに交換します。</li> </ol>                         |
| ビジュンセイヒンデ゙スホンライノセイノウカ<br>゙ノレッキデ゙キナイバアイガアリマス<br>非製品インク | 非純正インクが装着されて<br>いる。      | 本製品のプリンタードライバーは、本製品に対応した<br>純正インクカートリッジを前提に色調整されていま<br>す。そのため、本製品に対応した純正品以外のインク<br>カートリッジを使うと印刷品質の低下、プリントヘッ<br>ドの目詰まりやインク漏れなどの故障の原因となる可<br>能性があります。また、インク残量を検出できないこ<br>ともあります。純正インクカートリッジを使用するこ<br>とをお勧めします。 |
| メンテナンスカバーオープン<br>メンテナンスボックスカ<br>バーオープン                | メンテナンスボックスカ<br>バーが開いている  | メンテナンスボックスカバーを閉じます。                                                                                                    |
| <sup>メンテナンスボックスナシ</sup><br>メンテナンスボックスな<br>し           | メンテナンスボックスが装<br>着されていない  | <ol> <li>1. メンテナンスボックスカバーを開けます。</li> <li>2. 十分な空き容量があるメンテナンスボックスを装着します。</li> <li>3. メンテナンスボックスカバーを閉じます。</li> </ol>                                                                                           |
| <sup>メンテナンスボックスIラ-</sup><br>メンテナンスボックス読<br>み取りエラー     | メンテナンスボックスの情<br>報が読み取れない | <ol> <li>1. メンテナンスボックスカバーを開けます。</li> <li>2. メンテナンスボックスを取り除きます。</li> <li>3. 再度、メンテナンスボックスを装着します。</li> <li>4. メンテナンスボックスカバーを閉じます。</li> <li>5. 再度エラーが発生するときは、新しいメンテナンスボックスに交換します。</li> </ol>                    |
| インクカートリッジコウカン<br>インクカートリッジ交換<br>要                     | インクカートリッジが交換<br>時期       | <ol> <li>1. インクカートリッジカバーを開けます。</li> <li>2. 使用済みのインクカートリッジを取り除きます。</li> <li>3. 十分な残量のあるインクカートリッジを装着します。</li> <li>4. インクカートリッジカバーを閉じます。</li> </ol>                                                             |
| メンテナンスボックスコウカン<br>メンテナンスボックス交<br>換要                   | メンテナンスボックスが交<br>換時期      | <ol> <li>1. メンテナンスボックスカバーを開けます。</li> <li>2. 使用済みのメンテナンスボックスを取り除きます。</li> <li>3. 十分な空き容量があるメンテナンスボックスを装着します。</li> <li>4. メンテナンスボックスカバーを閉じます。</li> </ol>                                                       |

| LCD 表示<br>エラー種類                                                                                                    | エラーの内容                                                                                                 | 解除方法                                                                                                    |
|----------------------------------------------------------------------------------------------------|----------------------------------------------------------------------------------------------------|----------------------------------------------------------------------------------------------------|
| 7° リン9-Iラ- ##<br>(##:01 <sup>°</sup> OA,16 <sup>°</sup> 18,26,<br>27,2A,31 <sup>°</sup> 37,41 <sup>°</sup> 47,<br>56 <sup>°</sup> 58,62,63,C1 <sup>°</sup> C4,<br>C6 <sup>°</sup> C9,<br>D6 <sup>°</sup> DB) | 紙詰まり<br>オートカット動作不良<br>異常環境温度<br>故障                                                                     | <ul> <li>適切な処置を行い、電源を再投入するまで本製品は復帰しません。</li> <li>1.本製品の電源を切ります。</li> <li>2.用紙カバーを開けます。</li> <li>3.フロントカバーを開けます。</li> <li>フロントカバーが開かない場合、カッター刃がロックしている可能性があります。本製品の電源を入れ直してください。</li> <li>4.紙経路上にある用紙をすべて取り除きます。</li> <li>5.フロントカバーを閉じます。</li> <li>6.電源を再投入します。<br/>(再度エラーが発生する場合、修理をご依頼ください。)</li> <li>7.用紙をオートローディングします。</li> </ul> |
| I7-B2                                                                                                    | 本製品に印刷データが残っ<br>ている状態で、<br>PrinterSettingを使って<br>「インク着弾位置の調整」を<br>実施すると、本製品がこのエ<br>ラー状態になる場合があり<br>ます。 | 本製品がこのエラー状態になった場合、本製品の電源<br>を入れ直してください。<br>また、PrinterSettingを使って「インク着弾位置の調<br>整」を実施する場合には、作業前に本製品が Ready<br>状態であることを確認してください。                                                                                                    |
| サービ、スコール ##<br>##: FO <sup>-</sup> F4<br>サービス要求                                                                                                    | 寿命超過<br>故障                                                                                             | 修理をご依頼ください。                                                                                                    |

## 「ワーニング処理

| LCD 表示<br>エラー種類                                    | ワーニングの内容                                    | 対応方法                                                                                                    |
|----------------------------------------------------|---------------------------------------------|----------------------------------------------------------------------------------------------------|
| インクコウカンマヂ゛カ<br>インクカートリッジ交換<br>間近                   | インク残量が少ない                                   | インクカートリッジ交換時期が近いため、交換用イン<br>クカートリッジを準備します。<br>「インクカートリッジ交換要」となったら、インクカー<br>トリッジを交換します。                                                                                                    |
| <sup>メンテナンスボックスコウカンマヂカ</sup><br>メンテナンスボックス交<br>換間近 | メンテナンスボックスの空<br>き容量が少ない                     | メンテナンスボックス交換時期が近いため、交換用メ<br>ンテナンスボックスを準備します。<br>「メンテナンスボックス交換必要」となったら、メンテ<br>ナンスボックスを交換します。                                                                                                    |
| <i>/</i> ヅルツマリアリ<br>プリントヘッドノズル詰<br>まりあり            | ノズル詰まりが発生                                   | 印刷結果を確認し、ヘッドクリーニングを実施しま<br>す。操作パネル-「クリーニング」からマニュアルヘッ<br>ドクリーニングを実行します。<br>ヘッドクリーニングを 3 回以上繰り返してもドット<br>抜けが解消されない場合に、操作パネル -「インクサ<br>イジュウテン」からインク再充てんを実施してくださ<br>い。<br>83ページ「インクサイジュウテン」を参照<br>印刷結果を確認し、ノズル詰まりが許容できない場合<br>には修理をご依頼ください。 |
| カットドウサフカジョウタイ<br>用紙カット不可状態                         | 用紙が同じ位置のまま、二<br>度以上オートカットを実行<br>しようとしている    | 紙送りもしくは印字動作を行います。                                                                                                    |
| <sup>サービズモート・チュウ</sup><br>サービスモード中                 | 修理、検査用の動作モード<br>となっている。                     | -                                                                                                    |
| サ-ビスコールマヂカ ##<br>##: FO, F1<br>サービス時期間近            | 寿命超過が間近                                     | 本製品内部品の寿命超過が間近であるため、プリン<br>ターの交換や交換用プリンターの準備を行ってくだ<br>さい。                                                                                                    |
| /ズルチェックオフ<br>ノズル自己診断システム<br>が無効                    | ノズル自己診断システムが<br>無効、もしくは、環境温度<br>が使用環境を超えている | <ul> <li>・操作パネルの設定項目からノズル自己診断システムを有効にする</li> <li>・環境温度を確認し、5~35℃の範囲になるように室温を調整する。</li> </ul>                                                                                                    |

## ドライバー

| 状態                             | 原因                                                                          | 対応方法                                                                                 |
|--------------------------------|-----------------------------------------------------------------------------|--------------------------------------------------------------------------------------|
| ステータスモニター<br>でステータスを取得<br>できない | プリンタードライバー<br>のプロパティーの [ ポー<br>ト ] 設定にある [ 双方向<br>サポートを有効にする ]<br>が無効になっている | プリンタードライバーを使用している場合、プロパティーの [<br>ポート] 設定にある [ 双方向サポートを有効にする ] を有効に<br>した状態で使用してください。 |

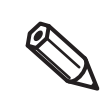

ZPL II 対応ドライバーを使うと、本製品との組み合わせで、印刷できない場合があります。 ZPL II 対応ドライバーの最新版を使って印刷できるか確認してください。

## 印刷品質の低下

| 状態         | 原因                         | 対応方法                                                                                                    |
|------------|----------------------------|----------------------------------------------------------------------------------------------------|
| 印刷面に色むらが出る | 「ドット抜け」が発生しています。           | 操作パネル - 「ノズルチェック」あるいは、PrinterSetting<br>またはプリンタードライバーの「プリンターユーティリ<br>ティー」タブから「ヘッドクリーニング」「ノズルチェック」<br>を使用して、ノズルの目詰まりを確認してください。<br>ノズルの目詰まりが発生している場合、操作パネル - 「クリー<br>ニング」からマニュアルヘッドクリーニングを実行してくだ<br>さい。<br>ヘッドクリーニングを3回以上繰り返してもドット抜けが解<br>消されない場合に、操作パネル - 「インクサイジュウテン」か<br>らインク再充てんを実施してください。<br>83ページ「インサイジュウテン」を参照<br>「ノズルチェック設定」で「ノズル自己診断システム」の設定<br>が無効になっている場合は、有効(デフォルト)に変更して<br>ください。<br>22ページ「ノズル自己診断システム」を参照 |
|            | お使いの用紙と「用紙種<br>類」設定が異なります。 | お使いの用紙とプリンタードライバーの「用紙種類」設定が<br>異なっている可能性があります。<br>お使いの用紙とプリンタードライバーの「用紙種類」設定を<br>ご確認ください。<br>67 ページ「用紙の設定」を参照                                                                                                    |
|            | 「紙送りのズレの調整」<br>が必要です。      | 用紙によっては、紙送り量が変わるため色むらが見られることがあります。         以下のように CMYK インクの位置ズレが発生する場合には、         プリンタードライバーの「基本設定」タブを押して、「紙送り量調整」で適切な値を設定してください。         プラス調整が必要な場合         マイナス調整が必要な場合         マイナス調整が必要な場合                                                                                                    |
|            |                            | ★ または、プリンタードライバーの [ プリンターユーティリティー]タブを選択します。[ プリンターの設定 ] をクリックして、PrinterSettingを起動します。 「詳細設定」-「高度な設定」を選択し、「インク着弾位置調整」で「インク着弾位置の調整」を実施してください。 104ページ「高度な設定」を参照                                                                                                    |

| 状態              | 原因                               | 対応方法                                                                                                    |
|-----------------|----------------------------------|----------------------------------------------------------------------------------------------------|
| 印刷面に色むらが出<br>る  | 「バンディング低減」の<br>設定値が不適切である。       | プリンタードライバーを使用している場合、「バンディング低<br>減」を選択することで、以下のようにプリントヘッドが重な<br>る部分に発生する印刷の色スジを補正することにより、色む<br>らが目立たなくなることがあります。 |
|                 |                                  | 薄い色むらの例 濃い色むらの例                                                                                                 |
|                 |                                  | 「「「「」」」」」」」」」」」」」」」」」」」」」」」」」」」」」」」」」                                                                           |
|                 |                                  | あるいは、「ノズルチェック設定」で「ノズル自己診断システム」の設定が無効になっている場合は、有効(デフォルト)に<br>変更してください。                                           |
|                 | ロール紙が正しくセッ<br>トされていません。          | ロール紙の場合、ロール紙カバーを開け、用紙をセットし直<br>してください。<br>51 ページ「ロール紙のセット」を参照                                                   |
|                 | ファンフォールド紙が<br>正しくセットされてい<br>ません。 | ファンフォールド用紙の場合、プリンター背面から 15 mm<br>以上離して、まっすぐに用紙を置いてください。<br>60 ページ「ファンフォールド紙のセット」を参照                             |
| 印刷された色がおか<br>しい | ヘッドクリーニングが<br>必要です。<br>          | 初期充てん後にプリンターを移動させた場合、振動や衝撃に<br>より、指定した色が出ない場合(「混色」)があります。<br>マニュアルヘッドクリーニングを実行して混色がなくなるこ<br>とを確認してください。         |
| 印刷画像がぼやける       | 「紙送り方向のインク着<br>弾位置調整」が必要で<br>す。  | 用紙によっては、紙送り量が変わるため色むらが見られるこ<br>とがあります。<br>プリンタードライバーを使用している場合、「インク着弾位置<br>の調整」を行ってください。<br>104 ページ「高度な設定」を参照    |

| 状態                | 原因                         | 対応方法                                                                                                    |
|-------------------|----------------------------|----------------------------------------------------------------------------------------------------|
| 印刷が横方向にズレ<br>る    | 用紙の端が正しくセッ<br>トされていません。    | 用紙をセットしたときに用紙が端からズレてセットされた場<br>合、用紙セット直後の印刷が横方向にズレることがあります。<br>一度、用紙を送ってから印刷を開始してください。<br>それでも解決しない場合は、プリンタードライバーの「プリ<br>ンターユーティリティー」タブ、「プリンターの設定」をク<br>リックして、「位置を調整する」「位置調整」で「印刷開始位<br>置の調整(水平方向)」を実施してください。<br>94ページ「位置を調整する」を参照                                                                                                    |
|                   | 用紙ガイドが正しく<br>セットされていません。   | 用紙ガイドの位置を確認してください。<br>51 ページ「用紙のセット」を参照                                                                                                    |
| バーコードの印刷品<br>質が悪い | お使いの用紙と「用紙種<br>類」設定が異なります。 | お使いの用紙とプリンタードライバーの「用紙種類」設定が<br>異なっている可能性があります。<br>お使いの用紙とプリンタードライバーの「用紙種類」設定を<br>ご確認ください。<br>67ページ「用紙の設定」を参照                                                                                                    |
|                   | バー幅の補正が行われ<br>ていません。       | <ul> <li>適切なバーコード印刷を行うためには、印刷データのバー幅</li> <li>補正を行う必要があります。</li> <li>プリンタードライバーを使用している場合、プリンタード</li> <li>ライバーの「基本設定」タブ、「印刷設定」で「詳細設定」</li> <li>を選択し「設定」をクリックして、「バーコード/2次元シンボルフォント調整」で適切なレベルを設定してください。</li> <li>ただし、プリンタードライバーのバーロードフォント機能を</li> <li>使っている場合のみであり、それ以外の場合には効きません。</li> <li>119ページ「バーコード印刷」を参照</li> <li>バーコード生成を行うアプリケーションを使用している場合には、アプリケーションでバー幅補正を行う設定をしてください。</li> <li>使用しているバーコード生成アプリケーション</li> <li>については、各アプリケーションのマニュアルを参照してください。</li> </ul> |
|                   | 「インク打ち込みレベ<br>ル」設定が必要です。   | 用紙によっては、バーコード印刷品質を確保するためのイン<br>ク量が異なることがあります。<br>プリンタードライバーを使用している場合には、プリンター<br>ドライバーの「基本設定」タブ、「印刷設定」で「詳細設定」<br>を選択し「設定」をクリックして、「インク打ち込みレベル」<br>あるいは「黒比率補正」のチェックボックスを有効にし、適<br>切なレベルを設定してください。<br>各用紙における適切なレベルについては、プリンターを購入<br>した販売会社にお問い合わせください。                                                                                                    |

## 用紙汚れ

| 状態                              | 原因                         | 対応方法                                                                                                    |
|---------------------------------|----------------------------|----------------------------------------------------------------------------------------------------|
| 用紙が汚れる お使いの用紙と「用紙<br>類」設定が異なります | お使いの用紙と「用紙種<br>類」設定が異なります。 | お使いの用紙とプリンタードライバーの「用紙種類」設定が<br>異なっている可能性があります。<br>お使いの用紙とプリンタードライバーの「用紙種類」設定を<br>ご確認ください。<br>67ページ「用紙の設定」を参照 |
|                                 | ヘッドクリーニングが<br>必要です。        | ヘッドに異物が付着している場合、用紙が汚れることがあり<br>ます。マニュアルヘッドクリーニングを実行してください。                                                   |

## プリンター内部汚れ

| 状態       | 原因                               | 対応方法                                                                                                    |
|----------|----------------------------------|----------------------------------------------------------------------------------------------------|
| インク汚れが発生 | お使いの用紙と、「用紙<br>形態」の設定が異なりま<br>す。 | お使いの用紙とプリンタドライバーの「用紙形態」の設定が<br>異なっている可能性があります。<br>全面ラベルの設定の場合には、ダイカットラベルを使わない<br>でください。台紙にインク吐出すると、汚れやトラブルにつ<br>ながる場合があります。 |

## 印刷領域

| 状態                  | 原因                              | 対応方法                                                                                                    |
|---------------------|---------------------------------|----------------------------------------------------------------------------------------------------|
| 印刷位置が合ってい<br>ない     | 「用紙レイアウト」が正<br>しく設定されていませ<br>ん。 | 用紙とプリンタードライバーの「用紙レイアウト」設定が合っ<br>ていない場合、正しい位置に印刷されないことがあります。<br>67 ページ「用紙の設定」を参照                                                                                                    |
| ラベルサイズと印刷<br>領域が異なる | 製品の仕様です。                        | プリンタードライバーを使用していて、「用紙レイアウト」<br>「ユーザー定義用紙レイアウト」で「フチなし」を有効にしな<br>い場合、ラベルサイズから上下左右 1.5 mm の余白を除いた<br>領域が印刷可能領域となります。<br>ラベルサイズすべてを印刷可能領域としたい場合、「フチな<br>し」を有効にしてください。「フチなし」を有効にした場合、<br>台紙部分に印刷する可能性がありますので、印刷データ内で<br>上下左右 1.5 mm の余白を取ってください。<br>67 ページ「用紙の設定」を参照 |
| 印刷の一部が欠けて<br>しまう    | 「用紙レイアウト」が正<br>しく設定されていませ<br>ん。 | 全面ラベル (ブラックマークなし) で 「フチなし」 を有効にし<br>た場合でも、 ラベル長さの領域すべてには印刷できません。 ラ<br>ベル上下余白 1.5mm の内側に印刷領域が収まるように設定<br>してください。                                                                                                    |
| フチなし印刷ができ<br>ない     | 「用紙レイアウト」が正<br>しく設定されていませ<br>ん。 | 全面ラベル (ブラックマークなし) で 「フチなし」 を有効にし<br>た場合でも、 ラベル長さの領域すべてには印刷できません。 ラ<br>ベル上下余白 1.5mm の内側に印刷領域が収まるように設定<br>してください。                                                                                                    |

| 状態                    | 原因                   | 対応方法                                                                                                    |
|-----------------------|----------------------|----------------------------------------------------------------------------------------------------|
| 印刷位置、カット位<br>置が合っていない | 位置調整が必要です。           | 用紙の違いなどにより、印刷位置がズレることがあります。<br>プリンタードライバーの「プリンターユーティリティー」タ<br>ブ、「プリンターの設定」ボタンを押し、「位置を調整する」<br>「位置調整」で「カット位置の調整」「印刷開始位置の調整(垂<br>直方向)」「印刷開始位置の調整(水平方向)」を実施してくだ<br>さい。<br>94ページ「位置を調整する」を参照 |
| 用紙以外の場所にイ<br>ンクを吐出した  | 印刷領域が用紙と合っ<br>ていません。 | 印刷領域が正しく設定されているか確認してください。                                                                                                    |

# 検出不良

| 状態                                                                           | 原因                                              | 対応方法                                                                                                    |
|------------------------------------------------------------------------------|-------------------------------------------------|----------------------------------------------------------------------------------------------------|
| 用紙をセットした<br>ら、用紙が送り出さ<br>れてエラーになる<br>「用紙形態」が、ダイ<br>カットラベル<br>(ギャップ基準)の場<br>合 | お使いの用紙と「用紙検<br>出(ブラックマーク /<br>ギャップ)」が異なりま<br>す。 | お使いの用紙とプリンターの「用紙検出(ブラックマーク /<br>ギャップ)」が異なっている可能性があります。<br>お使いの用紙とプリンターの「用紙検出設定」をご確認くだ<br>さい。<br>67 ページ「用紙の設定」を参照                                                                                                    |
|                                                                              | 用紙の透過率が仕様外<br>です。                               | 用紙の透過率が異なり、ギャップを認識できないことがあります。ギャップ検出には赤外光を使用しており、台紙の赤外光透過率が規定値以上、ラベル部の赤外光透過率が規定値以下である必要があります。用紙の仕様を確認し、プリンター仕様に合った用紙を使用してください。 また、「検出器のキャリブレーション」により認識できる場合があります。プリンタードライバーの[プリンターユーティリティー]タブを選択します。[プリンターの設定]のアイコンをクリックし、PrinterSettingを起動します。 「詳細設定」-「高度な設定」を選択し、「キャリブレーション」で「検出器のキャリブレーション」を実施してください。 |
|                                                                              | センサーが故障してい<br>ます。                               | 今まで正常に動作していた場合はセンサーの故障が考えられ<br>ます。修理をご依頼ください。                                                                                                    |

## 連続印刷ができない

| 状態        | 原因                                     | 対応方法                                                                                         |
|-----------|----------------------------------------|----------------------------------------------------------------------------------------------|
| 印刷が途中停止し、 | コンピューターからの                             | プリンタードライバーのプロパティ画面で、[詳細設定]タブ                                                                 |
| 「ヘッドメンテナン | データ待ちになってい                             | をクリックし、「全ページ分のデータをスプールしてから、印                                                                 |
| ス」と表示される  | る                                      | 刷データをプリンターに送る」の設定をお試しください。                                                                   |
|           | ラベルページ間ギャッ<br>プの 3 mm に印刷領域<br>が重なっている | ダイカットラベル ( ギャップ 3 mm) を使い 「フチなし」 を有<br>効にする場合、3 mm に印刷領域が重ならないよう 「用紙レ<br>イアウト」 を正しく設定してください。 |
| 印刷されないラベ  | ラベルページ間ギャッ                             | ダイカットラベル ( ギャップ 3 mm) を使い 「フチなし」 を有                                                          |
| ル、空白ラベルが排 | プの 3 mm に印刷領域                          | 効にする場合、3 mm に印刷領域が重ならないよう 「用紙レ                                                               |
| 出される      | が重なっている                                | イアウト」 を正しく設定してください。                                                                          |

## 外部供給

| 状態                                | 原因       | 対応方法                                                                                                    |
|-----------------------------------|----------|----------------------------------------------------------------------------------------------------|
| ファンフォールド紙<br>でギャップ検出が選<br>択できません。 | 製品の仕様です。 | ファンフォールド紙は紙詰まり防止のため、ロール紙よりも<br>厚めの台紙を指定しています。台紙が厚いため、純正紙であっ<br>てもギャップを検出できないことがあります。<br>プリンタードライバーの、ギャップ検出器のしきい値調整で<br>使用可能なラベル紙の範囲は広がりますが、それでもすべて<br>のラベル紙を保証できるわけではありません。このため、ファ<br>ンフォールド紙ではギャップ検出が使用できない仕様として<br>あります。<br>ロール紙の場合、ロール紙と同じ原反 / 台紙を指定していま<br>すので、ギャップ検出器が使用できる仕様としてあります。 |

### 紙詰まり時の注意

紙が詰まった場合、無理に引き抜かずに、以下の手順で詰まった紙を取り除いてください。

- 1 プリンターの電源が切れていることを確認します。
- **2** 紙セットカバーを開けます。

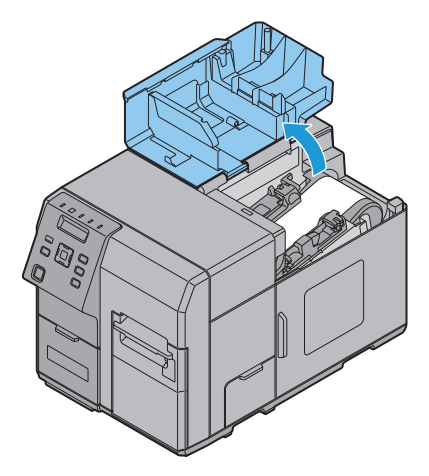

3 用紙挿入口にあるフロントカバーオープンレバーを引きます。

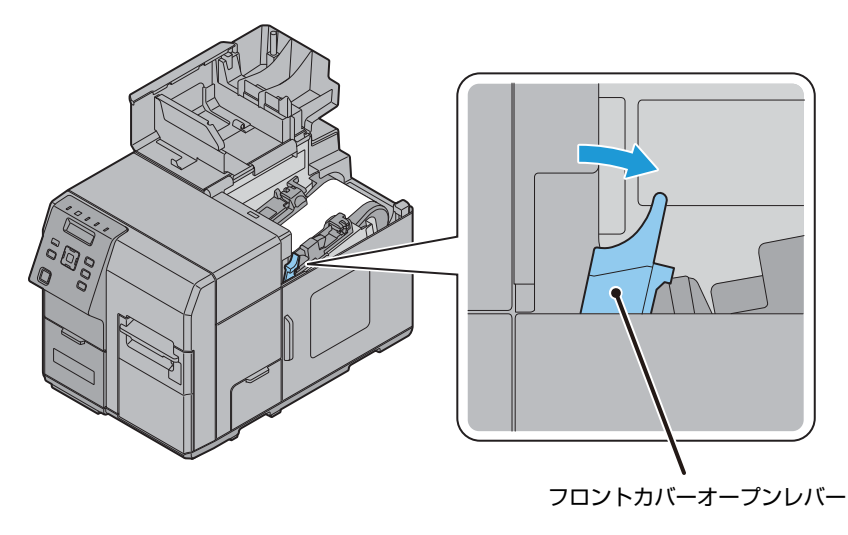

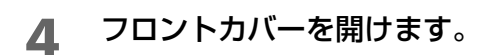

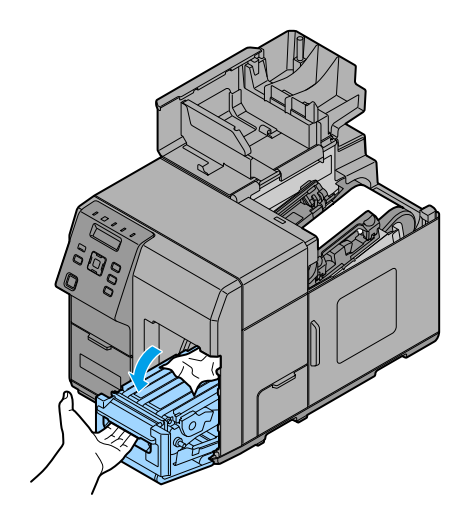

5 詰まった紙をカットし、取り除きます。

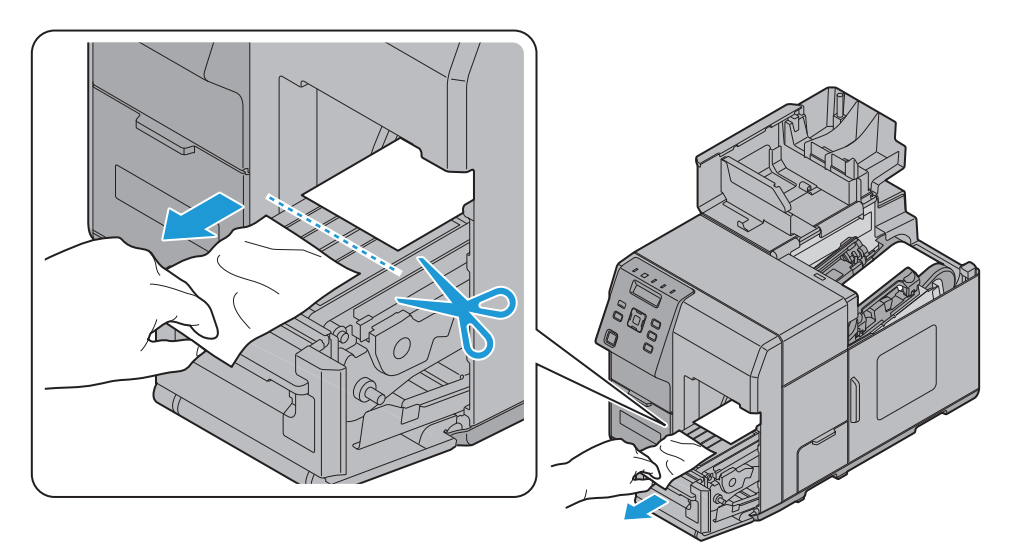

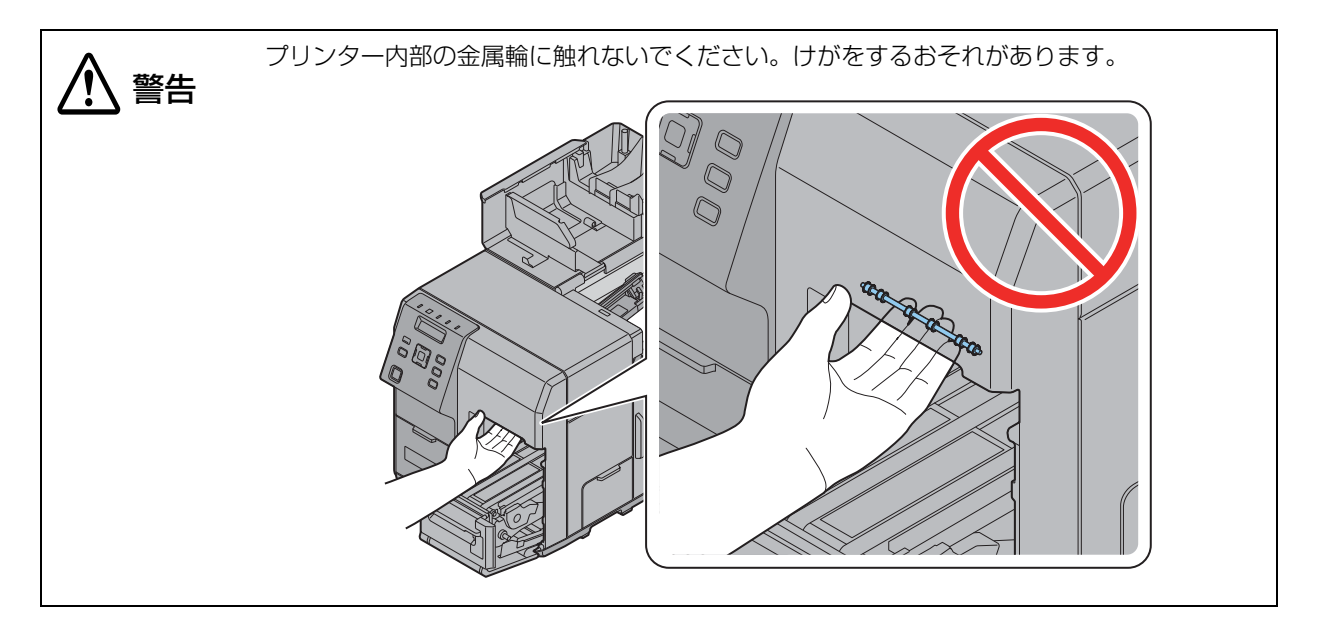

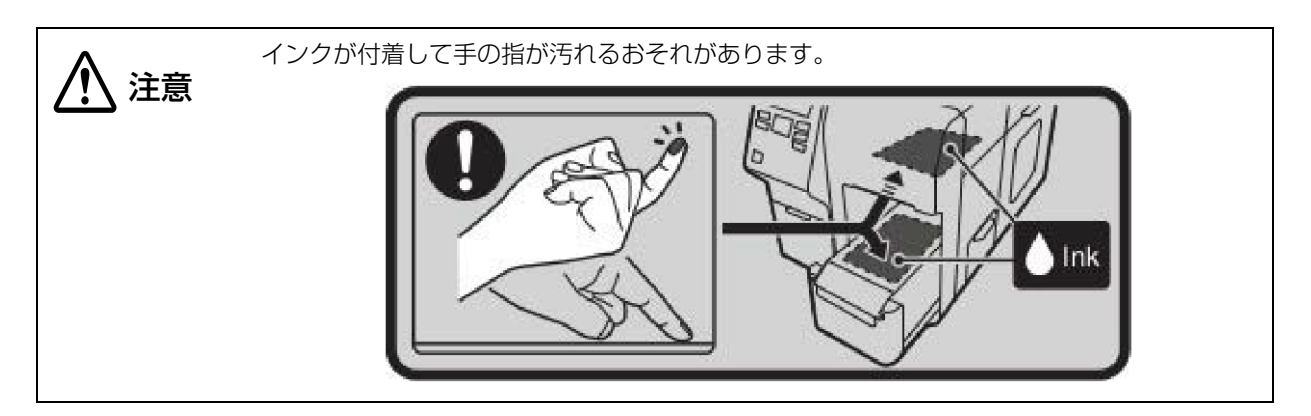

6 紙挿入口から用紙を引き抜きます。

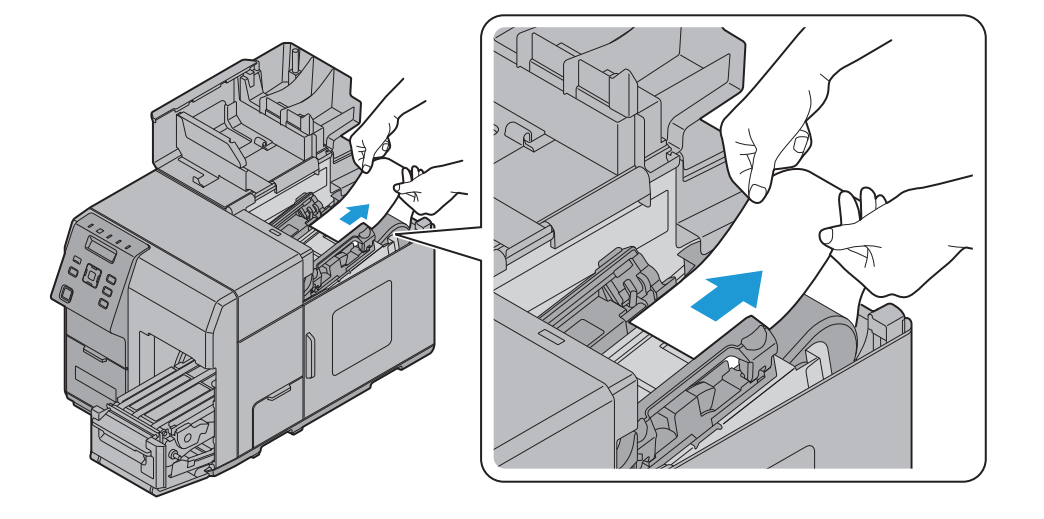

- 7 プリンター内部にラベルや粘着物が無いか確認します。 185ページ「内装(プラテン)のクリーニング」を参照
- 8 フロントカバーを閉じます。

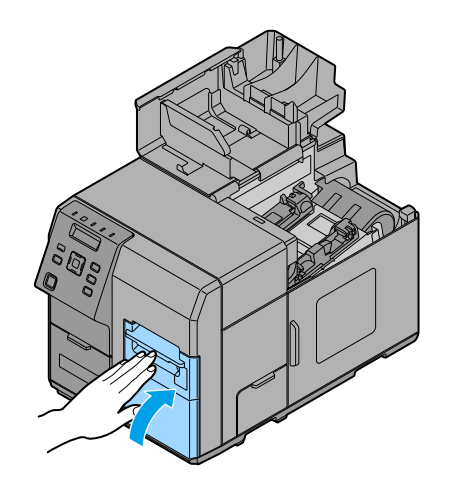

9 再度用紙をセットします。 51ページ「用紙のセット」を参照

# アプリケーション開発情報

本章では、本製品の制御方法、および本製品を使用したアプリケーションを開発する場合に必要な情報につい て説明しています。

# プリンターの制御方法

プリンターの制御方法は、お客様の使用環境によって異なります。

| アプリケーションの仕様                                                                                     | 制御方法                                                   | ページ     |
|-------------------------------------------------------------------------------------------------|--------------------------------------------------------|---------|
| ラベル印刷アプリケーションとラベル印刷アプリケー<br>ションメーカーから提供されるプリンタードライバー<br>を使用する。                                  | ラベル印刷アプリケーションとラベ<br>ル印刷アプリケーションメーカー製<br>のプリンタードライバーを使用 | 207 ページ |
| 2 章のセットアップ作業フローでインストールしたプ<br>リンタードライバーを使用して印刷する。                                                | プリンタードライバーを使用                                          | 113ページ  |
| Epson Inkjet Label Printer SDK を参考に開発した<br>お客様のアプリケーションから印刷する。                                  | Epson Inkjet Label Printer SDK を<br>使用                 | 208 ページ |
| お客様が、ESC/Label コマンドを直接制御するアプリ<br>ケーションを開発して印刷する                                                 | ESC/Label コマンドを使用                                      | 208 ページ |
| 既存のアプリケーションやドライバーなどを変更しな<br>いで、ZPL II コマンド搭載プリンターから置き換える<br>プレプリントシステムからオンデマンドプリントシス<br>テムに変更する | プリンターの設定を変更して、プリン<br>ターを置き換える                          | 209ページ  |

## ラベル印刷アプリケーションを使用

市販のラベル印刷アプリケーションから印刷します。ドライバーは、アプリケーション側で提供しているもの を利用して、エプソンのプリンタードライバーは使用しません。 以下のラベル印刷用アプリケーションに対応しています。

- BarTender
- NiceLabel
- CODESOFT
- Loftware Spectrum
- Loftware Print Server

### 入手方法

各ラベル印刷アプリケーションの販売元にお問い合わせください。

## Epson Inkjet Label Printer SDK を使用

お客様のアプリケーションが、エプソンのプリンタードライバーを使用して印刷するために必要な環境を、 SDK として提供しています。以下のものが含まれています。

| 構成                                          | 説明                                                                                                    |
|---------------------------------------------|----------------------------------------------------------------------------------------------------|
| Epson Inkjet Label Printer<br>SDK ユーザーズガイド  | Epson Inkjet Label Printer SDK の構成の概要、エプソン製インクジェット<br>ラベルプリンターをアプリケーションから制御するために必要な機能、サンプ<br>ルプログラムの使い方およびプリンタードライバーであらかじめ設定しておく<br>ことの説明をしています。                                                                                                    |
| EPDI<br>(EPSON Printer Driver<br>Interface) | EPDI (EPSON Printer Driver Interface) は、エプソンのプリンタードライ<br>バーのアプリケーションプログラミングインターフェイスを提供しています。<br>EPDI を利用すると、お客様が開発するアプリケーションソフトからエプソン<br>のプリンタードライバーの設定ができます。<br>EPDI の説明と、これをアプリケーションプログラムで利用するために必要な<br>技術情報については、本 SDK に同梱されている「EPDI for Inkjet Label<br>Printer リファレンスマニュアル」を参照してください。 |
| EpsonNet SDK                                | EpsonNet SDK は、エプソン製インクジェットラベルプリンターのステータ<br>スを取得するための API を提供しています。API についての説明と、これを<br>アプリケーションプログラムで利用するために必要な技術情報については、本<br>SDK に同梱されている「EpsonNet SDK for Windows リファレンス」を参<br>照してください。                                                                                                  |
| Label Print Sample<br>Program               | Epson Inkjet Label Printer SDK を利用して、エプソン製インクジェットラ<br>ベルプリンターから印刷をするアプリケーションの実行ファイルと、プログラ<br>ムのソースファイルを提供しています。サンプルプログラムの使い方は<br>「Epson Inkjet Label Printer SDK ユーザーズガイド」を参照してください。                                                                                                    |

### 動作環境

| OS     | 付録を参照してください                                                                                        |
|--------|----------------------------------------------------------------------------------------------------|
| ソフトウェア | プリンタードライバー(Install Navi を使用してインストールします)<br>.NET Framework Ver.3.5(エプソンからは提供されません。お客様が入手して<br>ください) |

### 入手方法

弊社ウェブサイトからダウンロードしてください。

### ESC/Label コマンドを使用

お客様のアプリケーションが、プリンタードライバーを使用しないで直接印刷するためのコマンド (ESC/ Label)を提供しています。ESC/Label コマンドの詳細は、販売店にお問い合わせください。

### プリンターの設定変更とプリンターの置き換え

既存のアプリケーションやドライバーなどを変更しないで、ZPL II コマンド搭載プリンターから置き換える場合は、プリンター本体の設定を ZPL II コマンド搭載プリンターの設定に合わせる必要があります。 また、カラーの背景などをプレプリントしたラベル紙にモノクロ印刷していた場合は、以下の手順で設定します。

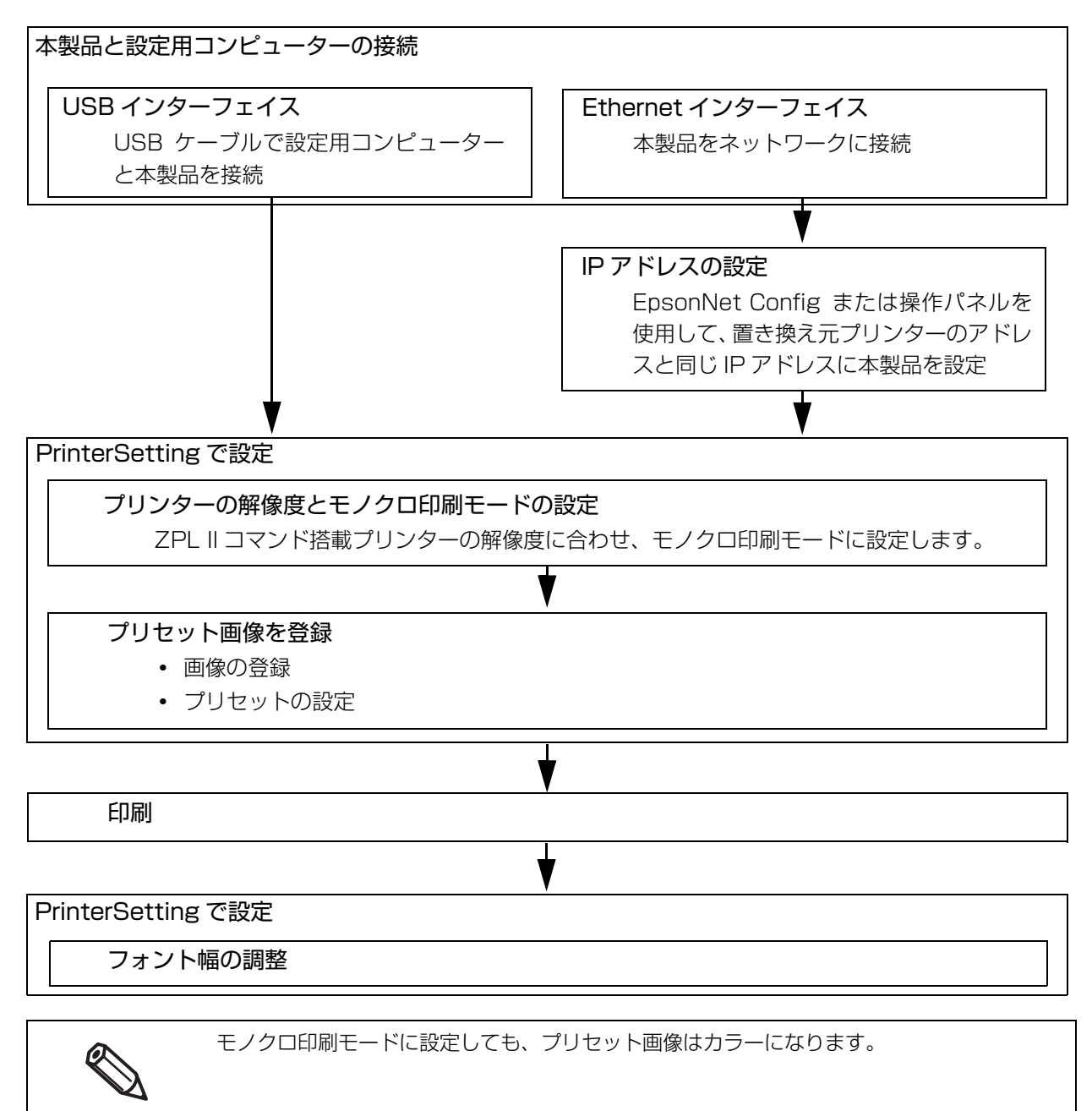

### 本製品と設定用コンピューターの接続

本製品を USB ケーブルで設定用コンピューターと接続、またはネットワークに接続します。 21ページ「本体背面」または 40ページ「インターフェイスケーブルの接続」を参照してください。

## Ethernet インターフェイスの場合

### IP アドレスの設定

本製品の IP アドレスを設定します。 設定方法は、65 ページ「ネットワークの設定」を参照してください。

### プリンターの解像度とモノクロ印刷モードの設定

PrinterSetting を使用して、本製品の解像度を ZPL II コマンド搭載プリンターの解像度に合わせて設定します。

また、モノクロ印刷モードに設定します。設定方法は、105 ページ「ZPLⅡコマンド搭載プリンターからの 置き換え設定」を参照してください。

### プリセット画像を登録

PrinterSetting を使用して、プリセット画像を登録します。

### 画像の登録

プリセット印刷に使用する画像を設定します。97 ページ「プリンターにデータを登録する」を参照してください。

### プリセット画像の設定

プリセット画像を設定します。設定方法は、98ページ「プリセット画像を設定する」を参照してください。

### 印刷

実際に使用する環境で印刷し、印刷結果を確認してください。

### フォント幅の調整

印刷結果を確認した後、印刷物の文字幅を調整したい場合は PrinterSetting で調整できます。 "ZPL II コマンド搭載プリンターからの置き換え設定 " 画面を表示し、フォント幅を調整してください。 "ZPL II コマンド搭載プリンターからの置き換え設定 " 画面の表示方法は、105 ページ「ZPL II コマンド搭載 プリンターからの置き換え設定」を参照してください。

| - ZPL II コマンド搭載プリン?              | マーからの置き換え設定                                                                  |
|----------------------------------|------------------------------------------------------------------------------|
| 元の解像度:                           | 600 DPI                                                                      |
| □ モノクロ印刷モードで                     | 使用する                                                                         |
| ZPL II コマンド搭載<br>TM-C7500 Series | 設プリンターを置き換えて使用する場合は、チェックをONにしてください。<br>用のプリンタードライバーを使用する場合は、チェックをOFFにしてください。 |
|                                  |                                                                              |
| 三日末久                             |                                                                              |
| フォント幅:                           | 100 🛋                                                                        |
|                                  | 100 v %                                                                      |
|                                  | や刀財値に戻す                                                                      |
|                                  |                                                                              |
|                                  | 設定を反映 閉じる ヘルプ                                                                |
|                                  |                                                                              |

# ソフトウェアとマニュアル

アプリケーション開発用として、下記のソフトウェアとマニュアルが用意されています。

### ソフトウェア

| ソフトウェア                            | 説明                                                                                                    | マニュアル                                            | 提供方法              |
|-----------------------------------|----------------------------------------------------------------------------------------------------|--------------------------------------------------|-------------------|
| TM-C7500 Series<br>PrinterSetting | Windows ベースの本製品を設定する<br>ユーティリティーです。<br>機能については、87 ページ<br>「PrinterSetting」を参照してください。                                                                                                    | 本書                                               | Web または<br>CD-ROM |
| EpsonNet Config                   | ネットワーク上に接続された本製品の<br>ネットワーク設定を変更するためのユー<br>ティリティーです。                                                                                                    | EpsonNet Config<br>User's Guide                  | Web または<br>CD-ROM |
| Epson Monitoring<br>Tool          | ネットワーク上に接続された複数台の本<br>製品に対して、以下の機能を提供するた<br>めのユーティリティーです。<br>・ステータスの確認<br>・プリンターの設定変更<br>・ネットワーク設定の変更                                                                                                    | Monitoring Tool<br>ユーザーズマニュアル                    | Web               |
| USB プリンタークラス<br>デバイス置き換えサービ<br>ス  | コンピューターに常駐させるサービスで<br>す。<br>本製品を修理などのために置き換えた場<br>合、プリンター接続を検知してプリンター<br>ドライバーの出力するプリンターを自動<br>的に変更します。<br>アプリケーション側の設定を変更しない<br>でもプリンターを置き換えられます。(ア<br>プリケーションの出力先をポートに指定<br>している場合は置き換えられません。<br>プリンタードライバーを指定している場<br>合に置き換えられます。)<br>本製品のUSBシリアルナンバーを事前に<br>書き換える必要がありません。 | -                                                | Web または<br>CD-ROM |
| Color Tone Matching<br>Assistant  | 印刷するイラストや文字の色調整を支援<br>するためのユーティリティーです。<br>イラストや文字などの特定の色が、どのよ<br>うな色味で出力されるかを確認できます。                                                                                                    | Color Tone<br>Matching<br>Assistant ユーザー<br>ズガイド | Web               |

## マニュアル

| マニュアル名称                        | 説明                                                                                              | 提供方法                  |
|--------------------------------|-------------------------------------------------------------------------------------------------|-----------------------|
| はじめにお読みください                    | ユーザーが CD を起動し、Install Navi またはセッ<br>トアップガイドを起動するまでを誘導します。                                       | 製品に付属                 |
| セットアップガイド                      | 設置から印刷できるようにするまでを説明していま<br>す。本製品単独で、できるところまでを説明してい<br>ます。                                       | CD-ROM                |
| 初期充填注意シート                      | 本製品に初めてインクカートリッジを取り付け、イ<br>ンクを充てんする際に必要な情報が記載されていま<br>す。                                        | 製品に付属                 |
| インクカートリッジ同梱マニュアル               | インクに関する注意事項が記載されています。                                                                           | インクカート<br>リッジに付属      |
| メンテナンスボックス同梱マニュアル              | メンテナンスボックスに関する注意事項と交換手順<br>が記載されています。                                                           | メンテナンス<br>ボックスに付<br>属 |
| TU-RC7508 User's manual        | 巻き取り装置に関する注意事項と設置手順が記載さ<br>れています。                                                               | 巻き取り装置<br>に付属         |
| TM-C7500/TM-C7500G 詳細取扱説<br>明書 | 本書です。TM-C7500/TM-C7500G を用いたシ<br>ステムの開発、設計、設置、またはプリンターアプ<br>リケーションの開発、設計に必要なすべての情報を<br>記載しています。 | CD-ROM<br>Web         |

# ソフトウェアのインストール

付属品の CD-ROM を使用して、以下のソフトウェアをインストールすることができます。

- プリンタードライバー
- プリンター設定ユーティリティー (PrinterSetting)
- USB プリンタークラス デバイス置き換えサービス
- EpsonNet Config

ソフトウェアのインストール方法

以下の手順でソフトウェアのインストールをします。

コンピューターの電源を入れます。

本製品の電源が入っていないことを確認します。

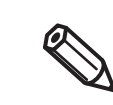

プリンターの電源は、必ず切っておいてください。

- 3 CD-ROM をコンピューターにセットすると Launcher が自動起動します。 [ソフトウェアのインストール]をクリックします。
- 4 以下の画面が表示されます。インストールするソフトウェアにチェックを入れ、[インストール]をクリックします。

選択したソフトウェアがインストールされます。

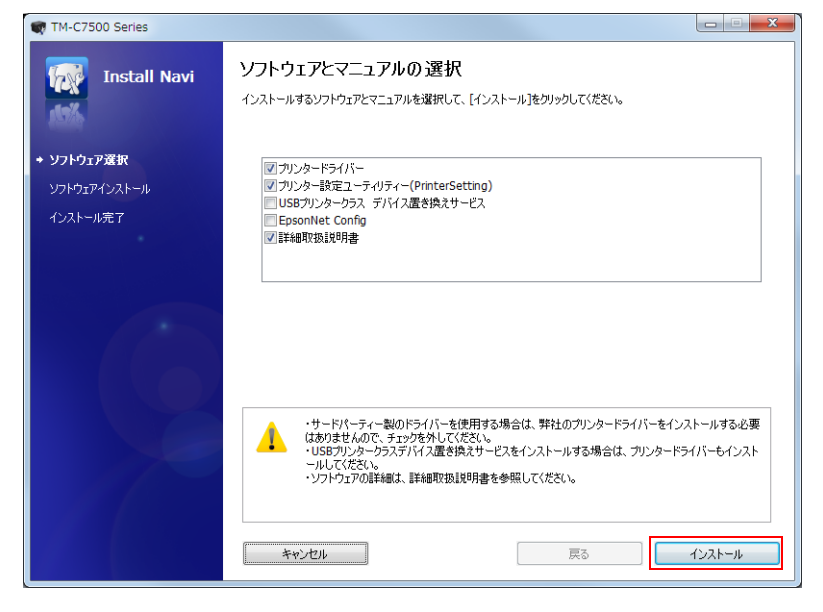

### 本製品を Ethernet 接続で使用する場合の注意

本製品を Ethernet 接続で使用する場合、プリンタードライバーをインストールするだけでは使用できません。 以下の手順で本製品を追加してください。

### **1** プリンタードライバーをインストールします。

2 本製品の電源を入れます。

### 3 [デバイスとプリンター]を開きます。

デバイスとプリンターの表示方法は、76ページ「プリンタードライバーの表示方法」を参照

【 [プリンターの追加]を実行し、画面の指示に従って本製品を追加します。

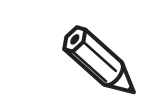

途中のプリンタードライバーのインストール画面では、製造元を "Epson"、プリンターを "EPSON TM-C7500" を選択してください。
# 付録

# 製品仕様

| 印刷方式                                          |          |               | ラインインクジェットドットマトリクス                                                                                                    |  |  |
|-----------------------------------------------|----------|---------------|----------------------------------------------------------------------------------------------------|--|--|
| 紙送り方式                                         |          |               |                                                                                                    |  |  |
|                                               |          |               |                                                                                                    |  |  |
| オートカッター                                       | カット方式    |               | >>>>>>>>>>>>>>>>>>>>>>>>>>>>                                                                                                    |  |  |
|                                               | カット形態    |               | フルカット ( 完全切り離し )                                                                                                    |  |  |
| 画像解像度                                         |          |               | 600 × 1200 dpi                                                                                                    |  |  |
| 印字速度                                          |          |               | 300 mm/s<br>150 mm/s<br>印刷速度は、解像度、印刷幅によって変わります。                                                                                                    |  |  |
| 用紙                                            | 用紙種類     | TM-7500       | 普通紙ラベル、マット紙ラベル、合成紙ラベル                                                                                                    |  |  |
| (詳細は 220 ページ<br>「用紙仕様」を参照)                    |          | TM-<br>7500G  | 普通紙ラベル、マット紙ラベル、合成紙ラベル、<br>光沢紙ラベル                                                                                                    |  |  |
|                                               | 用紙形態     |               | 全面ラベル ( ブラックマークあり / なし )<br>ダイカットラベル ( ギャップ基準 )、<br>ダイカットラベル ( ブラックマークあり )                                                                                                    |  |  |
|                                               | 給紙装置     |               | ロール紙、ファンフォールド紙                                                                                                    |  |  |
| インクカートリッジ<br>(詳細は 244 ページ「インクカートリッジ」を<br>参照 ) |          | <u>ヽリッジ」を</u> | 4 色インク別体型専用インクカートリッジ                                                                                                    |  |  |
| インターフェイス                                      |          |               | Ethernet (1000BASE-T/ 100BASE-TX/ 10BASE-T)<br>USB 2.0 ハイスピード                                                                                                    |  |  |
| バーコード / バーコード<br>2 次元シンボル印刷                   |          |               | UPC-A、UPC-E、JAN13(EAN)、JAN8(EAN)、<br>Code39、ITF、Codabar(NW7)、Code93、Code128、<br>GS1-128、<br>GS1 DataBar Omnidirectional、GS1 DataBar<br>Truncated、<br>GS1 DataBar Limited、GS1 DataBar Expanded |  |  |
|                                               | 2 次元シンボル |               | PDF417、QR Code、Maxi Code、GS1 DataBar<br>Stacked、<br>GS1 DataBar Stacked Omnidirectional、<br>GS1 DataBar Expanded Stacked、DataMatrix、<br>AztecCode、<br>Micro PDF、Micro QR Code                 |  |  |
| 電源                                            |          |               | AC100~240V                                                                                                    |  |  |

| 温度・湿度<br>(詳細は 240 ページ・<br>「環境仕様」を参照) | 印刷時 | 5~35℃、20~80 %RH 非結露                                                                                                    |
|--------------------------------------|-----|----------------------------------------------------------------------------------------------------|
|                                      | 保管時 | 出荷梱包状態:-20~60℃、5~85%RH 非結露(イン<br>ク非充てん)<br>-20℃または60℃の場合:120H以内<br>インク充てん状態:-20~40℃<br>-20℃の場合:120H以内<br>0~25℃の場合:6ヵ月以内<br>40℃の場合:1ヵ月以内 |
| 外形寸法 (H×W×D)                         |     | 392×598×395 mm ( 突起部を除く )                                                                                                    |
| 質量                                   |     | 約 37.0 kg<br>(インクカートリッジ、メンテナンスボックス、ロール紙は含<br>みません。)                                                                                     |

# 動作環境

| OS      | Microsoft Windows 10 (32 bit/ 64 bit)<br>Microsoft Windows 8.1 (32 bit/ 64 bit)<br>Microsoft Windows 8 (32 bit/ 64 bit)<br>Microsoft Windows 7 SP1 (32 bit/ 64 bit)<br>Microsoft Windows Vista SP2 (32 bit/ 64 bit)<br>Microsoft Windows XP SP3 (32 bit)<br>Microsoft Windows Server 2012 R2<br>Microsoft Windows Server 2012<br>Microsoft Windows Server 2008 R2<br>Microsoft Windows Server 2008 (32 bit/ 64 bit)<br>Microsoft Windows Server 2008 R2 |
|---------|----------------------------------------------------------------------------------------------------|
| コンピューター | 上記 OS が動作する以下のコンピューターをサポートしていること。<br>PC/AT 互換機                                                                                                    |
| CPU     | OS の動作環境に準ずる。<br>(Windows 10/ Windows 8.1/ Windows 8/ Windows 7/ Windows Vista/ Windows<br>XP/ Windows Server 2012/ Windows Server 2008/ Windows Server 2003 の場<br>合、Pentium 4 2 GHz 以上のプロセッサーを搭載したコンピューターを推奨。Intel<br>Pentium/ Intel Celeron 系列、AMD Athlon/ AMD Duron ファミリ、またはこれらと<br>互換のプロセッサーを推奨。)                                                                                                    |
| Memory  | OSの動作環境に準ずる。<br>(Windows 10/ Windows 8.1/ Windows 8/ Windows 7/ Windows Vista/ Windows<br>XP/ Windows Server 2012/ Windows Server 2008/ Windows Server 2003の場<br>合、1 GB 以上を推奨。)                                                                                                    |
| HDD     | OS の動作環境に準ずる。<br>(Windows 10/ Windows 8.1/ Windows 8/ Windows 7/ Windows Vista/ Windows<br>XP/ Windows Server 2012/ Windows Server 2008/ Windows Server 2003 の場<br>合、空き容量 250 MB 以上。)                                                                                                    |

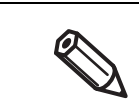

上記の要件は、サポートする OS の最小システム要件を満たしていない場合があります。その場合、OS の最小要件を満たしてください。

#### 印刷領域

| ロール紙      | 最小幅 46 mm、最大幅 108 mm |
|-----------|----------------------|
| ファンフォールド紙 | 最小幅 46 mm、最大幅 108 mm |

#### 印刷速度

| 印刷時ヘッド<br>メンテナンスモード | 入力解像度 <sup>*1</sup><br>(幅 x 長さ) | 画像解像度 <sup>*1</sup><br>(幅 x 長さ) | 紙上<br>フラッシング | 最大印刷<br>速度 <sup>*2</sup> | 平均印刷<br>速度 <sup>*3</sup>       |
|---------------------|---------------------------------|---------------------------------|--------------|--------------------------|--------------------------------|
| 連続動作(はやい)           | 600 x 600<br>dpi                | 600 x 1200<br>dpi               | 標準           | 300 mm/s<br>150 mm/s     | 300 mm/s<br>150 mm/s           |
| 間欠動作(きれい)           | 600 x 600<br>dpi                | 600 x 1200<br>dpi               | 少ない          | 300 mm/s<br>150 mm/s     | 約 220<br>mm/s<br>約 110<br>mm/s |

\*1 dpi:25.4 mm あたりのドット数 (dots per inch)

\*2 最大印刷速度は、ヘッドクリーニング、オートカット動作や印刷ジョブの開始 / 終了処理、定期フラッシン グを除く、印刷中の最大速度

\*3 平均印刷速度は、ヘッドクリーニング、オートカット動作や印刷ジョブの開始 / 終了処理を除き、定期フラッシングを含む印刷中の平均速度

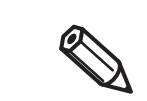

• 印刷速度は、データ転送速度によって遅くなる場合があります。

• 平均印刷速度は、35℃を超える高温環境において、低下する場合があります。

## 用紙仕様

本製品で使用可能な用紙は以下のとおりです。

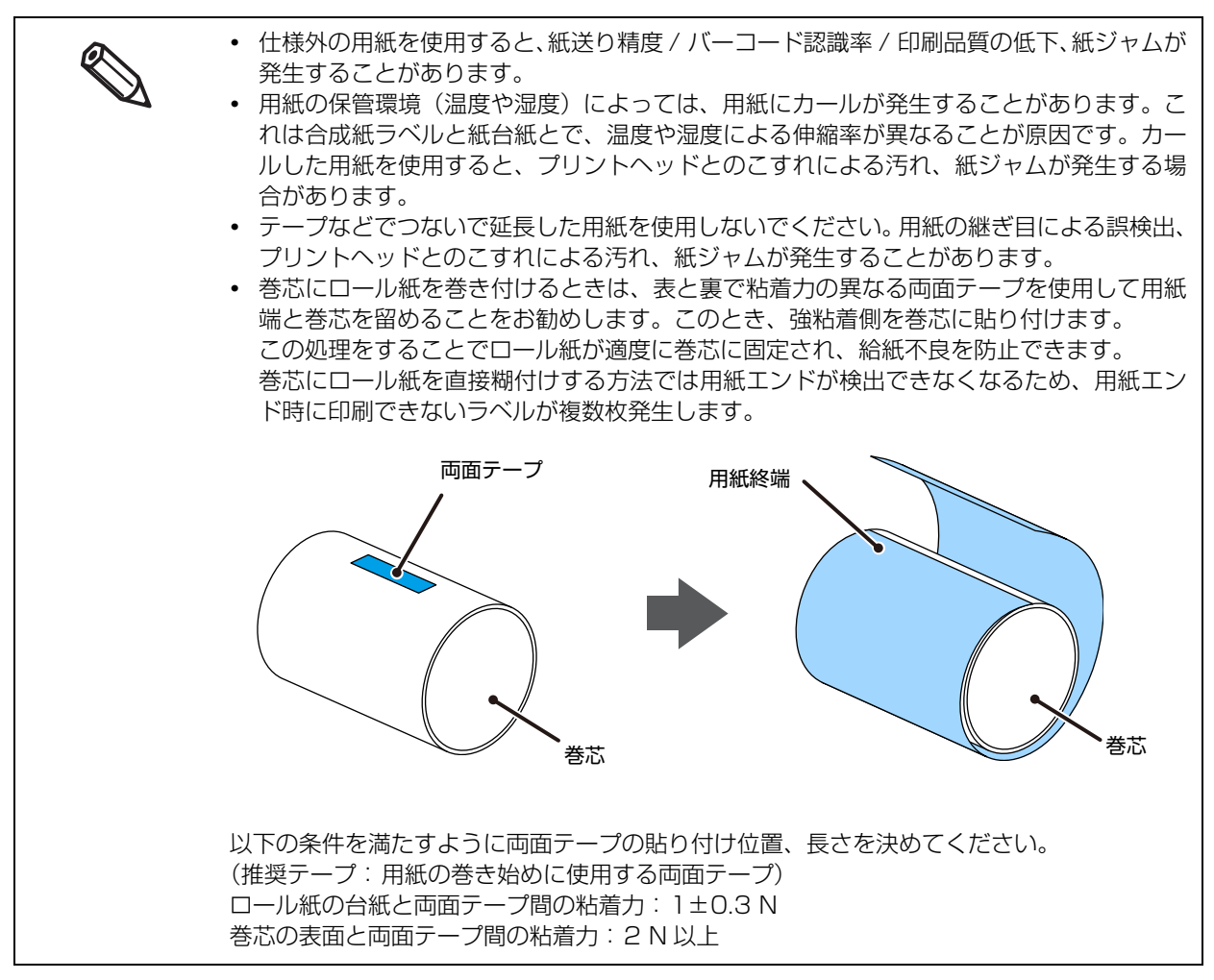

#### □ TM-C7500

| 用紙形態                       | 用紙種類                        | 給紙装置              | 幅                                               |
|----------------------------|-----------------------------|-------------------|-------------------------------------------------|
| 全面ラベル<br>(ブラックマークあり / なし ) | 普通紙ラベル<br>マット紙ラベル<br>合成紙ラベル | ロール紙              | 50 ~ 1 12 mm<br>(台紙幅)<br>46 ~ 108 mm<br>(ラベル幅)  |
| ダイカットラベル ( ギャップ基準 )        | 普通紙ラベル<br>マット紙ラベル<br>合成紙ラベル | ロール紙              | 50 ~ 1 12 mm<br>(台紙幅)<br>46 ~ 108 mm<br>(ラベル幅)  |
| ダイカットラベル<br>(ブラックマークあり)    | 普通紙ラベル<br>マット紙ラベル<br>合成紙ラベル | ロール紙<br>ファンフォールド紙 | 50 ~ 112 mm<br>(台紙幅)<br>46 ~ 108 mm<br>( ラベル幅 ) |

□ TM-C7500G

| 用紙形態                      | 用紙種類                                  | 給紙装置              | 幅                                                |
|---------------------------|---------------------------------------|-------------------|--------------------------------------------------|
| 全面ラベル<br>(ブラックマークあり / なし) | 普通紙ラベル<br>マット紙ラベル<br>合成紙ラベル<br>光沢紙ラベル | ロール紙              | 50 ~ 1 12 mm<br>(台紙幅)<br>46 ~ 108 mm<br>( ラベル幅 ) |
| ダイカットラベル ( ギャップ基準 )       | 普通紙ラベル<br>マット紙ラベル<br>合成紙ラベル<br>光沢紙ラベル | ロール紙              | 50 ~ 112 mm<br>(台紙幅)<br>46 ~ 108 mm<br>( ラベル幅 )  |
| ダイカットラベル<br>(ブラックマークあり)   | 普通紙ラベル<br>マット紙ラベル<br>合成紙ラベル<br>光沢紙ラベル | ロール紙<br>ファンフォールド紙 | 50 ~ 112 mm<br>(台紙幅)<br>46 ~ 108 mm<br>(ラベル幅)    |

| 全面ラベル ( ブラックマ          | <br>ークあり / なし )                                                               |
|------------------------|-------------------------------------------------------------------------------|
| カス取り部                  | <ul> <li></li></ul>                                                           |
| 用紙種類                   | 普通紙ラベル / マット紙ラベル / 合成紙ラベル / 光沢紙ラベル                                            |
| 形状                     | ロール紙                                                                          |
| 台紙幅                    | 50 ~ 112 mm                                                                   |
| ラベル幅                   | 46~108 mm                                                                     |
| 左右カス取り部                | 2 ± 0.5 mm                                                                    |
| ブラックマーク幅*              | 紙端より 28 mm 以上                                                                 |
| ブラックマーク長さ <sup>*</sup> | 5 mm 以上                                                                       |
| ブラックマーク間隔*             | $28.4 \sim 603 \text{ mm}$                                                    |
| 紙厚                     | 普通紙ラベル / マット紙ラベル / 合成紙ラベル:<br>0.129 ~ 0.236 mm<br>光沢紙ラベル:<br>0.167 ~ 0.182 mm |
| 巻芯                     | 内径:76.2 ± 0.5 mm<br>外径:82.2 mm 以上                                             |
| 外径                     | 最大 203.2 mm                                                                   |
| 巻き方向                   | 印字面が外側                                                                        |

\*: ブラックマークありの用紙

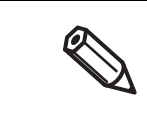

• 穴、切り欠きのある用紙は使用できません。

• ロール紙供給部への粘着財の付着を防止するため、左右端をカス取りしたラベルを使用してください。

| ダイカットラベル(ギャップ基準) |                                                                               |  |
|------------------|-------------------------------------------------------------------------------|--|
|                  |                                                                               |  |
| 角 R              |                                                                               |  |
|                  |                                                                               |  |
| カス取り部            | ラベル幅 カス取り部 □ ラベル領域                                                            |  |
| 用紙種類             | 普通紙ラベル / マット紙ラベル / 合成紙ラベル / 光沢紙ラベル                                            |  |
| 形状               | ロール紙                                                                          |  |
| 台紙幅              | 50~112 mm                                                                     |  |
| ラベル幅             | 46~108 mm                                                                     |  |
| ラベル長さ            | 25.4 ~ 600 mm                                                                 |  |
| ラベル間ギャップ         | 3~6 mm                                                                        |  |
| 左右カス取り部          | 2 ± 0.5 mm                                                                    |  |
| ラベル角R            | 1.5 mm以下                                                                      |  |
| 紙厚               | 普通紙ラベル / マット紙ラベル / 合成紙ラベル:<br>0.129 ~ 0.236 mm<br>光沢紙ラベル:<br>0.167 ~ 0.182 mm |  |
| 巻芯               | 内径:76.2 ± 0.5 mm<br>外径:82.2 mm 以上                                             |  |
| 外径               | 最大 203.2 mm                                                                   |  |
| 巻き方向             | 印字面が外側                                                                        |  |

・ 穴、切り欠きのある用紙は使用できません。
 ・ 台紙が合成紙やフィルムの場合、ミシン目があっても手切りしにくいため、その際にはミシン目を使用しないでください。

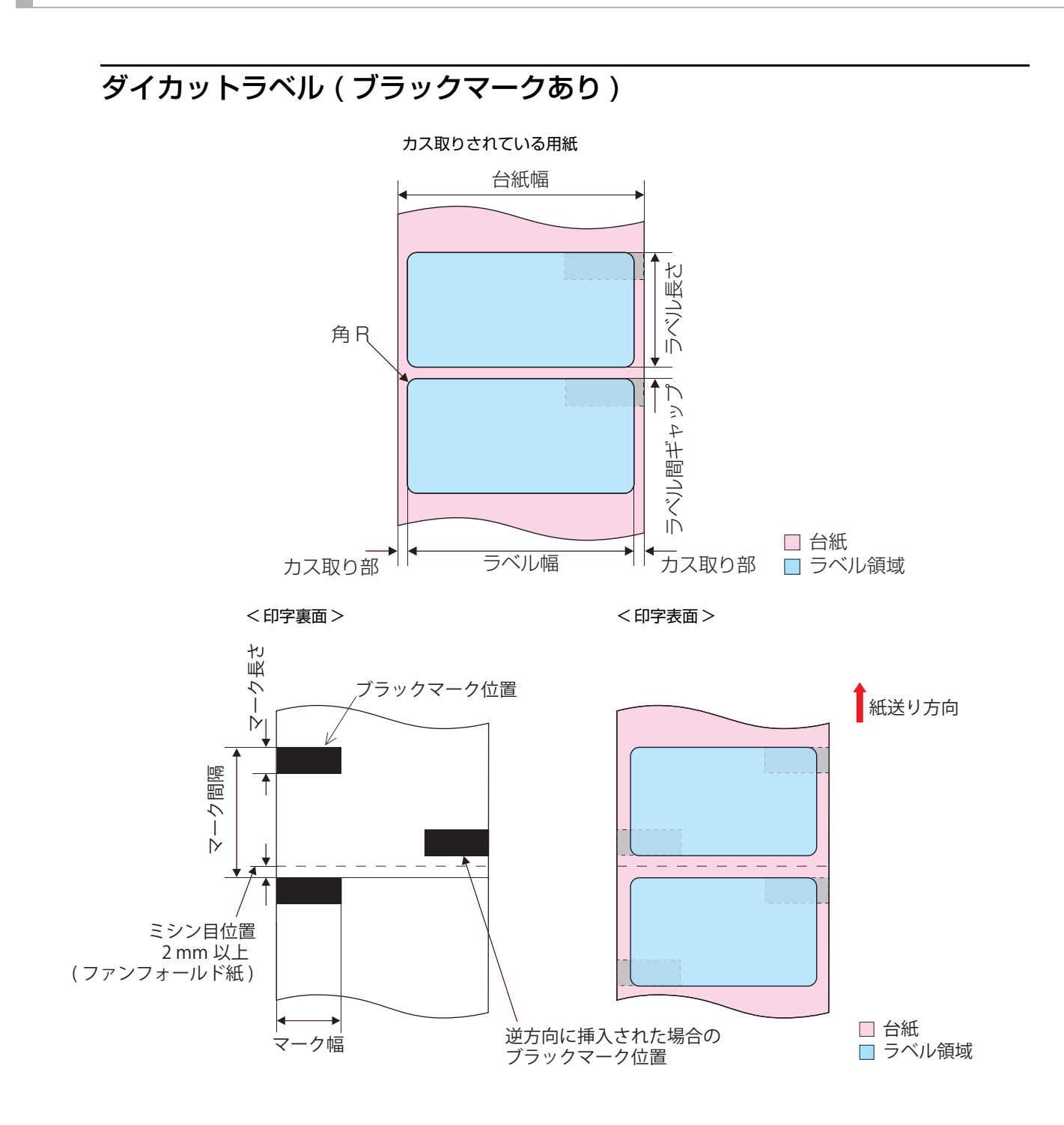

| 用紙種類       | 普通紙ラベル / マット紙ラベル / 合成紙ラベル / 光沢紙ラベル                                   |
|------------|----------------------------------------------------------------------|
| 形状         | ロール紙                                                                 |
| 台紙幅        | 50 ~ 112 mm                                                          |
| ラベル幅*      | 46~108 mm                                                            |
| ラベル長さ      | 25.4 ~ 600 mm                                                        |
| ラベル間ギャップ * | 3~6 mm                                                               |
| 左右カス取り部    | 2 ± 0.5 mm                                                           |
| ラベル角 R     | 1.5 mm 以下                                                            |
| ブラックマーク幅   | 紙端より 28 mm 以上                                                        |
| ブラックマーク長さ  | 5 mm 以上                                                              |
| ブラックマーク間隔  | 28.4 ~ 606 mm                                                        |
| 紙厚         | 普通紙ラベル / マット紙ラベル:<br>0.129 ~ 0.236 mm<br>光沢紙ラベル:<br>0.167 ~ 0.182 mm |
| 巻芯         | 内径:76.2 ± 0.5 mm<br>外径:82.2 mm 以上                                    |
| 外径         | 最大 203.2 mm                                                          |
| 巻き方向       | 印字面が外側                                                               |

\*: フチなし印刷の場合は、175 ページ「フチなし印刷のためのラベルサイズ / 用紙レイアウトの設定」を参照してください。

- 穴、切り欠きのある用紙は使用できません。
- ダイカットラベルへのブラックマーク位置はラベル先端とブラックマーク先端を合わせて ください。

| 用紙種類      | 普通紙ラベル / マット紙ラベル             |
|-----------|------------------------------|
| 形状        | ファンフォールド紙                    |
| 台紙幅       | 50~112 mm                    |
| ラベル幅      | 46~108 mm                    |
| ラベル長さ     | 25.4 ~ 301.8 mm              |
| ラベル間ギャップ  | 3~6 mm                       |
| 左右カス取り部   | 2 ± 0.5 mm                   |
| ラベル角 R    | 1.5 mm 以下                    |
| ブラックマーク幅  | 紙端より 28 mm 以上                |
| ブラックマーク長さ | 5 mm 以上                      |
| ブラックマーク間隔 | $28.4 \sim 304.8 \text{ mm}$ |
| 紙厚        | 0.161 ~ 0.164 mm             |
| ミシン目間隔    | 203.2 ~ 304.8 mm             |
| ミシン目形状    | 1 mm アンカット、5 mm カット          |
| 折り数       | 750 折り以下                     |

• 穴、切り欠きのある用紙は使用できません。

- ミシン目の上をオートカットすると小さな紙片が発生し、不具合が生じる場合があります。
   また、ミシン目の前側をオートカットすると紙送り時に不具合を生じる可能性があります。
   このため、ミシン目の後ろ側を 0.5 ~ 1 mm 離してオートカットしてください。
- ブラックマーク位置はミシン目より 2 mm 以上離してください。
- ダイカットラベル紙へのブラックマーク位置はラベル先端とブラックマーク先端を合わせてください。
- 用紙両端のミシン目はアンカットとしてください。

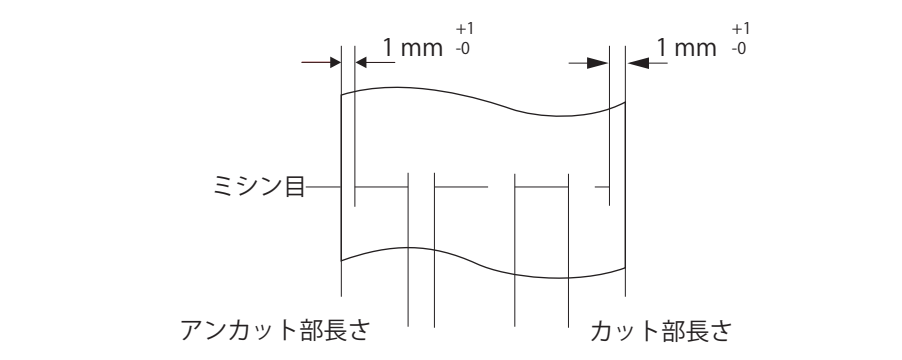

## 紙検出方式

| 検出器  | ラベル検出器(透過型フォトインタラプタ)       |
|------|----------------------------|
|      | ブラックマーク検出器(反射型フォトインタラプタ)   |
| 判定方式 | ラベル検出器、およびブラックマーク検出器で位置を検出 |

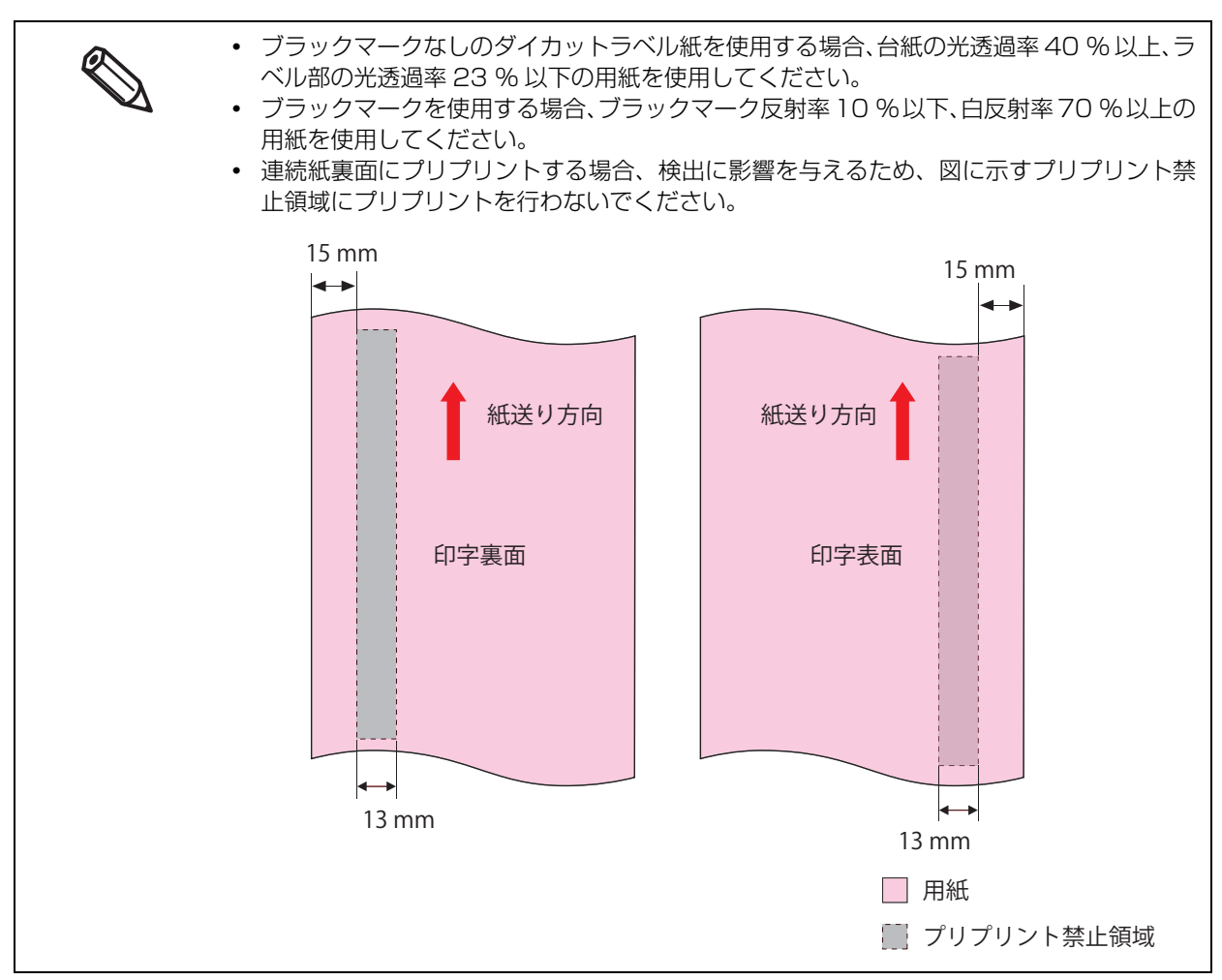

## 和刷位置とカット位置

## 全面ラベル(ブラックマークあり)・ロール紙

#### 「フチなし」無効時

上下余白:1.5 mm (中心值) 左右余白: 1.5 mm (中心值)

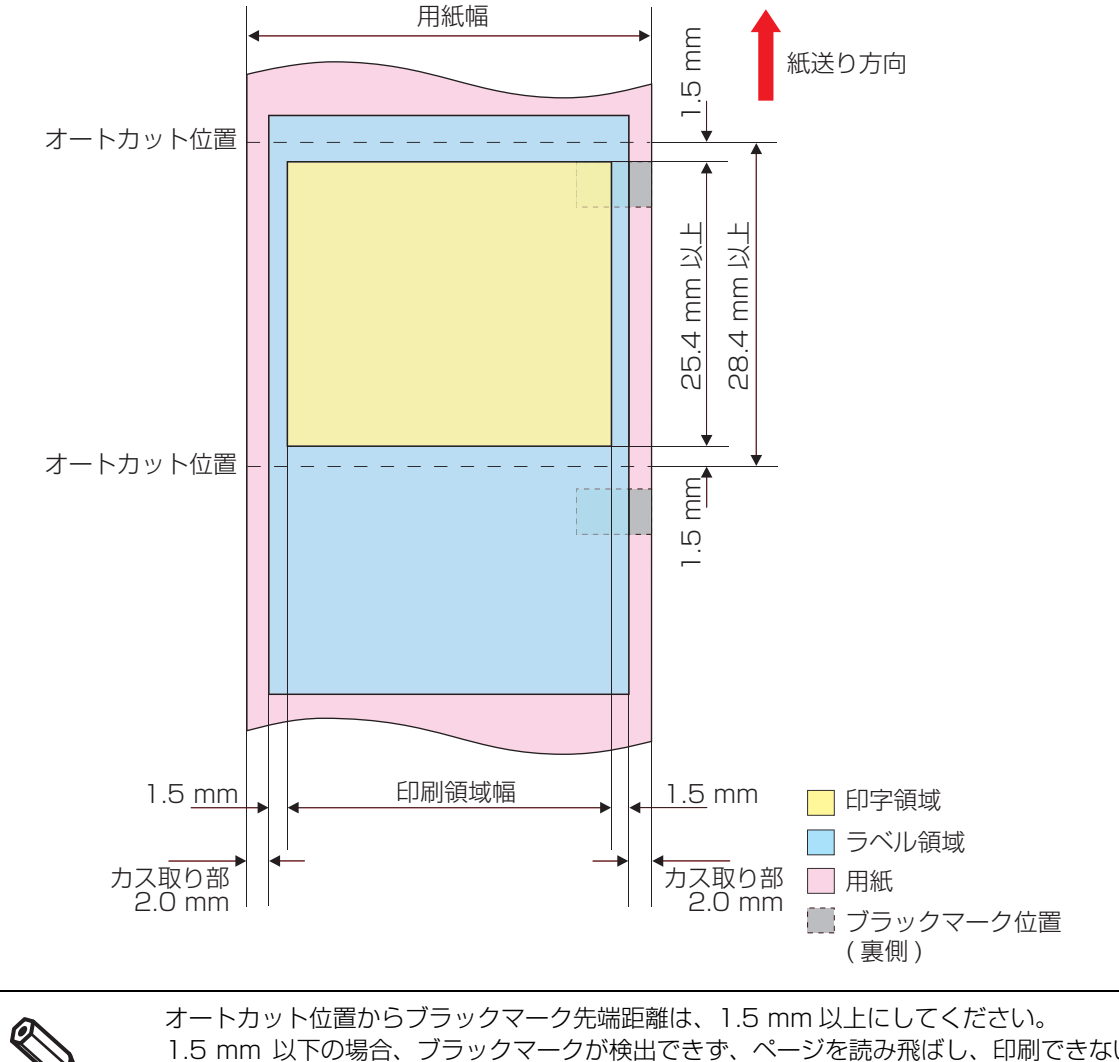

1.5 mm 以下の場合、ブラックマークが検出できず、ページを読み飛ばし、印刷できない場 合があります。

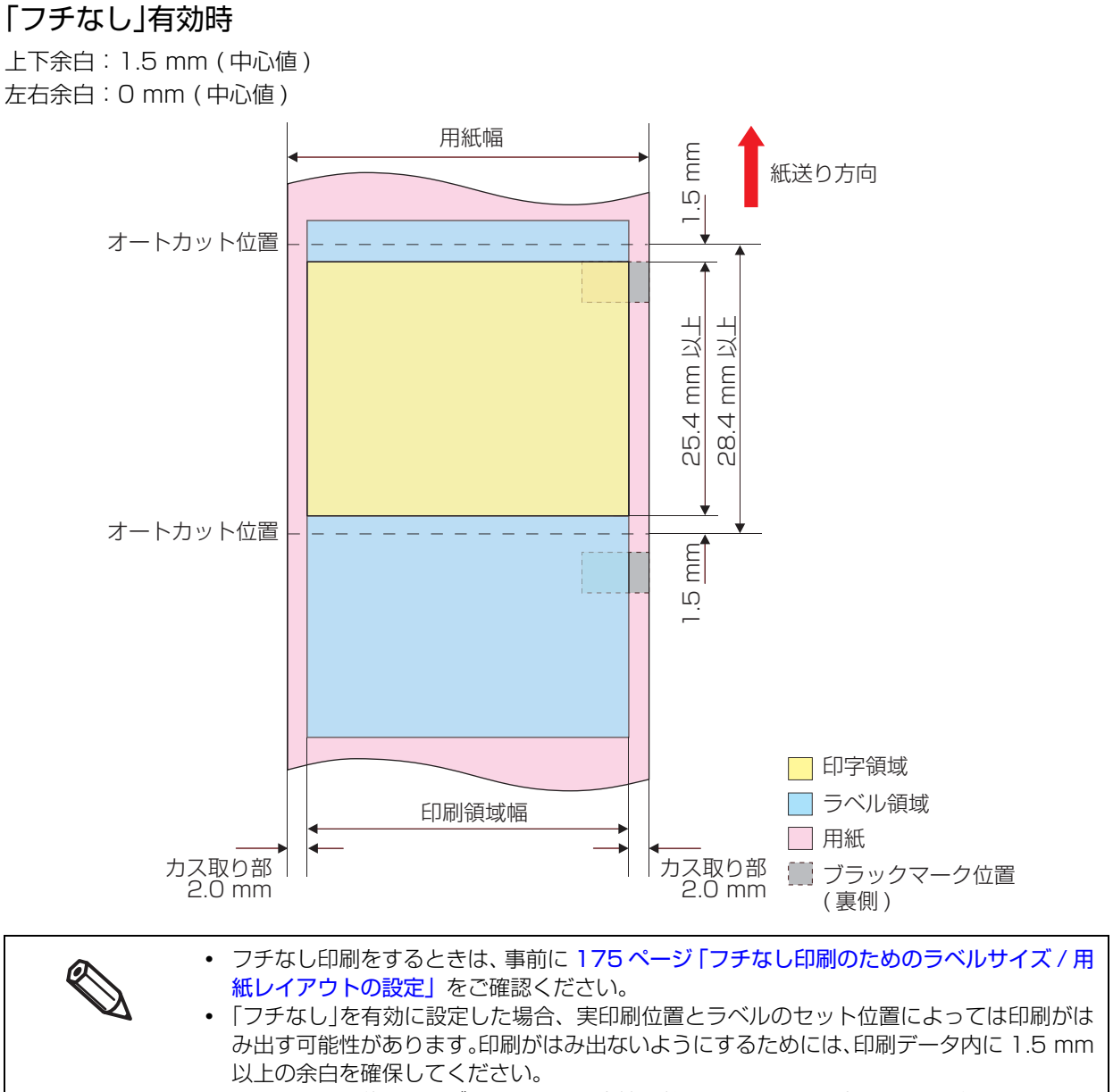

# オートカット位置からブラックマーク先端距離は、1.5 mm以上にしてください。 1.5 mm以下の場合、ブラックマークが検出できず、ページを読み飛ばし、印刷できない場合があります。

## 全面ラベル(ブラックマークなし)・ロール紙

#### 「フチなし」無効時

用紙先端余白:5.5 mm (中心値) ラベル1ページ目、印刷後の上下余白:1.5 mm (中心値) 左右余白:1.5 mm (中心値)

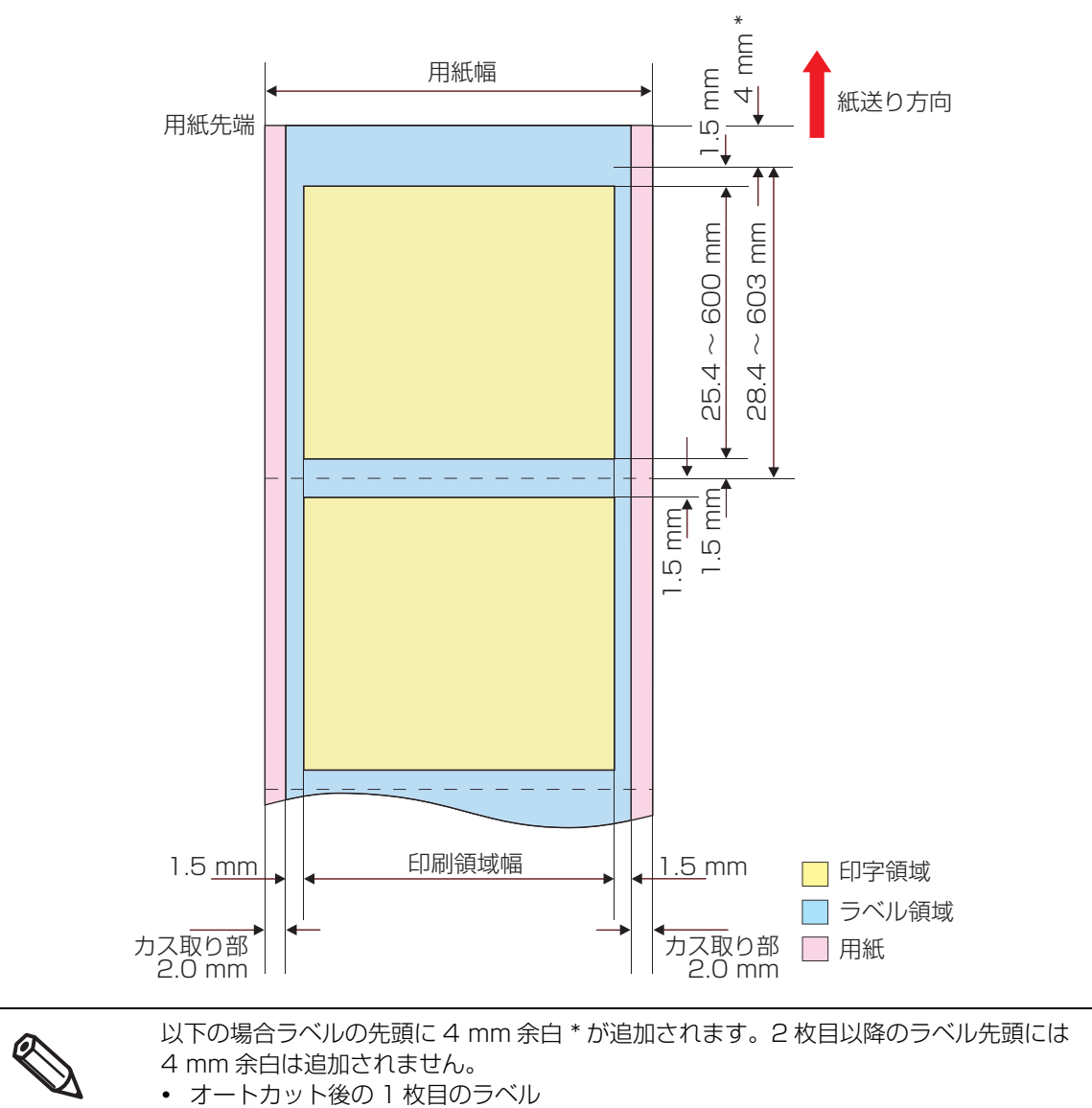

• 電源 ON 後の 1 枚目のラベル

#### 「フチなし」有効時

用紙先端余白: 5.5 mm (中心値) ラベル 1 ページ目、印刷後の上下余白: 1.5 mm (中心値) 左右余白: 0 mm (中心値)

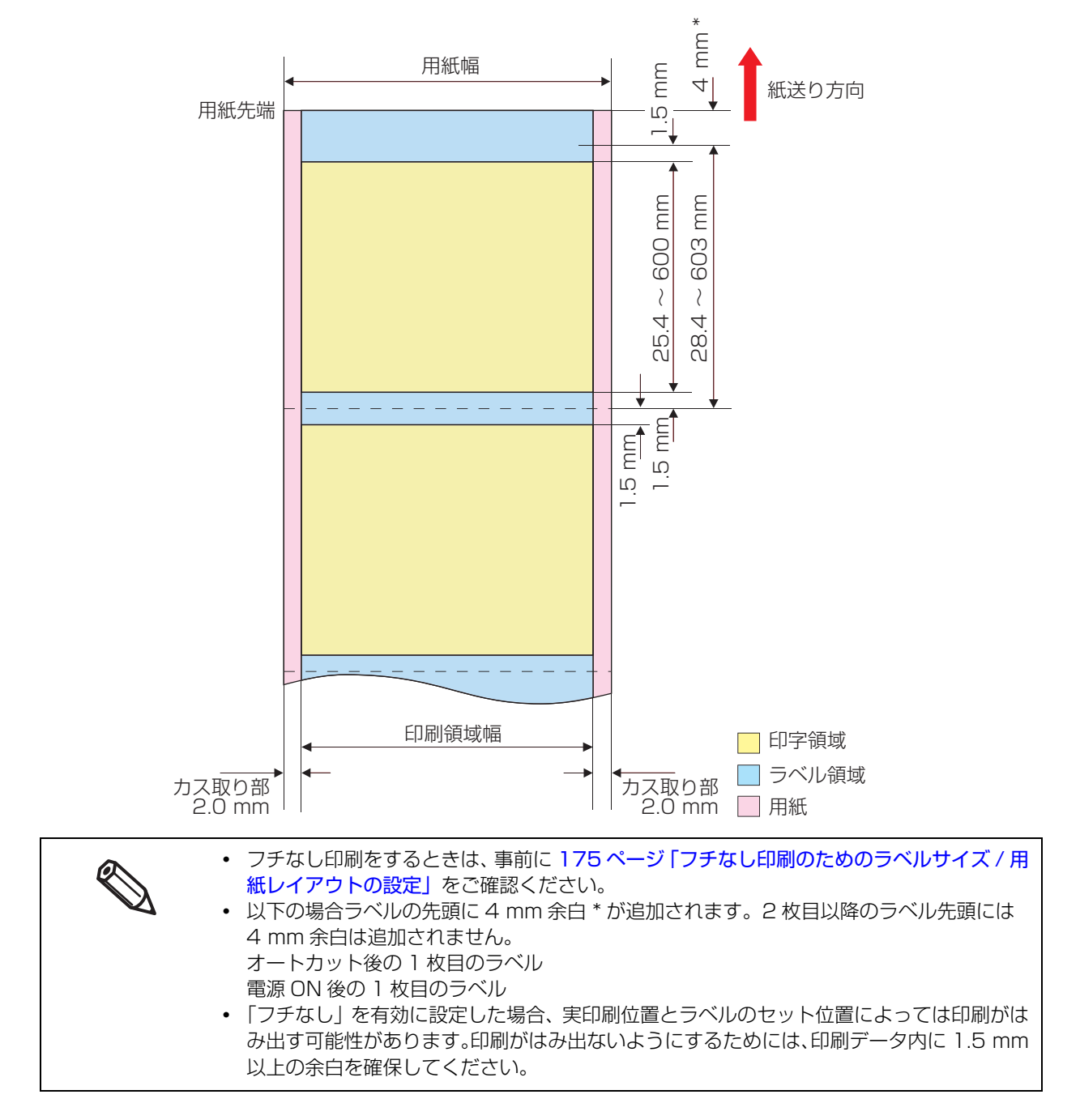

## ダイカットラベル (ギャップ基準)・ロール紙

#### 「フチなし」無効時

上下余白:1.5 mm (中心値) 左右余白:1.5 mm (中心値)

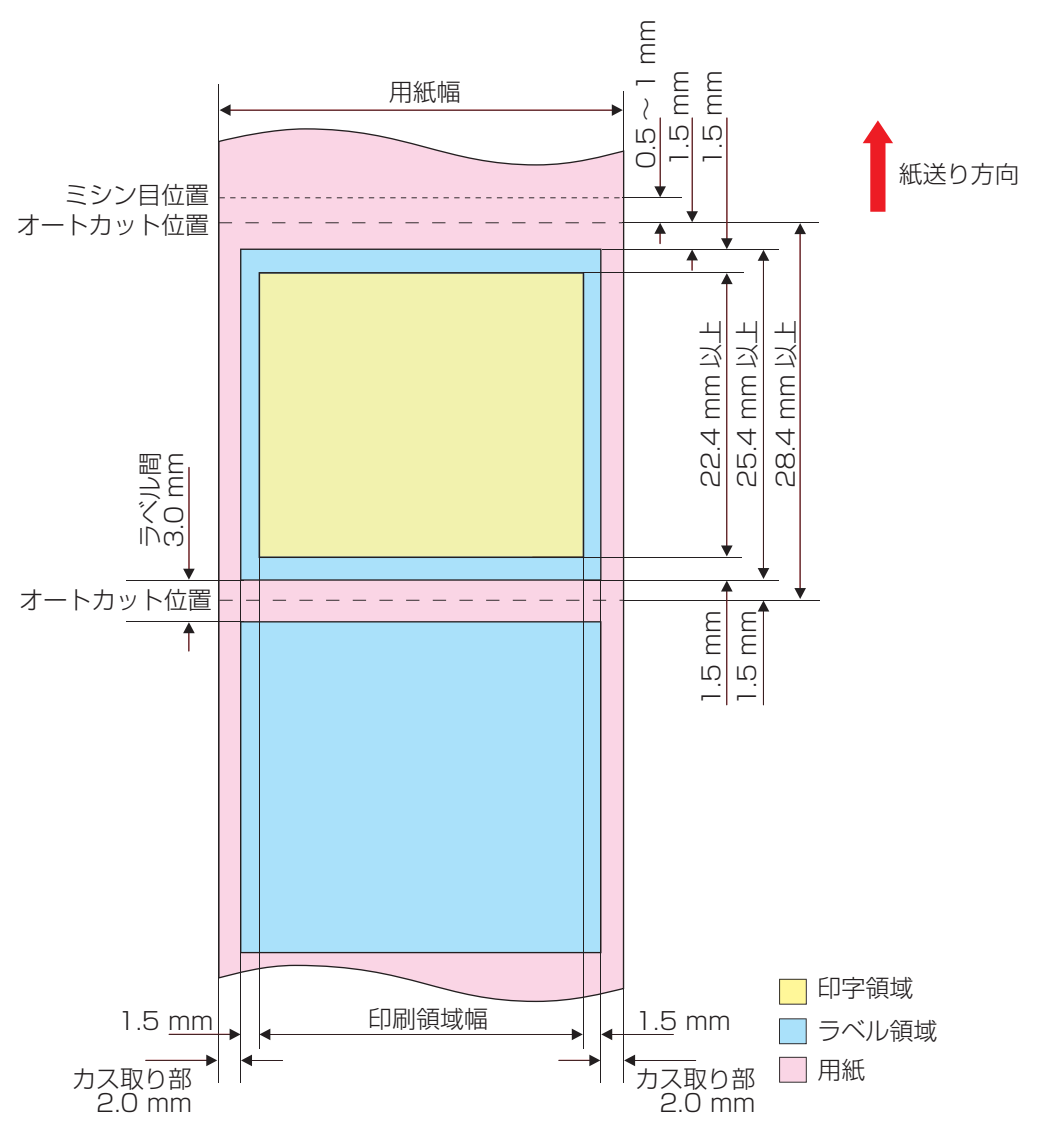

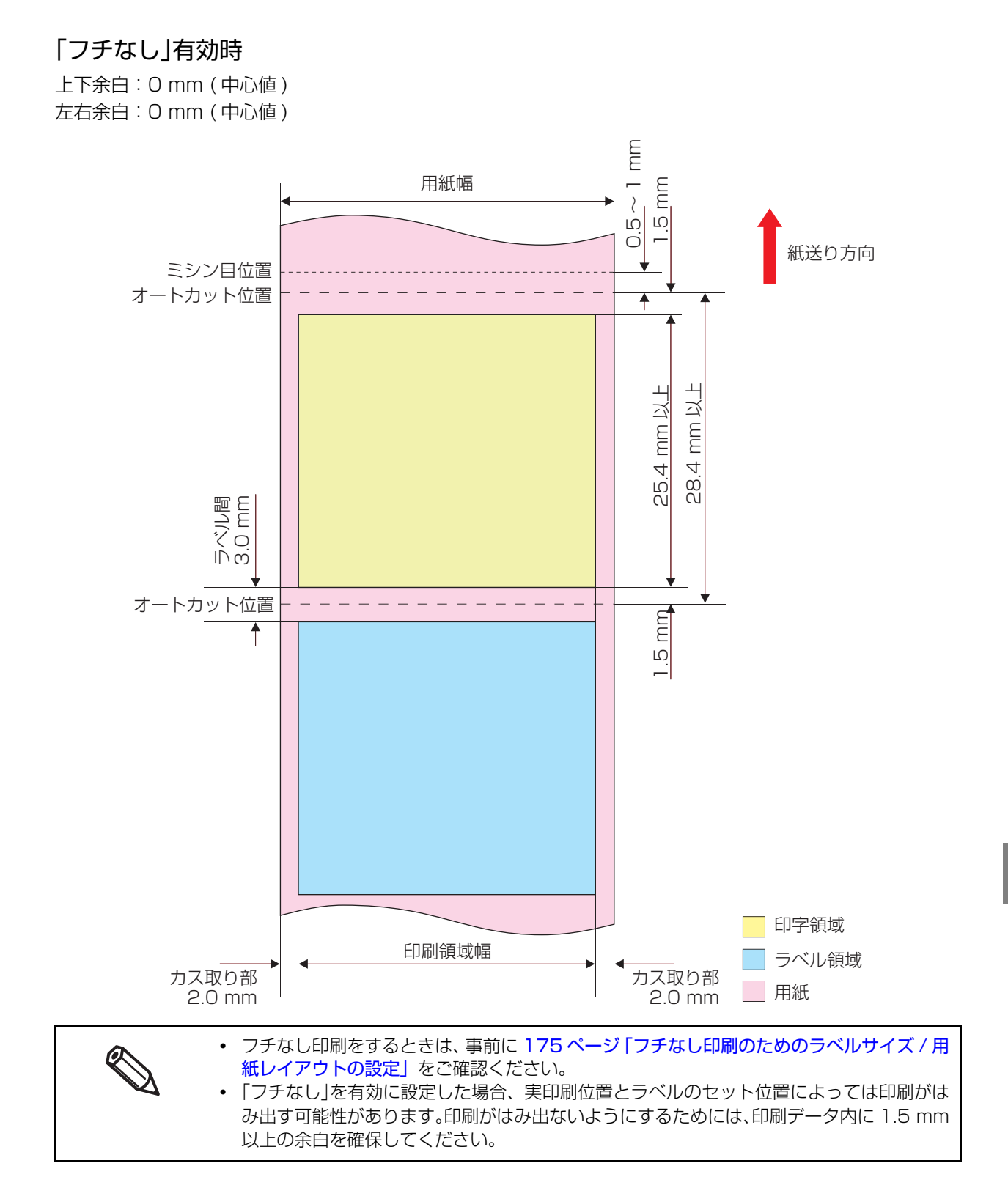

## ダイカットラベル (ブラックマークあり)・ロール紙

#### 「フチなし」無効時

上下余白:1.5 mm (中心値) 左右余白:1.5 mm (中心値)

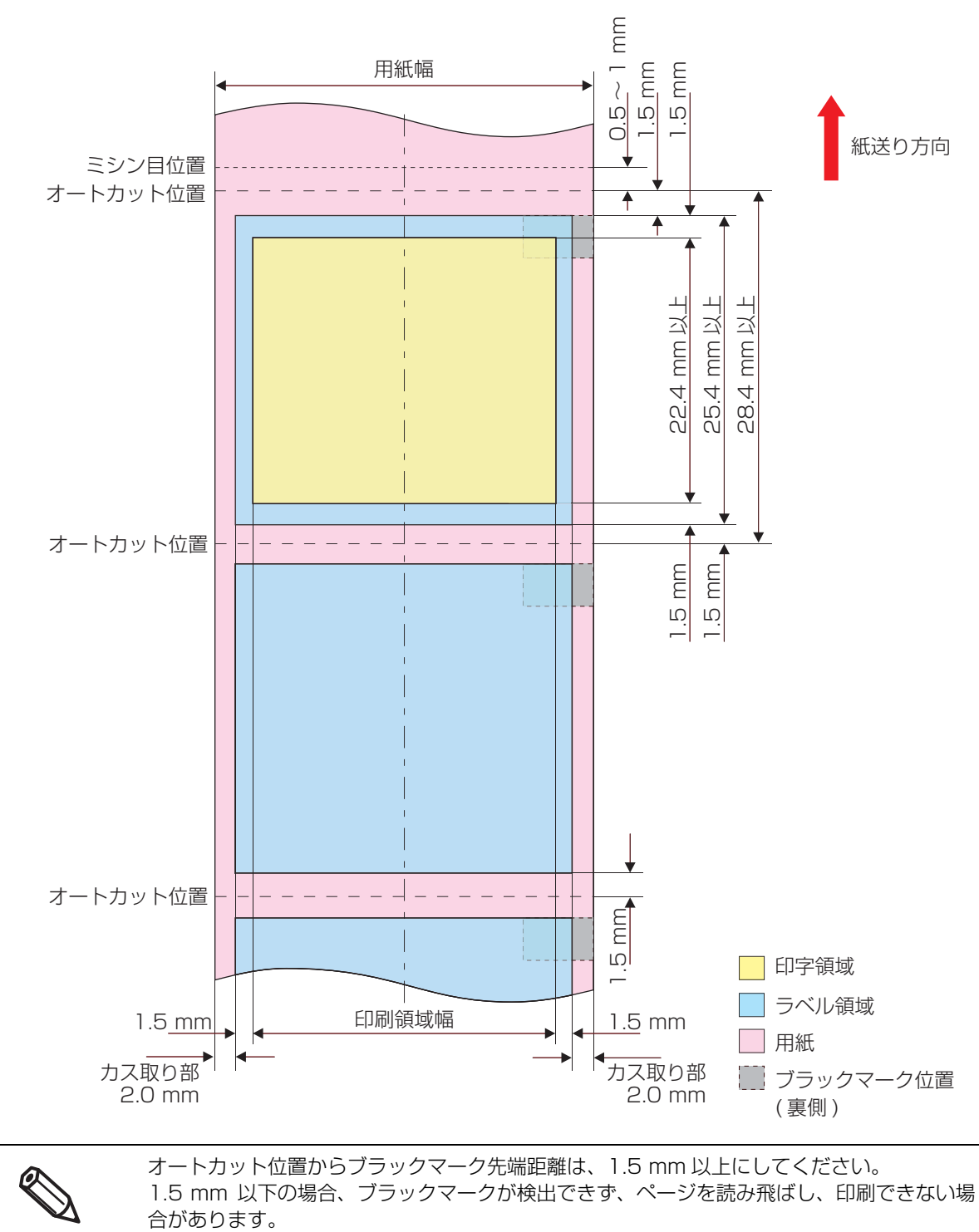

#### 「フチなし」有効時

上下余白:0mm(中心值) 左右余白:0mm(中心值)

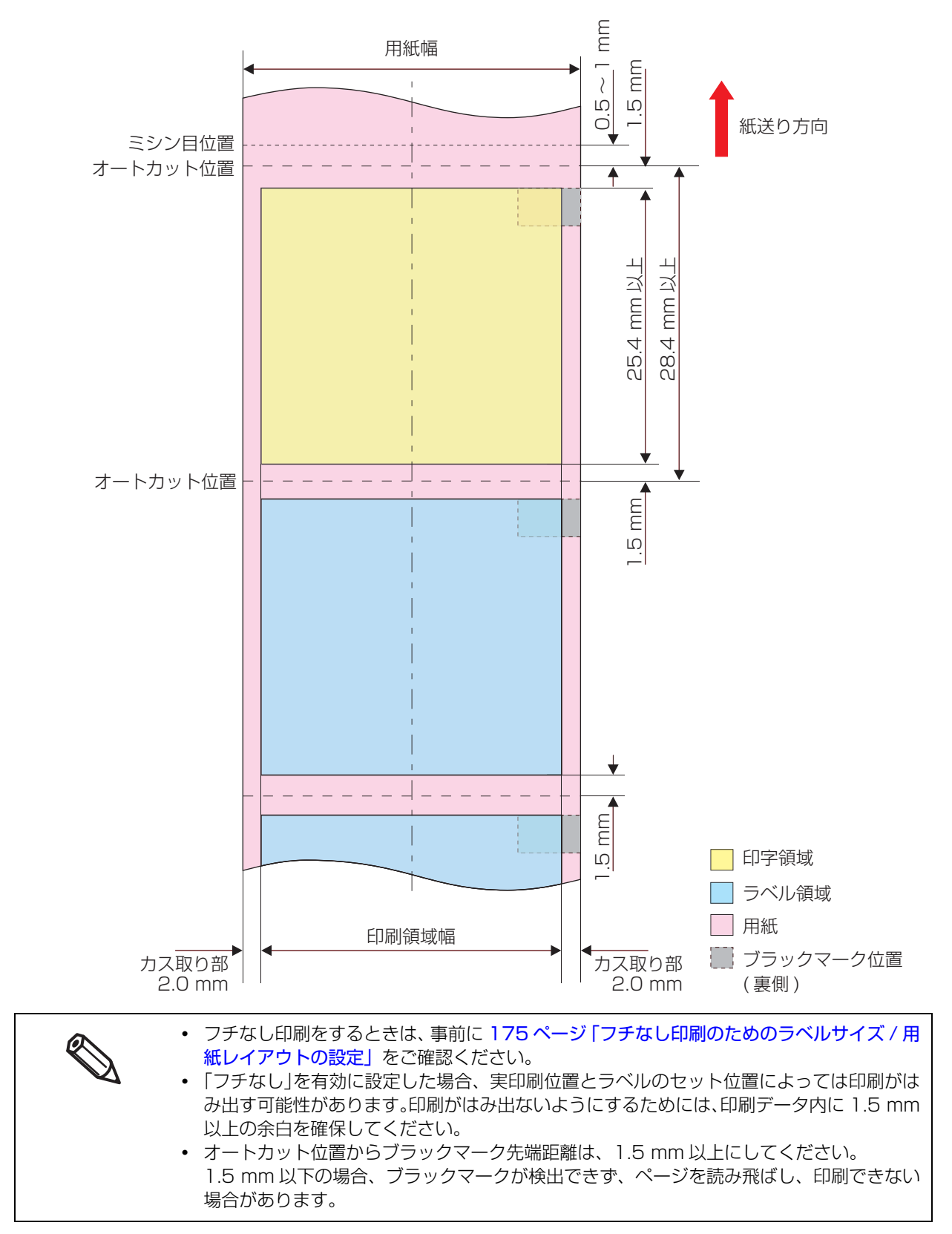

## 

#### 「フチなし」無効時

上下余白:1.5 mm (中心値) 左右余白:1.5 mm (中心値)

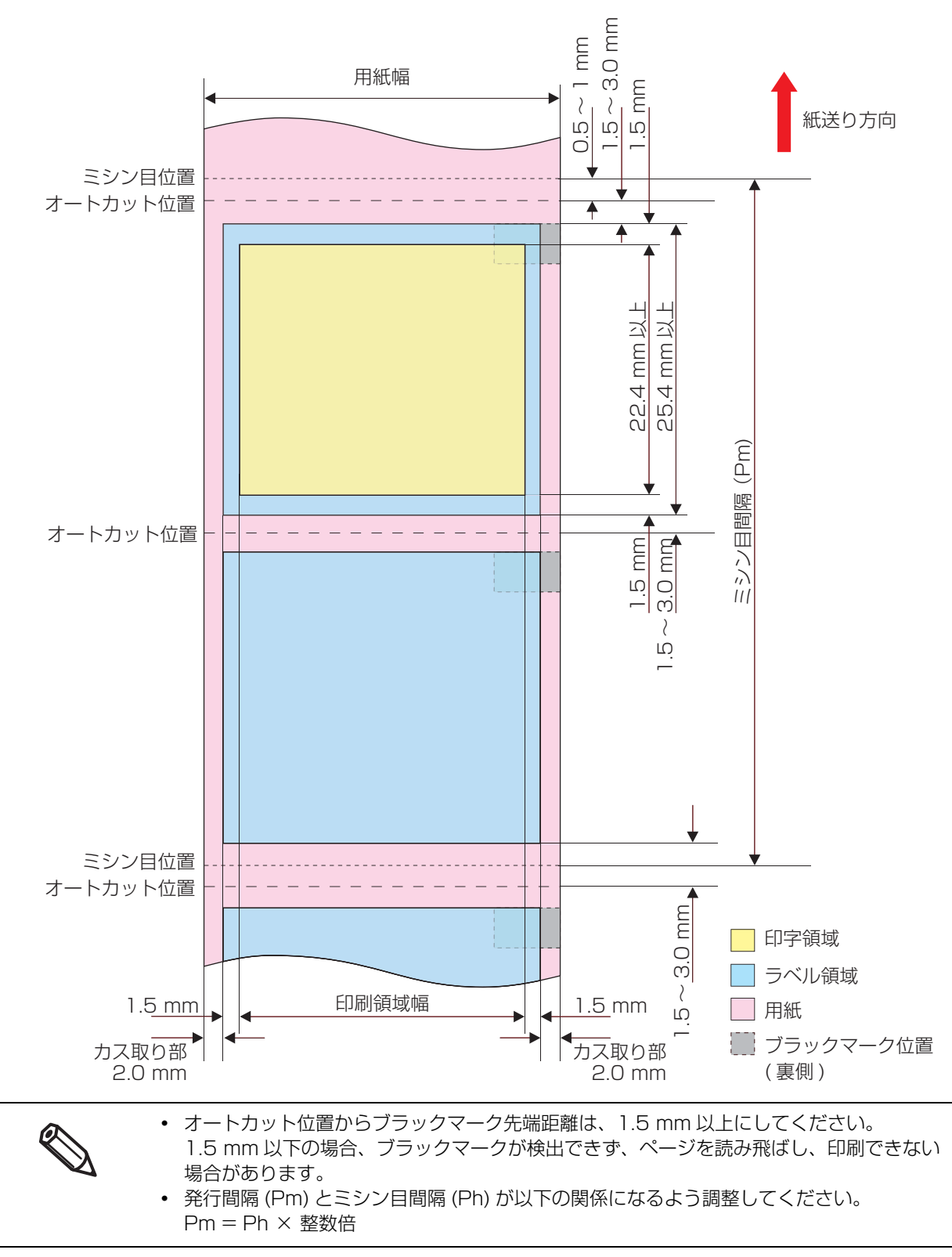

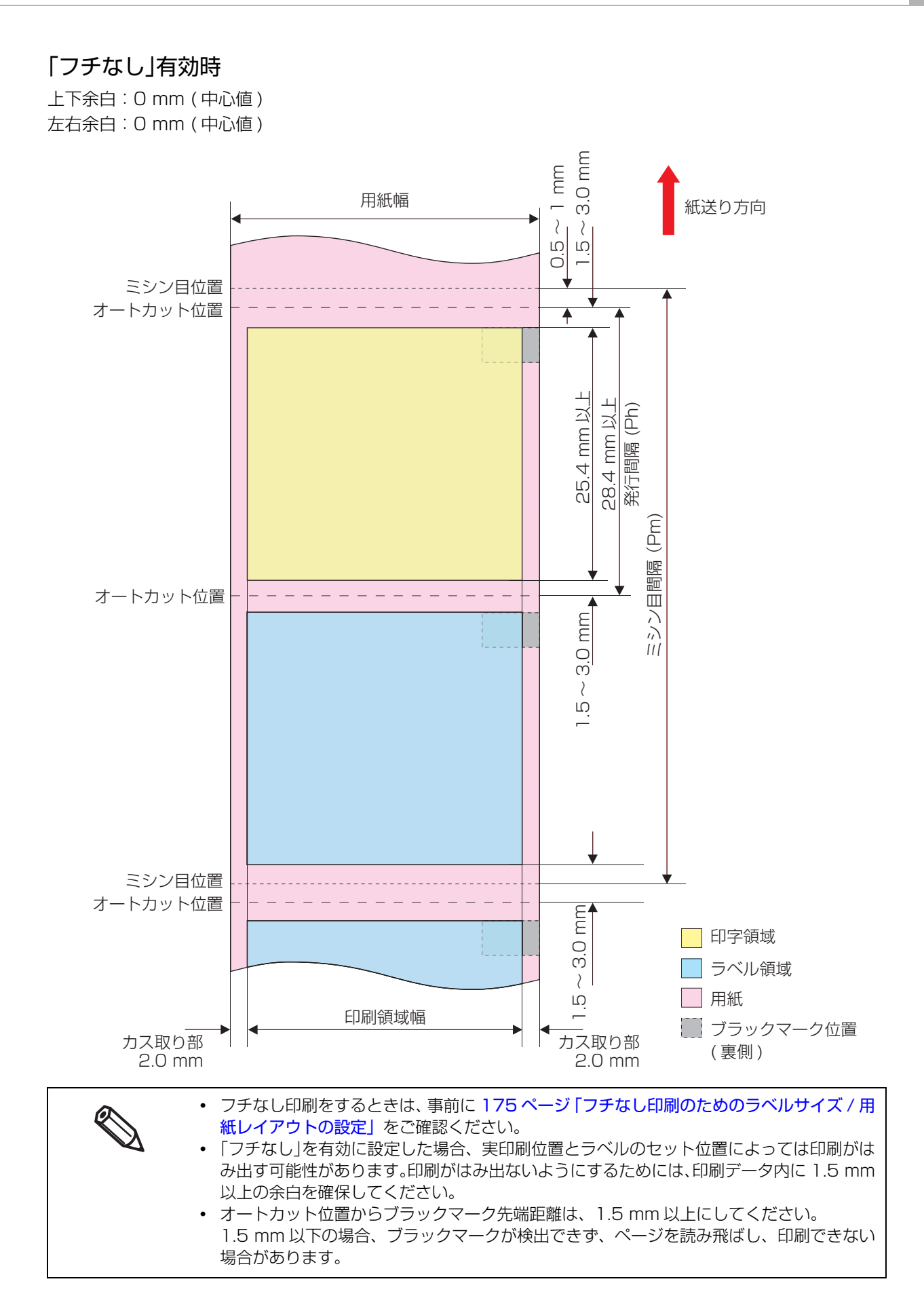

## 電気的仕様

| 電源供給     |          | 電源コネクター                    | こよる電源供給                                    |
|----------|----------|----------------------------|--------------------------------------------|
| 入力電圧(定格) |          | 100~240 V                  | 、1.1 A                                     |
| 周波数 (定格) |          | $50 \sim 60 \ \mathrm{Hz}$ |                                            |
| 消費電力*    | 動作時      | 100 V: 平均<br>230 V: 平均     | 約 84 W<br>ピーク約 123W<br>約 81 W<br>ピーク約 102W |
|          | 待機時      | 100 V: 平均<br>230 V: 平均     | 約 5.1 W<br>約 5.4 W                         |
|          | 電源 OFF 時 | 100 V: 平均<br>230 V: 平均     | 約 0.2 W<br>約 0.5 W                         |

\*: 弊社動作条件による。

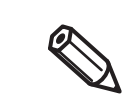

付属品の電源コードを使用してください。

## 信頼性

| 寿命 | プリントヘッド   |               | 120 億ショット / ノズル                                                                                                    |
|----|-----------|---------------|----------------------------------------------------------------------------------------------------|
|    | 紙送り機構     | TM-C7500      | 普通紙ダイカットラベル: 500 km<br>マット紙ダイカットラベル: 500 km<br>合成紙ダイカットラベル: 500 km<br>普通紙全面ラベル: 500 km<br>マット紙全面ラベル: 500 km<br>合成紙全面ラベル: 500 km                                                                                                    |
|    |           | TM-<br>C7500G | <ul> <li>普通紙ダイカットラベル: 500 km</li> <li>マット紙ダイカットラベル: 500 km</li> <li>合成紙ダイカットラベル: 500 km</li> <li>光沢紙ダイカットラベル: 500 km</li> <li>普通紙全面ラベル: 500 km</li> <li>マット紙全面ラベル: 500 km</li> <li>合成紙全面ラベル: 500 km</li> <li>光沢紙全面ラベル: 500 km</li> </ul>    |
|    | オートカッター機構 | TM-C7500      | 普通紙ダイカットラベル台紙:150万カット<br>マット紙ダイカットラベル台紙:150万カット<br>合成紙ダイカットラベル台紙:50万カット<br>普通紙全面ラベル:75万カット<br>マット紙全面ラベル:20万カット<br>合成紙全面ラベル:10万カット                                                                                                    |
|    |           | TM-<br>C7500G | <ul> <li>普通紙ダイカットラベル台紙:150万カット</li> <li>マット紙ダイカットラベル台紙:150万カット</li> <li>合成紙ダイカットラベル台紙:50万カット</li> <li>光沢紙ダイカットラベル台紙:150万カット</li> <li>普通紙全面ラベル:75万カット</li> <li>マット紙全面ラベル:20万カット</li> <li>合成紙全面ラベル:10万カット</li> <li>光沢紙全面ラベル:30万カット</li> </ul> |

## 環境仕様

| 項目      |                 | 仕様                                                                                                    |
|---------|-----------------|----------------------------------------------------------------------------------------------------|
| 温度/湿度   | 印刷時             | 5~35°C、20~80 %RH 非結露<br>80<br>55                                                                                                    |
|         |                 | 20<br>20<br>20<br>5<br>27<br>35<br>温度(℃)                                                                                                    |
|         | バーコード印刷時        | 15~35℃、20~80%RH 非結露                                                                                                    |
|         | 保管時             | 出荷梱包状態 (インク非充てん):-20~60°C、5~85%RH 非結露<br>-20°C または 60°C の場合 120 時間以内<br>インク充てん状態:-20~40°C<br>-20°C の場合 120 時間以内<br>0~25°C の場合 6ヵ月以内<br>40°C の場合 1ヵ月以内 |
| 絶対最大定格温 | 安<br>安          | 70 °C                                                                                                    |
| 気圧(標高)  | 使用時             | 700~1060 hPa (標高 0~2500 m 相当 )                                                                                                    |
|         | 非使用時<br>(輸送を含む) | 700~1060 hPa ( 標高 0 ~ 2500 m 相当 )                                                                                                    |
| 耐振動     | 梱包時             | 周波数:5~55 Hz<br>加速度:約19.6 m/s <sup>2</sup> {2G}<br>スイープ:10分(片道)<br>時間:1時間<br>方向:XYZ                                                                    |
| 耐衝撃     | 梱包時             | 梱包仕様 : エプソン標準工場出荷時梱包<br>高さ : 45 cm<br>方向 : 1 角、3 稜、6 面                                                                                                |
|         | 非梱包時            | 高さ : 5 cm<br>方向 : 4 辺、片方向支持                                                                                                    |
| 騒音      | 動作時             | 約 55 dB (ANSI Bystander position)<br>オートカット動作を含む、弊社評価条件によります。                                                                                         |

## 外形寸法

## 本体外形図

- 幅: 392 mm
- 奥行き:598 mm
- 高さ: 395 mm

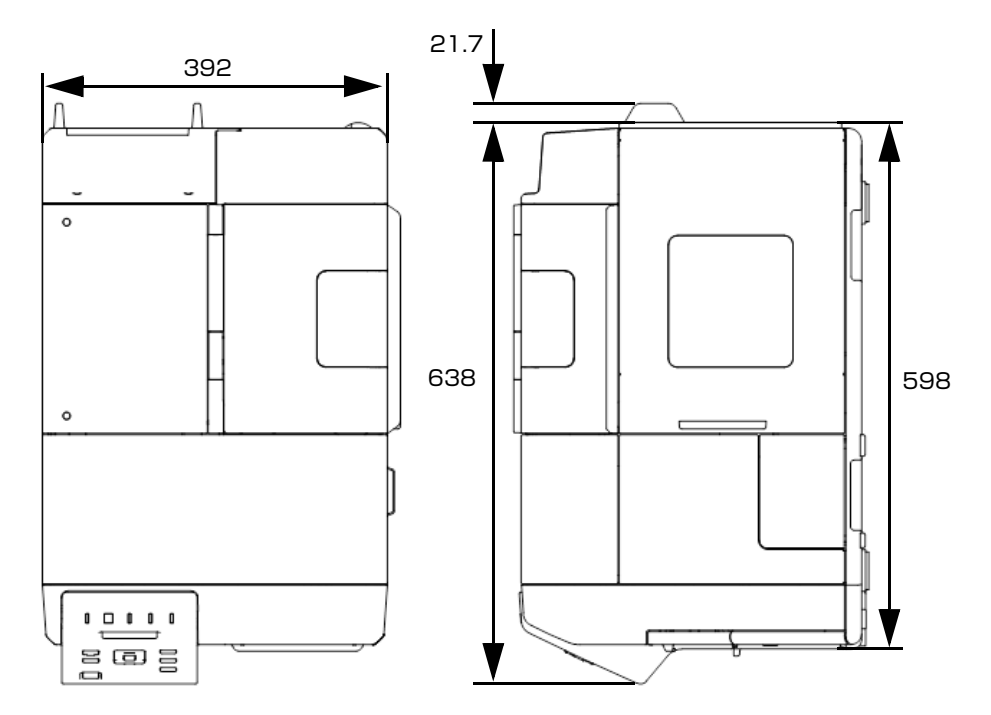

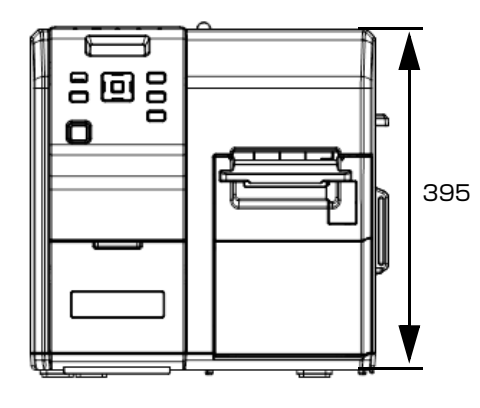

[ 単位:mm]

## カバー 開口時

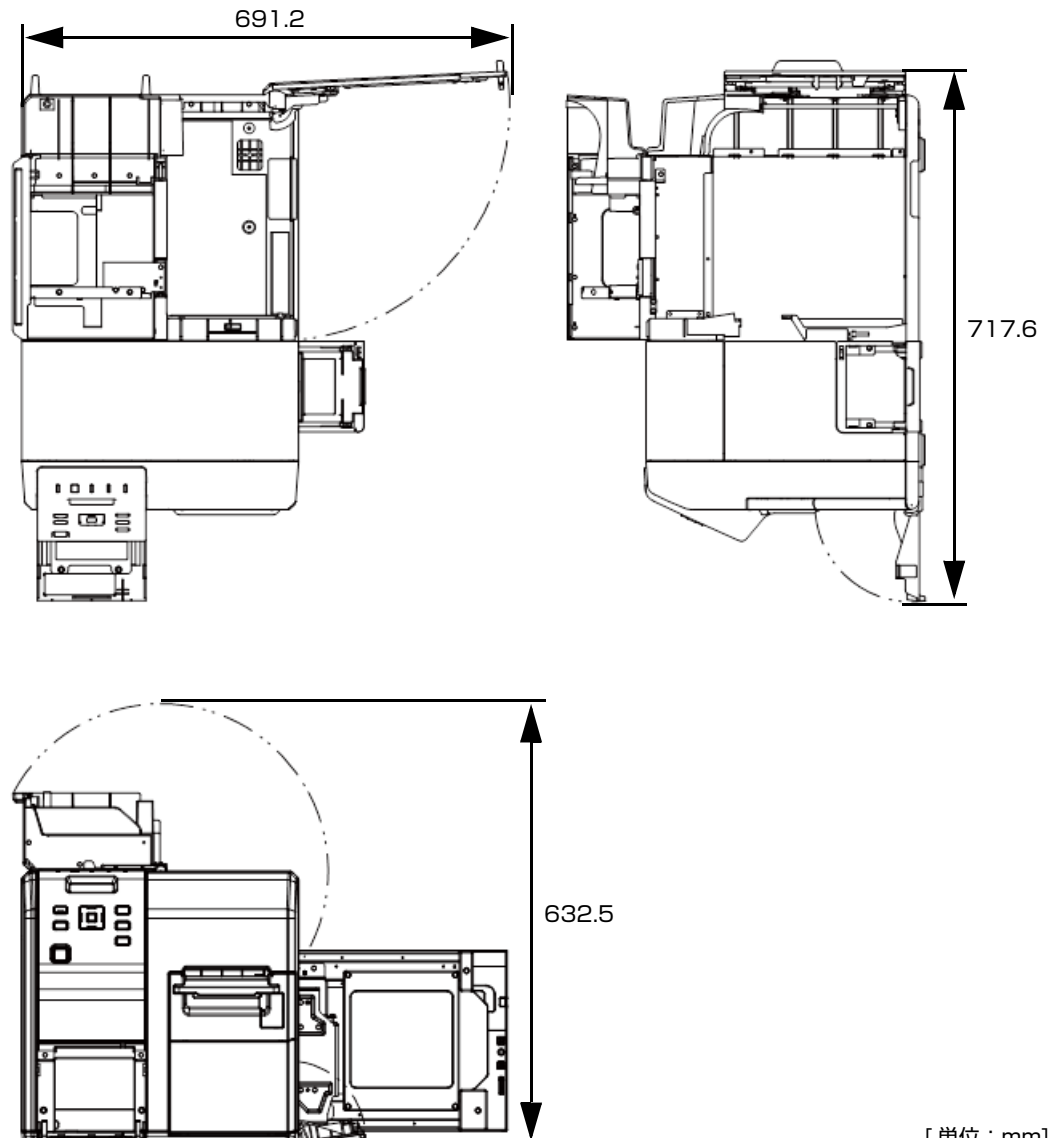

[ 単位:mm]

## 巻き取り装置装着時 (オプション: TU-RC7508)

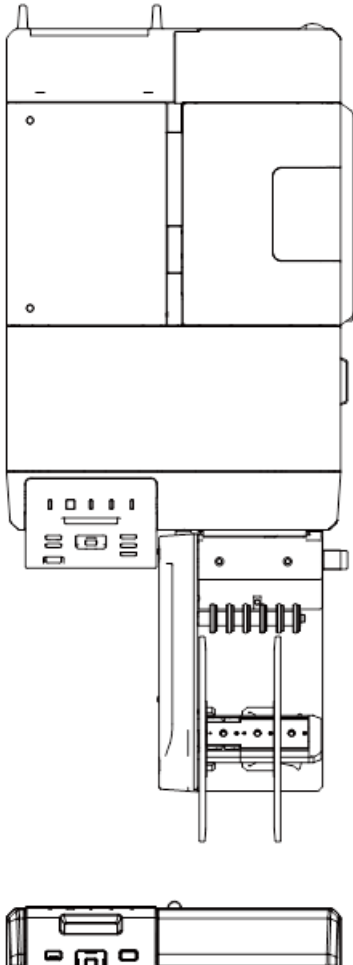

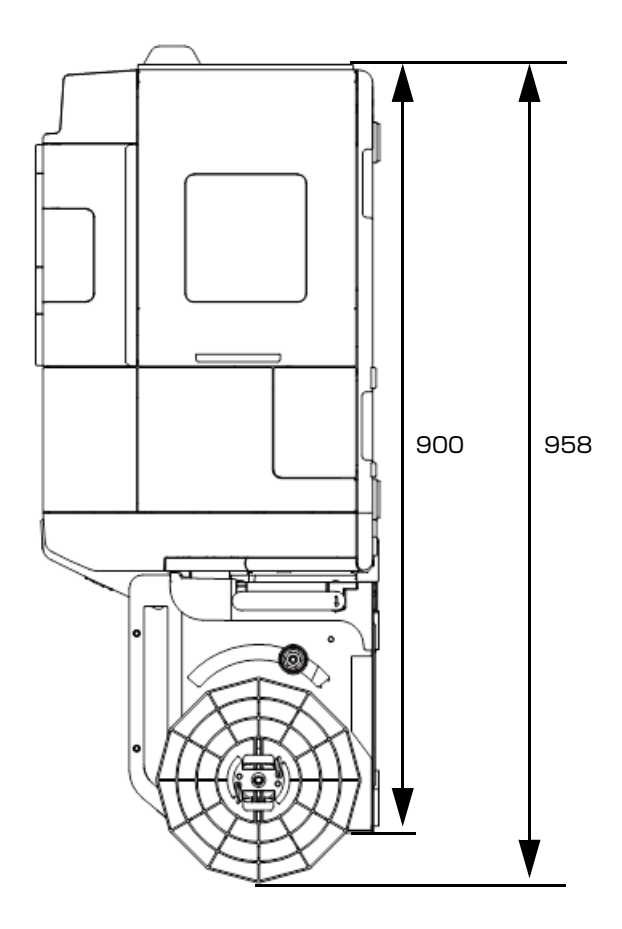

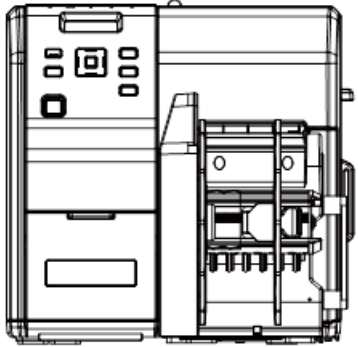

[ 単位:mm]

# 消耗品仕様

#### インクカートリッジ

| 型番   | TM-C7500  | SJIC26P(K)/ SJIC26P(C)/ SJIC26P(M)/ SJIC26P(Y) |
|------|-----------|------------------------------------------------|
|      | TM-C7500G | SJIC30P(K)/ SJIC30P(C)/ SJIC30P(M)/ SJIC30P(Y) |
| 形態   |           | 4 色インク別体型専用インクカートリッジ                           |
| インク色 |           | ブラック、シアン、マゼンタ、イエロー                             |
| インク種 |           | 顔料インク                                          |
| 有効期限 |           | プリンター装着後 6ヵ月、使用期間を含め製造日から 2 年                  |
| 保存温度 | 個体輸送時     | -20~60℃(60℃の場合、5日以内)                           |
|      | 個装保存時     | -20~40℃(40℃の場合、1ヵ月以内)                          |
|      | 本体装着時     | -20~40℃(40℃の場合、1ヵ月以内)                          |

Ø

• 製造日よりの2年の有効期限は、インクカートリッジの個装箱とカートリッジ本体で確認 してください。

インクカートリッジ中のインクは、-20 ℃以下の温度で放置すると凍結する場合があります。
 解凍後、10 ℃以上になれば使用することができます。

## メンテナンスボックス

| 型番   | SJMB7500           |
|------|--------------------|
| 形態   | 廃液吸収材一体型メンテナンスボックス |
| 有効期限 | なし                 |
| 保存温度 | 240 ページ「環境仕様」に準ずる  |

# オプション仕様

### 巻き取り装置 (TU-RC7508)

巻き取り装置とは、印刷された用紙をロール状に巻き取るための装置です。

| 外形寸法 (H×W×D) | 293 x 222 x 403 mm |
|--------------|--------------------|
| 質量           | 4.25 kg            |

## 印刷枚数の LCD 表示仕様

印刷枚数の表示は、印刷枚(ジョブ内で印刷が終了した枚数)と全印刷枚数(印刷ジョブの総印刷枚数)で LCDに表示されます。印刷枚は最大 7 桁、全印刷枚数は最大 8 桁まで表示することができます。

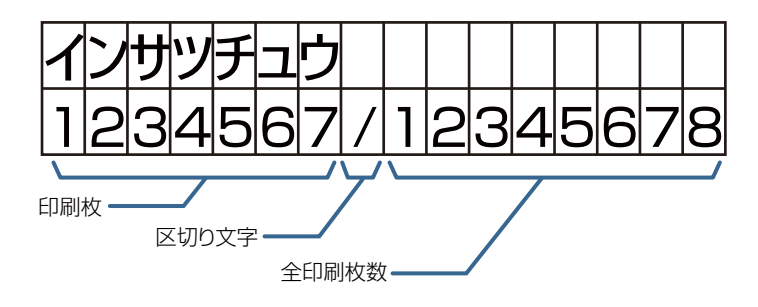

#### 印刷中の表示

印刷中は、上段に "インサツチュウ " と表示され、下段はインクインジケーターと印刷枚数が 1 秒ごとに交互 に表示されます。

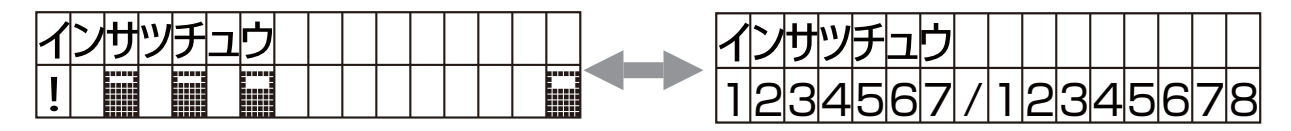

#### 印刷中のエラー表示

印刷中にエラーで停止した場合、上段にエラー状態が表示され、下段インクインジケーターと印刷枚数が1秒 ごとに交互に表示されます。

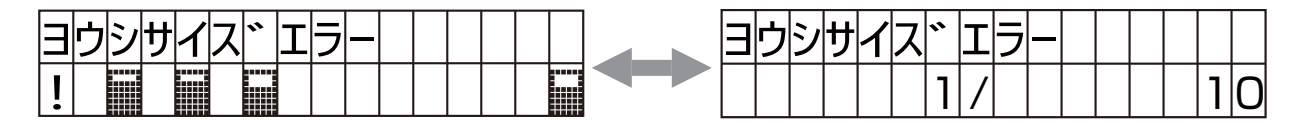

#### 印刷枚数が8桁に繰り上がった場合の表示

印刷枚は最大 7 桁まで表示されますが、枚数が 8 桁に繰り上がった場合、オーバフローし 0 枚目から再カウントされます。

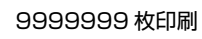

10000000 枚印刷

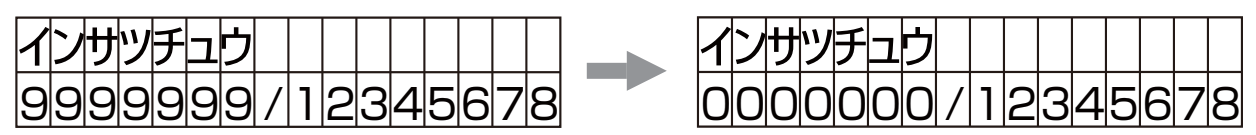

# ドライバー、ユーティリティー、マニュアルのダウン ロード

プリンタードライバー、ユーティリティー、マニュアル類の最新版は、下記 URL からダウンロードできます。 https://www.epson.jp/support/

## ラベル印刷アプリケーション使用時の用紙検出 / 用紙経路 設定

ラベル印刷アプリケーションを使用する場合に、用紙検出および用紙経路が正しく設定されていないと、用紙 検出エラー / 用紙経路エラーになって印刷できません。

ここでは、以下のラベル印刷アプリケーションの設定方法を説明します。

- BarTenderの用紙検出器設定変更: 246ページ
- BarTender の用紙経路設定変更: 248 ページ
- NiceLabelの用紙検出器設定変更: 249ページ
- NiceLabelの用紙経路設定変更: 251ページ

| <ul> <li>ラベル印刷アプリケーションの設定方法は、以下のバージョンで確認しています。他のバージョンでは、機能や設定方法が異なる場合があります。</li> </ul>                                                   |
|----------------------------------------------------------------------------------------------------|
| <ul> <li>* BarTender: BarTender Enterprise Automation Version 10.1 SR3</li> <li>* NiceLabel: NiceLabel Pro DEMO Version 6.3.1</li> </ul> |
| <ul> <li>設定は、使用する用紙に合わせてください。ラベル印刷アプリケーションと本製品の設定<br/>が同じでも、用紙の種類が合っていないとエラーとなってしまいます。</li> </ul>                                        |

#### BarTender の用紙検出器設定変更

以下の手順で BarTender の用紙検出器の設定を変更できます。

1 BarTender ドキュメント (\*.btw) を開きます。[ファイル] メニューから、[ページ設定…] を選択します。

| 🛄 B | arTender Enterprise Auto            | mation - [  <sup>6</sup> | キュメント1.btw]                           |
|-----|-------------------------------------|--------------------------|---------------------------------------|
| 77  | イル(F) 編集(E) 表示(V)                   | 作成(C) 並                  | とべ替え(A) 管理者(D) ツール(T) ウィンドウ(W) ヘルブ(H) |
|     | 新規作成(N)                             | Ctrl+N                   |                                       |
|     | 開((0)_                              | Ctrl+O                   |                                       |
|     | 閉じる(C)<br>すべて閉じる(E)                 | Ctrl+F4                  | B / U ₩ <u>A</u> ·22· — <b>三</b> 喜喜言旨 |
|     | 保存(S)                               | Ctrl+S                   | ドキュメント1btw                            |
|     | 名前を付けて保存(A)                         |                          |                                       |
| 0   | すべて保存(L)                            |                          |                                       |
|     | データベースの設定(D)                        | Ctrl+D                   |                                       |
|     | ページ設定(G)_                           |                          |                                       |
| 4   | 印刷プレビュー(V)                          | Ctrl+R                   |                                       |
| 6   | E口局)(P)                             | Ctrl+P                   |                                       |
| 0   | Reprint Console                     |                          |                                       |
|     | BTXMLスクリプトを実行(U)<br>バッチの印刷(H)       |                          |                                       |
|     | イメージをエクスポート(D)<br>プリンタコードテンプレートのエクス | 、ポート(T)                  |                                       |
|     | BarTenderドキュメントのオブショ                | а)/(M)                   |                                       |

| ページ設定           |                                  | ×    |
|-----------------|----------------------------------|------|
| ストック 用紙 レイア     | ウト   形 用紙の処理 印刷の順序   テンプレート   背景 |      |
| - メディアの取り扱い     | er fre                           | 1    |
| 実行( <u>A</u> ): | ドライバの設定を使用 ドライバ設定(2)             |      |
|                 |                                  |      |
|                 |                                  |      |
|                 |                                  |      |
| <u>ウィザード(Z)</u> | OK _ +                           | ヤンセル |

3 "Epson Colorworks C7500のプロパティ" 画面が表示されます。[ストック] タブを選択します。[用紙設定]の[用紙種類]を変更し、[OK] をクリックします。

|          | \$¥細設定(y)                |  |
|----------|--------------------------|--|
| 用紙送り     | モード 種方のついたの空を使用          |  |
| 一時停      | 一時停止なし  ■ Beep After Job |  |
| PUTER(D) |                          |  |
| 用紙送り     | オプション                    |  |
| Set 1    | Fop Position Adjustmen   |  |
| □ 位置     | 調整のリセット(R):              |  |
| · 位置     | 時間のリセット(B):              |  |

| ドライバー                 | 対応する操作パネルの設定 |           |  |
|-----------------------|--------------|-----------|--|
| 用紙種類                  | ヨウシケンシュツ     | ヨウシケイタイ   |  |
| Gap Die-cut Label     | ŧ" tvyJ°     | ℊ՟イカットラベル |  |
| Mark Die-cut Label    | フ゛ラックマーク     | ダイカットラベル  |  |
| Mark Continuous Paper | フ゛ラックマーク     | レンゾケシ     |  |
| Mark Continuous Label | ブ・ラックマーク     | センメンラヘール  |  |

#### BarTender の用紙経路設定変更

以下の手順で BarTender の用紙経路の設定を変更できます。

- 1 BarTender ドキュメント (\*.btw) を開きます。[ファイル] メニューから、[ページ設定…] を選択します。
- **2** "ページ設定"画面が表示されます。[用紙の処理]タブを選択し、[ドライバ設定…]をクリックします。
- 3 "Epson Colorworks C7500のプロパティ" 画面が表示されます。[ストック] タブを選択し、[用紙設定]の[詳細設定...]をクリックします。

|                                           |                                                               |          |           | )     |  |
|-------------------------------------------|---------------------------------------------------------------|----------|-----------|-------|--|
| 用紙送りモー                                    | 。<br>在のプリンタ設定を使用                                              | •        | □ カット後一日  | 時停止(  |  |
| 一時停 —                                     | 時停止なし                                                         | <b>*</b> | Eeep Afte | r Job |  |
| 用紙送りオク:<br>「Set Top<br>「Set Left<br>「位置調整 | ソョン<br>Position Adjustmen<br>Position Adjustmen<br>(のリセット(B): |          |           |       |  |

4 "Advanced Media Settings" 画面が表示されます。[用紙種類]の [Media] を変更し、
 [OK] をクリックします。

| dvanced Med     | lia Settings | ×                     |
|-----------------|--------------|-----------------------|
| 用紙種類            | -            |                       |
| Media           | 内部           |                       |
| Media           | Roll         | •                     |
| <u>C</u> oating | Matte2       | •                     |
| Paper Feed Se   | tting        |                       |
| Adjustment:     | 0 .          |                       |
| 余白              |              |                       |
| Eeather Ed      | lges         |                       |
| Left Margin:    | 0.0 키        | Bight Margin: 0.0 키   |
| Тор             | 0.0 ミリ       | Bottom Margin: 0.0 ミリ |
|                 | ОК           | ++>>セル / ハルブ          |

| ドライバー | 対応する操作パネルの設定 |
|-------|--------------|
| 用紙種類  | キュウシホウホウ     |
| 内部    | ナイフ゛ロール      |
| 外部    | ガイブフィード      |

#### NiceLabel の用紙検出器設定変更

以下の手順で NiceLabel の用紙検出器の設定を変更します。

1 NiceLabelラベル (\*.lab) を開きます。[ファイル] メニューから、[ラベル設定…]を選択します。

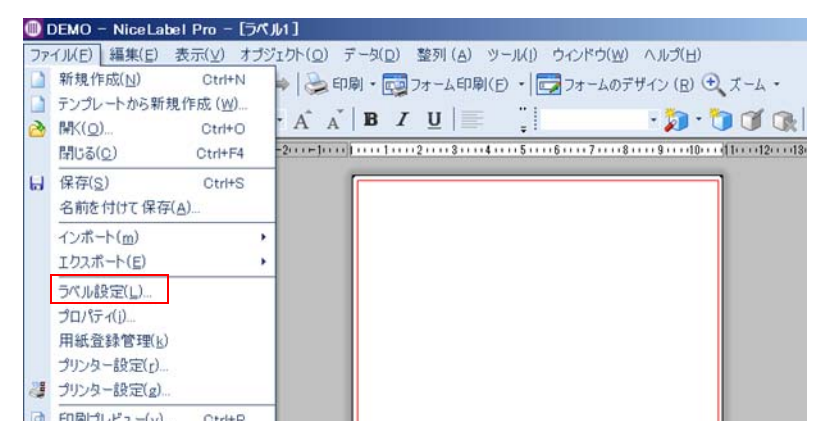

2 "ラベル設定ウィザード"または"ラベル設定"画面が表示されます。"Epson TM-C7500 for NiceLabel"を選択し、[プロパティ ...]をクリックします。

| ラベル設定ウィザード                                                          |                 |           |           | ? ×   |
|---------------------------------------------------------------------|-----------------|-----------|-----------|-------|
| <b>プリンター選択</b><br>このラベルで使用するプリンターを選択                                | してください。         |           |           |       |
| インストール済みプリンター一覧が<br>リンターに最適化されます。                                   | から使用するプリ        | ンターを選択してく | ださい。ラベルは選 | 目択したプ |
| Epson TM-C7500 for NiceLa                                           | bel             |           | プロパティ     | (P)   |
| □ 通常使うプリンターを常に使り                                                    | 用する( <u>D</u> ) |           |           |       |
| □ 両面印刷(p)                                                           |                 |           |           |       |
| プロパティボタンをクリックすると、                                                   | プリンター設定を        | 変更できます。   |           |       |
|                                                                     |                 |           |           |       |
|                                                                     |                 |           |           |       |
| <ul> <li>□ 拡張オプションダイアログボックスを開く</li> <li>□ 次回はウィザードを使用しない</li> </ul> | <               |           |           |       |
| ヘルプ                                                                 | キャンセル           | < 戻る(B)   | 次へ(N)>    | 完了(E) |

[次回はウィザードを使用しない]をチェックした場合、"ラベル設定"画面が表示されます。

| つべル設定                                                                                 | <u> 7 ×</u> |
|---------------------------------------------------------------------------------------|-------------|
| プリンター   用紙レイアウト   用紙   サイズ   カッター設定                                                   |             |
| プリンター(P)                                                                              |             |
| Epson TM-C7500 for NiceLabel プロパティ(r)                                                 |             |
| □ 通常使うプリンターを常に使用する( <u>D</u> )                                                        |             |
| ● プリンターの設定値を読み込む(C)                                                                   |             |
| ○ 常にプリンターの既定値を使う(U)                                                                   |             |
| □ 両面印刷(D)                                                                             |             |
| 印刷モード (M)                                                                             |             |
| ラベルの印刷方法を選択してください。ラベルデータを都度プリンターに送信し<br>ED刷するか、ダウンロードしたラベルテンプレートを呼び出してED刷するか選択<br>ます。 |             |

3 "Epson TM-C7500 for NiceLabelのプロパティ"画面が表示されます。[ページ設定] の[メディアの種類]を変更し、[OK]をクリックします。

| Epson TM-C7500 | for NiceLabelのプロパティ                                                                                            |                                                                                                    |    |
|----------------|----------------------------------------------------------------------------------------------------|----------------------------------------------------------------------------------------------------|----|
| プリンター設定 パージョン  | /情報                                                                                                    |                                                                                                    |    |
| ページ設定          | - 11 - ジ設                                                                                                    | 定                                                                                                    |    |
| 印刷オプション        |                                                                                                    |                                                                                                    |    |
| 動作モード          | 用紙                                                                                                    |                                                                                                    |    |
| メンテナンス         | 選択( <u>S</u> ):                                                                                                | ユーザー定義                                                                                                    | •  |
| インターナショナル      | メディア設定                                                                                                    |                                                                                                    |    |
|                | 幅(W):<br>高さ(E):<br>左ギャップ(E):<br>メディアの種類(M):<br>メディアフォーム(M):<br>素材の種類(a):<br>回転(R):<br>「 フチなし印刷(G)<br>「 フェザーエッジ | 108 mm     ・       152.8 mm     ・       2 mm     ・       2 mm     ・       ブール     ・       設済し1     ・       0・ボートレート     ・ | 23 |
|                |                                                                                                    |                                                                                                    |    |

| ドライバー       | 対応する操作パネルの設定 |                                                                                                    |  |
|-------------|--------------|----------------------------------------------------------------------------------------------------|--|
| 用紙種類        | ヨウシケンシュツ     | ヨウシケイタイ                                                                                                    |  |
| 黒いマークのあるラベル | フ゛ラックマーク     | <i>໑</i> ゙イカットラヘ゛ル                                                                                                   |  |
| ギャップセンサー    | ŧ" ヤッフ°      | <u></u> ም. የም. የመስከት እስከ የመስከት የመስከት የመስከት የመስከት የመስከት የመስከት የመስከት የመስከት የመስከት የመስከት የመስከት የመስከት የመስከት የመስከት የመስከት የ |  |
| マーク付き連続ラベル  | フ゛ラックマーク     | セ゛ンメンラヘ゛ル                                                                                                    |  |
| 黒マーク付き連続用紙  | フ゛ラックマーク     | レンゾ゛クシ                                                                                                    |  |
| 無効          | ケンシュツナシ      | セ゛ンメンラヘ゛ル                                                                                                    |  |
| 連続用紙        | ケンシュツナシ      | セ゛ンメンラヘ゛ル                                                                                                    |  |

#### NiceLabelの用紙経路設定変更

以下の手順で NiceLabel の用紙経路の設定を変更します。

- 1 NiceLabel ラベル (\*.lab) を開きます。[ファイル] メニューから、[ラベル設定…]を選択します。
- **2** "ラベル設定ウィザード"または"ラベル設定"画面が表示されます。"Epson TM-C7500 for NiceLabel"を選択し、[プロパティ ...] をクリックします。
- 3 "Epson TM-C7500 for NiceLabel のプロパティ"画面が表示されます。[ページ設定] の[メディアフォーム]を変更し、[OK]をクリックします。

| Epson TM-C7500 f | or NiceLabelのプロパティ                                                                                                    | <u>(</u> |
|------------------|----------------------------------------------------------------------------------------------------|----------|
| プリンター設定 パージョン    | 情報                                                                                                    |          |
| ページ設定            |                                                                                                    |          |
| 印刷オプション          |                                                                                                    |          |
| 動作モード            | 用紙                                                                                                    |          |
| メンテナンス           | 選択( <u>S</u> ): ユーザー定義                                                                                                    | •        |
| インターナショナル        | メディア設定                                                                                                    |          |
|                  | 高さ(止):     152.8 mm       広ギャッブ(Ŀ):     2 mm       メディアの種類(Δ):     ギャップセンサー       メディアフォーム (Δ):     ロール       素材の種類(a):     艶/消し1       回転(E):     0'・ボートレート       ブチなし印刷(E)       マ フェザーエッジ | 123      |
|                  | OK                                                                                                    | +v)t/l   |

| ドライバー    | 対応する操作パネルの設定 |
|----------|--------------|
| メディアフォーム | キュウシホウホウ     |
| ロール      | ナイフ゛ロール      |
| ファンフォールド | ガイブフィード      |

# お問い合わせ確認

本製品についての技術的な質問、疑問あるいは、障害がある場合、以下の情報を確認の上、販売店もしくは、 弊社開発者向けヘルプデスク(https://www.epson.jp/support/)にお問い合わせください。

弊社への技術的な質問、疑問の問い合わせ内容については、弊社のプリンターに関することに限らせていただきます。それ以外の Microsoft Corporation ないしはその他の会社が所有する技術に関する内容については、それを所有する会社にお問い合わせください。
 障害が発生した場合、お問い合わせの前に、物理的な障害(接続、電源などの問題)がないかを確認してください。

- □ 問い合わせ分類:障害/質問
- □ 日付:
- □ 御社名:
- □ 部署名:
- □ お名前:
- □ お電話 /FAX/Email:
- □ コンピューター情報:
  - 製造メーカー
  - CPU
- □ OS(サービスパックも含む):
- □ 対象プリンター機種名:
- □ プリンタードライバー:インストール済み (OS 標準 /Epson カスタム)/インストールしていない
- □ 対象プリンター接続形態: USB / Ethernet / MS 共有 (クライアント / サーバー)
- □ ファイアウォール: OS 標準 / パーソナル (製品名 /Ver)/ なし
- □ 御社アプリケーション情報:
  - Windows サービス動作 / 通常 EXE 動作
- 弊社アプリケーション動作状況: EpsonNet WebManager / EpsonNet Log Browser / Epson Monitoring Tool / EpsonNet Simple Viewer / EpsonNet SDK for Windows / PrinterSetting / その他(名前)

□ 障害の現象 (or 質問内容):

- □ システム構成:コンピューター、ネットワークなどハードウェア構成と、ソフトウェアモジュール構成
- □ 障害の再現手順:操作手順、関数実行手順、現象を発生させた関数とその引数の値
- □ 障害の再現性:再現する( 回中 回)/再現しない